$\begin{array}{c} 5678901234567901234567890\\ 90123456790123456790123\\ 90123456790123456790123\\ 90123457801245689123456790123\\ 901234578012456789123456790123456789\\ 901234578012345789124567891223456789\\ 91234567901235679012457891223567891223\\ 91234567891235679012455891223567891223\\ 91234567890124556789012356789122345569\\ 9123456789012345567899012356789012234556789012234556789\\ 233456789012234556789901235678901223455678901223455678901223455678901223455678990122345567899012234556789901223455678990122345567899012234556788902234556789901223455678990122345567789012234556778901223455677890012234556778900122345567789900122345567789900122345567789900122345567789900122345567789900122345567789900122345567789900122345567789900122345567789900122345567789900122345567789001223455677890012234556778990012234556778990012$ 

Uputstvo za korišćenje softvera za administriranje lokalnih prihoda **LARIS** 

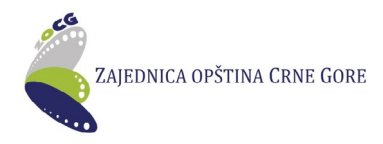

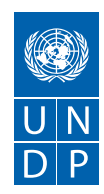

# Uputstvo za korišćenje softvera za administriranje lokalnih prihoda LARIS

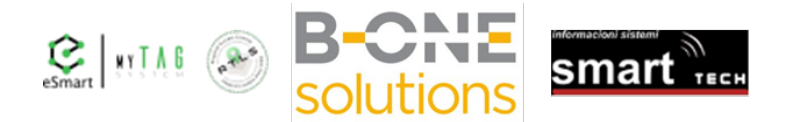

Decembar 2020. godine

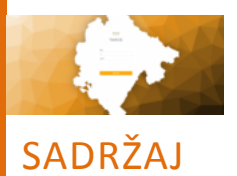

| UVOD                                                    |     |
|---------------------------------------------------------|-----|
| Uspostavljanje jedinstvenog registra poreskih obveznika |     |
| Podaci institucija                                      | 5   |
| I Login strana                                          | 7   |
| II Navigacija u aplikaciji                              | 8   |
| III Objekti                                             | 10  |
| IV Zemljište                                            | 32  |
| V Turistička taksa                                      | 35  |
| VI Prirez porezu                                        |     |
| VII Boravišna taksa                                     | 46  |
| VIII Članski doprinos                                   | 50  |
| IX Lokalna komunalna taksa                              | 57  |
| X Lokalni i nekategorisani putevi                       | 65  |
| XI Administrativna taksa                                | 73  |
| XII Trezor integracija                                  |     |
| XIII Partneri osnovni                                   |     |
| XIV Knjiženje                                           | 84  |
| XV Izvještaji                                           | 89  |
| XVI Šifarnici                                           | 111 |
| XVII Prebivališta                                       | 121 |
| XVIII Korisnički pristup                                | 123 |
| XIX Portal                                              | 128 |
| XX Podrška - kontakt informacije                        |     |
| ANEKS 1 Uputstvo za korišćenje portal taxcg.b-one.me    |     |

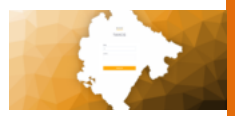

# UVOD

Ovo Uputstvo za administriranje lokalnih prihoda pripremljeno je u okviru projekta "Efikasne i transparentne lokalne samouprave".

Uputstvo je namijenjeno službenicima i rukovodećim licima lokalnih samouprava radi lakšeg rada i korišćenja softvera za administriranje lokalnih javnih prihoda (LARIS).

LARIS softver je dizajniran i testiran u okviru prve komponente projekta, čiji je cilj da se lokalnim samoupravama obezbijedi kvalitetno, automatsko, uvijek dostupno i lako za korišćenje softversko rješenje za integrisano administriranje prihoda po svim osnovama. Takođe, softver će pružiti kvalitetan servis građanima i pravnim subjektima, tako da u svakom momentu budu u kontaktu sa lokalnom upravom u dijelu izvršenja svojih finansijskih obaveza i obezbjeđenja informacija o finansijskom statusu prema lokalnoj samoupravi.

Ispunjenjem ovog cilja bi se stvorili uslovi za bolju naplatu javnih prihoda iz domena lokalne uprave, uz jednostavan poreski postupak, pravilnu primjenu propisa, niske troškove izvršenja obaveze i dobru saradnju sa obveznicima, što je strateški cilj i misija svake uspješne poreske administracije.

Interoperabilnost obezbjeđuje razmjenu podataka između pojedinih sistema koji nijesu ili ne moraju biti kompatibilni i integrisani. LARIS softver funkcioniše po principu interoperabilnosti, u skladu sa Zakonom o elektronskoj upravi ("Službeni list CG", br. 32/14), koji propisuje uvođenje infrastrukture za razmjenu podataka u okviru državnih organa - Jedinstvenog informacionog sistema za elektronsku razmjenu podataka (JISERP). LARIS softver će omogućiti automatsko povezivanje sa registrima i preuzimanje podataka od Ministarstva unutrašnjih poslova, Poreske uprave i Uprave za nekretnine.

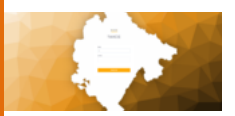

#### Uspostavljanje jedinstvenog registra poreskih obveznika

Softversko rješenje omogućava jedinstveni **registar poreskih obveznika** radi obezbjeđenja podataka za pripremu rješenja o obavezama po osnovu: poreza na nepokretnosti (vlasnik, korisnik), komunalnih taksi, prireza porezu na dohodak fizičkih lica, naknada za korišćenje opštinskih puteva, članskog doprinosa turističkim organizacijama, turističkih taksi, komunalnih naknada. Registar daje podatke o svim pravnim i fizičkim licima, rezidentima i nerezidentima, kao i podatke o njihovom statusu, adresi prijema pošte, odgovornom licu u pravnom licu, kao i druge podatke koji su bitni za utvrđivanje poreske obaveze, dostavljanje rješenja i sprovođenje naplate.

Registar je kreiran na način da se svi potrebni podaci preuzimaju iz državnih registara Ministarstva unutrašnjih poslova, Poreske uprave i Uprave za nekretnine i ti podaci postaju osnova za dalje aktivnosti u procesu pripreme i donošenja rješenja.

Registar će omogućiti pribavljanje podataka o prebivalištu i boravištu fizičkih lica i o stalnom nastanjenju stranaca kao i njihovo evidentiranje u bazu podataka, bez obzira da li se ta lica pojavljuju kao poreski obveznici.

Poređenje i usklađivanje podataka o poreskim obveznicima sa podacima Centralnog registra privrednih subjekata je radnja koja podrazumijeva usklađivanje PIB-a, punog naziva, skraćenog naziva, adrese prijema pošte u bazi poreza sa odgovarajućim podacima iz Centralnog registra, kao i statusa tog privrednog društva.

Registar će omogućiti podatke za jedinstveno praćenje poreskih obaveza po svim osnovama, jedinstvenu promjenu adrese i drugih podataka o obvezniku (pravna i fizička lica). To znači da će registar biti jedinstven za sve module i biti povezan, radi ažuriranja, sa ključnim registrima na državnom nivou (interoperabilnost). Na taj način su promjene statusa i podataka unutar registra vidljive kroz sve module koji se procesno oslanjaju na registar, odnosno kroz sve module čiji su poslovni procesi softverski podržani u informacionom sistemu koji će biti razvijen.

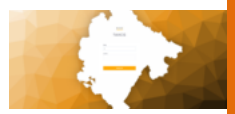

### Podaci institucija

Institucije koje su od direktnog interesa za rad lokalnih uprava su: Uprava za nekretnine, Ministarstvo unutrašnjih poslova i Poreska uprava Crne Gore.

Kako je definisano Zakonom, lokalne uprave smatraju matičnim podacima podatke iz ovih institucija. Svi podaci koji su neophodni za rad lokalnih uprava se nalaze kod ovih institucija. Naravno, pod ovim se ne smatraju podaci koji su obaveza i dužnost rada same lokalnih uprava, a neophodni su za oporezivanje i zaduživanje obveznika.

Posebno za porez na nepokretnost imamo zakonsku obavezu definisanu u članu 15 *Zakona o porezu na nepokretnost ("SI. list CG", br. 25/2019)*. koji glasi "Uprava za nekretninu podatke o svojini na nepokretnostima na dan 1. januara tekuće godine, koji se vode kod tog organa, dostavi nadležnom organu lokalne uprave do 31. januara tekuće godine."

Gore navedene institucije su dostavile set servisa koji su registrovani sa njihove strane na GSB.

Dajemo pregled i kratak opis servisa koji su kreirani:

### Uprava za nekretnine

- 1. Servis OPSTINE spisak opština u Crnoj Gori
- 2. Servis KATOPST spisak katastarskih opština za političku opštinu
- 3. Servis LISTLICA spisak listova za lice (nosioca prava)

4. <u>Servis LISTKZ</u> - sadržaj posjedovnog lista iz katastra zemljišta/popisnog katastra

5. <u>Servis LISTKN</u> - sadržaj lista nepokretnosti iz katastra nepokretnosti

6. <u>Servis NEPOLICA</u> - samo nepokretnosti za konkretnog nosioca prava (po JMBG/MB)

7. <u>Servis KATOPSTSVE</u> - sve aktivne Katastarske opštine u CG, zajedno sa odgovarajućim političkim opštinama, katastarskim srezovima, ID-ovima i oznakama

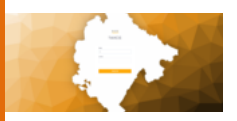

Ministarstvo unutrašnjih poslova

- <u>Servis LICA</u> svi lični podaci vezani za građanina a koji su u nadležnosti MUP-a
- 2. **IDENTIFIKACIONA DOKUMENTA LK** lični podaci sa lične karte građana CG
- IDENTIFIKACIONA DOKUMENTA LKS lični podaci sa lične karte stranca
- IDENTIFIKACIONA DOKUMENTA PASOSI lični podaci sa pasoša građana CG
- IDENTIFIKACIONA DOKUMENTA VOZACKA DOZVOLA podaci sa vozačkih dozvola građana CG
- <u>SERVIS IZDATE SAOBRAĆAJNE DOZVOLE ISTORIJA</u> podaci sa saobraćajnih dozvola građana CG
- 7. SERVIS ORUŽJA podaci sa oružanih listova za posjednike istih

#### Poreska uprava Crne Gore

- <u>IOPPD OBRAZACA</u> podaci sa izvještaja o obračunatom i plaćenom porezu na dohodak fizičkih lica i doprinosima za obavezno socijalno osiguranje
- <u>CENTRALNOG REGISTRA PRIVREDNIH SUBJEKATA (CRPS</u>) spisak privrednih subjekata u CG
- <u>TRENUTNI PODACI IZ OSIGURANJA</u> podaci o osiguraniku za PIO i zdravstveno osiguranje
- 4. REGISTAR FINANSIJSKIH ISKAZA prikaz prihoda i rashoda za period
- 5. <u>GPPFL</u> godišnje prijave poreza na dohodak fizičkih lica (GPPFL)
- 6. <u>RZPO</u> rješenja za paušalno oporezivanje (RZPO)

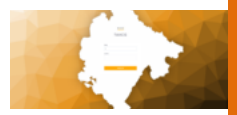

# I Login strana

Na **login** stranici korisnik/ca mora unijeti podatke u obaveznim poljima tj. nalog i lozinku kako bi pristupili aplikaciji. Dodijeljeni nalog i lozinka opredjeljuju koja prava korisnik/ca ima u aplikaciji i za koju je opštinu zadužen/a:

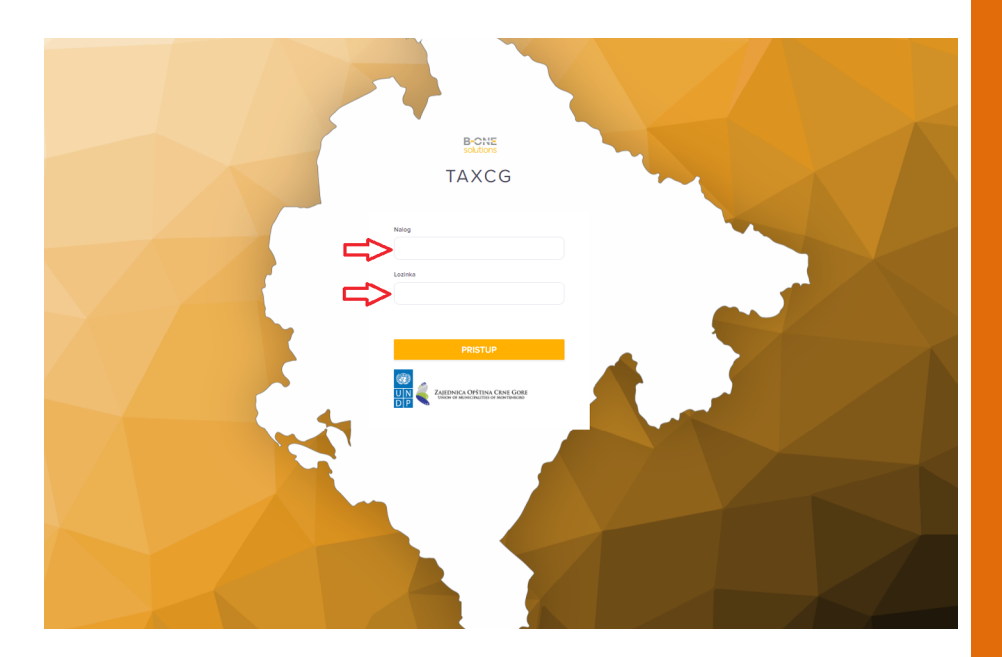

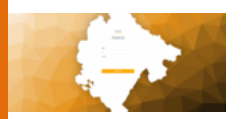

# II Navigacija u aplikaciji

Aplikacija je podijeljena na nekoliko funkcionalnih cjelina, kako bi se korisnicima omogućio što brži i efikasniji rad.

Nakon uspješnog ulaska u aplikaciju, pojaviće se komandna tabla na kojoj se nalaze prečice za pristup ključnim funkcijama.

| E Taxcg                      |                      |                                         |                       |                                        |                     | Admin Adminovic    | ME AL Odjavi me           |
|------------------------------|----------------------|-----------------------------------------|-----------------------|----------------------------------------|---------------------|--------------------|---------------------------|
|                              |                      | Dobrodo:<br>Ulogovani ste na TAXCG- Isp | Taxcg<br>Sli Admin Ac | Iminovic<br>ajcesce koriscene precice. |                     |                    |                           |
| Cojekti                      | Zemljste             | Lokaina komunaina taksa                 | s Lokale              | il i nektegrisani putevi               | Članski doprinos    |                    | Turisticke takse          |
| 0<br>Prirez Porezu           | Baraviána Taksa      | II/\<br>Kemunaina nakinada              |                       | Partneri Osnovni                       | Trezor integracija  | Âı                 | D<br>dministrativna taksa |
| C (<br>Kojizenje/PDC) Kojize | C C<br>Kolizeo(e(TT) | C<br>Knjizenje(LKT)                     | C<br>Knjizenje(8T)    | (Knjizenje(NKD)                        | C<br>Knjizenje(PUT) | C<br>Knjizesje(PP) | (C<br>Knjizenje(CLD)      |

Slika 1

# Funkcionalne cjeline:

- 1. Objekti
- 2. Zemljište
- 3. Lokalne komunalne takse
- 4. Lokalni i nekategorisani putevi
- 5. Članski doprinos
- 6. Turističke takse
- 7. Prirez porezu
- 8. Boravišna taksa
- 9. Komunalna naknada
- 10. Partneri osnovni
- 11. Trezor integracija
- 12. Administrativna taksa

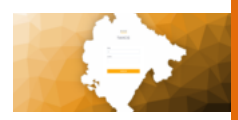

Ispod se nalaze moduli za knjiženje svih modula - u crvenom kvadratu (slika 1).

U gornjem lijevom uglu koji je označen crvenom strelicom na slici 1 nalazi se dugme. Klikom na dugme otvara se detaljniji pregled linkova za pristup modulima.

Ovo je glavni meni i koristi se za detaljniji pristup pregledu, zaduženjima, izvještajima, šifarnicima i drugim upotrebnim linkovima koji služe za rad na datom referatu u okviru date lokalne samouprave.

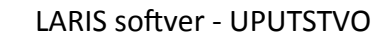

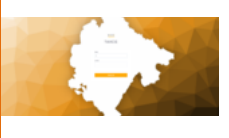

# III Objekti

Pritiskom na link **Objekti** (linkovi su označeni plavom strelicom na slici 1) pristupa se stranici gdje se pretražuje dati obveznik. Isti se može pretraživati po više parametara (plavi kvadrat na vrhu slike broj 2). Klikom na pretraži dobijaju se svi obveznici koji zadovoljavaju unešeni kriterijum. Na obveznika se ulazi klikom na samog obveznika (plava kockica u donjem dijelu ekrana).

| Odabrani obveznika                                                                              | a Modul-Porez na objekte                                             |                                                          |                   |                                                                  |                                                                                         |          |        |                |         |                                                      |        |                                     |                     |                                        |                         |      |         |    |   |               |
|-------------------------------------------------------------------------------------------------|----------------------------------------------------------------------|----------------------------------------------------------|-------------------|------------------------------------------------------------------|-----------------------------------------------------------------------------------------|----------|--------|----------------|---------|------------------------------------------------------|--------|-------------------------------------|---------------------|----------------------------------------|-------------------------|------|---------|----|---|---------------|
|                                                                                                 |                                                                      |                                                          |                   |                                                                  |                                                                                         |          |        |                |         |                                                      |        |                                     |                     |                                        |                         |      |         |    |   |               |
| Puni naziv                                                                                      |                                                                      |                                                          | \$858             |                                                                  |                                                                                         |          |        | lme            |         |                                                      |        |                                     |                     | lme                                    | Ca                      |      |         |    |   |               |
| JMBG                                                                                            |                                                                      |                                                          | AOP               |                                                                  |                                                                                         |          |        | Pretrazi       |         |                                                      |        |                                     |                     |                                        |                         |      |         |    |   |               |
|                                                                                                 |                                                                      |                                                          |                   |                                                                  |                                                                                         | Morate c |        | eznika iz tabe | e.      |                                                      |        |                                     |                     |                                        |                         |      |         |    |   |               |
|                                                                                                 |                                                                      |                                                          |                   |                                                                  |                                                                                         |          |        |                |         |                                                      |        |                                     |                     |                                        |                         |      |         |    |   |               |
|                                                                                                 |                                                                      |                                                          |                   |                                                                  |                                                                                         |          |        |                |         |                                                      |        |                                     |                     |                                        |                         |      |         |    |   |               |
|                                                                                                 |                                                                      |                                                          |                   |                                                                  |                                                                                         |          |        |                |         |                                                      |        |                                     |                     |                                        |                         |      |         |    |   |               |
| Kat. Jmbg 1 🤟                                                                                   | Sifra 2 ↓                                                            | Puni naziv                                               |                   | Prezime/Naziv firm                                               | e                                                                                       | lme      |        | lme Oca        |         | Аор                                                  |        | sdjelatno                           | st                  | adresa                                 |                         | broj |         | pb |   | mjesto        |
| Kat. Jmbg 1 🗸                                                                                   | Sifra 2 ↓                                                            | Puni naziv                                               | V                 | Prezime/Naziv firm                                               | e i<br>V                                                                                | Ime      | <br>7  | lme Oca        | <br>  7 | Аор                                                  |        | sdjelatn                            | st i<br>7           | adresa                                 | <br>  7                 | broj | 7       | pb | γ | mjesto        |
| Kat. Jmbg 1 ↓           9999999003425                                                           | Sifra 2 ↓<br>9999999003425                                           | Duni naziv                                               | 7                 | Prezime/Naziv firm     DJORDJEVIĆ SAŠA                           | e i                                                                                     | Ime      | <br>7  | Ime Oca        | <br>  7 | Aop<br>922519                                        | <br>▼  | sdjelatno                           | st i                | adresa<br>PODGOR                       | I<br>V<br>ICA           | broj | <br>    | pb | 7 | r mjesto      |
| Kat.Jmbg 1 ↓           7           9999999003425           6176133128571                        | Sifra 2 ↓           ♥           999999003425           2438844       | Puni naziv<br>DJORDJEVIĆ SAŠA<br>DOO SAŠA COLOR          | <b>▽</b><br>TRADE | Prezime/Naziv firm DJORDJEVIĆ SAŠA DOO SAŠA COLOF                | e i<br>) 7<br>A                                                                         | Ime      | і<br>У | Ime Oca        | <br>  7 | Aop<br>922519<br>90044                               | )<br>7 | sdjelatn<br>[<br>[object C          | st i                | adresa<br>PODGOR<br>PERACET            | <br>  7<br> CA<br> KOVI | broj | Г<br>У  | pb | 7 | Podge         |
| Kat. Janby 1 ↓           Y           999999003425           607653128571           607653327664 | Sifta 2 ↓           999999003425           2438844           2438844 | Puni naziv DJORDJEVIĆ SAŠA DOO SAŠA COLOR DOO SAŠA COLOR | TRADE<br>TRADE    | Prezime:Naziv firm DJORDJEVIĆ SAŠA DOO SAŠA COLOF DOO SAŠA COLOF | e  <br>  7<br>  7<br>  1<br>  1<br>  1<br>  1<br>  1<br>  1<br>  1<br>  1<br>  1<br>  1 | Ime      | 7      | Ime Oca        | 7       | Aop           922519           90044           90044 | 7      | sdjelatno<br>[object C<br>[object C | st i<br>V<br>bject] | adresa<br>PODGOR<br>PERACET<br>PERACET | I<br>ICA<br>KOVI        | broj | <br>  7 | pb | 7 | Podge<br>PODG |

Slika 2

Klikom na obveznika otvaraju se podaci istog (slika 3). U gornjoj, plavoj tabeli su dati podaci koji identifikuju dati objekat, a u donjoj, crvenoj tabeli se nalaze suvlasnici ili prethodni vlasnici objekta.

Ako želimo da pristupimo kontrolnom dijelu suvlasnika ili prethodnog vlasnika, vršimo dupli klik na naznačenog obveznika iz ove tabele i u novom tabu u vašem brovseru otvara se isti pregled kao i za vlasnika (slika 2).

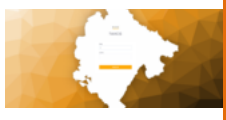

| Obv  | eznik:   | DJORDJE<br>JMBG: 9 | E <b>VIĆ SAŠA</b><br>99999900342 | 5, AOP: 922519 | Modul: Parez | : na objekte    |                       |       | Q         | Pretrazi ponovo          | Moduli  | Uvoz iz kata | stra           | Poslovnice | Clanovi   | domacinstva | Poslodavac | Izvjestaj ~   |
|------|----------|--------------------|----------------------------------|----------------|--------------|-----------------|-----------------------|-------|-----------|--------------------------|---------|--------------|----------------|------------|-----------|-------------|------------|---------------|
| 0    | snovni p | odaci              | Prenos                           | Poziv          | Rjesenja     | Prinudna naplat | a Hipoteka            | Zalba | Dokumenta | Napomena                 |         |              |                |            |           |             |            |               |
| _    |          |                    |                                  |                |              |                 |                       |       |           |                          |         |              |                |            |           |             |            | Novo rjesenje |
| 5    |          | Godi 🗸             | КО                               | LN             | Broj         | Podbroj         | Zgr                   | Stan  | NID       | Namjena                  | Kultura | Povrs.       | Dio1           | Dio2       | Zo        | Kvalitet    | Godina Iz  | Knjigovo      |
| C    | ]        | 2017               | 112                              | 6995           | 2090         | 1202            | 1                     | 170   |           | poslovni objekti i posl. |         | 64.0         | 0 0            | 0          |           | 0.78        | 2009       | 0             |
|      |          | 2017               | 112                              | 6995           | 2090         | 1193            | 1                     | 124   | L>        | Sekundarni stambeni.     |         | 88.0         | 0 1            | 2          | I.        | 0.78        | 2008       | 0             |
| C    | ]        | 2015               |                                  |                |              |                 |                       |       |           | Sekundarni stambeni .    |         | 87.3         | B 1            | 1          | 1         | 0.91        | 2008       | 0             |
|      |          |                    |                                  |                |              |                 |                       |       |           |                          |         |              |                |            |           |             |            | _             |
|      |          |                    |                                  |                |              |                 |                       |       |           |                          |         |              |                |            |           |             |            |               |
|      |          |                    |                                  |                |              |                 |                       |       |           |                          |         |              |                |            |           |             |            |               |
|      |          |                    |                                  |                |              |                 |                       |       |           |                          |         |              |                |            |           |             |            |               |
| 4    |          |                    |                                  |                |              |                 |                       |       |           |                          |         |              |                |            |           |             |            | •             |
| Suvl | asnici/  | Prethod            | ni vlasnici                      |                |              |                 |                       |       |           |                          |         |              |                |            |           |             |            |               |
| Jn   | nbg 1 🗸  | k                  | Prezime                          |                | ao           | ip I            | Godina 2 $\downarrow$ | Dio1  | Dic       | 2   KO                   | KO      | Nazîv        | 9 <sub>1</sub> | Broj       | l Podbroj | Zgr         | ada i Star | Povrsina      |
| 69   | 90121200 | 00582              | TASIĆ 2                          | 'LATA          | 95           | 52771           | 2017                  | 1     | 2         | 112                      | POC     | IGORICA III  | 5995           | 2090       | 1193      | 1           | 124        | 88.00         |
| 40   | 0100000  | 07831              | RAICEV                           | IC DJORDJIJE J | ALE 81       | 028             | 2017                  | 1     | 2         | 112                      | PO      | IGORICA III  | 5995           | 2090       | 1193      | 1           | 124        | 88.00         |

Slika 3

Da bi se pristupilo osnovnim podacima, potrebno je izvršiti dupli klik na datu imovinu označenu crvenom strelicom (slika 3). Klikom na to dugme, dolazi se do prozora (slika 4) koji daje oporezive podatke u gornjem dijelu ekrana i katastarske podatke u donjem.

Primjećuju se 2 check box-a, *Aktivna stavka* i *TT Obračun* (zaokruženi crvenom bojom – slika 4), što se odnosi na to da li je imovina obveznika aktivna (Aktivna stavka) i da li se za datu imovinu vrši TT obračun (TT Obračun).

Ako su izvršene promjene parametara, pritiskom na dugme *Izmijeni* (crvena strelica – slika 4) čuvaju se promjene i pojavljuje se automatska notifikacija u gornjem desnom uglu ekrana zavisno od toga da li su izmjene odrađene ili ne.

Ako se, pak, unosi nova imovina, na osnovu već postojeće imovine uz promjenu parametara, recimo zgrada ili stan, uz podrazumjevanu korekciju oporezivih parametara kao zona i kvalitet, onda korišćenjem dugmeta *Nova nekretnina* dodajemo ovu nekretninu datom obvezniku. U gornjem dijelu su obavezna sva polja osim polja Knjigovodstvena Vr., a u donjem dijelu su obavezna polja do Pravo oznake.

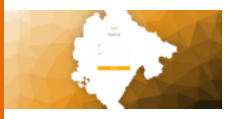

| Kreirajte ili izmenite       | PDO                           |                |                                                  |                         |                              |                                      |                                                            | ×                        |
|------------------------------|-------------------------------|----------------|--------------------------------------------------|-------------------------|------------------------------|--------------------------------------|------------------------------------------------------------|--------------------------|
| Naziv<br>DJORDJEVIĆ SAŠA     | ID<br>5108374                 | Godina<br>2017 | Jmbg<br>999999900342<br>God. lzgr. Pov<br>2008 8 | 25<br>vrsina 2<br>88.00 | Dio 1<br>1<br>Zona           | Dio 2<br>• 2 •<br>Kvalitet<br>0.78 • | Ulica<br>ŽRTAVA FAŠIZMA<br>Namjena<br>Sekundarni stamber 🗸 | Knjigovodstvena Vr<br>D  |
| Srez<br>70<br>Stan           | Ko<br>0 - BOLJ<br>Spojeni Sta | E SESTRE ↓     | Broj<br>2090<br>Kultura                          | F                       | Podbroj<br>1193<br>Podulozak |                                      | Premjer<br>1193<br>Indeks                                  | Zgrada<br>1<br>Pravo     |
| 124<br>Pravo Oznaka<br>Sprat | Spratnost<br>Sprat Ozna       | ka             | 91000 - Stamber<br>Spratnost Oznaka<br>Br Ulaza  | ni p 🗸                  | 150<br>Dsnov<br>Napomena     | o sa obveznika: f                    | 0<br>Osnov Oznaka                                          | Soba Oznaka              |
| Suvlasnici/Prethodi          | ni vlasnici                   |                | 200                                              | Godina 2                | - Le                         | Dio1                                 |                                                            | va nekretnina 🔒 Izmijeni |
| 6901212000582                | TASIĆ ZLATA                   |                | 952771                                           | 2017                    | ¥                            | 1                                    | 2 112                                                      | PODGORICA III            |
| 401000007831                 | RAICEVIC DJ                   | ORDJIJE ALE    | 81028                                            | 2017                    |                              | 1                                    | 2 112                                                      | PODGORICA III            |
|                              |                               |                |                                                  |                         |                              |                                      |                                                            | Zatvori                  |

Slika 4

Nakon izvršenih izmjena, sistem se vraća na pregled imovine. Sljedeći korak je generisanje rješenja koje se radi jednostavnim klikom na imovinu i zatim klikom na dugme označeno crvenim kvadratom na slici 3 u gornjem desnom uglu. Otvara se novi prozor u kojem se bira datum i godina za generisanje rješenja. Klikom na dugme *Generiši* sistem generiše rješenje.

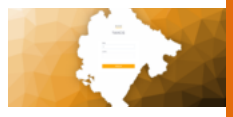

| Ξ         | Ta     |                            |                       |                   | Generisi no         | ovo rjesenje |     |      |                |                     |         |       |      |      |      | × <sup>Idmin Ar</sup> | dminovic ME | AL Odjavi me  |
|-----------|--------|----------------------------|-----------------------|-------------------|---------------------|--------------|-----|------|----------------|---------------------|---------|-------|------|------|------|-----------------------|-------------|---------------|
| Obveznik: | JMBC   | RDJEVIĆ SAŠ<br>G: 99999990 | <b>A</b><br>103425, A | <b>OP:</b> 92251! | Datum<br>04.11.2020 |              |     | i    | Godina<br>2015 |                     | X v     |       |      |      |      | instva                | Poslodavac  | 📕 Izvjestaj 🗸 |
| Osnovni   | podaci | Preno                      |                       | loziv             |                     |              |     |      |                |                     |         |       |      |      | Gene | risi                  |             | Novo rjesenje |
| 8         | Godi   | . V I                      | КО                    | I LN              | l Broj              | Podbroj      | Zgr | Stan | NID            | Namjena             | Kultura | Povrs | Dio1 | Dio2 |      | Kvalitet              | Godina Iz   | Knjigovo      |
| ٥         |        |                            | 112                   |                   |                     |              |     |      |                |                     |         | 64.00 |      |      | Ш    |                       |             |               |
|           | 2017   |                            | 112                   | 6995              | 2090                | 1193         | 1   | 124  |                | Sekundarni stambeni |         | 88.00 | 1    | 2    | i.   | 0.78                  | 2008        | 0             |
|           | 2015   |                            |                       |                   |                     |              |     |      |                | Sekundarni stambeni |         | 87.38 | 1    | 1    | I    | 0.91                  | 2008        | 0             |
|           |        |                            |                       |                   |                     |              |     |      |                |                     |         |       |      |      |      |                       |             |               |

Slika 5

U paleti označenoj zelenom bojom, pored osnovnih podataka, mogu se naći i **Rješenja** koja su generisana.

| Osnovni j | odaci Prenos | Poziv R | <b>jesenja</b> Prinudna napla | ta Hipoteka | Zalba Dokume | nta Napor | nena        |                 |                 |               |                 |        |                  |
|-----------|--------------|---------|-------------------------------|-------------|--------------|-----------|-------------|-----------------|-----------------|---------------|-----------------|--------|------------------|
|           |              |         |                               |             |              |           |             |                 | Obrisi rjesenja | Poseban tekst | Stampa rjesenja | Zalba  | Zalbeno rjesenje |
|           | Godina ↓     | Broj    | Podbroj                       | Datum       | Namjena      | Аор       | Matbr       | Naziv Obv.      | Datum D         | Iznos         | Dug             | Kamata | Tip Obv.         |
| <b>~</b>  | 2017         | 0       | 0                             | 28.09.2020  | Sekundarni   | 922519    | 9999999003  | DJORDJEVIĆ SAŠA |                 | 217.59        |                 |        | 1                |
|           |              |         |                               |             |              |           |             |                 |                 |               |                 |        |                  |
|           |              |         |                               |             |              |           |             |                 |                 |               |                 |        |                  |
|           |              |         |                               |             |              |           |             |                 |                 |               |                 |        |                  |
|           |              |         |                               |             |              |           |             |                 |                 |               |                 |        |                  |
|           |              |         |                               |             |              |           |             |                 |                 |               |                 |        |                  |
|           |              |         |                               |             |              |           |             |                 |                 |               |                 |        |                  |
| (         |              |         |                               |             |              |           |             |                 |                 |               |                 |        | •                |
| ко        | Broj         | Podbroj | Pr Zgrada                     | Stan        | Povrsina     | Dio1      | Dio2 Namjer | na i Ulica      | Zona            | Star Star i.  | Star k          | Sto    | ipa i Stope      |
| PODGOR    | CA 2090      | 1193    | 6995 1                        | 124         | 88           | 1         | 2 Sekuni    | darni s 1       | 1               | 9 87447       | 7.36 9          | 0.5    | 8 217.55         |

Slika 6

Sa desne strane se nalazi set dugmadi za upravljanje rješenjem. Dugmetom označenim crvenom bojom može se izbrisati rješenje.

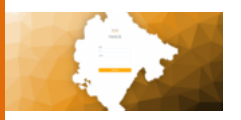

Dugmetom *Poseban tekst* otvara se novi prozor u kojem se može unijeti poseban tekst vezan za rješenje.

Dugmetom *Štampa rješenja* može se štampati rješenje u PDF formatu. Dugmetom *Žalba* otvara se novi prozor kroz koji se može pokrenuti žalba za dato rješenje:

| Zalbeno rjesenje | ×               |
|------------------|-----------------|
| Datum            |                 |
| 04.11.2020       | <b></b>         |
| Obrazlozenje:    |                 |
|                  |                 |
|                  | h               |
| Tip zalbe:       |                 |
| Tip zalbe        |                 |
|                  |                 |
|                  | Zatvori Napravi |

Slika 7

U polju Tip žalbe bira se vrsta žalbe, i uz obrazloženje klikom na dugme *Napravi* kreira se žalba za dato rješenje i može se naći u pregledu na slici 6 – označena je drugačijom bojom od ostalih rješenja.

U pregledu imovine postoji par slučajeva i oni se prepoznaju bojom polja na sljedeći način:

- ukoliko je polje označeno plavom bojom, za imovinu imamo generisana rješenja,

- ukoliko su karakteri u polju crvene boje, znači da je imovina deaktivirana,

- ukoliko nema boje, rješenja nisu generisana.

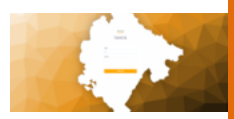

U paleti sa slike 6 imamo tab *Prenos* – u ovom tabu je moguće prenijeti imovinu sa jednog lica na drugo.

Postupak je sljedeći:

Otvaranjem taba i klikom na odgovarajuću imovinu otvaraju se dva prozora u donjem dijelu ekrana.

Crvenim kvadratom na slici 8 je označeno mjesto na kojem se traže obveznici na koje je potrebno prenijeti imovinu, a jednostavnim prevlačenjem obveznika (plavom strelicom označeno mjesto koje treba kliknuti da bi izvršili prevlačenje) u zeleni kvadrat dodaje se istom obvezniku nova imovina.

Kada se prevuče obveznik u donji kvadrat – izvršen je prenos zemljišta.

|             |               |        |                |             |      |           |            |     |         |              |                |             |       |              |         |         |         |           | Prenesi vlasnistvo |
|-------------|---------------|--------|----------------|-------------|------|-----------|------------|-----|---------|--------------|----------------|-------------|-------|--------------|---------|---------|---------|-----------|--------------------|
|             | Godina $\psi$ |        | КО             | KO Naziv    |      | Pr        | Broj       | 1.1 | Podbroj | Zg           | ada            | Stan        |       | Povrsina     | Dio1    | Dio2    | I Namje | na i Nan  | ijena 👘 Ulica      |
|             | 2017          |        | 112            | PODGORIC    | All  | 6995      | 2090       | 1   | 202     | 1            |                | 170         |       | 64.00        | 0       | 0       |         | pos       | lovni obj          |
|             | 2017          |        | 112            | PODGORIC    | All  | 6995      | 2090       | 1   | 193     | 1            |                | 124         |       | 88.00        | 1       | 2       |         | Sek       | undarni s          |
|             | 2015          |        |                |             |      |           |            |     |         |              |                |             |       | 87.38        | 1       | 1       |         | Sek       | undarni s          |
|             |               |        |                |             |      |           |            |     |         |              |                |             |       |              |         |         |         |           |                    |
|             |               |        |                |             |      |           |            |     |         |              |                |             |       |              |         |         |         |           |                    |
|             |               |        |                |             |      |           |            |     |         |              |                |             |       |              |         |         |         |           |                    |
|             |               |        |                |             |      |           |            |     |         |              |                |             |       |              |         |         |         |           |                    |
| •           |               |        |                |             |      |           |            |     |         |              |                |             |       |              |         |         |         |           | )                  |
| Puni naziv  | ,             |        |                |             | sasa |           |            |     |         |              | Ime            |             |       |              |         | Ime oca |         |           |                    |
| JMBG        |               |        |                |             | AOP  |           |            |     |         |              | Pretrazi       |             |       |              |         |         |         |           |                    |
|             |               |        |                |             |      |           |            |     | Pre     | vucite obves | nika za prenos |             |       |              |         |         |         |           |                    |
|             |               |        |                |             |      |           |            |     |         |              |                |             |       |              |         |         |         |           |                    |
| Kat. Jmbg 🕤 | t I           | AOP    | Puni naziv     |             |      | Prezime/N | aziv firme | Ime |         | Ime          | Dea            | sdjelatnost |       | adresa       | l broj  |         | pb      | mjesto    | telefon1           |
| III 999999  | 990034        | 922519 | DJORDJEVIĆ SA  | AŠA         |      | DJORDJE   | ЛС́ SAŠA   |     |         |              |                |             |       | PODGORICA    |         |         |         | Podgorica |                    |
| III 6176133 | 3128571       | 90044  | DOO SAŠA COL   | OR TRADE    |      | DOO SAŠ   | COLOR TR   |     |         |              |                | (object Obj | ject] | PERACETKOVI. |         |         |         | PODGORICA |                    |
| II 6176133  | 3127664       | 90044  | DOO SAŠA COL   | OR TRADE    |      | DOO SAŠ   | COLOR TR   |     |         |              |                | (object Obj | ject) | PERACETKOVI  |         |         |         | PODGORICA |                    |
| III 6176113 | 119988        | 927201 | BERILAŽIĆ SAŠI | 4           |      | BERILAŽIĆ | SAŠA       |     |         |              |                |             |       |              |         |         |         | Podgorica |                    |
| II 310596   | 3210210       | 922274 | SEKULOVIĆ DIN  | ITRIJE SAŠA |      | SEKULOV   | Ć DIMITRUE |     |         |              |                |             |       | IX CRNOGOR   |         |         |         | PODGORICA |                    |
| Kat Imbo -  | L 1           | AOP (  | Diel           | Dia2        |      | Dunin     | -          |     | Drazima | Maxiu firma  | L Ime          |             | L Ime | Oca          | Obrini  |         |         |           |                    |
| 9999999900  | 13425         | 922519 | L              | 1           | -    | DJORE     | UEVIĆ SAŠA |     | DJORD   | JEVIĆ SAŠA   | Inc            |             | Inte  | vva          | Izbrisi |         |         |           |                    |
|             |               |        | ·              |             |      |           |            |     |         |              |                |             |       |              |         |         |         |           |                    |

Slika 8

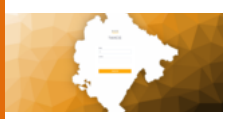

U polju Dio2 u zelenom kvadratu (plavi krug) moguće je označiti koji dio imovine je potrebno prenijeti (polovina, četvrtina ili slično). Klikom na *prenesi vlasništvo* u gornjem desnom uglu ekrana obavljena je akcija (crveni krug).

Pored taba za *Prenos vlasništva*, postoji i tab *Prenos finansija*. Postupak je veoma sličan kao za prenos vlasništva.

Sljedeća stavka je *Poziv* koja se nalazi takođe u paleti sa slike 6. Poziv se definiše kada stranka treba da se pozove da učestvuje u pozivu klikom na dugme *Novi poziv* (crveno polje 1).

| Obveznik: MKUI<br>JMBG | LIĆ BOŠKO JEF<br>29999999003 | TO<br>175, AOP: 921450, Modul: Pon | ez na objekte    |                  |         | Q         | Pretrazi ponovo | Moduli 🖁 | Uvoz iz katastra | Poslovnice  | Clanovi domacinstva | Poslodavac | E    | lzvjestaj v  |
|------------------------|------------------------------|------------------------------------|------------------|------------------|---------|-----------|-----------------|----------|------------------|-------------|---------------------|------------|------|--------------|
| Osnovni podaci         | Prenos                       | Poziv Rjesenja                     | Prinudna naplata | Hipoteka         | Zalba D | lokumenta | Napomena        |          |                  |             |                     | 1          |      | 2            |
|                        |                              |                                    |                  |                  |         |           |                 |          |                  |             |                     | Novi p     | oziv | Stampa poziv |
| Godina ↓               | Broj                         | Podbroj                            | Novcana Kaz      | Vrijeme Dolaska  | Soba    |           | Obrazlozenje    |          | Datum I Dat      | tum Dostave |                     |            |      |              |
| 2016                   | 123548                       | 0                                  | 2                | 05.11.2020 12:30 | 231     |           | 2121asfasfas    |          | 04:11.2020       |             |                     |            |      |              |
|                        |                              |                                    |                  |                  |         |           |                 |          |                  |             |                     |            |      |              |
|                        |                              |                                    |                  |                  |         |           |                 |          |                  |             |                     |            |      |              |
|                        |                              |                                    |                  |                  |         |           |                 |          |                  |             |                     |            |      |              |

Slika 9

Klikom se otvara novi prozor i popunjavaju potrebna polja. Obavezna polja su označena crvenom zvjezdicom. Klikom na Napravi čuva se dati poziv.

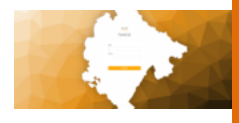

| Novi poziv       | ×                 |
|------------------|-------------------|
| Rjesenje *       |                   |
| Odaberi rjesenje | •                 |
| Datum *          | Vrijeme dolaska * |
| 04.11.2020       | <b>^ ^</b>        |
| Datum dolaska *  | 12 : 30           |
| 05.11.2020       | × ×               |
| Soba             | Novcana kazna *   |
| Soba             | Novcana kazna     |
| Obrazlozenje     |                   |
| Obrazlozenje     |                   |
|                  |                   |
|                  |                   |
|                  | h                 |
|                  |                   |
|                  | Zatvori           |

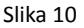

Sljedeća stavka je *Napomene* koja se nalazi takođe u meniju koji je uokviren zelenom bojom na slici 6. U ovom tabu se nalaze podaci o obvezniku, kao i link sa desne strane.

Takođe, moguće je dodati napomene za obveznika i sačuvati je klikom na dugme *Sačuvaj*.

|                                                                            | LARIS softver - UPUTSTVO                                                                                    |
|----------------------------------------------------------------------------|----------------------------------------------------------------------------------------------------|
| Obveznik: JMBG: 999999003175, AOP: 921450, Modul: Parez na objekte         | 🔾 Pretrazi ponovo 🚦 Moduli 🚦 Uvoz iz katastra 🥊 Poslovnice 🚦 Clanovi domacinstva 🍨 Poslodavac 🥃 Izvjestaj 🗸 |
| Osnovri podaci Prenos Pazlv Rjesenja Prinucha napleta Hipoteka Zalba       | Dokumenta Nepomena                                                                                          |
| Nashr MINULÉ BOŠKD JEFTO JMBG/IPIB: 9999995003/75 Adgt 92/450<br>Napomena: | Adress GORČAN Broj: Proj na obvezika                                                                        |
|                                                                            |                                                                                                    |
| Sore                                                                       | Å                                                                                                    |

Slika 11

Sljedeći dio su dokumenta koja se nalaze takođe u meniju koji je uokviren zelenom bojom na slici 6. U ovom dijelu se kače dodatna dokumenta za datog obveznika, po potrebi. Klikom na *Izaberi fajl* bira se dokument koji treba prikačiti obvezniku. Taj dokument će se naći u tabeli ispod.

| E            | Taxcg                                    |                                    |                   |          |       |           |                 |        |                  |            | Admin Ac            | minovic ME | AL Odjavi me |
|--------------|------------------------------------------|------------------------------------|-------------------|----------|-------|-----------|-----------------|--------|------------------|------------|---------------------|------------|--------------|
| Obveznik: JI | ekulović dimitrije<br>Abg: 3105963210210 | e saša<br>), aop: 922274, Modul: F | brez na objekte   |          |       | Q         | Pretrazi ponovo | Moduli | Uvoz iz katastra | Poslovnice | Clanovi domacinstva | Poslodavac | Izvjestaj ~  |
| Osnovni poda | ci Prenos                                | Poziv Rjesenja                     | Prinudina naplata | Hipoteka | Zalba | Dokumenta | Napomena        |        |                  |            |                     |            |              |
| Ucitaj faji: | Choose File vo file                      | chosen                             |                   |          |       |           |                 |        |                  |            |                     |            |              |
| 1            | Naziv                                    |                                    | Tip               |          | Vel   | icina     |                 |        | Opis             |            | Datum               |            |              |
|              |                                          |                                    |                   |          |       |           |                 |        |                  |            |                     |            |              |
|              |                                          |                                    |                   |          |       |           |                 | -      |                  |            |                     |            |              |

Slika 12

Tab Ž*alba* predstavlja žalbu procesnog tipa. Klikom na polje označeno crvenom strelicom bira se rješenje za koje treba podnijeti žalbu, zatim klikom na *Napravi žalbu* sa desne strane ekrana otvara se novi prozor.

U tom prozoru se piše opis žalbe i ko je odgovaran za istu. Klikom na *Napravi* podnosi se žalba.

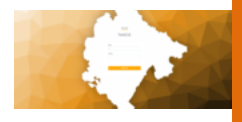

| Zalba       | ×               |
|-------------|-----------------|
| Opis*:      | a               |
|             | 10              |
| Odgovorni*: |                 |
| Odgovorni   | •               |
|             |                 |
|             | Zatvori Napravi |
| 04.04.2019  |                 |

Slika 13

Po završetku žalbe u tabeli sa slike 12 ispod iste se nalazi nova tabela sa žalbama.

U toj tabeli je dalje moguće upravljati žalbom kroz meni označen zelenom bojom na desnoj strani ekrana.

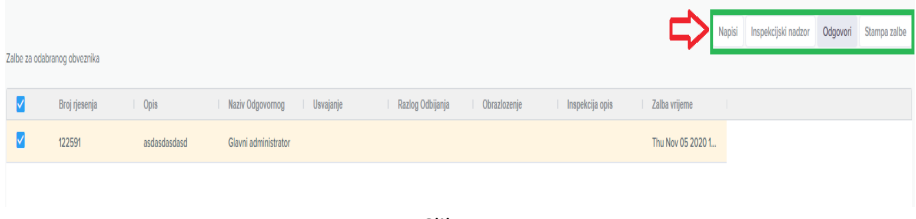

Slika 14

Pritiskom na *Odgovori* otvara se novi prozor kroz koji je moguće unijeti da li je žalba usvojena ili odbijena, kao i odgovor. Tek nakon odgovora, ako je žalba usvojena i rješenje je poništeno. Na dugme pored *Inspekcijski nadzor* se može naložiti isto uz navođenje obrazloženja. Klikom na dugme *Štampa žalbe* dobijate štampu izvještaja o urađenoj žalbi u pdf formatu.

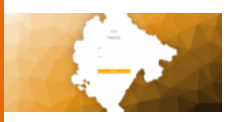

| Odgovor zalba              | ×               |
|----------------------------|-----------------|
| Usvojiti*:                 |                 |
| Osvojiti<br>Obrazlozenje*: | ¥               |
|                            |                 |
|                            |                 |
| 04.04.2010                 | Zatvori Napravi |

Slika 15

U linkovima označenim kvadratom nalaze se razni linkovi. Kroz drugi link *Moduli* može se na brz i efikasan način pristupiti raznim modulima za datog obveznika:

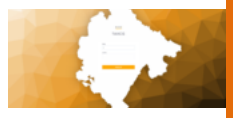

| Ξ         | Тахсд                       |                                               |                    |               | _            |                   | Д       |                  |            | A              | dmin Adminovic             | Moduli ×                        |
|-----------|-----------------------------|-----------------------------------------------|--------------------|---------------|--------------|-------------------|---------|------------------|------------|----------------|----------------------------|---------------------------------|
| Obveznik  | SEKULOVIĆ D<br>JMBG: 310590 | IMITRUE SAŠA<br>53210210, AOP: 922274, Modul: | : Porez na objekte |               |              | Q Pretrazi ponovo | Moduli  | Uvoz iz katastra | Poslovnice | Clanovi domaci | nstva <mark>:</mark> Poslo | Porez na objekte                |
|           |                             |                                               |                    |               |              |                   |         |                  |            |                |                            | Porez na zemljiste              |
| Osnovni   | podaci Ph                   | anos Poziv Rjesen                             | ija Prinudna napi  | lata Hipoteka | Zalba Dokume | nta Napomena      |         |                  |            |                |                            | Turisticka taksa                |
|           |                             |                                               |                    |               |              |                   |         |                  |            |                |                            | Lokalna komunina taksa          |
|           | Godi ↓                      | KO LN I                                       | Broj Podbro        | Zgra          | Stan ND      | Namjena           | Kultura | Povrs            | Dio1 Dio2  | Zo Kw          | alitet Godina              | Komunalna naknada               |
|           | 2016                        | 110 308                                       | 230 0              | 3             | 1            | Sekundarni stambi | eni     | 24.00            | 1 3        | la 0.8         | 12 2000                    | Lokalni i nekategorisani putevi |
|           |                             |                                               |                    |               |              |                   |         |                  |            |                |                            | Prirez porezu                   |
|           |                             |                                               |                    |               |              |                   |         |                  |            |                |                            | Clanski doprinos                |
|           |                             |                                               |                    |               |              |                   |         |                  |            |                |                            | Boravisna taksa                 |
|           |                             |                                               |                    |               |              |                   |         |                  |            |                |                            |                                 |
|           |                             |                                               |                    |               |              |                   |         |                  |            |                |                            |                                 |
| (         |                             |                                               |                    |               |              |                   |         |                  |            |                |                            |                                 |
| Suvlasnic | i/Prethodni vl              | asnici                                        |                    |               |              |                   |         |                  |            |                |                            |                                 |
| Jinbg 1   | ↓ I                         | Prezime                                       | аор                | Godina 2 ↓    | Dio1         | Dio2 KO           | KO Nazi | / Pr             | Broj       | Podbroj        | Zgrada                     |                                 |
| 9999999   | 002871                      | MARKOVIĆ JOVO VIDO                            | 920306             | 2016          | 1            | 3 110             | PODGO   | RICA I 308       | 230        | 0              | 3                          |                                 |
| 9201760   | 680494                      | KOVAČEVIĆ NIKOLA STEV                         | 954845             | 2016          | 1            | 1 110             | PODGO   | RICA I 308       | 230        | 0              | 3                          |                                 |
|           |                             |                                               |                    |               |              | ~                 |         |                  |            |                |                            |                                 |

Slika 16

Klikom na dugme *Uvoz iz katastra* otvara se prozor u kojem se nalazi pregled imovina iz katastra po godinama.

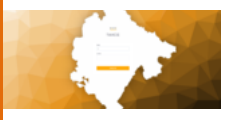

| 1/07 |    | La: | ac   | tra |
|------|----|-----|------|-----|
| 0002 | 12 | 20  | LO S | ua  |

| odina de 🗉 | IMRC          | Mariud   | Naviu? | Naviy? |    | Opetins   |   | KO  | L IN |   |
|------------|---------------|----------|--------|--------|----|-----------|---|-----|------|---|
|            | 5mbG          |          | ▼      | ▼ [    | Σ. |           | 7 | V   |      | 7 |
| 019        | 0103922215018 | RADONJIĆ | JULIJA | ALEKSA |    | PODGORICA |   | 23  | 21   |   |
| D19        | 0103922215018 | RADONJIĆ | JULIJA | ALEKSA |    | PODGORICA |   | 23  | 21   |   |
| 019        | 0103922215018 | RADONJIĆ | JULIJA | ALEKSA |    | PODGORICA |   | 23  | 21   |   |
| 019        | 0103922215018 | RADONJIĆ | JULIJA | ALEKSA |    | PODGORICA |   | 23  | 21   |   |
| 019        | 0103922215018 | RADONJIĆ | JULIJA | ALEKSA |    | PODGORICA |   | 23  | 21   |   |
| 019        | 0103922215018 | RADONJIĆ | JULIJA | ALEKSA |    | PODGORICA |   | 111 | 608  |   |
| D18        | 0103922215018 | RADONJIĆ | JULIJA | ALEKSA |    | PODGORICA |   | 23  | 21   |   |
| D18        | 0103922215018 | RADONJIĆ | JULIJA | ALEKSA |    | PODGORICA |   | 23  | 21   |   |
| 018        | 0103922215018 | RADONJIĆ | JULIJA | ALEKSA |    | PODGORICA |   | 23  | 21   |   |
| 018        | 0103922215018 | RADONJIĆ | JULIJA | ALEKSA |    | PODGORICA |   | 23  | 21   |   |
|            |               |          |        |        |    |           |   |     |      | • |

Slika 17

Postoji mogućnost da se, ukoliko imovina nije automatski data, klikom na traženu imovinu i klikom na dugme u gornjem desnom uglu ekrana *Prenesi iz katastra* izvrši prenos iz katastra. Klikom na dugme otvara se novi prozor u kojem je potrebno ispuniti tražena polja – podatke za oporezivanje date imovine, kako bi proces bio izvršen.

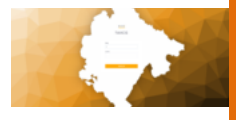

| lvoz iz katastra       |     |  |    |
|------------------------|-----|--|----|
| Godina izgradnje       |     |  |    |
| 1968                   |     |  |    |
| Obveznik               |     |  |    |
| RADONJIĆ ALEKSA JULIJA | × • |  |    |
| Kvalitet               |     |  |    |
|                        | ~   |  |    |
| Namjena                |     |  |    |
|                        | ~   |  |    |
| Zona                   |     |  |    |
|                        | ~   |  |    |
| Ulica                  |     |  |    |
|                        | ~   |  |    |
|                        |     |  | De |
|                        |     |  |    |
|                        |     |  |    |
|                        |     |  |    |

Slika 18

Sljedeća stavka su poslovnice sa slike 16 označeno narandžastom bojom. Klikom na *Poslovnice* otvara se novi prozor u kojem je potrebno ispuniti Naziv poslovnice, grad, ulicu i/ili adresu, šifru djelatnosti i datum. Datum prema izboru opštine može predstavljati datum početka obavljanja djelatnosti ili neki bitan datum po izboru, kako bi unijeli poslovnicu za dato lice.

| Poslovnice                          |                                         |        | ×                 |
|-------------------------------------|-----------------------------------------|--------|-------------------|
| Naziv:<br>Naziv                     | Grad:<br>Grad                           | Ulica: | Adresa:<br>Adresa |
| Sdjelatnost:<br>Odaberi sdjelatnost | Datum:           •           dd.mm.yyyy |        |                   |
|                                     |                                         |        | Zatvori Sacuvaj   |

Slika 19

Klikom na *Sačuvaj* izvršen je proces kreiranja poslovnice.

Sljedeća stavka su *Članovi domaćinstva*. Oni se takođe nalaze u paleti linkova sa slike 16 (crna strelica) i dodaju se na sljedeći način. Klikom

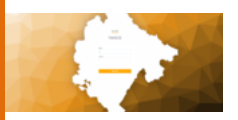

na link otvara se novi prozor u kojem su izlistani članovi porodice (slika 20-a). Moguće je izbrisati člana klikom na njega, a zatim i dugme *Obriši člana domaćinstva*. Dugme *Novi clan domacinstva* otvara se prozor za unos člana domaćinstva (slika 20-b) gdje je potrebno unijeti ime, prezime, datum rođenja, JMBG i u kojem je odnosu član domaćinstva sa obveznikom.

| Clanovi domacinstva |          |          |          |            |          |                               | :                        | × |
|---------------------|----------|----------|----------|------------|----------|-------------------------------|--------------------------|---|
|                     |          |          |          |            |          | Novi clan domacinstva         | Obrisi clana domacinstva |   |
| Prezime             |          | Ime      |          | Odnos      |          | Datum rodjenja                | JMBG                     |   |
|                     | $\nabla$ |          | $\nabla$ |            | $\nabla$ | ▼                             | ▼                        |   |
| Marković            |          | Marko    |          | nezaposlen |          | 27.11.2000                    | 1912993283005            |   |
| Marković            |          | Mirko    |          | odnos      |          | 27.11.2020                    | 0302989212962            |   |
|                     |          |          |          |            |          |                               |                          |   |
|                     |          |          |          |            |          |                               |                          |   |
|                     |          |          |          | Slika 20-a |          |                               |                          |   |
| Clanovi domacinstva |          |          |          |            |          |                               |                          |   |
| Ime:                |          | Prezime: |          | Odnos:     |          | Datum rodjenja:<br>dd.mm.yyyy | ä                        | ] |
|                     |          |          |          |            |          |                               |                          |   |

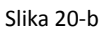

Zatvori Sacuvaj

Klikom na *Sačuvaj* proces je završen.

Naredni link u paleti je *Poslodavac* – proces je identičan kao i kod prethodnog linka. Na početku (slika 21-a) se nalaze svi poslodavci sa mogućnošću brisanja postojećih i dodavanja novih dugmadi *Novi poslodavac* i *Obrisi poslodavca*. Unošenjem podataka (slika 21-b) u ponuđena polja dodaje se poslodavac za željenog obveznika.

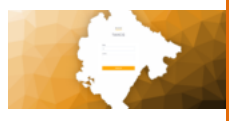

| Poslodavci                                                |          |                                      |       |                                    |              |                   |            |                       | x        |
|-----------------------------------------------------------|----------|--------------------------------------|-------|------------------------------------|--------------|-------------------|------------|-----------------------|----------|
|                                                           |          |                                      |       |                                    |              |                   | Novi poslo | davac Obrisi poslodav | /aca     |
| Poslodavac Maticni                                        |          | Poslodavac Naziv                     |       | Poslodavac Adresa                  |              | Poslodavac Sjedi: | te I       | Obveznik              |          |
|                                                           | $\nabla$ |                                      | V     |                                    | $\nabla$     |                   | V          |                       | $\nabla$ |
| 23423421                                                  |          | Fitrmkom                             |       | tuški put 43.                      |              | Podgorica         |            | DOO SAŠA COLOR TR.    |          |
|                                                           |          |                                      |       |                                    |              |                   |            |                       |          |
|                                                           |          |                                      | Slika | 21-a                               |              |                   |            |                       |          |
| Poslodavci                                                |          |                                      | Slika | 21-a                               |              |                   |            |                       | ×        |
| Poslodavci<br>Mat. broj:                                  |          | Naziv:                               | Slika | 21-a<br>Adresa:                    |              |                   | Sjediste:  |                       | ×        |
| Poslodavci<br>Mat. broj:<br>Mat. broj poslodavca ili firm | e        | Naziv:<br>Naziv poslodavca ili firme | Slika | 21-a<br>Adresa:<br>Adresa poslodar | vca ilî firm | e                 | Sjediste:  | poslodavca ili firme  | ×        |

Slika 21-b

Zadnji link u paleti su *Izvještaji*. Od izvještaja postoje (označenim crvenom strelicom sa desne strane ekrana):

1) finansijska kartica
 2) FKS (Finansijska Kartica Sve)
 3) PVL

|   | C = 1 |  |
|---|-------|--|
|   |       |  |
| A |       |  |

|          | Tax        | cg                              |                    |                  |                  |            |       |                            |                  |      |           |            | Admin Ad  | minovic ME J | L Odjavi me                        |
|----------|------------|---------------------------------|--------------------|------------------|------------------|------------|-------|----------------------------|------------------|------|-----------|------------|-----------|--------------|------------------------------------|
| Obvezni  | C JMBG: (  | JIĆ ALEKSA JU<br>0103922215018, | LIJA<br>AOP: 93936 | i8, Modul: Porez | na objekte       |            |       | 🔾 Pretrazi ponovo 🚦 Moduli | Uvoz iz katastra | P    | oslovnice | Clanovi do | macinstva | Poslodavac   | 📃 Izvjestaj ~                      |
| Osnovi   | i podaci   | Prenos                          | Poziv              | Rjesenja         | Prinudna naplata | Hipoteka   | Zalba | Dokumenta Napomena         |                  |      |           |            |           |              | Finansijsko kartici<br>FICS<br>PVL |
|          |            |                                 |                    |                  |                  |            |       |                            |                  |      |           |            |           |              | Novo rjesenj                       |
|          | Godi       | КО                              | LN                 | Broj             | Podbroj          | Zgra       | Stan  | NID Namjena Kultura        | Povrs            | Dio1 | Dio2      | Zo         | Kvalitet  | Godina Iz    | Knjigovo                           |
|          | 2020       | 23                              | 21                 | 71               | 1                | 1          | 1     | Sekundarni stambeni        | 25               | 1    | 1         | VI         | 0.60      | 1968         |                                    |
|          | 2020       | 23                              | 21                 | 71               | 1                | 2          | 0     | garaže i pomoćni obj       | 36               | 1    | 1         | VI         | 0.52      | 2000         |                                    |
|          | 2020       | 23                              | 21                 | 71               | 1                | 3          | 0     | garaže i pomoćni obj       | 2                | 1    | 1         | vi         | 0.52      | 2000         |                                    |
|          | 2020       | 23                              | 21                 | 71               | 1                | 4          | 0     | garaže i pomoćni obj       | 4                | 1    | 1         | VI         | 0.52      | 2000         |                                    |
|          | 2020       | 111                             | 608                | 3 3556           | 0                | 1          | 46    | objekat za stanovanje      | 61               | 1    | 1         | la         | 0.84      | 1958         |                                    |
|          | 2019       | 23                              | 21                 | 71               | 1                | 1          | 1     | Sekundarni stambeni        | 25               | 1    | 1         | v          | 0.60      | 1968         |                                    |
|          | 2019       | 23                              | 21                 | 71               | 1                | 2          | 0     | garaže i pomoćni obj       | 36               | 1    | 1         | v          | 0.52      | 2000         |                                    |
| 4        |            |                                 |                    |                  |                  |            |       |                            |                  |      |           |            |           |              | •                                  |
| Suvlasni | ci/Prethoo | dni vlasnici                    |                    |                  |                  |            |       |                            |                  |      |           |            |           |              |                                    |
| Jmbg 1   | ÷          | Prezime                         |                    | i a              | op I I           | Godina 2 ↓ | Dic   | 1 Dio2 KO KO               | Naziv Pr         | Br   | a         | Podbroj    | Zgr       | ada i Stan   | Povrsina                           |
|          |            |                                 |                    |                  |                  |            |       |                            |                  |      |           |            |           |              |                                    |

Slika 22

Finasijska kartica daje prikaz salda rješenja i uplata za data rješenja.

Za razliku od Finansijske kartice, FKS daje još ručni unos, kao i troškove i kamatu prinudne naplate za data rješenja.

PVL je dio koji u formi izvještaja daje (za glavnog administratora) presjek stanja imovina datog obveznika na dan 01.01., izabrane godine.

#### Sljedeća stavka u meniju sa slike 6 je Prinudna naplata.

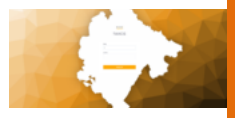

| Outcomplete       Pare       Pare                                                                                                    |
|----------------------------------------------------------------------------------------------------|
| Sector particip     Bit particip     Bit particip                                                                                                    |
| Production galaxies     Description            Text a space factor              Text a space             Text a space                                                                                                    |
| Option 0         Design         Design (m)         Design (m)                                                                                                    |
| 207       208       47       522       6040       6050         207       9040       644       677       00055224       644       6000       905         208       9540       644       477       00055224       644       6000       905         208       9540       644       477       00055224       644       0000       202         208       9540       644       477       0005524       644       0000       202         Power       9540       644       477       0005524       644       0000       202         Power       9540       644       477       0005524       644       0000       202         Power       9540       9540       9540       9500       202       200       200         Power       9540       9540       9540       9500       202       200       200       202         Power       9540       9540       9540       9540       9540       9540       2000       202       200         Power       9540       9540       9540       9540       9540       9540       2000       202       200         Pow                                                                                                    |
| 00         968         648         627         00054204.         648         6000         965           0         900         968         648         620         202         202                                                                                                    |
| 205         95.0         64.0         427         00051524.         64.0         2003         2023           Product register         Image: State production: State State St                                                                                                    |
| Another squide         Brace sprouge provides       Brace sprouge provides and property provides requires         Out ◆ [Big] PL       Netic   brace   Datase bracke   Datase       Netice   brace   Versee         Another squide statute       Research and Papeling.       Netice   brace   bra                                                                                                    |
| Produce regide         Terms plot data To         Terms plot data To         Terms plot                                                                                                    |
| Productorsounde           Brinna (soning schuldes)         Brinna (soning schuldes)         <                                                                                                    |
| Norder regide         Briter op source provide ( Briter portwert means)         Out → (Erg   PL_)   Metr   breakt ( Bater breake   Dater breake   Dater breake   Vipre           Neura dwit zapite:                                                                                                    |
| Product randed:         Benice groups product:       Three groups product:         0       0         0       0         0       0         0       0         0       0         0       0         0       0         0       0         0       0         0       0         0       0         0       0         0       0         0       0         0       0         0       0         0       0         0       0         0       0         0       0         0       0         0       0         0       0         0       0         0       0         0       0         0       0         0       0         0       0         0       0         0       0         0       0         0       0         0       0         0       0         0 <t< td=""></t<>                                                                                                    |
| Receive register         Out - +   Reg   Pi   Metir   beside_   Relater bridge   Relater bridge   Re                                                                                                    |
| Norder regider            •••••••••••••••••••••••••••••                                                                                                    |
| Product register stade:              Product register stade:               Product register stade:               Product registe                                                                                                    |
| Browsey provides       Browsey provides       Browsey provides       Browsey       Browsey                                                                                                    |
| Out_ ◆       Brig       PL_       i Metri       i Desext_       Defen Destan_       i Deten       i Metric       i Metric         Nema daki 22 pitaz                                                                                                    |
| Vector expetentation       Marine State       Marine State       Values       Values         Presente expetentation       Presente State       Presente State       States         Presente expetentation       Presente States       Presente States       States                                                                                                    |
| Nerns daki bipitar<br>Proster septer stator<br>Proster septer stator<br>Proster Nag, Dol   Proste Da   Ppercep Drag   Ppercep Drag   Ppercep Saltor   Ppercep Saltor   Possep Saltor   Possep Saltor                                                                                                    |
| Nena davi zaprze.<br>Prostora najdel stato z<br>Prostora najdel stato z<br>Prostora tato z i Postolo tu, i Postoj tu, i Postoj tu, i Postoj tu, i Staja i base i                                                                                                    |
| Nens da Nijopite.                                                                                                    |
| Nerra dividi za prinz:<br>Proziche nagodir skolo o<br>Preschonikaja OS i Prozeko Naja, OS i Prozeko Naji. I Paperege Inne i Paperege Inne i Paperege Inne i Naji biore i                                                                                                    |
| Nen Skok Sjoke<br>Prodrivnjile Skok<br>Prodrivnjile Skok<br>Prodrivnji<br>Prodrivnji<br>Prodri Prodrivnji<br>Prodrivnji<br>Prodrija<br>Prodrivnji<br>Prodrivnji<br>Prodrija<br>Pr |
| Proster ngole skole<br>Proster ngole skole<br>Proster ngole skole   Proster Du.,   Proster Du.,   Proster Du.   Proster Dub   Proster Dub   Proster Dub   Dub   Du                                                                                                    |
| Proudra agaša stača<br>Proudra liga, pol   Princibu Nag, Da   Princib Da   Pperege Braq   Pperege Salta   Pperege Salta   Pperege D   Stopa   Enter  <br>Princibu Nag, pol   Princibu Nag, Da   Princib Da   Pperege Braq   Pperege Salta   Pperege Salta   Pperege D   Stopa   Enter                                                                                                    |
| Prostri regular davar<br>Presiden Rag, Dr.   Preside Rag, Dr.   Preside Dr.,                                                                                                    |
| Proster regide state                                                                                                    |
| Procedor negadar stage da e i Presadar lang. Do i Presido Ba i Ppennipe Bone i Ppennipe Sanda i Ppennipe Sanda i Ppennipe                                                                                                    |
| Produks Raja, Oz. i Prisadra Naja, Oz. i Prisada Da i Pijesneja Delji i Pijesneja Galda i Pijesneja Galda i Pijesneja D i Stopa i Bonsa i                                                                                                    |
| Phandhalling, OZ   Phandhalling, Da   Phandhalling, Da   Phandpalling   Paparage Energi   Paparage Energi   Paparage Ene                                                                                                    |
| Preselecting D2   Principiong, D4   Principion_   Ppinnippiline   Ppinnippilines   Ppinnippilines   Subject   Subject   Subjec                                                                                                    |
|                                                                                                    |
|                                                                                                    |
| Non-Add to be                                                                                                    |
| Manu daki vu ovlav                                                                                                    |
| Name which we write                                                                                                    |
| retriction and production                                                                                                    |
|                                                                                                    |
|                                                                                                    |

Po otvaranju taba *Prinudna naplata* imamo filter odabira godine i datuma. Odabir godine je odabir godine rješenja, a datum je potencijalni datum generisanja prinudne naplate. U slučaju da ne postavimo godinu, a datum je po prirodi obavezan, klikom na dugme *Pretraži* dobijamo u prvom prozoru rješenja koja zadovoljavaju postavljeni kriterijum. Tu možemo vidjeti saldo rješenja, razliku u danima, kao i potencijalni iznos kamate za dato rješenje ako bi prinudna bila izgenerisana po datom kriterijumu.

Ako izaberemo jedno ili više rješenja (štrikom na check box) i klikom na dugme *Obračun prinudne* vršimo generisanje rješenja prinudne naplate za dato/a rješenja. Ta rješenja vidimo u boksu *Prinudne naplate* a detalje u boksu *Prinudne naplate stavke*.

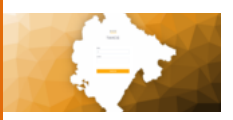

Rješenja prinudne naplate možemo štampati pomoću dva dugmeta: *Štampa rješenja prinudne* i *Štampa rješenja cb*. Prva opcija je za štampu prinudne, a druga za štampu koja bi se prilagodila za štampu za slanje ka Centralnoj banci. Pomoću dugmeta *Poništenje prinudne naplate* vršimo poništavanje finansijske kamate i troškova prouzrokovanih generisanjem prinudne naplate, nakon čega ona mijenja boju radi lakšeg raspoznavanja. Za dato osnovno rješenje se može više puta pokretati prinudna naplata.

#### Sljedeća stavka u paleti sa slike 6 je Hipoteka.

Po otvaranju taba *Hipoteka*, imamo filter odabira godine i datuma. Odabir godine je odabir godine rješenja prinudne naplate, a datum je potencijalni datum generisanja hipoteke. U slučaju da ne postavimo godinu, a datum je po prirodi obavezan, poslije klika na dugme Pretraži dobijamo u prvom prozoru rješenja koja zadovoljavaju postavljeni kriterijum. Tu možemo vidjeti saldo rješenja, razliku u danima, kao i potencijalni iznos kamate za dato rješenje ako bi hipoteka bila izgenerisana po datom kriterijumu.

Pri generisanju se nude tri datuma: Datum – datum hipoteke, Datum izvršnosti – potvrda datuma izvršnosti rješenja, Datum do - potvrda datuma do kojeg ćemo obračunati hipoteku.

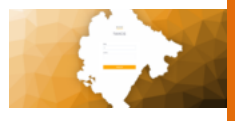

| Taxcg                                                              | Obracun Hipoteke                             |                                                   | × Vatrin Admin                   | avis ME AL Odjevime              |
|--------------------------------------------------------------------|----------------------------------------------|---------------------------------------------------|----------------------------------|----------------------------------|
| Obveznik: VLAHOVIĆ SRDAN DUŠAN<br>"MBGI, 00395524007, ADP. 928247, | Desum:<br>25.16.2020                         |                                                   | dinatives 🕴                      | Postodavoc 📑 Izvjestaj ~         |
| Osnovni podeci Prenos Poziv I                                      | Detum Izvianeat:<br>28.46.2020               |                                                   |                                  |                                  |
| Odeberi godinu 💌                                                   | Desum do:<br>2534.2025                       |                                                   |                                  | Obracun Npotnice                 |
| Gedina 🕹 🛛 Broj                                                    |                                              |                                                   | Zetxori Generisi Generisi grupno |                                  |
| 2023 123570                                                        |                                              |                                                   |                                  |                                  |
|                                                                    |                                              |                                                   |                                  |                                  |
|                                                                    |                                              |                                                   |                                  |                                  |
|                                                                    |                                              |                                                   |                                  |                                  |
|                                                                    |                                              |                                                   |                                  |                                  |
| Hipoteke<br>Storma rjesenja Nasteke                                |                                              |                                                   |                                  |                                  |
| Godina 🔶 Mathr                                                     | Prisadaa Naplet   Datum   Hipeleka Datum I   | Datum Dostrive   Prosto Dans                      | Rjesenje Broj i Rjesenje kraos i | Rjesenje Saldo 💠 Rjesenje Dotdos |
|                                                                    |                                              |                                                   |                                  |                                  |
|                                                                    |                                              |                                                   |                                  |                                  |
|                                                                    |                                              | Nema stavli za prikaz.                            |                                  |                                  |
|                                                                    |                                              |                                                   |                                  |                                  |
| 4                                                                  |                                              |                                                   |                                  |                                  |
| Hipoteke Stavke                                                    |                                              |                                                   |                                  |                                  |
| Prinudna Naplat I Hpotoka Do                                       | Prosla Dana i Rjesenje Broj i Rjesenje Iznos | 1 Rjesenje Saldo 1 Rjesenje Datdost 1             | Stopa Preracun Log               | 12005                            |
|                                                                    |                                              |                                                   |                                  |                                  |
|                                                                    |                                              | hieron strukt to gold to                          |                                  |                                  |
|                                                                    |                                              | PROTECTION AND AND AND AND AND AND AND AND AND AN |                                  |                                  |
|                                                                    |                                              |                                                   |                                  |                                  |
|                                                                    |                                              |                                                   |                                  |                                  |

Ako izaberemo jedno ili više rješenja (štrikom na check box) i klikom na dugme *Obračun hipoteke* vršimo generisanje hipoteke za dato/a rješenja. Ta rješenja vidimo u boksu *Hipoteke* a detalje u boksu *Hipoteke stavke*.

Hipoteke možemo štampati pomoću dugmeta *Štampa hipoteke*. U meniju sa strane pod Nepokretnosti -> Posebni djelovi objekta -> Sifarnici (slika Meni Šifarnici) nalaze se šifarnici vezani za ovaj modul: Model procjene: na slici Model Procjene se vidi izgled sadržaja ovog šifarnika, sa mogućnošću kreiranja klikom na dugme kreiraj novi *pn Procjena Model Procjene* (slika Model Procjene-kreiranje-izmjena), izmjene klikom na dugme *izmjena* u tabeli (slika Model Procjene-kreiranje-izmjena) i brisanja istih klikom na dugme *obriši* u tabeli na početku kao i pregled.

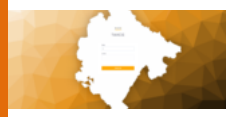

| Dashboard                          |   |
|------------------------------------|---|
| MODULI                             | e |
| Finansijsko                        | > |
| Nepokretnosti                      | ~ |
| Posebni djelovi objekta            | ~ |
| <ul> <li>Osnovni podaci</li> </ul> |   |
| • Sifrarnici                       | ~ |
| Model procjene                     |   |
| <ul> <li>Namjena</li> </ul>        |   |
| <ul> <li>Koef namjene</li> </ul>   |   |
| • Zona                             |   |
| Kvalitet                           |   |

#### Slika Meni Šifarnici

| Pn Model Procjene | 5           |          |                  |            |             |             |            | + Kreinaj novi Pn Model Procjene        |
|-------------------|-------------|----------|------------------|------------|-------------|-------------|------------|-----------------------------------------|
| Pretrazi opis     |             |          |                  |            |             |             |            |                                         |
| ID <sup>~</sup>   | Opis 0      | Godina © | Opstinski Koef 🗉 | Taksa Bt 0 | Taksa Kic 🗆 | Taksa Bdp 😳 | Taksa Ku 😳 |                                         |
| 549               | Model 2020  | 2020     |                  | 0.5        | 15          | 45          | 0.5        | O Pregled p <sup>a</sup> lamijeni × Obr |
| 10                | Model 2019  | 2019     |                  | 0.5        | 15          | 45          | 0.5        | © Pregled @ Izmijeni × Ob               |
| 18                | 2018 flica  | 2018     | 1                | 0.5        | 15          | 45          | 0.5        | ○ Pregled                               |
|                   | 2017 godina | 2017     | 1                | 0.5        | 15          | 45          | 0.5        | O Pregled Pregled X Ob                  |
| 16                | 2016-flica  | 2016     |                  | 2 8 0      | 15          | 45          | 0.5        | O Pregled 2 <sup>e</sup> tamijeni × Ob  |

Slika Model Procjene

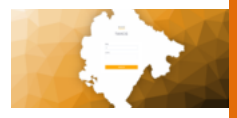

| Kreirajte ili izme | enite Pn Model Procjene |        |                |          |          |
|--------------------|-------------------------|--------|----------------|----------|----------|
|                    | Opis                    | Godina | Opstinski Koef | Taksa Bt | Taksa Kk |
| Taksa Bdp          | Taksa Ku                |        |                |          |          |
| © Otkaži ■         | a Sačuvaj               |        |                |          |          |

Slika Model Procjene-kreiranje-Izmjena

- Namjena isti postupak kao sa Modul procjene šifarniku sa drugim kolonama.
- Koef namjene isti postupak kao sa Modul procjene šifarniku sa drugim kolonama.
- Zona isti postupak kao sa Modul procjene šifarniku sa drugim kolonama.
- Kvalitet isti postupak kao sa Modul procjene šifarniku sa drugim kolonama.

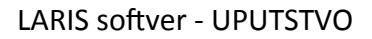

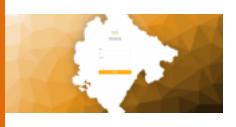

# IV Zemljište

Procesi vezani za zemljište su identični kao i za objekte. Linkovi i moduli za navigaciju su takođe isti.

U ovom modulu, međutim, nije potrebno označiti svako zemljište pojedinačno prilikom generisanja rješenja, sistem to radi na osnovu godine. Dakle, klikom na zemljište iz 2020. i klikom na *Generiši* biće generisana rješenja za zemljišta za cijelu 2020. godinu.

Što se tiče same nepokretnosti i posebnih djelova i štampe rješenja, može se pogledati u sljedećem meniju:

| Dashboard                                   |   | Taxcg                                                                                 |
|---------------------------------------------|---|---------------------------------------------------------------------------------------|
| MODULI                                      |   | i obveznika Moduł Porez na objekte                                                    |
| [] Finansijsko                              | > |                                                                                       |
| C Nepokretnosti                             | ~ | v Prezime/Naziv firme Ime                                                             |
| <ul> <li>Posebni djelovi objekta</li> </ul> | > | AOP Pietrad                                                                           |
| <ul> <li>Zemljiste</li> </ul>               | > | Morate odabrati obveznika iz tabele.                                                  |
| Turisticka taksa                            | > |                                                                                       |
| Boravisna taksa                             | > | 1 ↓ I Sifra 2 ↓ I Puni naziv I PrezimeNaziv firme I Ime I Ime Oca I Aop I sdjelatnost |
| Clanski doprinosi                           | > |                                                                                       |
| Comunalne naknade                           | > |                                                                                       |
| Cokalna komunalna taksa                     | > |                                                                                       |
| Lokalni i nekategorisani<br>putevi          | > |                                                                                       |
| Prirez porezu                               | > | Ma Caura Ta Chaura                                                                    |
| Administrativna taksa                       | > | i kuntuna kulanun                                                                     |
| Trezor integracija                          | > |                                                                                       |
| 2] Izvjestaji                               | > |                                                                                       |
|                                             |   |                                                                                       |

Slika 23

Bitno je u podmeniju *Posebni djelovi objekta* izdvojiti tab za tekstove rješenja. Klikom na taj tab otvaraju se tekstovi rješenja koji su vezani za dio zemljišta.

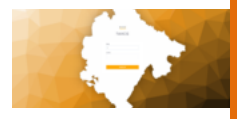

#### Pdo Tekstovi Rjesenja

|    |        |             |                     |                                            |                                      |                                |                                 |                               |         | _       | _          |
|----|--------|-------------|---------------------|--------------------------------------------|--------------------------------------|--------------------------------|---------------------------------|-------------------------------|---------|---------|------------|
| ID | Oznaka | Od          | Opis                | Tekst 1                                    | Tekst 2                              | Tekst 3                        | Tekst 4                         | Tekst 5                       | Vrijeme | Akcije  | , <b>b</b> |
| 25 | 1      | 01.01.1900. | fizicka osnovno     | <div>Uprava lokalnih ja</div>              | <div><strong>PORESKO.</strong></div> | <div>2. Godišnji porez n</div> | <di∕>2. Godišnji porez n.</di∕> | e                             |         | Izmijen | i Obriši   |
| 26 | 2      | 01.01.1900. | pravna osnovno      | <div>Uprava lokalnih ja</div>              | <div><strong>PORESKO.</strong></div> | <div>2.Godišnji porez n</div>  | <di>2.Godišnji porez n</di>     | e                             |         | Izmijen | i Obriši   |
| 27 | 3      | 02.01/900.  | prinudna naplata fi | <div>Sekretarijat za lok</div>             | <di> 1. Pokreće se post</di>         | <div> 2.Nalaže se pores</div>  | <div> Uvidom u služben</div>    | <div> Ukoliko poreski o</div> |         | Izmijen | i Obriŝi   |
| 28 | 6      | 01.01.1900. | hipoteka            | <div> &lt;<organ>&gt; Opštin</organ></div> | <div> 1.Utvrđuje se pore</div>       | <div> 2.Kako poreski ob</div>  | <div> 3.Nalaže se Upra</div>    | <div>Kako imenovatni n</div>  |         | Izmijen | i Obriŝi   |
|    |        |             |                     |                                            |                                      |                                |                                 |                               |         |         |            |

Slika 24

Postojeća rješenja je moguće izmijeniti ili izbrisati, kao i kreirati novo rješenje.

Klikom na novo rješenje otvara se novi tab u kojem se nalazi tekst editor kroz koji se kreira rješenje.

Crvenim kvadratom je označeno polje datuma koje predstavlja od kad je to rješenje aktivno.

U zelenom kvadratu su označeni takozvani placeholder-i (ponuđene riječi u meniju koje prezentuju promjenjive podatke u zavisnosti od obveznika i rješenja, a vezani su za bazu podatka) koji su u tekstu prikazani strelicom. Klikom na neki od ponuđenih, isti se ubacuju u tekst. Unošenjem placeholdera-a sistem daje taj konkretni podatak koji je vezan za obveznika za kog se radi dokument.

| Kreirajte ili izmenite Pdo Tekstovi Rjesenja                                                                                                    |                                                    |
|----------------------------------------------------------------------------------------------------|----------------------------------------------------|
| Placeholders<br>Oznika Opis<br>Unesha opis Dozig                                                                                                    | v                                                  |
| D         Opinia         Od         Opinia           26         1         01/01300         III         fielda conomo                                                                                                    |                                                    |
| B I U D = 2 = 2 = 2 gotte bertood (neereig, best nached/n maleric), les gradup, job in adeau, job parola, job is adeau, job parola, job is adeau, job parola, job job parola, job job parola, job job parola, job job parola, job job parola, job job parola, job job parola, job job parola, job job parola, job job parola, job job parola, job job parola, job job parola, job job parola, job job job parola, job job job parola, job job job parola, job job job parola, job job job job job job job job job job | dbroj_rj<br>1.6, 54 i 95 Zakona o<br>vanje tržišne |
| Texa 2<br>B I U E E E E potra binitari, piserija jilist nativoli mitori, jini jipada job in adresa, job parola job io adresado namjena job optina, grad žini jačin organ stan prelita, jista idana podinalit braji, ji po<br>PORESCOM GREZINICI «nazivodor»<br>adresa «delena». NEG ««attori, tini» utridije is porz na napolnehost za «qodna»-u godnu na «vanjena job»- koj se natazi na letoriji «optina, grad» na adresi «delena job»- u KO «ko» na katatiraki parosii «garota job».<br>«garota job». PO «stan»- tei napolnehost baj «del» na katatiraki parosii «garota job».                                                                                                    | dbroj_rj<br>zgrada broj                            |

Slika 25

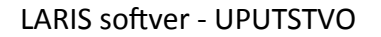

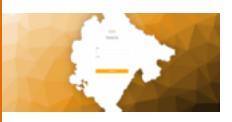

Klikom na *Sačuva*j na dnu stranice završava se proces kreiranja ili izmjene teksta rješenja.

U meniju sa strane pod Nepokretnosti -> Zemljiste -> Šifarnici (slika Meni Šifarnici Zemljiste) nalaze se šifarnici vezani za ovaj modul: isti postupak i isti nazivi za šifarnike kao i u prethodnom modulu, samo su ovi vezani za modul zemljište.

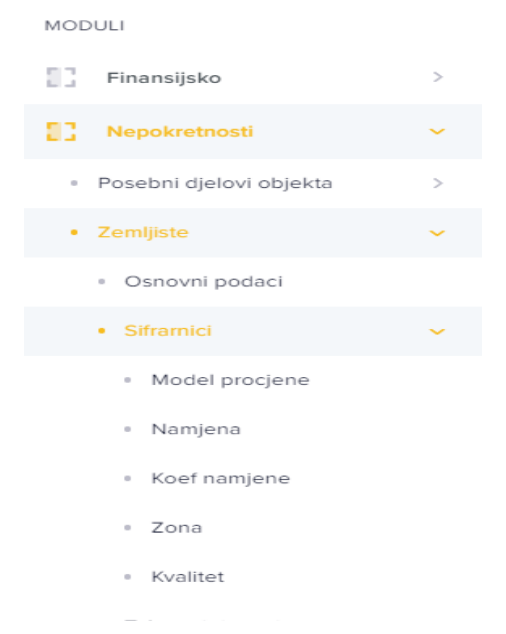

Slika Meni Šifarnici Zemljiste

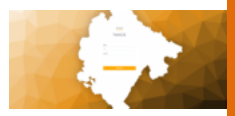

# V Turistička taksa

Modulu turističke takse pristupa se klikom na označeni link na komandnoj tabli:

|                     |                   |         |                    | Dobr<br>Ulogovani ste na TA | Ta<br>OOOSII AC            | <b>ixcg</b><br>dmin Ad<br>te pogledati r | dminovic<br>ajcesce koriscene precice |                     |            |                            | $\hat{\nabla}$          |
|---------------------|-------------------|---------|--------------------|-----------------------------|----------------------------|------------------------------------------|---------------------------------------|---------------------|------------|----------------------------|-------------------------|
| Objekti             |                   | Zemījis | te                 | Lokalna komun               | alna taksa                 | Lokal                                    | ni i nektegrisani putevi              | Članski             | doprinos   |                            | <b>Curisticka</b> taksa |
| O<br>Prirez Porezu  | o<br>rirez Porezu |         | Boravišna Taksa    |                             | III.<br>Komunalna nakinada |                                          | Partner Osnovni                       |                     | Itegracija | L<br>Administrativna taksa |                         |
| E<br>Knjizenje(PDO) | (Knjizenje(Z      | EM) K   | E<br>injizenje(TT) | C<br>Knjizenje(LKT)         | (<br>Knjize                | E<br>nje(BT)                             | C<br>Knjizenje(NKD)                   | C<br>Knjizenje(PUT) | Knjize     | E<br>nje(PP)               | C<br>Knjizenje(CLD)     |
|                     |                   |         |                    |                             |                            |                                          |                                       |                     |            |                            |                         |

Slika 26

Klikom na link pristupa se tabeli za pretragu korisnika. Pretraga se vrši kroz bilo koje od polja predviđenih za pretragu (označeni zelenom bojom). Klikom na *pretraži* (označeno crvenom bojom) u tabeli ispod će se pojaviti svi korisnici koji ispunjavaju date kriterijume koje je korisnik zadao.

| Odabrani obveznika                              |                                                 |                                                             |                                                             |                 |                                         |                                                                           |                                        |                                   |
|-------------------------------------------------|-------------------------------------------------|-------------------------------------------------------------|-------------------------------------------------------------|-----------------|-----------------------------------------|---------------------------------------------------------------------------|----------------------------------------|-----------------------------------|
| Puni naziv<br>JMBG                              |                                                 | Savo<br>AOP                                                 |                                                             | Morate odabrati | Ime<br>Protrazi<br>obveznika iz tabele. |                                                                           | line oca                               |                                   |
| Kat. Jmbg 1 V                                   | Sifra 2 ↓                                       | Puni naziv                                                  | Prezime/Naziv firme                                         | Ime             | Ime Oca                                 | Acp sdjelatnost                                                           | adresa i broj i pb                     | mjesto                            |
| 7                                               | 7                                               | Y                                                           |                                                             |                 |                                         |                                                                           |                                        |                                   |
|                                                 |                                                 |                                                             | ,                                                           | Y               | Ÿ                                       | <b>▼ ▼</b>                                                                | γ         γ         γ                  | 7                                 |
| 9999999003178                                   | 9999999003178                                   | MIKULIĆ SAVO SLAVKO                                         | MIKULIĆ SAVO SLAVKO                                         | Y               | Ÿ                                       | 921451                                                                    | GORIČANI-                              | Goricani                          |
| 9999999003178<br>9999999003012                  | 9999999003178<br>9999999003012                  | MIKULIĆ SAVO SLAVKO<br>JOKETIĆ MILO SAVO                    | MIKULIĆ SAVO SLAVKO<br>JOKETIĆ MILO SAVO                    | У               |                                         | Y         Y           921451         921340                               | GORIČANI-<br>MAHALA-                   | Goricani<br>Mahala                |
| 9999999003178<br>9999999003012<br>9999999002954 | 9999999003178<br>9999999003012<br>9999999002954 | MIKULIĆ SAVO SLAVKO<br>JOKETIĆ MILO SAVO<br>MARAŠ SAVO RUŽA | MIKULIĆ SAVO SLAVKO<br>JOKETIĆ MILO SAVO<br>MARAŠ SAVO RUŽA | Y               | 7                                       | マ         マ           92/451         92/340           94878         94878 | GORÔMA<br>GORÔMA<br>MAHULA<br>GOLUBOVO | Goricani A<br>Mahala<br>Golubovci |

Slika 27
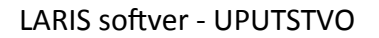

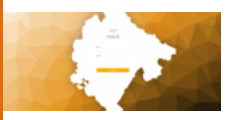

Narandžastom bojom su označena polja kroz koja možete filtrirati prvobitno pretražene korisnike.

Klikom na korisnika otvaraju se njegovi osnovni podaci. U tabeli se nalazi imovina vezana za korisnika po godinama.

Takođe, duplim klikom u otvorenoj tabeli otvaraju se pojedinosti PDO-a gdje se mogu promijeniti namjene za isti.

|                   | ID               | Godina        | Jmbg              |             | Dio 1         | Dio 2    | Ulica         |            |             |            |
|-------------------|------------------|---------------|-------------------|-------------|---------------|----------|---------------|------------|-------------|------------|
| 🖌 Aktivna Stavka  | 1189333          | 2019          | 690110000         | 01676       | 1             | 3        | HERCEGOVA     | CKA        |             | ~          |
| laziv             |                  |               | God. Izgr.        | Povrsina    | Zona          | Kvalitet | Namjena       |            | Knjigovodst | vena Vr    |
| SAVOVIĆ RADE      |                  |               | 1980              | 46          | la 🗸          | 0.77 ¥   | poslovni obje | kti i pc 🔻 |             |            |
| irez              | Ко               |               | Broj              |             | Podbroj       |          | Premjer       |            | Zgrada      |            |
| 70                |                  | ~             | 3793              |             | 1             |          | 1             |            | 1           |            |
| itan              | Spojeni Sta      | in            | Kultura           |             | Podulozak     |          | Indeks        |            |             |            |
| 2                 |                  |               | 94000 - Po        | slovni pr 🖌 | 2             |          | 0             |            |             |            |
| ravo              | Pravo Ozna       | ika           | Spratnost         |             | Spratnost Ozr | naka     | Osnov         |            | Osnov Ozna  | ika        |
| Sukorišćenje      | 22               |               |                   |             |               |          | ODLUKA DR     | ŽAVNOC     | 3           |            |
| ioba Oznaka<br>1  | Sprat<br>Prizeml | je            | Sprat Oznaka<br>P |             | Br Ulaza      |          | Napomena      |            |             |            |
| ] Tt Obracun      |                  |               |                   |             |               |          |               | Rova       | nekretnina  | 🔒 Izmijeni |
| vlasnici/Prethodr | ni vlasnici      |               |                   |             |               |          |               |            |             |            |
| Jmbg 1 ↓          | Prezime          |               | aop               | Godina      | 2 4           | Dio1     | Dio2          | KO         |             | KO Naziv   |
| 810950210015      | SAVOVIĆ DII      | MITRIJE RATKO | 102006            | 2019        |               | 1        | 3             | 111        |             | PODGORIC   |
| 0211947210212     | SAVOVIĆ DII      | MITRIJE RANKO | 102008            | 2019        |               | 1        | 3             | 111        |             | PODGORIC   |
|                   |                  |               |                   |             |               |          |               |            |             |            |
|                   |                  |               |                   |             |               |          |               |            |             |            |
|                   |                  |               |                   |             |               |          |               |            |             |            |
|                   |                  |               |                   |             |               |          |               |            |             |            |
|                   |                  |               |                   |             |               |          |               |            |             |            |

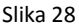

Klikom na Izmijeni promjene se čuvaju.

Rješenje za turističku taksu se pravi odabirom - klikom na imovinu.

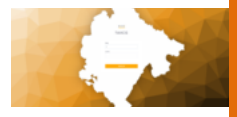

| Obve | eznik:  | SAVOVIC<br>JMBG: 6 | RADE<br>201100001676, | AOP: 95151   | R Modul: Turis | ticka taksa |             |            |          |     | O Pretrazi pon | 040         | Moduli  | Uvoz iz   | katastra | <b>••</b> • | Poslovnice | c a  | anovi dom | nacinstva | Pos   | odavac | Izvjestaj ~   |
|------|---------|--------------------|-----------------------|--------------|----------------|-------------|-------------|------------|----------|-----|----------------|-------------|---------|-----------|----------|-------------|------------|------|-----------|-----------|-------|--------|---------------|
| Os   | novni p | podaci             | Prenos                | Poziv        | Rjesenja       | Prinuc      | ina naplata | Zalba      | Napomena |     |                |             |         |           |          |             |            |      |           |           |       |        |               |
|      |         |                    |                       |              |                |             |             |            |          |     |                |             |         |           |          |             |            |      |           |           |       |        | Novo rjesenje |
|      |         | Godi 4             | ко                    | LN           | Bro            | i i         | Podbroj     | Zgra       | Stan     | NID | Namjena        |             | Kultura | Po        | ows      | Dio1        | Dio2       | Zo.  |           | Kvalitet  | Godir | a tz   | Ulica         |
|      | <       | 2020               | 111                   | 23           | 59 379         | 93          | 1           | 1          | 2        |     | poslovni obje  | kti i pos   |         |           | 46       | 1           | 3          | la   |           | 0.77      | 1980  |        | HERCEGOV      |
|      |         | 2019               | 111                   | 230          | 59 379         | 13          | 1           | 1          | 2        |     | poslovni obje  | kti i posl  |         |           | 46       | 1           | 3          | la   |           | 0.77      | 1980  |        | HERCEGOV      |
|      |         | 2018               | 111                   | 230          | 59 379         | 3           | 1           | 1          | 2        |     | poslovni obje  | kti i posl  |         |           | 46.00    | 1           | 3          | la   |           | 0.82      | 1980  |        | HERCEGOV      |
|      |         | 2017               | 111                   | 230          | 59 379         | 13          | 1           | 1          | 2        |     | poslovni obje  | ikti i posl |         |           | 46.00    | 1           | 3          | la   |           | 0.82      | 1980  |        | HERCEGOV      |
|      |         | 2016               | 111                   | 230          | 59 379         | 13          | 1           | 1          | 2        |     | poslovni obje  | kti i posl  |         |           | 46.00    | 1           | 3          | la   |           | 0.82      | 1980  |        | HERCEGOV      |
|      |         |                    |                       |              |                |             |             |            |          |     |                |             |         |           |          |             |            |      |           |           |       |        |               |
|      |         |                    |                       |              |                |             |             |            |          |     |                |             |         |           |          |             |            |      |           |           |       |        |               |
|      |         |                    |                       |              |                |             |             |            |          |     |                |             |         |           |          |             |            |      |           |           |       |        | ÷             |
| Suvi | asnici/ | /Prethod           | ni vlasnici           |              |                |             |             |            |          |     |                |             |         |           |          |             |            |      |           |           |       |        |               |
| Jm   | bg 1 4  | Ļ                  | Prezim                | e            |                | аор         |             | Godina 2 🦊 | Dio1     |     | Dio2           | ко          | KOP     | laziv     | Pr       | B           | oj         | I Po | odbroj    | Zg        | rada  | Stan   | Pov           |
| 181  | 095021  | 10015              | SAVOV                 | IĆ DIMITRIJE | RATKO          | 102006      |             | 2020       | 1        |     | 3              | 111         | POD     | GORICA II | 2369     | 37          | 93         | 1    |           | 1         |       | 2      | 46            |
| 02   | 1194721 | 10212              | SAVOV                 | IĆ DIMITRIJE | RANKO          | 102008      |             | 2020       | 1        |     | 3              | 111         | POD     | GORICA II | 2369     | 37          | 93         | 1    |           | 1         |       | 2      | 46            |
|      |         |                    |                       |              |                |             |             |            |          |     |                |             |         |           |          |             |            |      |           |           |       |        |               |

Slika 29

# Zatim klikom na Novo RJEŠENJE otvara se novi prozor.

| Generisi novo rjesenje |          | ×        |
|------------------------|----------|----------|
| Datum<br>10.11.2020    | Godina   |          |
|                        |          | Generisi |
|                        | Slika 30 |          |

Bira se datum i godina rješenja. Klikom na *Generiši* rješenje je kreirano. Sljedeći koraci su identični kao i kod kreiranja PDO-a.

**Rješenja** se nalaze u paleti sa slike 31. Odatle je moguće štampati rješenje, uložiti žalbu ili žalbeno rješenje.

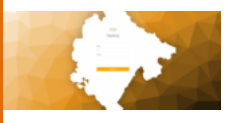

| Obveznik | SEKULOVIĆ DIMIT<br>JMBG: 310596321 | RIJE SAŠA<br>3210, AOP: 922274, Modul: 7 | uristicka taksa |            |          | O Pretrazi ponovo | Moduli Noduli | Uvoz iz katastra | Poslovnice | Clanovi domacinstva   | Poslodavac        | E Izvjestaj v    |
|----------|------------------------------------|------------------------------------------|-----------------|------------|----------|-------------------|---------------|------------------|------------|-----------------------|-------------------|------------------|
| Osnovni  | podaci Prenos                      | Poziv Rjesenja                           | Prinudna naplat | a Zalba    | Napomena |                   |               |                  |            |                       | <del>դ դ</del>    | Ţ                |
|          |                                    |                                          |                 |            |          |                   |               |                  |            | Obrisi rjesenja Stamp | sa rjesenja Zalba | Zalbeno rjesenje |
|          | Godina 🕹                           | Broj                                     | Podbroj         | Datum      | Aop      | Naziv Obv.        | Adresa Obv.   | Matbr            | Reon Obv.  | Posta Obv.            | Iznos             | Dug i            |
|          | 2016                               | 0                                        | 0               | 12.11.2020 | 922274   | SEKULOVIĆ DIMIT   |               | 31059632         | 10210      |                       | 3.75              |                  |
|          |                                    |                                          |                 |            |          |                   |               |                  |            |                       |                   |                  |
|          |                                    |                                          |                 |            |          |                   |               | _                |            |                       |                   |                  |
| Godina   | Ψ                                  | KO KO Naziv                              | Pr              | Broj       | Podbroj  | Zgrada S          | an            | Povrsina Dio     | 1 Dio2     | Namjena Ni            | amjena Ulic       | a Zon            |
|          | PC                                 | DDGORICA I                               |                 |            |          |                   |               | 24               |            |                       |                   |                  |

Slika 31

Žalbu možemo podnijeti uz obrazloženje i tip žalbe – primjer takozvane brze žalbe.

| Zalbeno rjesenje | ×        |
|------------------|----------|
| Datum            |          |
| 12.11.2020       | <b>i</b> |
| Obrazlozenje:    |          |
|                  |          |
|                  |          |
| Tip zalbeet      |          |
| Tip zalbe        | Ψ        |
|                  | $\frown$ |
|                  | Zatvori  |

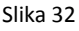

Klikom na dugme *Napravi* žalba je podnijeta.

Redoslijed polja u tabeli sa slike 31 moguće je promijeniti jednostavnim prevlačenjem traženog polja na mjesto koje želite.

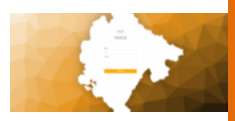

Takođe duplim klikom na polje *Datum Dostave* otvara se prozor u kojem se može unijeti isti.

Poziv se vrši klikom na tab *Poziv* u paleti. U tom tabu se sa desne strane nalazi dugme *Novi poziv*.

| Obveznik: SEKULOVIĆ DIMITRIJE SAŠA<br>JMBG: 5/059552/02/0, ADP-922274 Modul: Turisticka taksa | 🔾 Pretrazi ponovo 🚦 Moduli 🔮 Uvoz iz katastra 🍨 Poslovnice 🚦 Clanovi domacinstva 🍨 Po | islodavac    |
|-----------------------------------------------------------------------------------------------|---------------------------------------------------------------------------------------|--------------|
| Oznovri podaci Prenos Petrv Rjosonja Prinudna naplata Zaiba Napomena                          |                                                                                       | Nelson Press |
| Godina ∳ i Broj i Podkroj i Novcana Kaz… Vrljeme Dolaska Soba                                 | Obrazicenije Datum Dotore                                                             |              |
|                                                                                               |                                                                                       |              |
|                                                                                               | Nema stavki za prikaz.                                                                |              |
|                                                                                               | Slika 33                                                                              |              |

Klikom na dugme otvara se novi prozor. Potrebno je ispuniti obavezna polja označena zvjezdicom i klikom na dugme *Napravi* završiti proces kreiranja poziva.

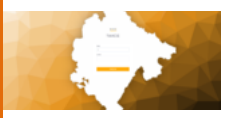

| Novi poziv       | ×                 |
|------------------|-------------------|
| Rjesenje *       |                   |
| Odaberi rjesenje | Ŧ                 |
| Datum *          | Vrijeme dolaska * |
| 12.11.2020       | A A               |
| Datum dolaska *  | 12 : 30           |
| 13.11.2020       | <b>* *</b>        |
| Soba             | Novcana kazna *   |
| Soba             | Novcana kazna     |
| Obrazlozenje     |                   |
| Obrazlozenje     |                   |
|                  |                   |
|                  |                   |
|                  | h                 |
|                  |                   |
|                  | Zatvori Napravi   |

Slika 34

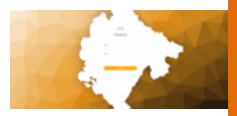

# VI Prirez porezu

Među glavnim linkovima na komandnoj tabli (slika 1) nalazi se i link za prirez porezu.

Klikom na link pristupa se modulu. Kao i u svim prethodnim modulima, nalazi se identičan filter za pretragu korisnika.

| Obveznik:     | DOO STAN PRO<br>JMBG: 02917335 | M<br>; AOP: 231, Modul: Prirez porezu |                |                |              |               |      |         | O Pretrazi ponovo | Moduli Moduli  | Izvjestaj ~       |
|---------------|--------------------------------|---------------------------------------|----------------|----------------|--------------|---------------|------|---------|-------------------|----------------|-------------------|
| Zaduženj      | e za obveznika                 | Prinudna naplata                      |                |                |              |               |      |         |                   |                |                   |
|               |                                |                                       |                |                |              |               |      |         | Stampa zaduženja  | Novo zaduženje | Izbriši zaduženje |
|               | Godina ↓                       | Datum                                 | Godina predaje | Mjesec predaje | Broj Prijave | Datum Prijave | Broj | Podbroj | Korisnik          | Vrijeme        |                   |
|               |                                |                                       |                |                |              |               |      |         |                   |                |                   |
|               |                                |                                       |                |                |              |               |      |         |                   |                |                   |
|               |                                |                                       |                |                | Učtavanje po | dataka.       |      |         |                   |                |                   |
|               |                                |                                       |                |                |              |               |      |         |                   |                |                   |
|               |                                |                                       |                |                |              |               |      |         |                   |                |                   |
|               |                                |                                       |                |                |              |               |      |         |                   |                |                   |
| Stavke rješen | ja                             |                                       |                |                |              |               |      |         |                   |                |                   |
| Vrsta         |                                |                                       | Cijena         | Stopa          | Iznos        |               |      |         |                   |                |                   |
|               |                                |                                       |                |                |              |               |      |         |                   |                |                   |
|               |                                |                                       |                |                |              |               |      |         |                   |                |                   |
|               |                                |                                       |                |                | Učtavanje po | dataka.       |      |         |                   |                |                   |
|               |                                |                                       |                |                | Slika        | 35            |      |         |                   |                |                   |

Zelenim kvadratom sa lijeve strane je označena paleta sa linkovima za ovaj modul, a u desnoj paleti zelene boje je skraćeni broj modula kojim se može pristupiti iz modula na kojem se nalazi korisnik.

U tabeli se nalaze sva zaduženja za traženog korisnika, a nova se kreiraju dugmetom *Novo zaduženje* u paleti uokvirenoj crvenom bojom. Klikom na dugme otvara se novi prozor:

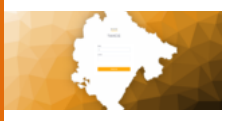

| Generisi novo zadu           | ženje     |                          |                  |      | ×        |
|------------------------------|-----------|--------------------------|------------------|------|----------|
| Datum rješenja<br>12.11.2020 |           | godina_predaj            | Mjesec predaje * | Opis |          |
| Broj prijave *               |           | Datum prijave 12.11.2020 |                  |      |          |
| Vrste *                      |           | Porez*                   | Opis             |      |          |
| #                            | Cjenovnik |                          | Porez            | Opis | Д        |
|                              |           |                          |                  |      | Generisi |

Slika 36

Ispunjavanjem obaveznih polja označenih zvjezdicom i klikom na dugme *Dodaj* dodaje se novo zaduženje. Nakon dodavanja svih zaduženja za korisnika, klikom na dugme *Generiši* u donjem desnom uglu korisnik generiše zaduženje.

U slučaju da se predata prijava odnosi na više mjeseci ili na cijelu godinu, onda kliknemo na *Za više mjeseci* 

I dobijamo mogućnost izbora više mjeseci (čekiranjem) za prijavu koja je tako naslovljena.

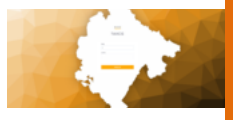

| Тахсд                                                              | Generisi novo zi             | aduženje      |              |              |      |                          |         |              |               |          | Admin Adminor | vic NC         |                  |
|--------------------------------------------------------------------|------------------------------|---------------|--------------|--------------|------|--------------------------|---------|--------------|---------------|----------|---------------|----------------|------------------|
| Doweznik: ULAHOVIĆ SRDAN DUŠAN<br>JMDD: 0008955524007, ADP: 928242 | Datum rjeđenja<br>25.81.2020 |               | godina_pred  | uje <b>*</b> |      | Mjeasc pred<br>Odeberi m | lesec # | Opta         |               |          | azi ponovo    | Moduli 👬       | levjentaj ~      |
| Zaduženje za obveznika Prinutha naplata                            | Broj prijava *               |               | Detum prijev | e<br>1       |      | Za više mjes             | 20      |              |               |          |               |                |                  |
|                                                                    | Januar Dire                  | ebruer 🗆 Mert | April        | ⊡ ∧ej        | Dies | D.M.                     | Depet   | <br>Chitcher | D<br>November | December | zsduženja     | Novo zaduženje | lehről zaduberje |
| 🗌 Godina 🕁 i Datum                                                 | Vate*                        |               |              | Porez •      |      |                          | Opia    |              |               |          | elk.          | i Wijeme       |                  |
|                                                                    | [                            |               | *            |              |      |                          |         | Dodej        |               |          |               |                |                  |
|                                                                    |                              | Clanownik     |              |              |      | Progr                    |         | Onis         |               |          |               |                |                  |
|                                                                    | -                            | Cjenovnik     |              |              |      | Parez                    |         | Opis         |               |          |               |                |                  |
|                                                                    |                              | Cjenovnik     |              |              |      | Porez                    |         | Opis         |               | Generisi |               |                |                  |
|                                                                    | ·                            | Cjanovnik     |              |              |      | Porez                    |         | Opis         |               | Generisi |               |                |                  |
|                                                                    |                              | Cjenovnik     |              |              |      | Porez                    |         | Opis         |               | Generisi |               |                |                  |
| Stadan yalanga                                                     | *                            | Cjerzenik     |              |              |      | Porez                    |         | Opis         |               | Generisi |               |                |                  |
| tanke potreja<br>Venas                                             | ,<br>Clen                    | Cjersenik     | Stops        | 100          | 64 1 | Porez                    |         | Opis         |               | Generici |               |                |                  |
| Stade gelenge                                                      | ,<br>Cless                   | Cjerzenik     | Stopa        | 109          | 65 1 | Parez                    |         | Opix         |               | Generisi |               |                |                  |
| Stadar (pelenge<br>Verdis                                          | ,<br>                        | Cjerzenik     | Stope        | im           | os : | Parez                    |         | Opis         |               | Generisi |               |                |                  |

### Sva generisana zaduženja se nalaze u tabeli sa slike.

| Zaduže      | nje za obveznika Prinud         | ina naplata |                |                |              |               |        |         |                          |                           |
|-------------|---------------------------------|-------------|----------------|----------------|--------------|---------------|--------|---------|--------------------------|---------------------------|
|             |                                 |             |                |                |              |               |        |         | Stampa zaduženja Novo za | duženje Izbriši zaduženje |
|             | Godina 4                        | Datum       | Godina predaje | Mjesec predaje | Broj Prijave | Datum Prijave | Broj   | Podbroj | Korisnik                 | Vrijeme                   |
|             | 2020                            | 12.11.2020  | 2020           | 10             | 111/7        | 12.11.2020    | 123559 | 0       | c80e8711-4210-4fda       | Thu Nov 12 2020 14        |
|             | 2020                            | 12.11.2020  | 2020           | 10             | 111/7        | 12.11.2020    | 123560 | 0       | c80e87f1-42f0-4fda       | Thu Nov 12 2020 1         |
|             |                                 |             |                |                |              |               |        |         |                          |                           |
|             |                                 |             |                |                |              |               |        |         |                          |                           |
|             |                                 |             |                |                |              |               |        |         |                          |                           |
|             |                                 |             |                |                |              |               |        |         |                          |                           |
|             |                                 |             |                |                |              |               |        |         |                          |                           |
| Stavke rješ | cnja                            |             |                |                |              |               |        |         |                          |                           |
| Vrsta       | _                               |             | Cijena         | Stopa          | Iznos        |               |        |         |                          |                           |
| Prirez n    | a dohodak od samostalne djela   | itnosti     | 4000           | 13             | 520          |               |        |         |                          |                           |
| Prirez n    | a prihode od ličnih primanja    |             | 800            | 13             | 104          |               |        |         |                          |                           |
| Prirez n    | a prihode od imovine i imovinsł | kih pr      | 100            | 13             | 13           |               |        |         |                          |                           |
|             |                                 |             |                |                |              |               |        |         |                          |                           |
|             |                                 |             |                |                | Sli          | ka 37         |        |         |                          |                           |

Klikom na zaduženje u donjoj tabeli se nalaze sve stavke traženog rješenja. U paleti zelene boje korisnik može štampati, dodati novo ili izbrisati izabrano zaduženje.

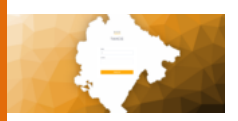

U paleti sa slike 35 u drugom tabu *Prinudna naplata* nalaze se sve prinudne naplate vezane za korisnika.

| Zadużenje za obweznika Prinudna naplata                                                                        |                          |                    |                  |
|----------------------------------------------------------------------------------------------------|--------------------------|--------------------|------------------|
|                                                                                                    | Stampa rjesenja prinudne | Stampa prinudne cb | Obracun prinudne |
| Broj i Datum Od i Datum Do i Iznos Ka i Iznos Pir i Troskovi i Datum Dostave i Datum Dostav i Datum i Wijene i |                          |                    |                  |
|                                                                                                    |                          |                    |                  |
|                                                                                                    |                          |                    |                  |
|                                                                                                    |                          |                    |                  |
| Nerra stavić za prikaz.                                                                                        |                          |                    |                  |
| Slika 38                                                                                                    |                          |                    |                  |

Takođe, kroz paletu označenu crvenom bojom korisnik može odraditi obračun prinudne naplate, štampu ili štampu rješenja prinudne naplate.

| E- Taxcg                                                      | Obracun Prinudne naplate × <sup>14</sup>                                              | Imin Adminovic ME AL Odjevi me         |
|---------------------------------------------------------------|---------------------------------------------------------------------------------------|----------------------------------------|
| Obveznik: NKOLIĆ NKOLA GOJKO<br>JMBO: 00995420022, ADP. 93925 | Ortune di         Desenda           26.14.2020         1         25.14.2021         1 | ri posovo 🚦 Noduli 📑 Izvjestaj ~       |
| Zoskičenje za obveznika Prinadno naplete                      | Broj Izhoa pirkeza Izhoa kamele Dutum:<br>26.11.2020                                  |                                        |
|                                                               | Trosek pestupke                                                                       | re Stampa prinudre ob Obracun prinudre |
| Broj i Datum Od i Datum Do                                    |                                                                                       |                                        |
| 222 1410.2021 1410.2020                                       | Telar1                                                                                |                                        |
| 36453 1410.2021 1410.2020                                     |                                                                                       |                                        |
|                                                               | liset ted here                                                                        |                                        |
|                                                               |                                                                                       |                                        |
|                                                               | Telat 2                                                                               |                                        |
|                                                               | BIU = = = =                                                                           |                                        |
|                                                               | Inset last here                                                                       |                                        |
|                                                               |                                                                                       |                                        |
|                                                               |                                                                                       |                                        |
|                                                               |                                                                                       |                                        |
|                                                               | Zation General principa                                                               |                                        |
|                                                               |                                                                                       |                                        |
|                                                               |                                                                                       |                                        |
|                                                               |                                                                                       |                                        |

Obračun prinudne naplate kod ovog modula se oslanja na inspekcijski nadzor obveznika. S obzirom da se prinudna naplata definiše na predate i nepredate prijave koje su plaćene ili ne, i da se nadzor vrši u određenom periodu, to je ostavljeno da se svako rješenje prilagodi inspekcijskom nadzoru, kao i definisanju zbirnih parametara vezano za prinudnu naplatu.

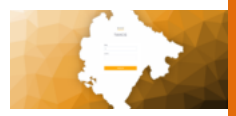

# Pregled nepredatih prijava

U tabu "*Pregled nepredatih prijava*" filtriranjem od godine do godine koje su interesantne za dati period, dobijamo pregled mjeseci za koje dati obveznik nije predao prijavu.

| E Taxcg                 |                                     |                             |   |            | Admin Adminavic        | ut AL Odjavi na   |
|-------------------------|-------------------------------------|-----------------------------|---|------------|------------------------|-------------------|
| Obveznik: NKOLIĆ NKO    | LA GOJKO<br>1422022, ADP. 939282, 1 | Modul: Privez porezu        |   |            | 🔾 Pretrazi ponovo 🚦 Mo | sluli 📘 Incjestaj |
| Zatluženje za obveznika | Prinueina naplata                   | Progled neprodatily mjesoci |   |            |                        |                   |
| 0e<br>2019              |                                     | р <sub>ю</sub><br>Х т 2020  | × | Preside 22 |                        |                   |
| Gedina 1 🕹              | Mjesec                              |                             |   |            |                        |                   |
| 2020                    | Januar                              |                             |   |            |                        |                   |
| 2020                    | Februar                             |                             |   |            |                        |                   |
| 2020                    | Mart                                |                             |   |            |                        |                   |
| 2020                    | April                               |                             |   |            |                        |                   |
| 2020                    | Maj                                 |                             |   |            |                        |                   |
| 2020                    | Jun                                 |                             |   |            |                        |                   |
| 2020                    | Jul                                 |                             |   |            |                        |                   |
| 2020                    | Avgent                              |                             |   |            |                        |                   |
| 2020                    | September                           |                             |   |            |                        |                   |
| 2020                    | Oktober                             |                             |   |            |                        |                   |

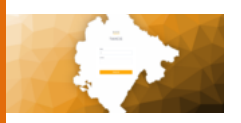

VII Boravišna taksa

U modulu boravišna taksa postoji skraćena paleta linkova sa desne strane ekrana.

U zelenoj paleti se nalaze svi tabovi vezani za modul u kojem se korisnik nalazi.

| Obvezniki JMBB. 9999990003425, ADP. 922585 Modul. Bioredina talsa              | Q Pretrazi ponovo | 👫 Moduli 📔 Izvjestaj 🗸           |
|--------------------------------------------------------------------------------|-------------------|----------------------------------|
| Zadutelje za obvernika Prinudna naplata                                        |                   | 1                                |
|                                                                                | Stampa zaduženja  | Novo zaduženje Izbriši zaduženje |
| Godina 🕹 i Datum i Datum od i Datum do i Broj i Podbroj i Broj Prijave i Izbos | Datum Prijave     | Korisnik i Vrijeme               |
| uttavanje postava.                                                             |                   |                                  |
| ¢                                                                              |                   | )                                |
| Sanoe rjelanja                                                                 |                   |                                  |
| Cjanovnik Broj Noci I Iznos Broj Turista                                       |                   |                                  |
| učavaje podalu                                                                 |                   |                                  |

U tabeli sa slike iznad moguće je kreirati novo zaduženje za boravišnu taksu obveznika. Klikom na dugme *Novo zaduženje* otvara se prozor u kojem je potrebno unijeti potrebne podatke za kreiranje zaduženja (slika ispod). Za kreiranje zaduženja neophodno je unijeti stavke (jednu ili više) klikom na dugme dodaj.

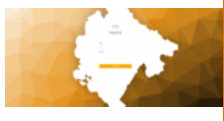

| Generisi novo zaduže       | enje                               |                |                     |                |              |       |
|----------------------------|------------------------------------|----------------|---------------------|----------------|--------------|-------|
| Datum zaduženje 22.12.2020 | Datum prijave           22.12.2020 | Broj prijave * | Datum od 01.12.2020 |                | Datum do     |       |
| štavke zaduženja *         |                                    |                |                     |                |              |       |
| Cjenovnik *                | ~                                  | Broj noći *    |                     | Broj turista * | Dodaj        |       |
| #                          | Cjenovnik                          |                | Broj noćenja        |                | Broj turista |       |
| 2                          | Inostrani turisti                  |                | 3                   |                | 2            |       |
|                            |                                    |                |                     |                |              | Gener |

Takođe, pored generisanja novog rješenja, moguće je štampati postojeća, ali je neophodno da je rješenje za obveznika već dostavljeno. Za tu stavku sistem postavlja adekvatno pitanje kao sa sledeće slike:

| Dostavljeno rjesenje     | ×       |
|--------------------------|---------|
| Rjesenje je dostavljeno? |         |
|                          | Zatvori |

Klikom da dugme *Štampa zaduženja* i selektovanjem zaduženja sa slike ispod vodi na link sa pdf fajlom.

| Zadui    | erje za obveznika | Prinudina naplata |                |           |        |           |                |         |                  |                    |                 |
|----------|-------------------|-------------------|----------------|-----------|--------|-----------|----------------|---------|------------------|--------------------|-----------------|
|          | 1                 |                   |                |           |        |           |                |         | Stampa zaduberja | Novo zaduženje     | trill satuterje |
|          | todes 🔶           | Datam             | thatum od      | Datum do  | : 810j | i Pedaroj | : Broj Prijeve | i fanos | Dutam Prijave    | Korlanik           | : Vijene        |
|          | 2020              | 0110.2020         | 0110.2020      | 3110.2020 | ۰      | ٥         | 22             | 1       | 0130.2020        | c00x0711-4210-488a | The Oct 01 2    |
|          | 2020              | 0530.2020         | 0130.2020      | 3010.2020 | 0      | 0         | 222            |         | 0530.2020        | c80e6754250465a.   | Mon Oct 05      |
|          |                   |                   |                |           |        |           |                |         |                  |                    |                 |
| ¢        |                   |                   |                |           |        |           |                |         |                  |                    |                 |
| Steve 19 | Serja             |                   |                |           |        |           |                |         |                  |                    |                 |
| Cjeso    | sk i              | Broj Nuci         | lanes ( Broj 1 | arkta I   |        |           |                |         |                  |                    |                 |
| hesh     | eri turisti       |                   |                |           |        |           |                |         |                  |                    |                 |

Sljedeći tab sa palete je *Prinudna naplata* kroz koji se ista obračunava klikom na dugme označeno sa desne strane ekrana. Izgled obračuna je na slici ispod.

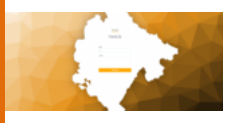

| Obracun Prinudne na     | plate      |              |                         |                           |
|-------------------------|------------|--------------|-------------------------|---------------------------|
| Datum od:<br>22.12.2020 |            |              | Datum do:<br>22.12.2021 | <b>i</b>                  |
| Broj                    | Iznos duga | Iznos kamate | Datum:<br>22.12.2020    | <b>i</b>                  |
| Trosak postupka         |            |              |                         |                           |
| Tekst 1                 |            |              |                         |                           |
| BIU ==                  | = =        |              |                         |                           |
| Insert text here        |            |              |                         |                           |
| Tekst 2                 |            |              |                         |                           |
| BIU ==                  | = =        |              |                         |                           |
| Insert text here        |            |              |                         |                           |
|                         |            |              |                         | Zatvori Generisi prinudnu |

Šifarnici – Cjenovnici se nalaze u meniju sa lijeve strane Boravisna taksa -> Cjenovnici slika Meni Boravišna taksa Cjenovnici. U tabeli se nalaze svi cjenovnici (slika BT cjenovnici) sa mogućnošću pregleda, izmjene i brisanja istih klikom na dugmad u tabeli. Klikom na dugme Kreiraj Novi Cjenovnik za boravišnu taksu slika BT Cjenovnik - kreiranje.

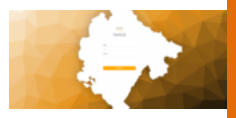

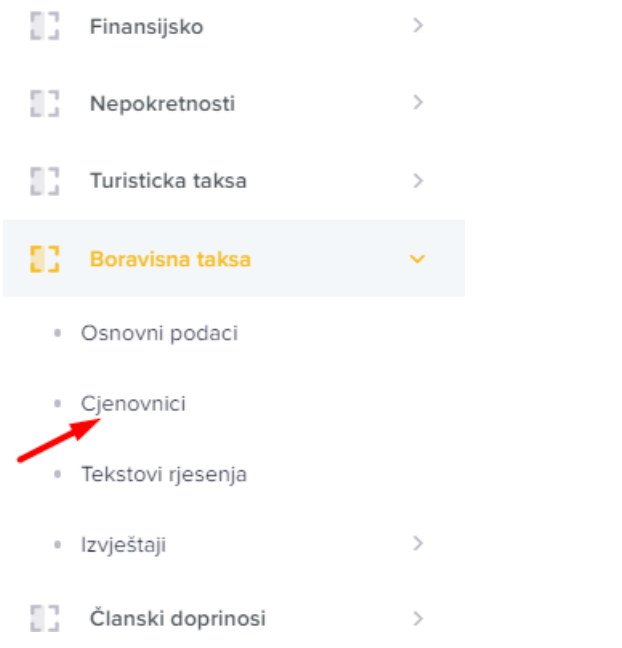

#### Slika Meni Boravisna taksa Cjenovnici

| Boravišna Taksa Cjenovnik | + Kreiraj novi Cjenovnik za boravišnu taksu |        |                         |
|---------------------------|---------------------------------------------|--------|-------------------------|
| ID                        | Naziv                                       | Cijena |                         |
| 1                         | Domaci turisti                              | 1      | Pregled Izmijeni Obriši |
| 2                         | Inostrani turisti                           | 1      | Pregled Izmijeni Obriši |
| 3                         | Djeca od 12 do 18 godina                    | 0.5    | Pregled Izmijeni Obriši |
| 4                         | Turisti oslobodjeni plaćanja                | 0      | Pregled Izmijeni Obriši |

#### Slika BT cjenovnici

# Kreiraj ili izmijeni Cjenovnik Boravišne Takse

#### Slika BT Cjenovnik-kreiranje

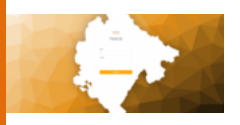

# VIII Članski doprinos

U modulu članski doprinos takođe postoji skraćena paleta linkova sa desne strane ekrana.

U zelenoj paleti se nalaze svi tabovi vezani za modul u kojem se korisnik nalazi.

| DOO STAN P             | ROM                          |                 |          |                      |         |                   |                           |                      |
|------------------------|------------------------------|-----------------|----------|----------------------|---------|-------------------|---------------------------|----------------------|
| Obveznik: JMBG: 02917: | 335, AOP: 231, Modul: Clansk | i doprinos      |          |                      |         | Q Pretrazi ponovo | Moduli Poslovni           | ce Izvjestaj ~       |
| Rješenja za obveznika  | Prinudina naplata            | Žalba Poziv     |          |                      |         |                   | 1                         |                      |
|                        |                              |                 |          |                      |         |                   | Obrisi rjesenja Stampa rj | esenja Novo rješenje |
| □ Godina ↓             | Datum                        | Datum Prijave   | Datum Od | Datum Do Broj        | Podbroj | Iznos Period      | Dostavljeno               | Datum D              |
|                        |                              |                 |          |                      |         |                   |                           |                      |
|                        |                              |                 |          | Učitavanje podataka. |         |                   |                           |                      |
|                        |                              |                 |          |                      |         |                   |                           |                      |
|                        |                              |                 |          |                      |         |                   |                           |                      |
|                        |                              |                 |          |                      |         |                   |                           |                      |
| •                      |                              |                 |          |                      |         |                   |                           | •                    |
| Stavke rješenja        |                              |                 |          |                      |         |                   |                           |                      |
| Poslovnica             | Cijena                       | Iznos Vrijednos | Do Tip   | Cjenovnik            |         |                   |                           |                      |
|                        |                              |                 |          |                      |         |                   |                           |                      |
|                        |                              |                 |          | Slika 39             |         |                   |                           |                      |

Klikom na link *Poslovnice* otvara se prozor sa svim poslovnicama vezanim za obveznika i imamo opciju za kreiranje nove.

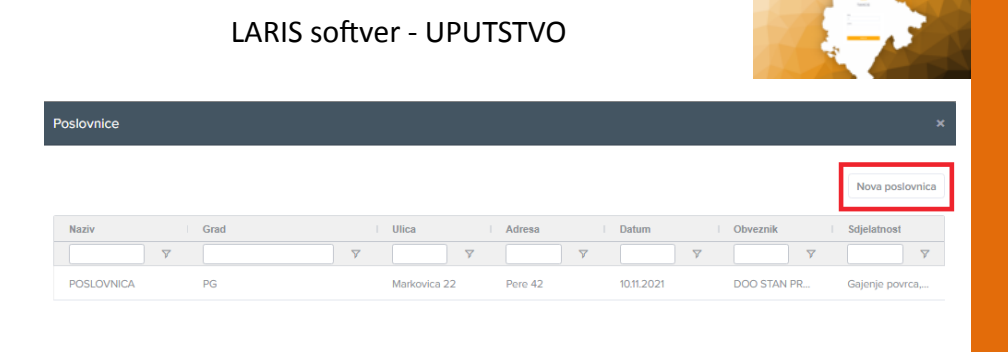

Slika 40

Ispunjavanjem potrebnih kriterijuma i klikom na dugme Sačuvaj za datog obveznika je kreirana Poslovnica.

| Poslovnice                         |                      |                 | x                 |
|------------------------------------|----------------------|-----------------|-------------------|
| Naziv:<br>Naziv                    | Grad:<br>Grad        | Ulica:<br>Ulica | Adresa:<br>Adresa |
| Sdjelatnost<br>Odaberi sdjelatnost | Datum:<br>dd.mm.yyyy |                 |                   |
|                                    |                      |                 | Zatvori           |
|                                    |                      | Clike 11        |                   |

Slika 41

U tabeli sa slike 39 moguće je kreirati novo rješenje za članski doprinos obveznika. Klikom na dugme Novo rješenje otvara se prozor u kojem je potrebno unijeti potrebne podatke za kreiranje rješenja. Rješenjem je moguće unijeti za jednu ili više poslovnica datog obveznika poslovni prihod umanjen za ukupan poslovni godišnji rashod (poslovni rezultat) u polje Cijena.

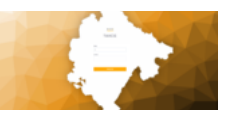

| Generisi novo rjesenje                                                        |                                           |                                            |                                                    | ×                        |
|-------------------------------------------------------------------------------|-------------------------------------------|--------------------------------------------|----------------------------------------------------|--------------------------|
| Datum rješenja Broj prijeve *       1311.2020       Opis                      | Datum prijave 13.11.2020                  | 01:11.2020                                 | Datum do<br>30.11.2020                             |                          |
| Stavke rjesenja *<br>Poslovnica                                               | Cijena *                                  |                                            |                                                    |                          |
| # Poslovnica                                                                  | Godišnji izr                              | nos prihoda                                |                                                    | Generisi                 |
|                                                                               | Slik                                      | a 42                                       |                                                    |                          |
| Dostavljeno rjesenje                                                          |                                           |                                            |                                                    | ×                        |
| Rjesenje je dostavljeno?                                                      |                                           |                                            |                                                    |                          |
|                                                                               |                                           |                                            |                                                    | Zatvori                  |
|                                                                               | Slik                                      | a 43                                       |                                                    |                          |
| Takođe, pored generisa<br>jeća, ali je neophodno d<br>stavku sistem postavlja | nja novog r<br>a je rješenje<br>adekvatno | rješenja, mo<br>e za obvezn<br>pitanje kao | oguće je štamp<br>ika već dostavlj<br>sa slike 43. | ati posto-<br>eno. Za tu |
| Dostavljeno rjesenje                                                          |                                           |                                            |                                                    | ×                        |
| Datum dostave 10.11.2021                                                      |                                           |                                            |                                                    | <b>i</b>                 |

Slika 44

Zatvori Sacuvaj

Unosi se datum dostave i štampa se rješenje.

Sljedeći tab sa palete je *Prinudna naplata* kroz koji se ista obračunava klikom na dugme označeno sa desne strane ekrana. Bira se godina rješenja koja/e su interesantna za generisanje prinudne naplate. U slučaju neunošenja godine filtriraće se sve godine gdje obveznik nema

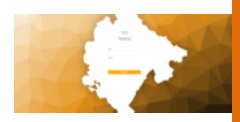

namiren saldo po rješenju. Datum u filteru se odnosi na potencijalni datum generisanja prinudne naplate, a u okviru istog se mogu vidjeti predlozi za generisanje sa uračunatim iznosom prinudne i saldom rješenja, kao i protekli broj dana od dana izvršnosti osnovnog rješenja. Izborom rješenja i obračunom na odabrani datum, dobijamo rješenje o prinudnoj naplati.

| Obveznik      | VUJAČIĆ DJORD<br>JMBG: 01019632 | UL <mark>JA SAŠA</mark><br>10206, AOP: 3991, Modul: Clar | nski doprinos |              |               |                        | O Pretrazi ponovo | Moduli | Poslovnice | zvjestaj v       |
|---------------|---------------------------------|----------------------------------------------------------|---------------|--------------|---------------|------------------------|-------------------|--------|------------|------------------|
| Rješenja      | za obveznika                    | Prinudna naplata Žalb                                    | a Poziv       |              |               |                        |                   |        |            | _                |
| 2020          |                                 | X v 13.11.20                                             | 120           | Pretrad      |               |                        |                   |        |            | $\mathbf{A}$     |
| Rjesenja za i | odabranog obveznik              | a                                                        |               |              |               |                        |                   |        |            | Obracun prinudne |
|               | Godina ↓                        | Broj rjes.                                               | Iznos rjes.   | Iznos Sifra  | Saldo   Stopa | l Razlika u da I Datum | Datum dostave     |        |            |                  |
|               | 2020                            | 123563                                                   | 126.25        | 0 0101963210 | 126.25 0.0003 | -374                   | 09.11.2021        |        |            |                  |
|               |                                 |                                                          |               |              |               |                        |                   |        |            |                  |
|               |                                 |                                                          |               |              |               |                        |                   |        |            |                  |
|               |                                 |                                                          |               |              | Slika 45      |                        |                   |        |            |                  |

Žalbeni postupak se odvija tako što korisnik klikne dugme *Napiši žalbu*.

| Obveznik   | VUJAČIĆ DJORDJIJA<br>JMBG: 0101963210208 | 5AŠA<br>5, AOP: 3991, Modul: C | lanski doprinos |        |            |          | O Pretrazi ponovo | Moduli | Poslovnice | Izvjestaj ~ |
|------------|------------------------------------------|--------------------------------|-----------------|--------|------------|----------|-------------------|--------|------------|-------------|
| Rješenja   | za obveznika Prinu                       | cina naplata Žal               | ba Poziv        |        |            |          |                   |        |            |             |
| Napisi zak |                                          |                                |                 |        |            |          |                   |        |            |             |
|            | Godina 🗸                                 | Broj                           | Podbroj         | Iznos  | Datum      |          |                   |        |            |             |
|            | 2020                                     | 123563                         | 0               | 126.25 | 13.11.2020 |          |                   |        |            |             |
|            |                                          |                                |                 |        |            |          |                   |        |            |             |
|            |                                          |                                |                 |        |            |          |                   |        |            |             |
|            |                                          |                                |                 |        |            |          |                   |        |            |             |
|            |                                          |                                |                 |        |            |          |                   |        |            |             |
|            |                                          |                                |                 |        |            | Slika 46 |                   |        |            |             |

Klikom na dugme otvori se prozor, unese se opis žalbe i odabere se odgovorni organ.

|                          | LARIS softver - UPUTSTVO |      |
|--------------------------|--------------------------|------|
| Zalba                    |                          | ×    |
| Opis*:                   |                          |      |
|                          |                          |      |
| Odgovorni*:<br>Odgovorni |                          | -    |
|                          | Zatvori                  | ravi |

Slika 47

U donjoj tabeli se nalaze žalbe za odabranog korisnika. Iz palete na desnoj strani ekrana se može unijeti eventualni inspekcijski postupak ili napisati odgovor za žalbu.

| Rješenja z    | a obveznika Prinuc | dna naplata Žalk | e Poziv           |                   |                  |              |                 |               |                                     |  |
|---------------|--------------------|------------------|-------------------|-------------------|------------------|--------------|-----------------|---------------|-------------------------------------|--|
| Napisi zalbi  | 1                  |                  |                   |                   |                  |              |                 |               |                                     |  |
|               | Godina 🤟           | Broj             | Podbroj           | Iznos I Datum     |                  |              |                 |               |                                     |  |
|               | 2020               | 123563           | 0                 | 126.25 13.11.2020 |                  |              |                 |               |                                     |  |
|               |                    |                  |                   |                   |                  |              |                 |               |                                     |  |
|               |                    |                  |                   |                   |                  |              |                 |               |                                     |  |
|               |                    |                  |                   |                   |                  |              |                 |               |                                     |  |
|               |                    |                  |                   |                   |                  |              |                 |               |                                     |  |
|               |                    |                  |                   |                   |                  |              |                 |               |                                     |  |
|               |                    |                  |                   |                   |                  |              |                 |               |                                     |  |
|               |                    |                  |                   |                   |                  |              |                 |               |                                     |  |
|               |                    |                  |                   |                   |                  |              |                 |               |                                     |  |
|               |                    |                  |                   |                   |                  |              |                 |               | Naniel Incentralistic partner Order |  |
| Zalbe za odal | oranog obveznika   |                  |                   |                   |                  |              |                 |               | Trapisi Tispekojski nauzori Ougo    |  |
|               | Broj rjesenja      | Opis             | Naziv Odgovornog  | Usvajanje         | Razlog Odbijanja | Obrazlozenje | Inspekcija opis | Zalba vrijeme |                                     |  |
|               | 123563             | TEST             | Prvostepeni organ |                   |                  |              |                 | 13.11.2020    |                                     |  |
|               |                    |                  |                   |                   |                  |              |                 |               |                                     |  |
|               |                    |                  |                   |                   |                  |              |                 |               |                                     |  |
|               |                    |                  |                   |                   |                  |              |                 |               |                                     |  |

Slika 48

U zadnjem tabu ovog modula se kreira *poziv* jednostavnim popunjavanjem potrebnih podataka.

|            |             |                  | LA      | R     | IS sof      | tver -          | UPl  | JTSTVO       |      |        |               | K |            | A A          |
|------------|-------------|------------------|---------|-------|-------------|-----------------|------|--------------|------|--------|---------------|---|------------|--------------|
| Rješenja : | a obveznika | Prinudna naplata | Žalba F | Poziv |             |                 |      |              |      |        |               |   | Novi poziv | Stampa poziv |
|            | Godina ↓    | Broj             | Podbroj |       | Novcana Kaz | Vrijeme Dolaska | Soba | Obrazlozenje | Dat  | υm     | Datum Dostave |   |            |              |
|            | 2020        | 123564           | 0       |       | 50          | 12:30           | das  | asdasd       | 13.1 | 1.2020 |               |   |            |              |
|            |             |                  |         |       |             |                 |      |              |      |        |               |   |            |              |

Slika 49

Klikom na *Novi poziv* otvara se pop-up sa poljima koje je neophodno ispuniti.

Šifarnici – Grupe, Vrijednosti Prihoda i Cjenovnici se nalaze u meniju sa lijeve strane Članski doprinos -> Grupe + Vrijednosti Prihoda + Cjenovnici slika Meni CLD sif. Kao i u prethodnim šifarnicima i ovdje imamo pregled i mogućnost pregleda, izmjene i brisanja.

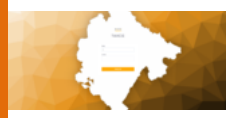

#### MODULI

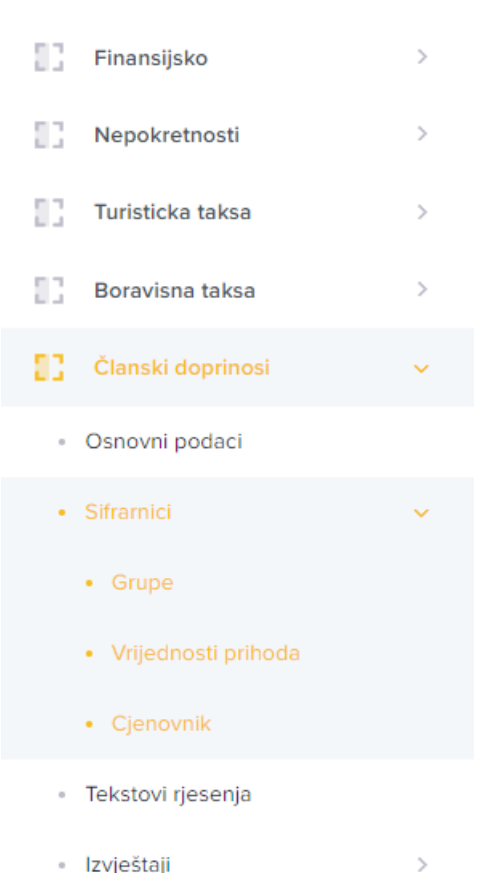

- Izvještaji
  - Slika Meni CLD sif

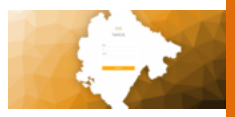

# IX Lokalna komunalna taksa

Po ustaljenom postupku sa komandne table se bira modul, u ovom slučaju Lokalna komunalna taksa. Klikom na link, pristupa se modulu. Dalje, po takođe već poznatom postupku, korisnik traži datog obveznika kroz filter:

| ACP         Internet           Derete robotion diversitie & doces         Derete robotion diversitie & doces           K4L Julig 1 4         1 Stile 2 4         I Persientitian/fine         I see         I see ( ) Acp         I septement         I adress         I and         I adress         I adress         I adres         I adress         I adress |                                                                                                    |               |               | Stan prom |                     |     |           |             | Ime             |    |          |   |            |      | Ime or  | :a  |      |      |   |          |  |  |
|----------------------------------------------------------------------------------------------------|----------------------------------------------------------------------------------------------------|---------------|---------------|-----------|---------------------|-----|-----------|-------------|-----------------|----|----------|---|------------|------|---------|-----|------|------|---|----------|--|--|
| Monte outbert in specific 8 Seales.           K6L.http \$ \$ i         Stat. Http://www.statubert.colspan="2">I advess i         I advess i         I advess i <th advess<="" colspan="2" th=""><th>JMBG</th><th></th><th></th><th>AOP</th><th></th><th></th><th></th><th></th><th>Pretrazi</th><th></th><th></th><th></th><th></th><th></th><th></th><th></th><th></th><th></th><th></th><th></th></th>                                                                                                    | <th>JMBG</th> <th></th> <th></th> <th>AOP</th> <th></th> <th></th> <th></th> <th></th> <th>Pretrazi</th> <th></th> <th></th> <th></th> <th></th> <th></th> <th></th> <th></th> <th></th> <th></th> <th></th> <th></th> |               | JMBG          |           |                     | AOP |           |             |                 |    | Pretrazi |   |            |      |         |     |      |      |   |          |  |  |
| Kal. Inlig 1 4         1 Stite 2 4         I Presimultar/Time         I bite         I bite Dia         I App         I significant         I adresa         I bit         J pb           V         V                                                                                                    |                                                                                                    |               |               |           |                     |     | Morate or | Jabrati obv | veznika iz tabe | e. |          |   |            |      |         |     |      |      |   |          |  |  |
| Kat. Intig 1 4         I Shi 2 4         I Parinativ         I Perinethavi Ime         I Ine         I Ine Oca         I App         I sighthout         I adesa         I brg         j pi           0         0         0         0         0         0         0         0         0         0         0         0         0         0         0         0         0         0         0         0         0         0         0         0         0         0         0         0         0         0         0         0         0         0         0         0         0         0         0         0         0         0         0         0         0         0         0         0         0         0         0         0         0         0         0         0         0         0         0         0         0         0         0         0         0         0         0         0         0         0         0         0         0         0         0         0         0         0         0         0         0         0         0         0         0         0         0         0         0         0 <td< th=""><th></th><th></th><th></th><th></th><th></th><th></th><th></th><th></th><th></th><th></th><th></th><th></th><th></th><th></th><th></th><th></th><th></th><th></th><th></th><th></th></td<>                                   |                                                                                                    |               |               |           |                     |     |           |             |                 |    |          |   |            |      |         |     |      |      |   |          |  |  |
| Y         Y                                                                                                    | ut. Jmbg 1 ↓                                                                                                    | Sifra 2 🗸     | Puni naziv    |           | Prezime/Naziv firme |     | Ime       |             | Ime Oca         |    | Aop      |   | sdjelatnos | st i | adresa  |     | broj | l pt | 2 | i mjesto |  |  |
| 617600200997 61760020997 STAN PROM DOO STAN PROM DOO 9385033                                                                                                    |                                                                                                    | Υ.            |               | Y         |                     | 7   |           | 7           |                 | 7  |          | 7 |            | 7    |         | 7   |      | 7    | 7 |          |  |  |
|                                                                                                    | 76000200957                                                                                                    | 6176000200957 | STAN PROM DOO |           | STAN PROM DOO       |     |           |             |                 |    | 9385033  |   |            |      |         |     |      |      |   | PODG     |  |  |
| 2917335 02917335 DOO STINI PROM DOO STINI PROM 221 BULMARKOV                                                                                                    | A7335                                                                                                    | 02917335      | DOO STAN PROM |           | DOO STAN PROM       |     |           |             |                 |    | 231      |   |            |      | BULMRAS | 50V |      |      |   |          |  |  |
| 029/7335 029/7335 DOO STAN IRROM DOO STAN IRROM 231 BULMARKOV                                                                                                    | 2917335                                                                                                    | 02917335      | DOO STAN PROM |           | DOO STAN PROM       |     |           |             |                 |    | 231      |   |            |      | BULMRAS | 50V |      |      |   |          |  |  |
|                                                                                                    |                                                                                                    |               |               |           |                     | 2   | $\sim$    |             |                 |    |          |   |            |      |         |     |      |      |   |          |  |  |

Slika 50

Klikom na polje sa datim obveznikom korisnik pristupa istom.

U paleti označenoj zelenom bojom nalaze se tabovi vezani za konkretni modul.

Sa desne strane u crvenoj paleti nalaze se funkcionalnosti taba u kojem se korisnik nalazi.

U tabeli se nalaze sva rješenja vezana za obveznika. U ovom slučaju je tabela prazna, jer nije generisano nijedno rješenje za obveznika.

Dugme sa desne strane označeno crnom strelicom je dugme za kreiranje novog rješenja *Novo rješenje*.

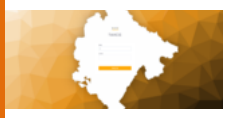

| Obveznik:     | DOO STAN PR<br>JMBG: 029173 | OM<br>35, AOP: 231, Modul: Lo | okalna komur | naina taksa |               |                    |                     |                     | Q Pr                  | etrazi ponovo | Moduli        | Poslovnice       | Izvjestaj ~       |
|---------------|-----------------------------|-------------------------------|--------------|-------------|---------------|--------------------|---------------------|---------------------|-----------------------|---------------|---------------|------------------|-------------------|
| Rješenja 1    | za obveznika                | Prinudna naplata              | Žalbe        | Poziv       |               |                    |                     |                     |                       |               |               |                  | 47                |
|               |                             |                               |              |             |               |                    |                     |                     |                       |               | Obrisi rjeser | tja Stampa rjese | nja Novo rješenje |
|               | Godina 1 🗸                  | Datum 2 ↓                     |              | Dostavljeno | Datum Dos 3 🗸 | 🛛 Broj Prijave 4 🕹 | ∣ Datum Prij 6 ↓    | Broj 6 $\downarrow$ | Podbroj 7 🗸           | l b           | nos i Poslovi | nica 8 V         | Korisnik 9 V      |
|               |                             |                               |              |             |               |                    | Učtavanje podataka. |                     |                       |               |               |                  |                   |
| 4             |                             |                               |              |             |               |                    |                     |                     |                       |               |               |                  | ÷                 |
| Stavke rješen | ja                          |                               |              |             |               |                    |                     |                     |                       |               |               |                  |                   |
| Datum Od      | 14                          | Datum Do 2 🤸                  |              | ↓ 3 Cijena  | 4 Povrsina    | Period 6 V         | ↓ 6 Iznos           | Opis 7 $\psi$       | Tarifa 8 $\downarrow$ | Podtarifa 1   | 9¥   1        | Fip 10 ↓         | Cjenovnik 11      |
|               |                             |                               |              |             |               |                    |                     |                     |                       |               |               |                  |                   |

Slika 51

# Klikom na dugme otvara se novi prozor za generisanje rješenja:

| Generisi novo rjesenje |                |               |               |                       |          |
|------------------------|----------------|---------------|---------------|-----------------------|----------|
| Poslovnica             | Datum rješenja |               |               | Osnova za zaduzenje * |          |
|                        | ✓ 13.11.2020   |               | <b></b>       |                       | ~        |
| Urucenje opis *        | Broj prijave * | Datum prijave |               | Opis                  |          |
|                        | ▼              | 13.11.2020    | <b>i</b>      | opis                  |          |
|                        |                |               |               |                       | 11       |
| Stavke rjesenja *      |                |               |               |                       |          |
| Datum od               | Datum do       | Dearring      | Ported * (20) |                       |          |
| 01.11.2020             | 30.11.2020     |               |               |                       |          |
|                        |                |               |               |                       |          |
| larita                 |                | Podtanita     |               |                       | ~        |
|                        |                |               |               |                       |          |
| Tip Podtarife          |                | Cijena *      |               |                       |          |
|                        |                | · · · ·       | -             |                       | ~        |
|                        |                | Dodaj         |               |                       |          |
| # Datum od             | Datum do       | Povrsina      | Period        | Cjenovnik             | ל לא –   |
|                        |                |               |               |                       |          |
|                        |                |               |               |                       | Generisi |
|                        |                |               |               |                       | Contents |

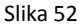

Ispunjavanjem ponuđenih kriterijuma i klikom na dugme *Dodaj* korisnik dodaje stavku rješenja. Bira se poslovnica, Osnova za zaduženje se bira

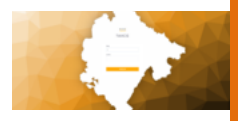

između Rješenja Sekretarija za urbanizam ili UT uslova.

Raspon datuma u stavci rješenja se ogleda kod perioda i daje broj dana između dva izabrana datuma. Količina predstavalja sinonim za M, M<sup>2</sup>, KOL u zavisnosti kako je definisano dato zaduženje po odluci lokalne uprave za datu Tarifu, a u polju Period dobijate informaciju u odnosu na izabranu Cijenu u zavisnosti kako je definisana u šifarniku, da li na DAN, MJESEC ili GODINA. Tu unosimo na koji period se, po izabranom modelu, odnosi dato rješenje.

Korisnik može dodati više stavki za poslovnicu. Po dodavanju stavki, klikom na dugme *Generiši* označeno zelenom strelicom, korisnik generiše dato rješenje za obveznika.

Nakon generisanja, dato rješenje se nalazi u tabeli sa slike 49. Rješenje se dostavlja po već poznatoj proceduri (dupli klik na polje u tabeli ili klikom na dugme štampe) i nakon dostavljanja rješenja moguće je preći u naredni tab.

*Prinudna naplata* je sljedeći tab u kojem se vrši naplata generisanih rješenja (označena crvenom strelicom u zelenoj paleti).

| Obveznik:    | DOO STAN PR<br>JMBG: 029173 | OM<br>35, AOP: <u>231, M</u> odul: L | okaina komuna | ina taksa   |              |         |               |   |          |          |           |       | Q Pretrazi ponovo | Moduli | Poslovnice | Izvjestaj ~ |
|--------------|-----------------------------|--------------------------------------|---------------|-------------|--------------|---------|---------------|---|----------|----------|-----------|-------|-------------------|--------|------------|-------------|
| Rješenja :   | za obveznika                | Prinudna naplata                     | Žalbe         | Poziv       |              |         |               |   |          |          |           |       |                   |        |            |             |
| 2020         |                             | X *                                  | 16.11.2020    |             |              | Pretraz |               |   |          |          |           |       |                   |        |            |             |
| Obracun prin | nudne                       |                                      |               |             |              |         |               |   |          |          |           |       |                   |        |            |             |
|              | Godina 🗸                    | E Broj rje                           | s.            | Iznos rjes. | l Izr        | 108     | Sifra         |   | Saldo I  | Stopa    | Razlika u | Datum | Datum dostave     |        |            |             |
|              | 2020                        |                                      |               |             |              | 0       | 02917335      | 7 | 73447200 | 0.0003   | -11       |       | 16.11.2020        |        |            |             |
|              | 2020                        |                                      |               |             |              | 0       | 02917335      |   | 303000   | 0.0003   | -371      |       | 10.11.2021        |        |            |             |
| Prinudne nap | olato                       |                                      |               |             |              |         |               |   |          |          |           |       |                   |        |            |             |
| Cod. J       | . Prei                      | 1 D- 1 M                             | -the i        | Temphani    | Datum Datata |         | Debum Deater  |   | Deture   | Kerienik | 1 Milene  |       |                   |        |            |             |
|              | , bioj                      |                                      |               | nowoff      | Datani DOSGN | ru I    | Contain DOSGA |   | Canani   | NOTISTIK |           |       |                   |        |            |             |

Slika 53

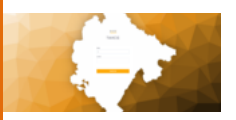

Filter koji sadrži godinu i datum, godinu kao parametar koju godinu rješenja želimo da vidimo i datum kao parametar do kojeg datuma opciono želimo prinudnu naplatu, koristimo da filtriramo potencijalna rješenja za prinudnu naplatu, sa pregledom salda, razlike u danima i iznosom rješenja.

Izborom rješenja i klikom na *Obračun prinudne* otvara se sljedeći prozor:

| Zaduzenje  | ×                                |
|------------|----------------------------------|
| Datum:     |                                  |
| dd.mm.yyyy | <b>i</b>                         |
|            | Zatvori Generisi Generisi grupno |
|            | Slika 54                         |

Odabirom datuma i klikom na *Generiši* korisnik je odradio prinudnu naplatu traženog korisnika.

U sljedećem tabu *Žalba*, koji se takođe nalazi u paleti označenoj zelenom bojom, nalaze se već kreirane žalbe, a klikom na *Napiši žalbu* (crvena strelica) korisnik može unijeti novu žalbu.

U donjem desnom uglu u paleti crvene boje označena su 3 dugmeta za upravljanje žalbom:

- 1 Napiši
- 2 Inspekcijiski nadzor
- 3 Odgovori

|                 |                |                  | LARIS     | softver -           | UPUTST\               | 0                         |               |                                     |
|-----------------|----------------|------------------|-----------|---------------------|-----------------------|---------------------------|---------------|-------------------------------------|
| Rješenja za     | obveznika Prin | udna naplata Žal | lbe Poziv |                     |                       |                           |               |                                     |
| Napisi zalbu    | $\leq$         |                  |           |                     |                       |                           |               |                                     |
|                 | Godina 🕹       | Broj             | Podbroj   | Iznos Datum         |                       |                           |               |                                     |
|                 | 2020           | 123565           | 0         | 73447200 13.11.2020 |                       |                           |               |                                     |
|                 | 2020           | 123568           | 0         | 303000 16.11.2020   |                       |                           |               |                                     |
|                 |                |                  |           |                     |                       |                           |               |                                     |
| Zalbe za odabra | anog obveznika |                  |           |                     |                       |                           |               | Napisi Inspekcijski nadzor Odgovori |
|                 | Broj rjesenja  | Opis             | Naziv Odg | ovornog i Usvajanje | Razlog Odbijanja Obra | lozenje i Inspekcija opis | Zalba vrijeme |                                     |
|                 |                |                  |           |                     | Slika 55              |                           |               |                                     |

Klikom na dugme otvara se prozor za unos žalbe:

| Zalba       | ×       |
|-------------|---------|
| Opis*:      |         |
|             |         |
| Odgovorni*: |         |
| Odgovorni   | •       |
|             | Zatvori |

Slika 56

Unosom opisa i odgovornog organa kreira se žalba za datog korisnika. U zadnjem tabu ovog modula nalazi se Poziv.

U tabeli se nalaze svi pozivi vezani za datog korisnika, a klikom na dugme označeno crvenom strelicom unosi se novi poziv.

|                                                                                    | LARIS softver - UPUTSTVO                             |
|------------------------------------------------------------------------------------|------------------------------------------------------|
| Obveznik: DOO STAN PROM<br>JMBG: 02917335, AOP: 231 Modul: Lokaina komunaina taksa | 🔘 Pretrai ponovo 🚦 Moduli 🚦 Postovnice 🗮 Invjestaj 🗸 |
| Rješenja za obveznika Prinudna naplata Žalbe <b>Potiv</b>                          |                                                      |
|                                                                                    | Novi postv Stampa postv                              |
| ☐ Godina 🕹 i Broj i Podbroj i Novcana Kaz i Vrijeme Dolaska                        | s Soba Obraziozenje Datum Datum Dostave              |
|                                                                                    |                                                      |
|                                                                                    | Nema stavić za privaz.                               |
|                                                                                    |                                                      |
|                                                                                    |                                                      |
|                                                                                    |                                                      |

Slika 57

Klikom na dugme *Novi poziv* otvara se prozor kroz koji je potrebno unijeti potrebne kriterijume kako bi se kreirao poziv.

| Novi poziv       |                   |
|------------------|-------------------|
| Rjesenje *       |                   |
| Odaberi rjesenje |                   |
| Datum *          | Vrijeme dolaska * |
| 16.11.2020       | 🗰 \land 🔨         |
| Datum dolaska *  | 12 : 30           |
| 17.11.2020       | 🗰 👻 👻             |
| Soba             | Novcana kazna *   |
| Soba             | Novcana kazna     |
| Obrazlozenje     |                   |
| Obrazlozenje     |                   |
|                  |                   |
|                  |                   |
|                  | 7                 |
|                  |                   |

Klikom na *Napravi* kreiran je poziv za obveznika.

Slika 58

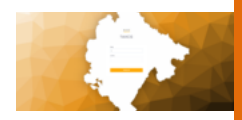

Šifarnici – Cjenovnici se nalaze u meniju sa lijeve strane Lokalna Komunalna taksa -> Cjenovnici slika Meni LKT Cjenovnik. Nalaze se sljedeće tabele šifarnika: LKT tarife, LKT podtarife, LKT Tipovi Podtarifa i LKT Cjenovnik sa mogućnošću *pregleda, izmjene* i *brisanja* istih klikom na dugmad u tabeli. Klikom na neku od LKT tarifa iz tabele (Slika LKT sif) dobijaju se podaci za LKT podtarifu, u sljedećoj tabeli (druga tabela), a vezana za izabranu LKT tarifu. Klikom na LKT podtarifu dobijaju se podaci za LKT tip podtarifa koje su vezane za izabranu LKT podtarifu (treća tabela), i na kraju klikom na LKT tip podtarifa dobijaju se podaci LKT cjenovnik i izlistavaju u tabeli LKT cjenovnik (četvrta tabela).

| MOD | ULI                     |   |
|-----|-------------------------|---|
| 13  | Finansijsko             | > |
| 13  | Nepokretnosti           | > |
| 13  | Turisticka taksa        | > |
| 13  | Boravisna taksa         | > |
| 13  | Članski doprinosi       | > |
| 13  | Komunalne naknade       | > |
| 83  | Lokalna komunalna taksa | ~ |
|     | Osnovni podaci          |   |
| •   | Cjenovnik               |   |
|     | Tekstovi rjesenja       |   |
|     | Izvještaji              | > |

Slika Meni LKT Cjenovnik

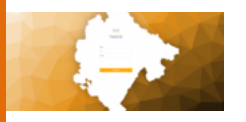

| Lkt Tarife          |                            |                                    |                           | Krel            | raj Ukt Tarifu |
|---------------------|----------------------------|------------------------------------|---------------------------|-----------------|----------------|
| ID                  | Naziv                      |                                    |                           |                 |                |
| 4                   | Tarifni t                  | roj 1                              | Pri                       | egled Izmije    | ni Obriši      |
| 2                   | Tarifni t                  | iroj 2                             | Pro                       | egled Izmije    | ni Obriši      |
| 3                   | Tarifni t                  | roj 3                              | Po                        | egled Izmije    | ni Obriši      |
| 4                   | Tarifni t                  | roj 4                              | Pri                       | egled Izmije    | ni Obriši      |
| 5                   | Tarifni t                  | roj 5                              | Pri                       | egled Izmijo    | ni Obriši      |
| 6                   | Tarifni t                  | iroj 6                             | Pri                       | egled Izmije    | ni Obriši      |
|                     |                            |                                    |                           |                 |                |
| translation-not-fou | ind[taxcgApp.lktTipov      | iPodtarife.hme.title]              | +                         | Kreiraj Lkt Tip | ovi Podarife   |
| ID                  | Broj                       | Podbroj                            | Podtarifa                 |                 |                |
| 1                   | 1. Za postavljanje zatvor  |                                    | Komunalna taksa korišćenj | @ Pregled       | 🖉 Izmijeni     |
| 2                   | 2. Za postavljanje ljetnje |                                    | Komunalna taksa koriščenj | O Pregled       | ✓ Izmijeni     |
| 3                   | 3. Za postavljanje ostali  | a) slobodno - stojeća vit          | Komunalna taksa korišćenj | @ Pregled       | ∕ / tzmijeni   |
| 4                   | 3. Za postavljanje ostali  | b) pokretna tezga; auto            | Komunalna taksa korišćenj | () Pregled      | 🖉 Izmijeni     |
| 5                   | 3. Za postavljanje ostali  | <li>c) privremeni objekti koj</li> | Komunalna taksa korišćenj | Ø Pregled       | 🖉 Izmijeni     |
|                     |                            |                                    |                           |                 |                |

Slika LKT sif

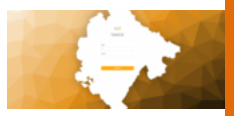

# X Lokalni i nekategorisani putevi

Za modul Lokalni i nekategorisani putevi raspored procesa i tabova je skoro identičan kao u prethodnom modulu.

Dakle, kroz komandnu tablu se pristupa modulu, u tabeli se filtrira obveznik i duplim klikom korisnik pristupa istom.

| Odabrati obveznika | Modul- Lokalna ko | munalna | taksa         |           |        |               |   |          |            |               |        |   |         |   |         |          |       |         |   |      |   |      |   |   |       |
|--------------------|-------------------|---------|---------------|-----------|--------|---------------|---|----------|------------|---------------|--------|---|---------|---|---------|----------|-------|---------|---|------|---|------|---|---|-------|
| Puni naziv         |                   |         |               | Stan prom |        |               |   |          |            | Ime           |        |   |         |   |         |          |       | ne oca  |   |      |   |      |   |   |       |
| JMBG               |                   |         |               | AOP       |        |               |   |          |            | Pretrazi      |        |   |         |   |         |          |       |         |   |      |   |      |   |   |       |
|                    |                   |         |               |           |        |               |   | Morate o | dabrati ol | oveznika iz t | abele. |   |         |   |         |          |       |         |   |      | _ |      |   |   | _     |
| Mat June 4 1       | 01- A 1           |         | Provide and a |           |        |               |   |          |            | 1             |        |   |         |   |         |          |       |         |   |      |   |      |   |   |       |
| Kat Jmog 1 🗸       | Silla Z 🖤         | 7       | Puni naziv    | V         | Prezin | ternaziv time | 7 | Ime      | V          | ime Oca       | 7      | A | uop     | V | sojeram | vat<br>V | abres | a<br>T  | 7 | broj | V | i po | 7 |   | lesto |
| 6176000200957      | 6176000200957     |         | STAN PROM DOD |           | STAN   | PROM DOO      |   |          |            |               |        | 9 | 1385033 |   |         |          |       |         |   |      |   |      |   | Р | ODGO  |
| 2917335            | 02917335          |         | DOO STAN PROM |           | D00 9  | STAN PROM     |   |          |            |               |        | 2 | :31     |   |         |          | BUL   | LRASOV. |   |      |   |      |   |   |       |
| 02917335           | 02917335          |         | DOO STAN PROM |           | D00 9  | STAN PROM     |   |          |            |               |        | 2 | 131     |   |         |          | BUL   | ARASOV. |   |      |   |      |   |   |       |
|                    |                   |         |               |           |        |               | ٦ | <u>_</u> | •          |               |        |   |         |   |         |          |       |         |   |      |   |      |   |   |       |

Slika 59

Klikom na polje sa datim obveznikom korisnik pristupa istom. U paleti označenoj zelenom bojom nalaze se tabovi vezani za konkretni modul.

Sa desne strane u crvenoj paleti nalaze se funkcionalnosti taba u kojem se korisnik nalazi.

U tabeli se nalaze sva rješenja vezana za obveznika.

Dugme sa desne strane je dugme za kreiranje novog rješenja.

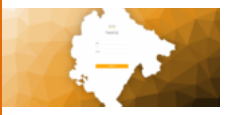

| bveznik:                            | JMB3: 2438844                      | OR TRADE<br>AOP: 90044 Modul: Lohaltri i nekte | grisari putevi   |                              |         |                           |                   |             | O Pretrazi ponovo  | Moduli         | Posicivnice      | E lzvjestaj 👻                                          |
|-------------------------------------|------------------------------------|------------------------------------------------|------------------|------------------------------|---------|---------------------------|-------------------|-------------|--------------------|----------------|------------------|--------------------------------------------------------|
| Walasia                             |                                    | Romandaria - Andre                             | Banks            |                              |         |                           |                   |             |                    |                |                  |                                                        |
| Report of a                         | 20 00445/87/0                      | Printiana napiana - 2002                       | PNDW             |                              |         |                           |                   |             |                    |                |                  |                                                        |
|                                     |                                    |                                                |                  |                              |         |                           |                   |             | Obrisi rjesenja    | Stampa rjesenj | ia Novo rješenje | Zalbeno rjesenje                                       |
|                                     | Godina 🕹                           | Datum                                          | Datum Dostave    | Broj                         | Podbroj | Iznos                     | Dostavljeno       | Datum Prija | Korisnik           |                |                  |                                                        |
| <b>~</b>                            | 2020                               | 24.09.2020                                     |                  | ٥                            | o       | 0.05                      | faise             | 24.09.2020  | c80+8791-4240-46d  |                |                  |                                                        |
|                                     | 2020                               | 24.09.2020                                     |                  | 0                            | 1       | 0.02                      | false             | 24.09.2020  | c80e8791-42f0-4fda |                |                  |                                                        |
|                                     | 2020                               | 24.09.2020                                     |                  |                              | 0       | 0.01                      | felse             | 24.09.2020  | c80e079-42f0-4fda  |                |                  |                                                        |
|                                     |                                    |                                                |                  |                              |         |                           |                   |             |                    |                |                  |                                                        |
|                                     | 2020                               | 0790.2020                                      |                  | 0                            | 0       | 12.5                      | felse             | 0759.2020   | c80e8715-4240-440a |                |                  |                                                        |
| nka iježer                          | 2020                               | 0740.2020                                      |                  | 0                            | 0       | 12.5                      | feise             | 0750.2020   | (80+879-4210-498)  |                |                  |                                                        |
| nske tjeller<br>Datum Od            | 2020<br>ja<br>l • I • E            | 6735.2020                                      | Cijana I         | 0<br>Powsike   Perio         | -<br>O  | 12.5<br>tanes + Pe        | feise<br>slamica  | 0730.2020   | c80+879-4210-476s  | - Ti           | 9                | Cjenovnik                                              |
| nke tjeler<br>Datum Ott             | 2020<br>94<br>1.♥   0<br>41 :      | 0710.2020                                      | Cijima I<br>Grić | 0<br>Povrsise   Peri<br>2    | O<br>O  | 12.5<br>kmes   Pe<br>0.03 | feise<br>slovnica | 0730.2020   | c80+679-4210-414a  | 1 76           | ,                | <ul> <li>Cjenovnik</li> <li>na prekoračenja</li> </ul> |
| ndes tjeller<br>Datum Od            | 2020<br>94<br>1 4 1 1<br>41 2      | 0710.2020<br>Dokum Do 1<br>2020-09-00          | Cijima I<br>G1E  | 0<br>Powsies   Peri<br>2     | ad I    | 12.5<br>tmes : Pe<br>0.03 | faise<br>skonica  | 0750.2020   | c80+878-4210-4746  | - 14           | 2                | <ul> <li>Cjenosnik</li> <li>na prekovačenje</li> </ul> |
| nka tjeljer<br>Dstun Od<br>2020-08- | je<br>2020<br>je ↓ ↓ t<br>3t ↓ 1 t | 0750.0020<br>Donam Do 1<br>2020-00-30          | Cijena I<br>015  | 0<br>Peoreisa   Peri<br>2    | -<br>O  | 12.5<br>kmes : Pu<br>0.03 | feise<br>siomica  | 0730.2020   | c80+878-4210-4746  | 1 78           | p                | <ul> <li>Cjenovnik</li> <li>na prekovačenje</li> </ul> |
| nke tjeler<br>Datum Od              | 2020<br>ge<br>de t<br>da :         | 07522030                                       | Cijuna i<br>0.15 | 0<br>Provenissa I Persi<br>2 | -<br>0  | 12.5<br>kmes / Pe<br>0.03 | false<br>storaica | 0730.2020   | ello+171-4270-4348 | - 14           | p                | Cjeroznik<br>za pokowiterje                            |

Slika 60

# Klikom na dugme otvara se novi prozor za generisanje rješenja:

| Generisi novo                                      | rjesenje                          |                                                         |               |                                                 |                                  |                                               | ×           |
|----------------------------------------------------|-----------------------------------|---------------------------------------------------------|---------------|-------------------------------------------------|----------------------------------|-----------------------------------------------|-------------|
| Datum rješenja<br>27.11.2020<br>Stavke rjesenj     | ja *                              | Broj prijave *<br>45                                    |               | Datum prijave<br>27.11.2020                     |                                  |                                               |             |
| Datum od<br>01.11.2020<br>Količina *               |                                   | Datum do<br>30.11.2020<br>Opis<br>Unifici Petra Mtovića | #             | Period*                                         |                                  | Poslovnica<br>03.11 - 123 hobo                | ~           |
| Naknada<br>5. Godišnja nakr<br>Tipovi Potkategorij | nada za korišćenje komercija<br>e | Inih objekata kojima je omoguć                          | ćen pristup 🗸 | Potkategorija<br>Za lokalne puteve<br>Cjenovnik |                                  |                                               | ~           |
| Za lokalne puter<br>Cijena<br>200                  | Doolaj<br>Datum od                | Datum do                                                | Kolicina      | restorane, picerije, konobe<br>Period           | a, kate barove, katana<br>Cijena | e, katiće, načne klubave i drug<br>Poslovnica | e ugostit 💙 |
|                                                    | 01:11.2020                        | 30.11.2020                                              | 2             | 12                                              | 100                              | 123 hobo                                      |             |

Slika 61

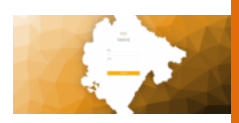

Ispunjavanjem ponuđenih kriterijuma i klikom na dugme *Dodaj* korisnik dodaje stavku rješenja. Bira se poslovnica, Period i Količina, kao i određena naknada po kojoj se vrši zaduživanje.

Korisnik može dodati više poslovnica za Društvo. Po dodavanju stavki, klikom na dugme *Generiši* označeno zelenom strelicom korisnik generiše dato rješenje za obveznika.

Nakon generisanja, dato rješenje se nalazi u tabeli sa slike 49. Rješenje se dostavlja po već poznatoj proceduri (dupli klik na polje u tabeli ili klikom na dugme štampe) i nakon dostavljanja rješenja moguće je preći u naredni tab.

*Prinudna naplata* je sljedeći tab u kojem se vrši naplata generisanih rješenja (označena crvenom strelicom u zelenoj paleti).

| Obveznik    | DOO STAN PF<br>JMBG: 029173 | ROM<br>135, AOP: 231 | Modul: Lokain | a komunali | na taksa    |          |        |          |       |          |      |       |                   |   | O Pretrazi ponovo | Moduli Noduli | Poslovnice | Izvjestaj ~ |
|-------------|-----------------------------|----------------------|---------------|------------|-------------|----------|--------|----------|-------|----------|------|-------|-------------------|---|-------------------|---------------|------------|-------------|
| Rješenja    | za obveznika                | Prinudna r           | naplata       | Žalbe      | Poziv       |          |        |          |       |          |      |       |                   |   |                   |               |            |             |
| 2020        |                             | × +                  | 16.11.        | 2020       |             |          | Pre    | razi     |       |          |      |       |                   |   |                   |               |            |             |
| Obracun pri | nudne                       | ,                    |               |            |             |          |        |          |       |          |      |       |                   |   |                   |               |            |             |
|             | Godina 🕹                    |                      | Broj rjes.    |            | Iznos rjes. |          | Iznos  | Sifra    |       | Saldo    | I SI | ора I | Razlika u I Datun | 1 | Datum dostave     |               |            |             |
|             | 2020                        |                      |               |            |             |          | 0      | 02917335 |       | 73447200 | 0.0  | 003   | -11               |   | 16.11.2020        |               |            |             |
|             | 2020                        |                      |               |            |             |          | 0      | 02917335 |       | 303000   | 0.0  | 003   | -371              |   | 10.11.2021        |               |            |             |
|             |                             |                      |               |            |             |          |        |          |       |          |      |       |                   |   |                   |               |            |             |
|             |                             |                      |               |            |             |          |        |          |       |          |      |       |                   |   |                   |               |            |             |
|             |                             |                      |               |            |             |          |        |          |       |          |      |       |                   |   |                   |               |            |             |
|             |                             |                      |               |            |             |          |        |          |       |          |      |       |                   |   |                   |               |            |             |
|             |                             |                      |               |            |             |          |        |          |       |          |      |       |                   |   |                   |               |            |             |
|             |                             |                      |               |            |             |          |        |          |       |          |      |       |                   |   |                   |               |            |             |
| Prinudne na | plate                       |                      |               |            |             |          |        |          |       |          |      |       |                   |   |                   |               |            |             |
|             |                             |                      |               |            |             |          |        |          |       |          |      |       |                   |   |                   |               |            |             |
| God V       | / Broj                      | Po                   | Matbr         |            | Troskovi    | Datum Do | istave | Datum Do | istav | Datum    | Kor  | snik  | Vrijeme           |   |                   |               |            |             |
|             |                             |                      |               |            |             |          |        |          |       |          |      |       |                   |   |                   |               |            |             |
|             |                             |                      |               |            |             |          |        |          |       |          |      |       |                   |   |                   |               |            |             |

Slika 62

Filter koji sadrži Godinu i Datum, godinu kao parametar koju godinu rješenja želimo da vidimo i datum kao parametar do kojeg datuma opciono želimo prinudnu naplatu, koristimo da filtriramo potencijalna rješenja za prinudnu naplatu, sa pregledom salda, razlike u danima i iznosom rješenja.

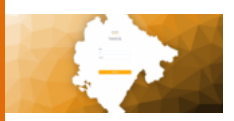

Izborom rješenja i klikom na *Obračun prinudne* otvara se sljedeći prozor:

| Zaduzenje  | ×                                |
|------------|----------------------------------|
| Datum:     |                                  |
| dd.mm.yyyy | <b>ii</b>                        |
|            | Zatvori Generisi Generisi grupno |
|            | Slika 63                         |

Odabirom datuma i klikom na *Generiši* korisnik je odradio prinudnu naplatu traženog korisnika.

Tab *Žalba* se takođe nalazi u paleti označenoj zelenom bojom. U tabeli se nalaze već kreirane žalbe, a klikom na Napiši žalbu (crvena strelica) korisnik može unijeti novu žalbu.

U donjem desnom uglu u paleti crvene boje označena su 3 dugmeta za upravljanje žalbom:

- 1 Napiši
- 2 Inspekcijiski nadzor
- 3 Odgovori

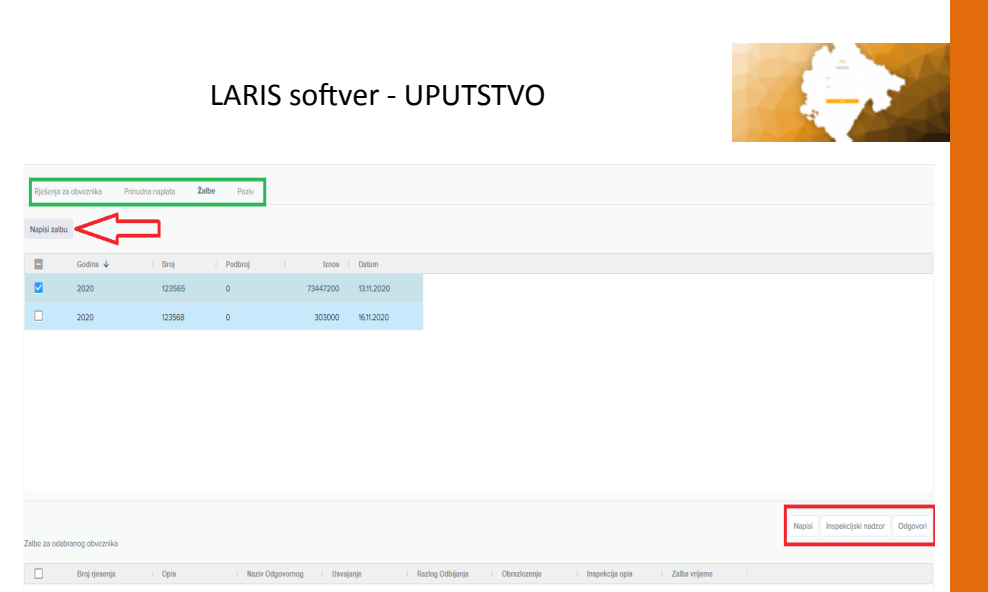

Slika 64

Klikom na dugme otvara se prozor za unos žalbe:

| Zalba       | ×       |
|-------------|---------|
| Opis*:      |         |
|             | li li   |
| Odgovorni*: |         |
| Odgovorni   | •       |
|             | Zatvori |

Slika 65

Unosom opisa i odgovornog organa kreira se žalba za datog korisnika.

U zadnjem tabu ovog modula nalazi se Poziv.

U tabeli se nalaze svi pozivi vezani za datog korisnika, a klikom na dugme označenom crvenom strelicom unosi se novi poziv.

| Obverzitie       Allen:       Obverzitie       Model       Peterzitie       Peterzitie |                                                                    | LARIS softver - UPUTSTVO                              |
|----------------------------------------------------------------------------------------------------|--------------------------------------------------------------------|-------------------------------------------------------|
| Revision as a doke sella       2 alla       Pedri         Godine I Brig       Postbrig       Norcana Kazu,       Wijerer Dolaske       Sola       Okrastoneje       Datem       Datem Dotative       Image: Control Sola         Nerra da ki za prisz                                                                                                    | Obveznik: JMBG: 02917335, AOP: 231, Modul: Lokalna komunalna taksa | 🔾 Pretrazi ponovo 🍨 Moduli 🏥 Poslovnice 📒 Izvjestaj 🛩 |
| Godea 4 i Broj i Podroj i Novcena Koz., Vrijeme Dotaka i Sola i Okradoznoje i Dotem i Dotem Dodave i<br>Nerra dra k iza prisz                                                                                                    | Rjelanja zadovanika Prinudna naplata Žažba <b>Putiv</b>            | Nord path Stampa path                                 |
| Nema davi za pinaz                                                                                                    | □ Godina ↓ Broj Podbroj Novcana Kaz Vtijeme Dol                    | sska Soba Obrazlozenje Datum Datum Dostave            |
|                                                                                                    |                                                                    | Mema sta ki za privaz                                 |

Slika 66

Klikom na dugme *Novi poziv* otvara se prozor kroz koji je potrebno unijeti potrebne kriterijume kako bi se kreirao poziv.

| Rjesenje *       |                  |
|------------------|------------------|
| Odaberi rjesenje | v                |
| Datum *          | Vrijeme dolaska* |
| 16.11.2020       | <b>i ^ ^</b>     |
| Datum dolaska *  | 12 : 30          |
| 17.11.2020       | 🗰 👻 👻            |
| Soba             | Novcana kazna *  |
| Soba             | Novcana kazna    |
| Obrazlozenje     |                  |
| Obrazlozenje     |                  |
|                  |                  |
|                  |                  |
|                  | 5.7              |
|                  |                  |
|                  | Zatvori          |

Klikom na *Napravi* kreira se poziv za obveznika.

Slika 67

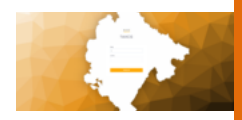

Šifarnici – Cjenovnici se nalaze u meniju sa lijeve strane Lokalni i nekategorisani putevi-> Šifarnici -> Cjenovnici slika Meni PUT Cjenovnik. Nalaze se sljedeće tabele šifarnika: PUT naknade, PUT podkategorije, PUT Tipovi podkategorija i PUT Cjenovnik sa mogućnošću *pregleda, izmjene* i *brisanja* istih klikom na dugmad u tabeli. Klikom na neku od PUT naknade iz tabele dobijaju se podaci za PUT podkategorije u sljedećoj tabeli koja je vezana za PUT naknade, klikom na PUT podkategorije dobijaju se podaci za PUT tipove podkategorije koji su vezani za PUT podkategorije, i na kraju klikom na PUT tipove podkategorije dobijaju se podaci PUT cjenovnik i izlistavaju u tabeli PUT cjenovnik (slika PUT sif).

| MOD | ULI                                |   |            |
|-----|------------------------------------|---|------------|
| 13  | Finansijsko                        | > |            |
| 13  | Nepokretnosti                      | > |            |
| 13  | Turisticka taksa                   | > |            |
| 10  | Boravisna taksa                    | > | ada za     |
| 13  | Članski doprinosi                  | > | išnja na   |
| 10  | Komunalne naknade                  | > | nada za    |
| 10  | Lokalna komunalna taksa            | > | išnja na   |
| 83  | Lokalni i nekategorisani<br>putevi | ~ | ISTING THE |
|     | Osnovni podaci                     |   | rija       |
| •   | Siframici                          | ~ | de         |
|     | Cjenovnik                          |   |            |
|     | Tekstovi rjesenja                  |   | Formula    |
|     | Izvještaji                         | > | egend 7    |
| 67  | Drives servery                     |   |            |

Slika Meni PUT Cjenovnik
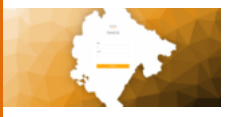

Podkategorije

| r | акпаде                   |                                |         |                                       |
|---|--------------------------|--------------------------------|---------|---------------------------------------|
|   | Put Naknade              |                                |         | + Kreiraj Put Naknade                 |
|   | ID                       | Naziv                          | Opština |                                       |
|   | 1                        | 1. Naknada za vanredni prevoz  | 16      | ◎ Pregled                             |
|   | 2                        | 2. Godišnja naknada za zaku    | 16      | ⊙ Pregled                             |
|   | 3                        | 3. Naknada za postavljanje cj  | 16      | © Pregled [ ≠ Izmijeni ] × Obr        |
|   | 4                        | 4. Godišnja naknada za cjevo   | 16      | ⊗ Pregled   P Izmijeni   × Obr        |
|   | 5                        | 5. Godišinia naknada za korišć | 16      | © Preciet 2 Inniani 3 Ohr •           |
| Т | ipovi Podkate            | egorija                        |         |                                       |
|   | Put Tipovi Podkategorije | Naknade                        |         | Kreiraj Put Tip Podkategoriju Naknade |

| 1 | Put Ti | povi Podkategorije Na | knade             | + Kreiz                   | ij Put Tip Podkategoriju Nakna |  |
|---|--------|-----------------------|-------------------|---------------------------|--------------------------------|--|
|   | ID     | Naziv                 | Formula           | Potkategorija Naknade     |                                |  |
|   | 5      | Prekoracenje u tonama | cijena x kolicina | Naknada za prekoračenje d | ◎ Progled 🖉 Izmijeni 🗵         |  |
|   |        |                       |                   |                           |                                |  |
|   |        |                       |                   |                           |                                |  |

| ID                   | Rb                                                                                                    | Naziv                            |                                                  | Naziv Stra                  | ni                             | Naknada                      |                                             |                                                     |                                              |                                   |
|----------------------|----------------------------------------------------------------------------------------------------|----------------------------------|--------------------------------------------------|-----------------------------|--------------------------------|------------------------------|---------------------------------------------|-----------------------------------------------------|----------------------------------------------|-----------------------------------|
|                      | 1                                                                                                    | Naknada z                        | a prekoračenj                                    |                             |                                | 1. Naknada za                | vanredni p                                  | Pregled                                             | Izmijeni                                     | Ot                                |
| 2                    | 2                                                                                                    | Naknada z                        | a prekoračenj                                    |                             |                                | 1. Naknada za                | vanredni p                                  | Pregled                                             | Izmijeni                                     | Ot                                |
| 3                    | 3                                                                                                    | Naknada z                        | a prekoračenj                                    |                             |                                | 1. Naknada za                | vanredni p                                  | Pregled                                             | Izmijeni                                     | Ot                                |
| ei                   | 10Vr                                                                                                    | 1ik<br>dkategori                 | ie Naknad                                        |                             |                                |                              | + Kosiral P                                 | ut Tio Podi                                         | ategoriku                                    | Nel                               |
| ei<br>ut T           | 10Vľ                                                                                                    | 1ik<br><sub>odkategori</sub>     | je Naknad                                        | e                           |                                |                              | + Kreiraj P                                 | ut Tip Podi                                         | (ebegoriju                                   | No                                |
| ei<br>ut T           | 10Vľ<br>ipovi Po<br>Naziv                                                                                                    | nik<br><sup>Idkategori</sup>     | <b>je Naknad</b><br>Cijena Bez                   | e<br>Popētajaust            | Cijena                         | 0d Vrijednost                | + Kreiraj P<br>De Vrijednost                | ut Tip Podi                                         | <del>kategoriju</del><br>kategorije          | No                                |
| ei<br>ut T           | Incornik              • Transf. Ph17p. Ph14 strappin. Nakrade            Nakr              • Transf. Ph17p. Ph14 strappin. Nakrade            Nakr         jm. Open. Inc PhysRep.           1         0.05         0.000         1         Pekkers         Pekers         Pekers |                                  |                                                  |                             |                                |                              |                                             |                                                     |                                              |                                   |
| ei<br>ut T<br>8      | Naziv<br>1t<br>2t                                                                                                    | nik<br>dkategori<br>jm<br>t      | je Naknad<br>Cijena Bez<br>0.06<br>0.07          | Popilsipust<br>0<br>0       | Cijena<br>0.06<br>0.07         | Od Vrijednost<br>1<br>2      | + Kreiraj P<br>Do Vrijednost<br>1<br>2      | ut Tip Podi<br>Tipovi Pot<br>Prekorace<br>Prekorace | kategoriju<br>kategorije<br>I © P            | No <sup>l</sup><br>Preg           |
| ei<br>ut T<br>8<br>9 | Naziv<br>11<br>21<br>31                                                                                                    | nik<br>dkategori<br>jm<br>t<br>t | je Naknadi<br>Cijena Bez<br>0.06<br>0.07<br>0.09 | Popilisipust<br>0<br>0<br>0 | Cijena<br>0.06<br>0.07<br>0.09 | Od Vrijednost<br>1<br>2<br>3 | + Kreiraj P<br>Do Vrijednost<br>1<br>2<br>3 | ut Tip Podi<br>Tipovi Pot<br>Prekorace<br>Prekorace | kategoriju<br>kategorije<br>L. O P<br>L. O P | No <sup>l</sup><br>Pregi<br>Pregi |

Slika PUT sif

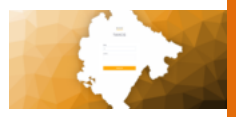

# XI Administrativna taksa

Administrativna taksa je sljedeći modul sa komandne table i ovaj modul nije vezan za obveznike.

| = | Тахсд                |                      |                 |                                  |                        |                                         |                      | Admin Admine  | avic ME AL Odjavi me              |
|---|----------------------|----------------------|-----------------|----------------------------------|------------------------|-----------------------------------------|----------------------|---------------|-----------------------------------|
|   |                      |                      |                 | Dobrod<br>Ulogovani ste na TAXCG | Taxcg<br>Iosli Admin A | dminovic<br>najcesce koriscene precice. |                      |               |                                   |
|   | Objekti              |                      | Zemljiste       | Lokalna komunsina t              | aksa Loka              | ini i nektegrisani putevi               | Članski doprinos     |               | Turisticka taksa                  |
|   | Prirez Porezu        |                      | Boravišna Taksa | Komunalna naknav                 | da                     | Partneri Osnovni                        | Trezor integracij    |               | <b>O</b><br>Administrativna taksa |
|   |                      |                      |                 |                                  |                        |                                         |                      |               |                                   |
|   | C.<br>Knjizenje(PDO) | C.<br>Knjizenje(ZEM) | E.              | (LKT)                            | C.<br>Knjizenje(BT)    | C.<br>Knjizenje(NKD)                    | E.<br>Knjizenje(PUT) | Knjizenje(PP) | Knjizenje(CLD)                    |
|   |                      |                      |                 |                                  | Slika 68               |                                         |                      |               |                                   |

Administrativna taksa u sistemu je napravljena po principu da se zavodi, te automatski stvara dugovnu i potražnu stranu.

U ovom modulu može se unijeti novo zaduženje po pitanju administrativne takse ili izmijeniti postojeće:

| Ξ             | Taxcg            |                 |          |                |                    |                                       | Admin Adminovi | ME        | AL Odja    | Jvi me     |
|---------------|------------------|-----------------|----------|----------------|--------------------|---------------------------------------|----------------|-----------|------------|------------|
| Uplate admini | istrativne takse |                 |          |                |                    |                                       | Ť              | >[        | + Unesi no | wu uplatu  |
| ID            |                  | Ime i Prezime   | Količina | Nanomena       | Takaa za           | Vrsta fakse                           | Iznos          | Л         | л          | Л          |
| 1             |                  | Dušan Kašćelan  | 2        | Test           | UVJERENJA          | izvode iz javnih evidencija koje vode | 6 EUR          | @ Pregled | / Izmijeni | × Obriši - |
| 2             | P                | Petar Petrović  | 3        | Test 2         | RJEŠENJA           | žalbu protiv rješenja lokalnog poresk | 24 EUR         | @ Pregled | / Izmijeni | × Obriši   |
| 3             | h                | Marko Micanovic | 1        |                | RJEŠENJA           | žalbu protiv rješenja lokalnog poresk | 8 EUR          | @ Pregled | 🖉 Izmijeni | × Obriši   |
| 4             | a                | adA SADASD      | 2        | sad            | OPOMENA            | opomenu kojom se obveznik poziva      | +4 EUR         | O Pregled | / Izmijeni | × Obriši   |
|               |                  |                 |          | 1-4 oc<br>ec e | l∮redova.<br>1 o ≫ |                                       |                |           |            |            |
|               |                  |                 |          | Slik           | a 69               |                                       |                |           |            |            |

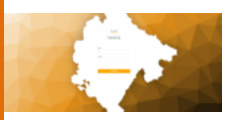

Zelenom strelicom je označeno dugme za unos novog zaduženja, a u donjoj paleti označenoj crvenom bojom se nalaze dugmad za upravljanje postojećim taksama kao što su: *Pregled, Izmijeni, Obriši*.

Klikom na *Unos nove uplate* otvara se novi prozor u kojem se unose potrebni kriterijumi za unos uplate:

| Ξ | Тахсд                                         | Admin | Adminovic ME AL Odjavi me |
|---|-----------------------------------------------|-------|---------------------------|
|   | Kreirajte ili izmijenite uplatu<br>Imi Prezme |       |                           |
|   | Količna                                       |       |                           |
|   | Napomena                                      |       |                           |
|   | Takan za                                      |       | ~                         |
|   | Vala takse                                    |       |                           |
|   | tros                                          |       |                           |
|   | © EUR<br>© Ottaži Biskova                     |       |                           |
|   |                                               | 70    |                           |

Slika 70

Ispunjavanjem potrebnih polja i biranjem *taksa za* i *vrsta takse* iz padajućeg menija korisnik vrši uplatu.

| Тахсд                                                                                        | Admin Adminovic | ME | AL | Odjavi me |
|----------------------------------------------------------------------------------------------|-----------------|----|----|-----------|
| Kreirajte ili izmijenite uplatu                                                              |                 |    |    |           |
| 01                                                                                           |                 |    |    |           |
| 2                                                                                            |                 |    |    |           |
| Ime i Pezzine                                                                                |                 |    |    |           |
| Petar Petrović                                                                               |                 |    |    |           |
| Koldina                                                                                      |                 |    |    |           |
| 3                                                                                            |                 |    |    |           |
| Napomena                                                                                     |                 |    |    |           |
| Test 2                                                                                       |                 |    |    |           |
| Taksa za                                                                                     |                 |    |    |           |
| RJEŠENJA                                                                                     |                 | ~  |    |           |
| Vesta takoe                                                                                  |                 |    |    |           |
| žalbu protiv rješenja lokalnog poreskog organa donijetog u poreskom postupku u prvom stepenu |                 | ~  |    |           |
| Izros                                                                                        |                 |    |    |           |
| 24 EUR                                                                                       |                 |    |    |           |
| S Cotati                                                                                     |                 |    |    |           |

Slika 71

Nakon unosa imena i prezimena lica za koga vežemo zaduženje, upisujemo količinu tj. broj podnešenih prijava za administrativnu taksu,

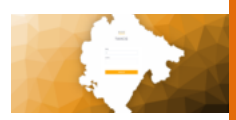

zatim unosimo grupu taksi, kao recimo "UVJERENJA" koji filtrira polje vrsta takse i u ovom slučaju daje vrijednosti za tu grupu taksi, za izabrani slučaj.

- Uvjerenja koja izdaju organi lokalne uprave, ako ovom odlukom nije drugačije propisano,
- Izvode iz javnih evidencija koje vode organi lokalne uprave, osim izvode iz Tarifnog broja 13 tač. 1,2 i 3.

Nakon toga se u polju *Iznos* pojavljuje iznos koji je kombinacija definisane vrijednosti stavke za datu taksu i izabrane količine.

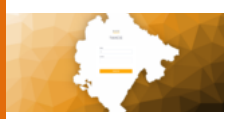

# XII Trezor integracija

Sljedeći modul sa komandne table je **Trezor Integracija.** Modul je osmišljen na način da se biraju dva datuma kao datum od i do kojeg se želi izvršiti eksport presjeka konta za sve module i klikom na dugme se eksportuje XML fajl sa svim neophodnim podacima koji se tiču trezorskog poslovanja. Taj fajl se naknadno može importovati u finansijske baze.

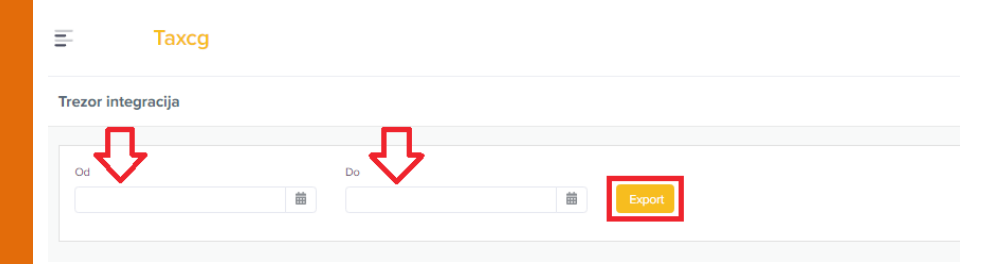

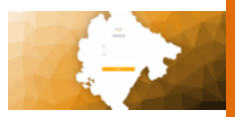

# XIII Partneri osnovni

U ovom modulu korisnik ima pregled svih obveznika.

Duplim klikom na korisnika otvaraju se detaljni podaci o obvezniku koje je moguće izmijeniti na licu mjesta.

Neka od polja koja su bitna za izdvojiti su: šifra djelatnosti, pol, opština prebivališta, uz naravno sva ostala polja.

| Sif Partneri Osnovnis                    |                                  |                                  |         |             |               | reiraj novi Sif Partneri Osnovni      |
|------------------------------------------|----------------------------------|----------------------------------|---------|-------------|---------------|---------------------------------------|
| Puni naziv                               | 5050                             | Ime                              |         |             | Ime oca       |                                       |
| JMBG                                     | AOP                              | Pretrazi                         |         |             |               |                                       |
|                                          |                                  | Morate odabrati obveznika iz tab | ele.    |             |               |                                       |
| Kat. Jmbg 1 V Sifra 2 V Puni naziv       | Prezime/Naziv firme              | Ime Ime Oca                      | Аор     | sdjelatnost | adresa broj   | pb mje                                |
| Y                                        | 7                                | 7 7                              | У       | 7           | 7 V           | · · · · · · · · · · · · · · · · · · · |
| 6176133128571 2438844 DOO SAŠA CO        | IDLOR TRADE DOO SAŜA COLOR 1     | ſR                               | 90014   | Kompjutorsk | PERACETKOVI   |                                       |
| 6176133127664 2438844 DOO SAŠA CO        | OLOR TRADE DOO SAŜA COLOR 1      | IR                               | 90044   | Kompjutersk | PERACETKOVI   |                                       |
| 6176113119988 6176113119988 BERILAŽIĆ SA | AŠA BERILAŽIĆ SAŠA               |                                  | 927201  |             |               |                                       |
| 3105963210210 3105963210210 SEKULOVIĆ D  | DIMITRUE SAŠA SEKULOVIĆ DIMITRI. | JE                               | 922274  |             | IX CRNOGOR    | 1                                     |
| 2508970180010 2508970180010 OBRADOVIĆ    | JOVAN SAŠA OBRADOVIĆ JOVAN       | IS                               | 922337  |             | V PROLETERS   |                                       |
| 2438844 2438844 DOO SAŜA CO              | JOLOR TRADE DOO SAŠA COLOR T     | FR                               | 90044   | Kompjutersk | PERACETKOVI   | 1                                     |
| 2209965210249 2209965210249 KOVAČEVIĆ V  | VOJISLAV SAŠA KOVAČEVIĆ VOJISLA  | W                                | 915115  |             | UL DALMATIN   |                                       |
| 1810965210216 1810965210216 VUKOVIĆ VAS  | SO SAŠA VASO VUKOVIĆ VASO SAŠ    | ia WASO                          | 9388465 |             | 58TINDALECT   |                                       |
| 1606972270015 1606972270015 RADIČEVIĆ M  | IIĆUN SAŠA RADIČEVIĆ MIĆUN S     | SA                               | 917542  |             | 29NOVEMBR     |                                       |
| 4                                        |                                  |                                  |         |             |               | ÷                                     |
|                                          |                                  |                                  |         |             | 1 to 12 of 12 | < Page 1 of 1 → →                     |

Slika 72

U ovom modulu je od posebne važnosti dio za katastarski matični broj koji označava više mogućih matičnih brojeva za datog obveznika u više opština i on će se pojaviti u tabeli ispod nakon klika na dugme označeno zelenom strelicom. Ovaj dio je bitan, jer dio obveznika iz katastra ne dolaze sa pravim, već privremenim matičnim brojevima, tako da je bitno zavesti matične brojeve kako bi se naknadno vršilo grupisanje imovine kod jednog obveznika.

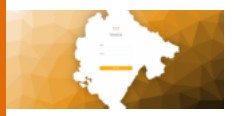

| Kreirajte ili izmenite Sif Partneri Osnov | ni                    |                         |                         |                      | O Pretrazi ponovo                    |
|-------------------------------------------|-----------------------|-------------------------|-------------------------|----------------------|--------------------------------------|
|                                           |                       |                         |                         |                      |                                      |
| D                                         | Sifra                 | Neziv                   | Naziv 1                 | Niziv 2              | Neziv 3                              |
| 1574                                      | 2438844               | DOO SAŜA COLOR TRADE    | DOO SAŜA COLOR TRADE    |                      |                                      |
| Pib                                       | Pdv                   | 2r1                     | Zr 2                    | Zr 3                 | Scijelatnost                         |
| 2438844                                   |                       | 530-12441-35            |                         |                      | 62.01-Kompjutersko programiranje 🔹 👻 |
| Adresa                                    | Broj                  | Pb                      | Mjesto                  | Telefon 1            | Telefon 2                            |
| PERACETKOVICA231-BLOK6                    |                       |                         | PODGORICA               |                      |                                      |
| Mobilni                                   | Fax                   | Napomena                | Email                   | Www                  | Aop                                  |
|                                           |                       | ### VASKA-NOELLE 123123 |                         |                      | 90044                                |
| Tip                                       | Tip Pravnog Lica      | Tip Fizickog Lice       |                         |                      |                                      |
| Pravno lice 🗸                             | Pravno lice 🗸         | *                       |                         |                      |                                      |
|                                           |                       |                         |                         |                      |                                      |
| Jmb ovlascenog lica                       | Naziv ovlascenog lica | Adresa ovlascenog lica  | Telefon ovlascenog lica | Opstina prebivaliste | Pol                                  |
| 0411995599559                             | Igor Dragas           | 4 jul 111               | 4 jul 111               | ¥                    | × ·                                  |
| Katasterski maticni                       |                       |                         |                         |                      |                                      |
|                                           |                       |                         |                         |                      |                                      |
|                                           |                       |                         |                         |                      | Novi maticni                         |
| kaUmbg                                    |                       |                         |                         | Obrisi               |                                      |
| 0343884400000                             |                       |                         |                         |                      |                                      |
| 0243884400000                             |                       |                         |                         | Izbrisi              |                                      |
| 2438844                                   |                       |                         |                         | Izbrisi              |                                      |
|                                           |                       |                         |                         |                      |                                      |
| 6176133127664                             |                       |                         |                         | Izbrisi              |                                      |
|                                           |                       |                         |                         |                      |                                      |
| 61/61331285/1                             |                       |                         |                         | Izbrisi              |                                      |
| 🛇 Otkaži 🖬 Sočuvoj                        |                       |                         |                         |                      |                                      |

Slika 73

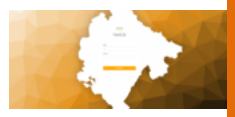

# XIV Knjiženje

Na glavnoj komandnoj tabli su ispod glavnih modula dodate skraćenice kojim se može brzo i lako pristupiti knjiženju svakog modula. Linkovi za skraćenice su označene crnim strelicama u zelenoj paleti.

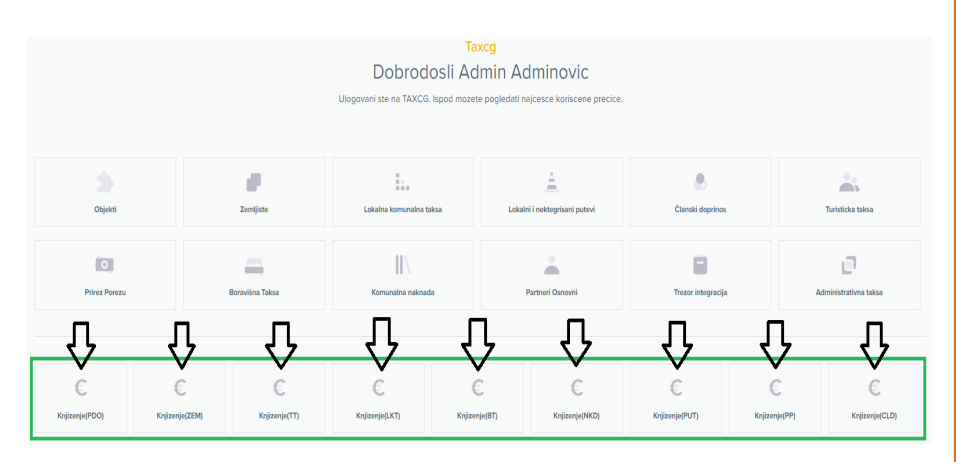

Slika 74

Kreiranje naloga za knjiženje se vrši u nekoliko koraka kao što je označeno na slici 75.

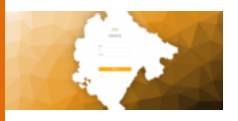

| Knjizenje     | Pregled           |                |            |                  |               |                   |                         |              |            |       |              |              |                   |              |
|---------------|-------------------|----------------|------------|------------------|---------------|-------------------|-------------------------|--------------|------------|-------|--------------|--------------|-------------------|--------------|
| Nalog         | 245               | Dat            | tum neloge | 05.11.2020       |               | 3 Novi Nal        | 9<br>9                  | Nalozi Izvo  | xd         |       |              |              |                   | ➡            |
| Partner       | DOO SAŜA COLOR TR | ADE X          | w Dok.     | Nerasporedjene u | plate ×       | w Modul p         | 200                     |              |            |       |              | Dostavi up   | late Obrisi nalog | Odobri nalog |
| × Rjesenji    | e x PS x NUPL     | X Prinudna X H | -lipoteka  | × •              | Grupisano     |                   | Pretrazi                | Nelog di     | Datum      | - De  | reio         | Dotramia     | Saldo             |              |
|               |                   |                |            | Nepov            | vezane uplate | Generisi za izvod | Uplati za cijelu godinu | Harry V      | V          | V I   | A last       | Foreceje     | 7                 | V            |
|               | Modul             | Opis refe      | Duguje     | Potrazuje        |               | Saldo             | Kumulati                | 245          | 0511.2020  |       | 0            |              | 445.32            | -445.32      |
|               | 7                 | V              |            | 7                | 7             | 7                 | V                       |              |            |       |              |              |                   |              |
|               | Prinudna-PDO      | Prinudna na    | 61.04      | 0                |               | 61.04             | 61.04                   |              |            | 4 6   |              |              |                   |              |
|               | Prinudna-PDO      | Trosak prinu   | 5          | 0                |               | 5                 | 66.04                   |              |            |       |              |              |                   |              |
|               | Prinudna-PDO      | Prinudna na    | 18.1       | 0                |               | 18.1              | 84.14                   |              |            |       |              |              |                   |              |
|               | Prinudna-PDO      | Trosak prinu   | 5          | 0                |               | 5                 | 89.14                   |              |            |       |              |              |                   |              |
|               | Prinudna-PDO      | Prinudna na    | 5.11       | 0                |               | 5.11              | 94.25                   | 4            |            |       |              |              |                   | ÷            |
|               | Prinudna-PDO      | Trosak prinu   | 5          | 0                |               | 5                 | 99.25                   |              |            |       |              | 1 to 1 of 1  | IC C Page 1 c     | £1 > ગ       |
|               | PDO               | Porez za 2011. | 524.56     | 0                |               | 524.56            | 623.81                  | Nalog $\psi$ | Datum      | Konto | Naziv konta  | Partner      | Br. dokumenta     |              |
|               | PDO               |                | 0          | 524.56           |               | -524.56           | 99.25                   | V            | ▼          | V     | Y            | 7            |                   | <b>V</b>     |
|               | PDO               | Porez za 2012. | 505.83     | 0                |               | 505.83            | 605.08                  | 245          | 05.11.2020 | 55    | POREZ ZA NEP | KOMATINA     | 245               |              |
| -             | -                 |                |            | 4                |               |                   | •••••                   | 245          | 05.11.2020 | 55    | POREZ ZA NEP | ŠĆEKIĆ LIDUA | 245               |              |
| Konto         | Odaberi konto     |                | Ŧ          | Duguje           | 0             |                   |                         | 245          | 05.11.2020 | 55    | POREZ ZA NEP | IVANOVIĆ M   | 245               |              |
| Br. dokumenta | 245               |                | -          | Potrazuje        | 18.1          |                   |                         | 245          | 05112020   | 55    | DODET TA NED | DOO MONT.    | 245               |              |
| Datum dokum   | 05.11.2           | 020            |            | Ups              | Opis          |                   |                         | 1            |            |       |              |              |                   |              |
|               |                   |                |            |                  |               |                   | Sacuvaj                 | 245          | 05.11.2020 | 58    | POREZ ZA NEP | MUOVIC BR    | 245               |              |
|               |                   |                |            |                  |               |                   |                         |              |            |       |              |              |                   |              |
|               |                   |                |            |                  |               |                   |                         | 4            |            |       |              |              |                   | ÷            |

Slika 75

Prvi je označen kvadratom i brojem 1. Klikom na to dugme otvara se pop-up u koji se unosi ime naloga koji korisnik želi da kreira.

| Novi Nalog     | ×       |
|----------------|---------|
| Nalog          |         |
| PDO_2020- 001s |         |
| Datum naloga   |         |
| 17.11.2020     |         |
|                |         |
|                | Sacuvaj |

Slika 76

Zavisno od modula za koji se knjiži i godine za koju se knjiži, početni karakteri će biti skraćenica za taj modul i godina za koju se kreira

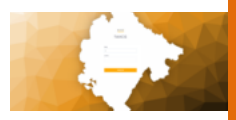

(PDO\_2020-). Nakon toga korisnik unosi svoj naziv.

Sljedeći korak je biranje obveznika za kojeg se kreira nalog. Klikom na polje pod brojem 2 otvara se novi pop up sa listom svih obveznika sa već poznatim filterom i tabelom. Duplim klikom na obveznika, učitava se.

| laberi obveznika |               |      |                        |            |                     |     |         |   |
|------------------|---------------|------|------------------------|------------|---------------------|-----|---------|---|
| Puni naziv       |               | sasa |                        |            | Ime                 |     | Ime oca |   |
| MBG              |               | AOP  |                        |            | Pretrazi            |     |         |   |
|                  |               |      | Morate odab            | orati obve | znika iz tabele.    |     |         |   |
| Kat. Jmbg 1 🤸    | Sifra 2 🗸     |      | Puni naziv             |            | Prezime/Naziv firme | Ime | Ime Oca |   |
|                  |               | V    |                        | 7          |                     | 8   | 7       | 7 |
| 6176113119988    | 6176113119988 |      | BERILAŽIĆ SAŠA         |            | BERILAŽIĆ SAŠA      |     |         |   |
| 3105963210210    | 310596321021  | 10   | SEKULOVIĆ DIMITRIJE SA | ŠA         | SEKULOVIĆ DIMITR    | IJE |         |   |
| 2508970180010    | 25089701800   | 10   | OBRADOVIĆ JOVAN SAŠ    | A          | OBRADOVIĆ JOVAN     | N S |         |   |
| 2438844          | 2438844       |      | DOO SAŠA COLOR TRADI   | E          | DOO SAŠA COLOR      | TR  |         |   |
| 2209965210249    | 22099652102   | 49   | KOVAČEVIĆ VOJISLAV SA  | ŠA         | KOVAČEVIĆ VOJISL    | AV  |         |   |
| 1810965210216    | 181096521021  | 6    | VUKOVIĆ VASO SAŠA VA   | SO         | VUKOVIĆ VASO SA     | ŠA  | VASO    |   |
| 1606972270015    | 16069722700   | 15   | RADIČEVIĆ MIĆUN SAŠA   |            | RADIČEVIĆ MIĆUN     | SA  |         |   |
| 1601972210266    | 160197221026  | 6    | PERKOVIĆ NIKO SAŠA     |            | PERKOVIĆ NIKO SA    | ŠA  |         |   |
| 0908959123006    | 09089591230   | 106  | LAZOVIĆ SAŠA           |            | LAZOVIĆ SAŠA        |     |         |   |
| 0243884400000    | 2438844       |      | DOO SAŠA COLOR TRADI   | E          | DOO SAŠA COLOR      | TR  |         |   |

Slika 77

Nakon toga, bira se tip dokumenta iz padajućeg menija u kvadratu pod brojem 3 sa slike 75. Klikom na *Pretraži* dobijamo sve stavke koje ispunjavaju kriterijume koje je korisnik unio i kriterijume iz sive palete kojima je moguće upravljati, tj. dodati taj određeni kriterijum ili ga odstraniti iz pretrage (Rješenje, PS, NUPL, Prinudna, Hipoteka).

U rezultatima pretrage koje je korisnik dobio su razdvojene uplate i zaduženja, a ukoliko korisnik želi da stavke budu grupisane, pored dugmeta za pretragu nalazi se adekvatno dugme za taj određeni način pretrage i zove se Grupisano.

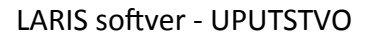

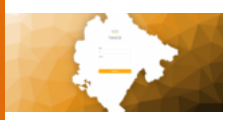

Sljedeći korak u generisanju naloga je biranje konta, označeno kvadratom sa brojem 4. Takođe, u ovom dijelu tabele korisnik dodaje iznos koji se potražuje, eventualni opis i čuva nalog klikom na dugme namijenjeno za čuvanje.

Sa desne strane ekrana nalazi se pregled izvoda. Klikom na izvod u gornjoj desnoj tabeli u donjoj tabeli se otvaraju stavke za taj isti traženi izvod.

Nalog koji se nalazi u spisku na tabeli je u radnoj verziji i da bi se našao u finansijskoj kartici potrebno ga je odobriti klikom na dugme *Odobri nalog* (označen na slici 76 crvenom strelicom). Pored odobravanja, takođe je moguće i izbrisati nalog ukoliko imamo adekvatne ovlašćenja za tu akciju.

Takođe je moguće, ukoliko obvezniku nije dostavljeno rješenje, a on je isto platio, klikom na dugme dodati uplatu i dodati datum uplate.

Za opštine koje se opredijele za upload-ovanje izvoda (klikom *Izvodi* u plavoj desnoj paleti) mijenja se tabela sa desne strane ekrana.

| Knjizenje       | Pregled        |                  |           |                |               |                   |                      |     |                                  |                           |       |                 |              |               |             |
|-----------------|----------------|------------------|-----------|----------------|---------------|-------------------|----------------------|-----|----------------------------------|---------------------------|-------|-----------------|--------------|---------------|-------------|
| Nalog 2         | 45             | Dat              | um naloga | 05.11.2020     |               | Novi Na           | log                  |     | Nalozi Izv<br>Choose File Choose | od<br>File No file chosen |       |                 |              |               |             |
| hartner DOC     | D SAŜA COLOR T | RADE ×           | • Dok.    | Pocetno stanje | ×             | w Modul           | PDO                  |     |                                  |                           |       |                 |              |               |             |
| × Rjesenje      | × PS × NUPU    | L X Prinudna X H | lipoteka  | × •            | Grupisano     |                   | Pretri               | szi | Zavrsen 🕹                        | Rb                        | Nalog | Datum Naloga    | Benefit      | Name          | Acctid      |
|                 |                |                  |           | Nepo           | vezane uplate | Generisi za izvod | Uplati za cijelu god | inu | 7                                | 7                         | Ÿ     | Y               | V            | Ÿ             |             |
|                 | Modul          | Opis refe        | Duguje    | Potrazuj       | e l           | Saldy             | Kumulati             |     | 1                                | 1                         | 2     | Thu Jan 02 202  | debit        | GLAVNI RAC    | 510-00000   |
|                 | <b>V</b>       | V                |           | 7              | V             | Ϋ́                | V                    |     | 1                                | 2                         | 2     | Thu Jan 02 202  | credit       | ZDRAVKO C     | 510-99900   |
|                 | Prinudna-PDO   | Prinudna na      | 61.04     | 0              |               | 61.04             | 61.04                | Î   | 1                                | 3                         | 2     | Thu Jan 02 202  | credit       | GRBIC DUS     | 510-99900   |
|                 | Prinudna-PDO   | Trosak prinu     | 5         | 0              |               | 5                 | 66.04                |     | 4                                | 4                         | 2     | Thu Jan 02 202  | credit       | JASNA LAZ     | 510-99900   |
|                 | Prinudna-PDO   | Prinudna na      | 18.1      | 0              |               | 18.1              | 84.14                |     | 0                                | 5                         | 2     | Fri Jan 03 2020 | credit       | KALABA BR     | 510-99900   |
|                 | Prinudna-PDO   | Trosak prinu     | 5         | 0              |               | 5                 | 89.14                |     | 0                                | 6                         | 2     | Fri Jan 03 2020 | credit       | BAKOCEVIC     | 510-99900   |
|                 | Prinudna-PDO   | Prinudna na      | 5.11      | 0              |               | 5.11              | 94.25                |     | 1                                |                           |       | Fri Ian 03 2020 | crodit       | AD7IC MARI    | 511.999nn * |
|                 | Prinudna-PDO   | Trosak prinu     | 5         | 0              |               | 5                 | 99.25                |     | -                                |                           |       |                 |              |               |             |
|                 | PDO            | Porez za 2011.   | 524.56    | 0              |               | 524.56            | 623.81               |     | Nalog V                          | Datum                     | Konto | Naziv konta     | Partner      | Br. dokumenta |             |
|                 | PDO            |                  | 0         | 524.56         |               | -524.56           | 99.25                |     | 245                              | 05.11.2020                | 55    | POREZ ZA NEP    | KOMATINA     | 245           | Y           |
|                 | PDO            | Porez za 2012.   | 505.83    | 0              |               | 505.83            | 605.08               |     | 245                              | 05.11.2020                | 55    | POREZ ZA NEP    | ŠĆEKIĆ LIDUA | 245           |             |
| -               |                |                  |           |                |               |                   |                      | ٣   | 245                              | 05 # 2020                 |       | 00057.74 NED    | nancoać n    | 245           |             |
| ionto           | Odaberi kon    | to               | ×         | Duguje         | 0             |                   |                      |     | 240                              | 05.11.2020                | 55    | POREZ ZA NEP    | IVANUVIC M   | 240           |             |
| It dokumenta    | 245            |                  |           | Potrazuje      | 18.1          |                   |                      |     | 245                              | 05.11.2020                | 55    | POREZ ZA NEP    | DOO MONT     | 245           |             |
| Antum dokumenti | 05.11          | 2020             |           | Ops            | Opis          |                   | _                    |     | 245                              | 05.11.2020                | 58    | POREZ ZA NEP    | MUOVIĆ BR    | 245           |             |
|                 |                |                  |           |                |               |                   | Secu                 | raj |                                  |                           |       |                 |              |               |             |
|                 |                |                  |           |                |               |                   |                      |     |                                  |                           |       |                 |              |               |             |

Slika 78

Na dugme *Choose file* se izvod ubacuje u sistem i isti se nalazi u pregledu u tabeli ispod.

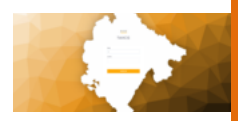

Tada je moguće generisati za izvod. Kada generišemo za izvod, taj XML fajl prepozna određene obveznike i veže za njihova rješenja stavke koje su uplatili.

Što se tiče samog pregleda izvoda (paleta plave boje sa lijeve strane ekrana na slici 75), tu se gledaju svi nalozi koji su odobreni i klikom na bilo koji od njih korisnik može poništiti isti ili premjestiti u radni dio.

| Knjizenje P  | regled      |          |             |               |              |              |             |          |         |      |
|--------------|-------------|----------|-------------|---------------|--------------|--------------|-------------|----------|---------|------|
| og           |             | Deturn   |             |               |              |              |             |          |         |      |
|              |             | dd.mmy   | 197         | 🗎 🔒 Pretrazi  |              |              |             |          |         |      |
|              |             |          |             |               |              |              |             |          |         |      |
| Nalog 🤟      | Deturn      | Duguje   | Potrazuje   | Seldo         |              |              |             |          |         |      |
| 02.06.2010   | 02.06.2010  | 0        | 25.22       | -25.22        | ^            |              |             |          |         |      |
| 0-13.01.2010 | 13.01.2010  | 0        | 127         | -127          |              |              |             |          |         |      |
| 0.13.09.2010 | 13.09.2010  | 0        | 101.41      | -101.41       |              |              |             |          |         |      |
|              | 10.00.2010  |          | 10011       | 1011          |              |              |             |          |         |      |
| 0-13.12.2010 | 13.12.2010  | 0        | 26.83       | -26.83        |              |              |             |          |         |      |
| 0-15.12.2010 | 15.12.2010  | 0        | 98.59       | -98.59        |              |              |             |          |         |      |
| 0-16.07.2010 | 16.07.2010  | 0        | 130.92      | -130.92       |              |              |             |          |         |      |
| J-16.12.2010 | 16.12.2010  | 0        | 94.56       | -94.56        |              |              |             |          |         |      |
| _            |             |          |             |               | *            |              |             |          |         |      |
|              |             |          |             |               |              |              |             |          |         |      |
| Nalog 🕹      | Datum Konto | Naziv ko | nta Partner | Br. dokumenta | Ref. doku De | atum Doku Di | itum Valute | Dokument | Dokumen | Opis |
|              | V           | V        | 7 7         |               |              | 7            | ~           | V        | V       |      |

Nema stavki za prikaz.

Slika 79

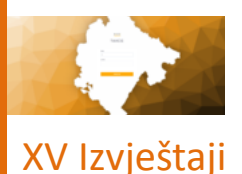

Poseban dio koji nije odvojen kao modul, ali je vrlo bitan za sistem, su Izvještaji. Ovom dijelu se pristupa kroz Glavni Meni. Dugme za pristup glavnom meniju je označeno na slici 66.

| E Taxca            |                     |                    |                                  |                                                     |                                         |                     | Admin Adminovic    | ME AL Odjavi me           |
|--------------------|---------------------|--------------------|----------------------------------|-----------------------------------------------------|-----------------------------------------|---------------------|--------------------|---------------------------|
|                    |                     |                    | Dobroc<br>Ulogovani ste na TAXCO | Taxcg<br>IOSII Admin A<br>5. Ispod mozete pogledati | dminovic<br>najcesce koriscene precice. |                     |                    |                           |
| Objekti            |                     | Zemljiste          | Lokalna komunalna                | taksa Lokz                                          | ini i nektegrisani putevi               | Članski doprinos    |                    | Turisticka taksa          |
| O<br>Prirez Porezu |                     | Boravéna Taksa     | Komunalna nakna                  | da                                                  | Partneri Osnovni                        | Trezor integracije  | a A                | C<br>dministrativna taksa |
| (Knjizenje(PDO)    | C<br>Knjizenje(ZEM) | C<br>Knjizenje(TT) | C<br>Knjizenje(LKT)              | C<br>Knjizenje(BT)                                  | C<br>Knjiženje(NKD)                     | C<br>Knjizenje(PUT) | C<br>Knjizenje(PP) | C<br>Knjizenje(CLD)       |

Slika 80

Kroz glavni meni je moguće pristupiti svim modulima i tabovima modula pojedinačno. Međutim, dio koji je konkretno vezan za ovo poglavlje prikazan je na slici 81.

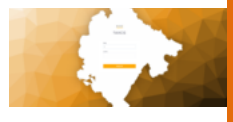

| []] Komunalne naknade                          | Tuney             |                         |                        |                                              |                             |                    |               |                      |
|------------------------------------------------|-------------------|-------------------------|------------------------|----------------------------------------------|-----------------------------|--------------------|---------------|----------------------|
| 📳 Lokalna komunalna taksa 🔿                    |                   |                         |                        | Taxcg                                        |                             |                    |               |                      |
| D Lokalni i nekategorisani                     |                   |                         | Dobroc                 | losli Admin A                                | dminovic                    |                    |               |                      |
| Prirez porezu                                  |                   |                         | Ulogovani ste na TAXCO | <ol> <li>Ispod mozete pogledati i</li> </ol> | najcesce koriscene precice. |                    |               |                      |
| Administrativna taksa                          |                   |                         |                        |                                              |                             |                    |               |                      |
| [] Trezor integracija                          |                   |                         | ±.                     |                                              | 4                           |                    |               |                      |
| [] tojestaji v                                 | Objekti           | Zemljiste               | Lokaina komunaina      | taksa Loka                                   | ini i nektegrisani putevi   | Članski doprinos   |               | Turisticka taksa     |
| • Elsterne institucije V                       |                   |                         |                        |                                              |                             |                    |               |                      |
| , Izvjestaj Ministarstvu<br>Finansija          | 0                 | -                       |                        |                                              |                             |                    |               | in (                 |
| <ul> <li>Izvjestaj za revizore</li> </ul>      | Prirez Porezu     | Boravišna Taksa         | Komunalna nakna        | da                                           | Partneri Osnovni            | Trezor integracija | . A           | dministrativna taksa |
| Presjek Nepkretnosti Godina                    |                   |                         |                        |                                              |                             |                    |               |                      |
| • Konsolidacija 🗸 🗸                            |                   |                         |                        |                                              |                             |                    |               |                      |
| Uporedjivanje katastara po<br>Godinama         |                   |                         |                        |                                              |                             |                    |               |                      |
| Pregled promjene obveznika<br>po imovini       | €                 | € €                     | €                      | C                                            | €                           | €                  | €             | €                    |
| Presjeci 💉                                     | izenje(PDO) Knjiz | onjo(ZEM) Knjizenjo(TT) | Knjizenje(LKT)         | Knjizenje(BT)                                | Knjizenje(NKD)              | Knjizenje(PUT)     | Knjizenjo(PP) | Knjizenje(CLD)       |
| Po kontina sumarno                             |                   |                         |                        |                                              |                             |                    |               |                      |
| Obveznik ukupni saldo                          |                   |                         |                        |                                              |                             |                    |               |                      |
| <ul> <li>Saldo Svi za godinu zemlja</li> </ul> |                   |                         |                        |                                              |                             |                    |               |                      |
| <ul> <li>Saldo Svi za godinu PDO</li> </ul>    |                   |                         |                        |                                              |                             |                    |               |                      |

Slika 81

Izvještaji su podijeljeni 3 sektora:

- 1. Eksterne institucije
- 2. Konsolidacija
- 3. Presjeci

koji su zatim podijeljeni na svoje odjeljke.

Eksterne Institucije su dalje podijeljene na 3 izvještaja, a to su:

1. Izvještaj Ministarstvu finansija:

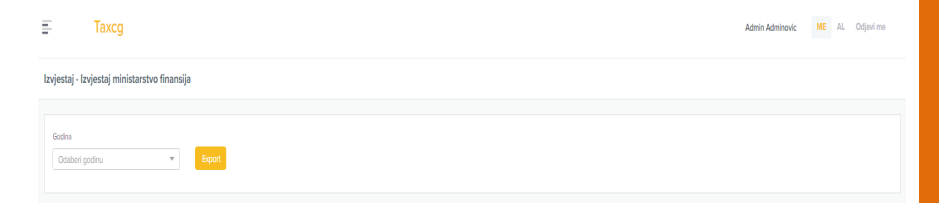

U kojem korisnik bira godinu u polju namijenjenom za odabir godine i zatim klikom na Export dobija se traženi izvještaj iz baze podataka.

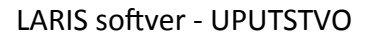

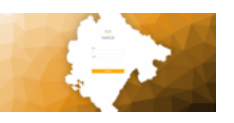

- Izvještaj za revizore: Klikom na sami link izvještaja, sistem po automatizmu vrši eksport i čuva ga na desktop računaru korisnika.
- Presjek Nepokretnosti: Ovim izvještajem se vrši pregled nepokretnosti od datuma do datuma tražene godine.

| Ē              | Taxcg                     |  |                |   |        |
|----------------|---------------------------|--|----------------|---|--------|
| Izvjestaj - Pr | esjek Nepkretnosti Godina |  |                |   |        |
| od 🗸           | <u>ጉ</u>                  |  | Godina 🗸       |   |        |
|                | <b></b>                   |  | Odaberi godinu | Ŧ | Export |

#### Konsolidacija je podijeljena na dva izvještaja, a to su:

 Upoređivanje katastara po godinama Ovaj izvještaj predstavlja razliku izvještaja iz katastra za određene godine.

| vjestaj - Uporedjivanje k | (atastara po G | odinma |   |  |
|---------------------------|----------------|--------|---|--|
| Godina                    |                | Godina | 7 |  |
|                           |                |        |   |  |

 Pregled promjene obveznika po imovini Ovaj izvještaj označava promjenu vlasnika za već postojeće imovine (prodaja, nasljeđe, itd).

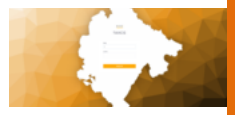

#### Izvjestaj - Pregled promjene obveznika po imovini

| odina          |   | Godina         |   |        |
|----------------|---|----------------|---|--------|
| Odaberi godinu | - | Odaberi godinu | * | Export |

Presjeci su tipski izvještaji gdje imamo:

1. Po kontima sumarno Klasičan finansijski izvještaj koji računa obaveze po kontima

| Izvjestaj - Obveznik ukupni saldo |   |      |          |    |   |   |        |
|-----------------------------------|---|------|----------|----|---|---|--------|
| Partner 🗸                         |   | od 🖌 | Ե        | Do | Ŷ |   |        |
| Odaberi obveznika                 | * |      | <b>*</b> |    | • | İ | Export |

 Obveznik ukupni saldo Ovaj izvještaj obuhvata sva dugovanja za korisnika kojima raspolaže javna uprava.

| Izvjestaj - Obveznik ukupni saldo |   |   |    |              |   |        |
|-----------------------------------|---|---|----|--------------|---|--------|
|                                   |   |   |    | _            |   |        |
| Partner                           |   |   | Do | $\checkmark$ |   |        |
| Odaberi obveznika                 | - | 曲 |    |              | 曲 | Export |
|                                   |   |   |    |              |   |        |

- 3. Presjek salda zemlja
- 4. Presjek salda PDO

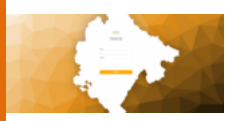

Zadnja dva izvještaja su tipska koje sistem automatski generiše klikom na link izvještaja.

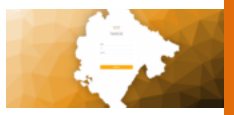

# IZVJEŠTAJI PO MODULIMA

## NEPOKRETNOSTI 1. POSEBNI DJELOVI OBJEKTA

| Izvjestaj po | dataka za uvoz iz kati | astra       |              |        |                         |               |         |      |         |        |         |    |         |         |
|--------------|------------------------|-------------|--------------|--------|-------------------------|---------------|---------|------|---------|--------|---------|----|---------|---------|
| Odaberi g    | pdinu                  |             | ▼ JMBG       |        |                         | Odeberi ol    | veznika |      |         | Ŧ      | Premjer |    |         |         |
| Broj         |                        |             | Podbroj      |        |                         | Zgrada        |         |      |         |        | Stan    |    |         |         |
| 5102         |                        |             | Izaberite KC |        | •                       |               |         |      |         |        |         |    |         |         |
| Pretrazi     |                        |             |              |        |                         |               |         |      |         |        |         |    |         |         |
| Go 🕹         | JMDG                   | Naziv1      | Naziv2       | Naziv3 | Opstina                 | KO            | I LN    | Broj | Podbroj | Zgrada | Stan    | ND | Namjena | Kultura |
| 2017         | 0100298225044          | RAKČEVIĆ    | MLADEN       | JOKO   | PODGORICA               | 112           | 5517    | 4510 | 3       | 1      | п       |    |         |         |
| 2017         | 0101795821042          | VUKADINOVIĆ | VUČETA       | RAJKO  | PODGORICA               | 113           | 1690    | 1973 | 0       | 1      | 2       |    |         |         |
| 2017         | 0101795821042          | VUKADINOVIĆ | VUČETA       | RAJKO  | PODGORICA               | 113           | 1690    | 1973 | 0       | 1      | 1       |    |         |         |
| 2017         | 0101935210063          | PWVIĆEVIĆ   | SAVO         | ZARIJA | PODGORICA               | 0             | 93      | 521  | 0       | 2      | 0       |    |         |         |
| 2017         | 0101935210053          | PAVIĆEVIĆ   | SAVO         | ZARIJA | PODGORICA               | 0             | 93      | 521  | 0       | 1      | 1       |    |         |         |
| 2017         | 0101935210063          | Ρινιάενιά   | \$/\/O       | ZARIJA | PODGORICA               | ٥             | 93      | 736  | ٥       | 1      | ٥       |    |         |         |
| 2017         | 0101935210053          | PAVIÓEVIĆ   | \$440        | ZARIJA | PODGORICA               | ٥             | 93      | 1503 | ٥       | 1      | ٥       |    |         |         |
| <            |                        |             |              |        | 1 - 1000 od 6           | 39476 redova. | _       |      |         |        |         |    |         | ,       |
|              |                        |             |              |        | ec c <mark>1</mark> 234 | 5 64          | · · ·   |      |         |        |         |    |         |         |

IZVJEŠTAJ PODATAKA ZA UVOZ IZ KATASTRA

Nakon učitavanja stranice, dobijamo formu za filtriranje koja je standardna u ovoj aplikaciji. Klikom na polje za odabir obveznika otvara se novi prozor. Pretraga po raznim katastarskim parametrima može se izvršiti unošenjem parametara u jedno od polja za pretragu i klikom na dugme pretraži.

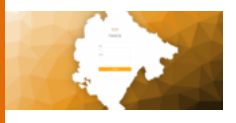

| 9                  |               | 100           |                   |                   |                         |     | Taxog - Goog | gle Chrome          |               |        |           |            |                 |       |           | ~ * ®        |
|--------------------|---------------|---------------|-------------------|-------------------|-------------------------|-----|--------------|---------------------|---------------|--------|-----------|------------|-----------------|-------|-----------|--------------|
| e Taxicg<br>(← → C | O localho     | × +           |                   |                   |                         |     |              |                     |               |        |           |            |                 |       | the Inco  | anim (2) 🖨 👩 |
|                    |               |               |                   |                   |                         |     |              |                     |               |        |           |            |                 |       |           |              |
|                    | =             | Taxcg         |                   |                   |                         |     |              |                     |               |        |           |            | Admin Adminovic | ME AL | Odjavl me |              |
|                    | Izvjestaj pre | igled rjesenj | a za prinudnu nap | latu              |                         |     |              |                     |               |        |           |            |                 |       |           |              |
|                    |               |               |                   |                   |                         |     |              |                     |               |        |           |            |                 |       |           |              |
|                    | 2020          |               |                   | × *               | Fizičko lice - rezident |     | × *          | Datum dostave rjesi | enja          |        |           | saldo      |                 |       |           |              |
|                    | 🗏 Broj pri    | Inudne        |                   |                   | Datum hipoteke          |     |              | Datum dostave       | e centalnoj I | banci  |           | Pretrazi   |                 |       |           |              |
|                    |               |               |                   |                   |                         |     |              |                     |               |        |           |            |                 |       |           |              |
|                    | Godina 🕹      |               | MATER             | I Naziv obveznika | Adresa obveznika        | Тір | Broj         | Podbroj i Datum     | dostave       | Usvoje | Zaduzenje | tješenja ( | Uplata          |       | Saldo : B | noj          |
|                    |               |               |                   |                   |                         |     |              |                     |               |        |           |            |                 |       |           |              |
|                    |               |               |                   |                   |                         |     |              |                     |               |        |           |            |                 |       |           |              |
|                    |               |               |                   |                   |                         |     |              |                     |               |        |           |            |                 |       |           |              |
|                    |               |               |                   |                   |                         |     |              |                     |               |        |           |            |                 |       |           |              |
|                    |               |               |                   |                   |                         |     |              |                     |               |        |           |            |                 |       |           |              |
|                    |               |               |                   |                   |                         |     |              |                     |               |        |           |            |                 |       |           |              |
|                    | 4             |               |                   |                   |                         |     |              |                     |               |        |           |            |                 |       |           | •            |
|                    |               |               |                   |                   |                         |     |              |                     |               |        |           |            |                 |       |           |              |
|                    |               |               |                   |                   |                         |     |              |                     |               |        |           |            |                 |       |           |              |
|                    |               |               |                   |                   |                         |     |              |                     |               |        |           |            |                 |       |           |              |
|                    |               |               |                   |                   |                         |     |              |                     |               |        |           |            |                 |       |           |              |
|                    |               |               |                   |                   |                         |     |              |                     |               |        |           |            |                 | D     |           |              |
|                    |               |               |                   |                   |                         |     |              |                     |               |        |           |            |                 |       |           |              |

## IZVJEŠTAJ PREGLED RJEŠENJA ZA PRINUDNU NAPLATU

Korisnik u pretrazi može izabrati da li je lice fizičko ili pravno, a takođe može unijeti godinu, datum dostave rješenja i saldo.

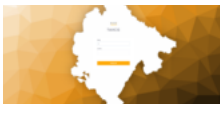

|           |                |              |               |              |              |                |            |            | Taxeg - Goo    | jle Chrome |             |          |      |      |                  |          |             |              | × ♦ 6           |
|-----------|----------------|--------------|---------------|--------------|--------------|----------------|------------|------------|----------------|------------|-------------|----------|------|------|------------------|----------|-------------|--------------|-----------------|
| 3 (i) loc | alhost 9000/po | rez-na-nepoł | retnostrizvje | staj-trenutr | ih-katastars | dh-podataka-la | -programa3 | page=18siz | 2=1000         |            |             |          |      |      |                  |          |             | <b>\$</b>    | cognito (2) 🖨 🔕 |
| E.        | Тахсо          |              |               |              |              |                |            |            |                |            |             |          |      |      |                  | Admin Ar | dminovic ME | AL Odjavi me |                 |
| Izvjestaj | trenutnih kal  | lastarskih p | odataka iz p  | rograma      |              |                |            |            |                |            |             |          |      |      |                  |          |             |              |                 |
|           |                |              |               |              |              |                |            |            |                |            |             |          |      |      |                  |          |             |              |                 |
| Odat      | eri godinu     |              |               | Ŧ            | JMBK         |                |            |            |                | Odeber     | i obveznika |          |      | ٣    | Premjer          |          |             |              |                 |
| Broj      |                |              |               |              | Podb         | 10             |            |            |                | Zgrada     | 1           |          |      |      | Stan             |          |             |              |                 |
|           |                |              |               |              |              |                |            |            |                |            |             |          |      |      |                  |          |             |              |                 |
| Desc.     | en norrjena    |              |               |              | 5792         |                |            |            |                | 128Deris   | e KO        |          |      |      |                  |          |             |              |                 |
|           |                |              |               |              |              |                |            |            |                |            |             |          |      |      |                  |          |             |              |                 |
|           | Godina 🕹       | ко           | i UN          | Broj         | i Podbroj    | Zgrada         | \$tan      | ND         | i Namjena      |            | i Kultura i | Povrsina | Dio1 | Dio2 | Zona             | Kraftet  | Godina Izg  | Knjigovod    |                 |
|           | 2011           | 30           | 1121          | 4613         | 0            | 3              | 0          | 2          | Sekundami s    | tambeni    | Porodi"n    | 73.00    | 1    | 1    | IV               | 0.76     |             |              | Î               |
|           | 2011           | 30           | 1121          | 4613         | 0            | 1              | 1          | 1          | objekat za st  | novanje    | Stambeni    | 91.00    | 1    | 1    | IV               | 0.78     |             |              |                 |
|           | 2011           | 30           | 1121          | 4613         | ۰            | 2              | 1          | 3          | garaže i porr  | oćni obj   | Gereie k    | 20.00    | 1    | 1    | Ľ,Ÿ <sup>V</sup> | 0.60     |             |              |                 |
|           | 2011           | 112          | 6753          | 3782         | 1            | 1              | 42         | 2          | Sekundami s    | tamberil   | Stamberi    | 28.00    | 1    | 1    |                  | 0.91     |             |              |                 |
|           | 2011           | 110          | 597           | 476          | 0            | 1              | 1          | 1          | objekat za st  | inovenje   | Stamberi    | 80.00    | 1    | 2    | 1                | 0.78     |             |              |                 |
|           | 2011           | 110          | 597           | 476          | 0            | 2              | 4          | 3          | garaže i pom   | oćni obj   | Nesternb    | 30.00    | 4    | 2    |                  | 0.52     |             |              |                 |
|           | 2011           | 111          | 608           | 3603         | 0            | 1              | 16         | 1          | objekat za st  | novanje    | Stamberi    | 19.80    | 1    | 1    | la la            | 0.76     |             |              |                 |
| -         |                |              |               |              |              |                |            |            | 1 - 1000 od 97 | 3584 redov | a.          |          |      |      |                  |          |             |              |                 |
|           |                |              |               |              |              |                |            | 44 4       | 1 2 3 4        | 5          | 974 • ••    |          |      |      |                  |          |             |              |                 |
|           |                |              |               |              |              |                |            |            |                |            |             |          |      |      |                  |          |             |              |                 |
|           |                |              |               |              |              |                |            |            |                |            |             |          |      |      |                  |          |             |              |                 |
|           |                |              |               |              |              |                |            |            |                |            |             |          |      |      |                  |          |             |              |                 |

### IZVJEŠTAJ TRENUTNIH KATASTARSKIH PODATAKA IZ PROGRAMA

Nakon otvaranja stranice učitaće se svi izvještaji. Korisnik može obaviti pretragu po nekom od polja i klikom na dugme pretraži. Klikom na polje odaberi obveznika, otvara se novi prozor za biranje obveznika.

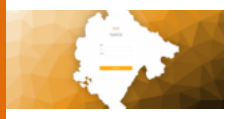

| Izvjestaj : | zalbi - PDO   |                 |                 |             |                                                                 | _        |                   |              |                 |                    |
|-------------|---------------|-----------------|-----------------|-------------|-----------------------------------------------------------------|----------|-------------------|--------------|-----------------|--------------------|
| Odabe       | ri godinu     | * Broj          |                 | Maticni     | Pretros                                                         |          |                   |              |                 |                    |
|             | PIB/JMBG      | Naziv Obveznika | i Broj rjesenja | Opis        | : Naziv Odgovornog : Usv                                        | ajanje : | Razlog Odbijanja  | Obrazlozenje | Inspekcija opis | Zalba vrijeme      |
|             | 0243884400000 | DOO SAŠA COLOR  | 99999981        | test3       | Prvostepeni organ                                               |          |                   |              |                 | Mon Aug 03 2020 1  |
|             | 2438844       | DOO SAŠA COLOR  | 139436          | trast       | Prvostepeni organ                                               |          |                   |              |                 | Mon Aug 03 2020 1  |
|             | 0243884400000 | DOO SAŠA COLOR  | 99999981        | test2       | Glavni administrator                                            |          |                   |              |                 | Mon Aug 03 2020 1  |
|             | 0243884400000 | DOO SAŠA COLOR  | 99999981        | test        | Prvostepeni organ                                               |          |                   |              |                 | Mon Aug 03 2020 1  |
|             | 0243884400000 | DOO SAŠA COLOR  | 99999981        | zadnji test | Prvostepeni organ Usv                                           | raja se  |                   | ghjiophkhjhj |                 | Mon Aug 03 2020 1  |
|             | 2438844       | DOO SAŠA COLOR  | 78942           | test23      | Glavni administrator                                            |          |                   |              |                 | Tue Aug 04 2020 11 |
|             | 2146412       | DOO KAVARIĆ GRO | 560             | test        | Prvostepeni organ                                               |          |                   |              |                 | Thu Aug 05 2020 11 |
| •           | 2166412       | DOO KAVARÉ GRO  | 11141R          | text        | filouni uriministrator fori<br>1-41 od 41 redova<br>ec c 1 3 25 | nia co   | Nebianovrettenn n | Hillord Alle | inco tect       | Thu due 06 2020 1  |

## IZVJEŠTAJ ŽALBI

Korisnik može obaviti pretragu po godini, broju rješenja i matičnom broju klikom na dugme pretraži.

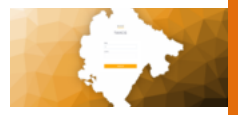

# 2. ZEMLJIŠTE

| ③ localhost     | t 9000/porez-na-zemljiste/izvjestaj-p | podataka-za-uvo | z-lz-katastra?page=1&slze=100 | 0                  |                    |                  |                 |              |           | ☆ Incogni |
|-----------------|---------------------------------------|-----------------|-------------------------------|--------------------|--------------------|------------------|-----------------|--------------|-----------|-----------|
| 5               | Taxcg                                 |                 |                               |                    |                    |                  |                 | Admin Admino | wic ME AL | Odjavi me |
| Izvjestaj poda  | ataka za uvoz iz katastra             |                 |                               |                    |                    |                  |                 |              |           |           |
| Odaberi god     | dina                                  | Ŧ               | JMBG                          |                    | Odaberi obveznika  |                  | v               |              |           |           |
| Premjer         |                                       |                 | Broj                          |                    | Podbroj            |                  | Zgrada          |              |           |           |
| 5702            |                                       |                 | Izaberite KO                  |                    |                    |                  |                 |              |           |           |
| Pretrazi        |                                       |                 |                               |                    |                    |                  |                 |              |           |           |
| Godina 🕹        | I JMDG I Naziv1                       | No3             | iv2 : Naziv3                  | Opstina            | KO I LN            | i Broj i Podbroj | i Zgrada i Stan | ND           | Namjena   | : Kultura |
| Codina 🕹        | i JMBG i Nadiri                       | i Nat           | ha i Nazîra                   | Copatina<br>Nerma  | i KO i LN          | i Broj i Podbroj | : Zgrada : Stan | I ND I       | Namjena   | i Kultura |
| Codina 🔶        | i ANNG i Nuthri                       | i Naz           | hr2 i Nadiv3                  | : Opsilna<br>Xaema | i KO i LN          | i Brej i Podbrej | ; Zgrada ; Stan | i ND i       | Nanjena   | : Kahura  |
| Codina U        | : JABO : Refri                        | I Naz           | h2 i Nah3                     | : Opelina          | the of the product | i Engi i Podbog  | ; Zgrada ; Dian | I ND I       | Nanjena   | : Kahara  |
| Codina <b>4</b> | + JABG + Redri                        | i Nez           | ng + kaang                    | : Opsites          | i KO i UK          | ; Endj i Pođenj  | ; Zgrada ; Stan | : NO :       | Nanjena   | i Kalana  |

## IZVJEŠTAJ PODATAKA ZA UVOZ IZ KATASTRA

Korisnik može izvršiti pretragu po poljima. Klikom na polje odaberi obveznika otvara se novi prozor.

| •       |                                      |                           |                         |              |                         |        |                      |                 |           | ~               |
|---------|--------------------------------------|---------------------------|-------------------------|--------------|-------------------------|--------|----------------------|-----------------|-----------|-----------------|
| Taxeg   | × +                                  |                           |                         |              |                         |        |                      |                 |           | terrente (% 🗛 🔵 |
| 6 7 0 0 | o tocalnoscoucorporez-na-zemijistovu | egestaj-pregled-rjesenja- | a-prinudnu-napiatu      |              |                         |        |                      |                 | ਮ         |                 |
| =       | Taxcg                                |                           |                         |              |                         |        |                      | Admin Adminovic | ME AL Odj | M               |
| Izvj    | jestaj pregled rjesenja za prinudnu  | naplatu                   |                         |              |                         |        |                      |                 |           |                 |
|         |                                      |                           |                         |              |                         |        |                      |                 |           |                 |
|         | 2020                                 | × •                       | 1                       | × *          | Datum dostave rjesenja  |        | iii saldo            |                 |           |                 |
|         | Broi prinudne                        |                           | Datum dostave centalnol | banci        | Profession              |        |                      |                 |           |                 |
|         |                                      |                           |                         |              | _                       |        |                      |                 |           |                 |
| c       | Iodina 🔶 💠 MATBR                     | Naziv obveznika           | Adresa obveznika        | rip i Broj i | Podbroj   Datum dostave | Usvoje | Zaduzenje Rješenja 💠 | Uplata          | Sale      | do i titroj     |
|         |                                      |                           |                         |              |                         |        |                      |                 |           |                 |
|         |                                      |                           |                         |              |                         |        |                      |                 |           |                 |
|         |                                      |                           |                         |              |                         |        |                      |                 |           |                 |
|         |                                      |                           |                         |              |                         |        |                      |                 |           |                 |
|         |                                      |                           |                         |              |                         |        |                      |                 |           |                 |
|         |                                      |                           |                         |              |                         |        |                      |                 |           |                 |
|         |                                      |                           |                         |              |                         |        | _                    |                 |           |                 |
|         |                                      |                           |                         |              |                         |        |                      |                 |           |                 |
|         |                                      |                           |                         |              |                         |        |                      |                 |           |                 |
|         |                                      |                           |                         |              |                         |        |                      |                 |           |                 |
|         |                                      |                           |                         |              |                         |        |                      |                 |           |                 |
|         |                                      |                           |                         |              |                         |        |                      |                 | D         |                 |
|         |                                      |                           |                         |              |                         |        |                      |                 |           |                 |

IZVJEŠTAJ PREGLED RJEŠENJA ZA PRINUDNU NAPLATU

Kada se u postavljena polja za filtriranje prinudne naplate upišu podaci:

- Godina godina rješenja koja se želi filtrirati za potencijalnu prinudnu naplatu,
- Tip lica fizičko ili pravno lice,
- Datum dostave rješenja do kojeg datuma je to rješenje dostavljeno,
- Saldo preko kojeg salda želimo da isfiltriramo rješenja,
- Broj prinudne ako je štrikiramo podrazumjevamo da pretraga ima broj prinudne naplate,
- Datum dostave Centralnoj banci ako je štrikiramo podrazumjevamo da pretraga ima datum dostave Centralnoj banci.

Klikom na *Pretaži* dobijamo pregled rješenja prema datim parametrima pretrage.

\*\*\*\* Kako je upustvo za ovaj izvještaj istodoban za sve naknade, to će se na ovom mjestu markirati i pozivati se na ovaj marker

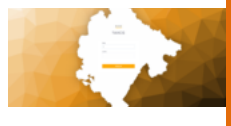

| untio<br>Pedrog<br>Izberte 10 •    | Odaberi obveznika v<br>Zgreda               | Prenjer<br>Odabel nanjenu                                                                      |                                                                                                    |
|------------------------------------|---------------------------------------------|------------------------------------------------------------------------------------------------|----------------------------------------------------------------------------------------------------|
| JMBG<br>Postorej<br>Izaborite KO • | Oddoori obveznika *<br>Zgrada               | Premjer<br>Odeberi namjenu                                                                     |                                                                                                    |
| Podbroj<br>Izaberlie KO •          | Zgrodo                                      | Odaberi namjenu                                                                                | Ŧ                                                                                                    |
| Izaberite KO •                     |                                             |                                                                                                |                                                                                                    |
|                                    |                                             |                                                                                                |                                                                                                    |
|                                    |                                             |                                                                                                |                                                                                                    |
| dbroj i NID i Namjena i Kultura    | : Povrsina : Dio1 : Dio2 : Zona : Kvalitet  | : Knjigovod : Ulica : Ind                                                                      | Korisnik                                                                                                    |
|                                    |                                             |                                                                                                |                                                                                                    |
|                                    |                                             |                                                                                                |                                                                                                    |
| Nema sta                           | wki za prikaz.                              |                                                                                                |                                                                                                    |
|                                    |                                             |                                                                                                |                                                                                                    |
|                                    |                                             |                                                                                                |                                                                                                    |
|                                    |                                             |                                                                                                |                                                                                                    |
|                                    |                                             |                                                                                                |                                                                                                    |
|                                    | ođenj i 100 i Ronjena i Kolkera<br>Norozali | drej i NO i Navjeva i Kohara i Poveška i Dist i Dist i Zava i Kohara<br>Harru stavli za prkus. | drej i ND i Narijena i Kahara i Pennina i Dist i Did i Zara i Kudint i Kolpendu i Ufaz i bidu<br>Herru stadi zaprkac |

IZVJEŠTAJ TRENUTNIH KATASTARSKIH PODATAKA IZ PROGRAMA

Pretraga se može vršiti po poljima klikom na dugme *Pretraži*. Podaci koji su ponuđeni za pretragu su tipični za identifikaciju obveznika i katastarsku odrednicu. Klikom na polje odaberi obveznika otvara se novi prozor za pretragu obveznika.

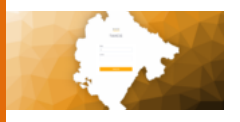

| 9                               |              |                 |                                                  | Taxcg - Google Chrome  |                  |                   |                 |                 | ~ * ®       |
|---------------------------------|--------------|-----------------|--------------------------------------------------|------------------------|------------------|-------------------|-----------------|-----------------|-------------|
| 😨 Taxog                         |              |                 |                                                  |                        |                  |                   |                 |                 |             |
| $\leftrightarrow \rightarrow 0$ | 3 🛈 localhi  | ost:9000/porez- |                                                  |                        |                  |                   |                 |                 | ito (2) 🖨 📀 |
|                                 | E.           | Taxcg           |                                                  |                        |                  |                   | Admin Adminovic | ME AL Odjavi me |             |
|                                 | Izvjestaj za | ibi - ZEM       |                                                  |                        |                  |                   |                 |                 |             |
|                                 | Odaberi ç    | podinu          | • Broj Materi                                    | Pretaz                 |                  |                   |                 |                 |             |
|                                 |              | PIB/JMB0        | : Naziv Obveznika : Broj rjesenja : Opis : Naziv | Odgovornog : Usvajanje | Razlog Odbijanja | Obrazlozenje i In | spekcija opis I | Zalba vrijeme   |             |
|                                 |              |                 |                                                  | Nema stavki za prikaz. |                  |                   |                 |                 |             |
|                                 |              |                 |                                                  |                        |                  |                   |                 |                 |             |
|                                 |              |                 |                                                  |                        |                  |                   |                 | D               |             |

# IZVJEŠTAJ ŽALBI

Pretraga se može izvršiti po godini, broju rješenja i matičnom broju. Dobijamo pregled urađenih žalbi sa opisom same žalbe i postupka sprovedenog po toj žalbi.

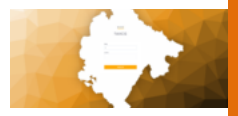

# TURISTIČKA TAKSA

| S<br>Taxcg |              | × +                |                                    |               |         | Taxog - Goog     | le Chrome   |                  |              |                 |                 | ~ * <b>8</b>      |
|------------|--------------|--------------------|------------------------------------|---------------|---------|------------------|-------------|------------------|--------------|-----------------|-----------------|-------------------|
| <br>       | ③ localho    | ost:9000/turistick | a-taksa/izvjestaj-zalbi?page=1&si: | e=1000        |         |                  |             |                  |              |                 | Ŷ               | incognico (2) 🖨 🔕 |
|            | 5            | Taxcg              |                                    |               |         |                  |             |                  |              | Admin Adminovic | ME AL Odj       | avl me            |
|            | Izvjestaj za | ibi - TT           |                                    |               |         |                  |             |                  |              |                 |                 |                   |
|            | 2020         |                    | X 💌 Broj                           |               | Maticni |                  | Pretrazi    |                  |              |                 |                 |                   |
|            |              | PIB/JMB0           | Naziv Obveznika                    | Broj rjesenja | Opis    | Naziv Odgovornog | : Usvajanje | Razlog Odbijanja | Obrazlozenje | Inspekcija opis | : Zalba vrijeme |                   |
|            |              |                    |                                    |               |         |                  |             |                  |              |                 |                 |                   |
|            |              |                    |                                    |               |         |                  |             |                  |              |                 |                 |                   |
|            |              |                    |                                    |               |         | Nema stavk       | za prikaz.  |                  |              |                 |                 |                   |
|            |              |                    |                                    |               |         |                  |             |                  |              |                 |                 |                   |
|            |              |                    |                                    |               |         |                  |             |                  |              |                 |                 |                   |
|            |              |                    |                                    |               |         |                  |             |                  |              |                 |                 |                   |
|            |              |                    |                                    |               |         |                  |             |                  |              |                 |                 |                   |
|            |              |                    |                                    |               |         |                  |             |                  |              |                 |                 |                   |
|            |              |                    |                                    |               |         |                  |             |                  |              |                 |                 |                   |
|            |              |                    |                                    |               |         |                  |             |                  |              |                 | D               |                   |
|            |              |                    |                                    |               |         |                  |             |                  |              |                 |                 |                   |

#### IZVJESTAJ ŽALBI

Pretraga se može izvršiti po godini, broju rješenja i matičnom broju. Dobijamo pregled urađenih žalbi sa opisom same žalbe i postupka sprovedenog po toj žalbi.

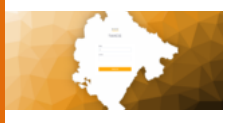

| 9                                   |             |             |           |           |                               | Taxeg - Google Chrome  |                 |                            |         |                            |                    | ~      |
|-------------------------------------|-------------|-------------|-----------|-----------|-------------------------------|------------------------|-----------------|----------------------------|---------|----------------------------|--------------------|--------|
| 😨 Taxeg                             |             |             |           |           |                               |                        |                 |                            |         |                            |                    |        |
| $\leftrightarrow \rightarrow \circ$ | 3 🛈 localho |             |           |           |                               |                        |                 |                            |         |                            |                    | 2) 🖨 💿 |
|                                     |             |             |           |           |                               |                        |                 |                            |         | _                          |                    |        |
|                                     | =           | Taxcg       |           |           |                               |                        |                 |                            |         | Admin Adminovic MC         | AL Odjavl me       |        |
|                                     |             |             |           |           |                               |                        |                 |                            |         |                            |                    |        |
|                                     | TT Presjek  | salda       |           |           |                               |                        |                 |                            |         |                            |                    |        |
|                                     | all.        | i alaanii d | 1 advance | i Balda i | Recipes 21.12 certificates as | House advanta 1        | Ulumna unlata 1 | Tederations to benefit and | House 1 | Hanna valata o transfere a | United as beauting |        |
|                                     | pro         | oovezna 🧇   | acresa    | 5800      | starge na 31.12 prethodne go  | Ostibuo zeotzeule      | Okupna upiata   | zaduzenje za trenutnu godi | Ukapn   | oxopna opiaca o trenutno g | opiate u trenutno  |        |
|                                     |             |             |           |           |                               |                        |                 |                            |         |                            |                    |        |
|                                     |             |             |           |           |                               |                        |                 |                            |         |                            |                    |        |
|                                     |             |             |           |           |                               |                        |                 |                            |         |                            |                    |        |
|                                     |             |             |           |           |                               |                        |                 |                            |         |                            |                    |        |
|                                     |             |             |           |           |                               |                        |                 |                            |         |                            |                    |        |
|                                     |             |             |           |           |                               | Nema stavki za prikaz. |                 |                            |         |                            |                    |        |
|                                     |             |             |           |           |                               |                        |                 |                            |         |                            |                    |        |
|                                     |             |             |           |           |                               |                        |                 |                            |         |                            |                    |        |
|                                     |             |             |           |           |                               |                        |                 |                            |         |                            |                    |        |
|                                     |             |             |           |           |                               |                        |                 |                            |         |                            |                    |        |
|                                     |             |             |           |           |                               |                        |                 |                            |         |                            |                    |        |
|                                     |             |             |           |           |                               |                        |                 |                            |         |                            |                    |        |
|                                     |             |             |           |           |                               |                        |                 |                            |         |                            |                    |        |
|                                     |             |             |           |           |                               |                        |                 |                            |         |                            |                    |        |
|                                     |             |             |           |           |                               |                        |                 |                            |         |                            |                    |        |
|                                     |             |             |           |           |                               |                        |                 |                            |         |                            |                    |        |
|                                     |             |             |           |           |                               |                        |                 |                            |         |                            |                    |        |
|                                     |             |             |           |           |                               |                        |                 |                            |         |                            |                    |        |
|                                     |             |             |           |           |                               |                        |                 |                            |         |                            |                    |        |
|                                     |             |             |           |           |                               |                        |                 |                            |         |                            |                    |        |
|                                     |             |             |           |           |                               |                        |                 |                            |         |                            | N                  |        |
|                                     |             |             |           |           |                               |                        |                 |                            |         |                            | ~                  |        |
|                                     |             |             |           |           |                               |                        |                 |                            |         |                            |                    |        |
|                                     |             |             |           |           |                               |                        |                 |                            |         |                            |                    |        |

#### PRESJEK SALDA

Presjek salda je presjek koji dobijamo u momentu pretrage, a koji daje knjigovodstveni presjek salda za obveznike. Presjek sadrži stanje na 31.12. do godine pretrage, kao i pregled u datoj godini obaveze i uplate kako za ovaj tako i za prethodni period, kao i ukupni saldo obveznika.

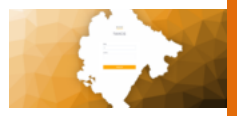

# BORAVIŠNA TAKSA

| S<br>S Taxes |            | x +                                                            | Taxcg - Google Chrome                                                   |                                | ~ * <b>8</b>           |
|--------------|------------|----------------------------------------------------------------|-------------------------------------------------------------------------|--------------------------------|------------------------|
| ¢ → c        | () localho | sst=9000/boravisna-taksa/presjek-salda                         |                                                                         | ,                              | tz 🛛 Incognito (2) 😝 🔕 |
|              | =          | Тахсд                                                          |                                                                         | Admin Adminovic ME AL O        | tjavi me               |
|              | BT Presjek | salda                                                          |                                                                         |                                |                        |
|              | pib        | i obveznik 🔶 i adresa i Saldo i Stanje na 31.12 prethodne go i | Ukspno zaduzenje i Ukspna uplata i Zaduzenje za trenutnu godi i Ukspn i | Ukupna uplata u trenutnu g Upl | ate u trenutno         |
|              |            |                                                                |                                                                         |                                |                        |
|              |            |                                                                |                                                                         |                                |                        |
|              |            |                                                                | Nonso strada na prihon                                                  |                                |                        |
|              |            |                                                                | теллы инген да разме.                                                   |                                |                        |
|              |            |                                                                |                                                                         |                                |                        |
|              |            |                                                                |                                                                         |                                |                        |
|              | <          |                                                                |                                                                         |                                | ,                      |
|              |            |                                                                |                                                                         |                                |                        |
|              |            |                                                                |                                                                         |                                |                        |
|              |            |                                                                |                                                                         |                                |                        |
|              |            |                                                                |                                                                         |                                |                        |
|              |            |                                                                |                                                                         |                                |                        |
|              |            |                                                                |                                                                         |                                |                        |

#### PRESJEK SALDA

Presjek salda je presjek koji dobijamo u momentu pretrage, a koji daje knjigovodstveni presjek salda za obveznike. Presjek sadrži stanje na 31.12. do godine pretrage, kao i pregled u datoj godini obaveza i uplate kako za ovaj tako i za prethodni period, kao i ukupni saldo obveznika.

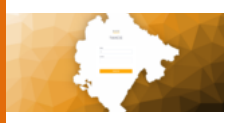

## ČLANSKI DOPRINOS

| Izvjestaj pregled rj | -9<br>isenja za prinudnu napl | atu             |                      |           |      |                     |                |        |                    |        |        |    |
|----------------------|-------------------------------|-----------------|----------------------|-----------|------|---------------------|----------------|--------|--------------------|--------|--------|----|
| 2020                 |                               | × •             | atum dostave centain | noj banci | × *  | Datum do<br>Pretrad | stave rjesenja |        | Saldo              |        |        |    |
| Godina 🕹             | MATER                         | Naziv obveznika | Adresa obveznika     | Тір       | Broj | Podbroj             | Datum dostave  | Usvoje | Zaduzenje Rješenja | Uplata | Saldo  |    |
| 2020                 | 0101947235037                 | CIRKOVIC NADA   | PRČANJBB.            | 1         | 0    | 0                   |                | false  | 126.25             | 0      | 126.25 | -1 |
| 2020                 | 0101947235037                 | CIRKOVIC NADA   | PRČANJBB.            | 1         | 0    | 0                   |                | faise  | 126.25             | 0      | 126.25 | -4 |
| 2020                 | 02793733                      | B-ONE doo       | SERDARA Jola Pileti  | 1         | 0    | 0                   |                | false  | 126.25             | ٥      | 126.25 | -1 |
| 2020                 | 9999999003425                 | DJORDJEVIĆ SAŠA | PODGORICA            | 1         | 0    | 0                   | 25.11.2020     | false  | 126.25             | 0      | 126.25 | 4  |
|                      |                               |                 |                      |           |      |                     |                |        |                    |        |        |    |
|                      |                               |                 |                      |           |      |                     |                |        |                    |        |        |    |
|                      |                               |                 |                      |           |      |                     |                |        |                    |        |        |    |

### IZVJEŠTAJ PREGLED RJEŠENJA ZA PRINUDNU NAPLATU

Pregled daje parametre koji omogućavaju da se prikažu potencijalna rješenja za prinudnu naplatu.

Kombinacijom godine rješenja, tipa obveznika, datuma dostavne rješenja, salda, prinudna naplata DA/NE (da li je izgenerisana ili ne), datuma dostave Centralnoj banci (da li je upisan ili ne datum dostave Centralnoj banci), dobijamo željeni pregled rješenja. Recimo da hoćemo da vidimo rješenja koja su iz 2020. godine i saldo rješenja im je veći od 100 eura i vrsta obveznika su pravna lica, u ovom slučaju popunjavamo godinu 2020. u polje saldo upišemo 100 u polje tip upišemo broj 3.

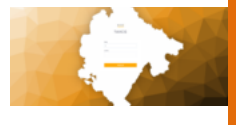

| - |             |                                                                                                    |                        |
|---|-------------|----------------------------------------------------------------------------------------------------|------------------------|
|   |             |                                                                                                    |                        |
|   | Iocalhos    |                                                                                                    | tr 🛛 Incognito (2) 🚔 🥥 |
|   | F           | Taxcg Admin.definitions Mr AL O                                                                                                    | ijavi me               |
|   | CLD Presjek | r səldə                                                                                                    |                        |
|   | pib         | i almani 🌢 - i almas - i Sala i Staip-na/112 perforder ps. i Ukope-nafazerip i Ukope-aplani i Zadazerip na bendre pol. i Ukope-aplat a bendre p. i Uja | ate u trenutrio        |
|   |             |                                                                                                    |                        |
|   |             |                                                                                                    |                        |
|   |             | Norma stanki za prikaz.                                                                                                    |                        |
|   |             |                                                                                                    |                        |
|   |             |                                                                                                    |                        |
|   |             |                                                                                                    |                        |
|   |             |                                                                                                    |                        |
|   |             |                                                                                                    |                        |
|   |             | Ν.                                                                                                    |                        |
|   |             | Ű                                                                                                    |                        |

#### PRESJEK SALDA

Presjek salda je presjek koji dobijamo u momentu pretrage, a koji daje knjigovodstveni presjek salda za obveznike. Presjek sadrži stanje na 31.12. do godine pretrage, kao i pregled u datoj godini obaveza i uplate kako za ovaj tako i za prethodni period, kao i ukupni saldo obveznika.

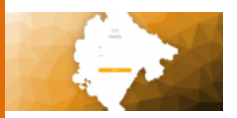

#### KOMUNALNA NAKNADA

| Iocalhost:9000/komunalna-naknada       | /izvjestaj-pregled-rjesenja-za-prinudnu-naplatu |                          |                            |                       | \$ In                    |
|----------------------------------------|-------------------------------------------------|--------------------------|----------------------------|-----------------------|--------------------------|
| Taxcg                                  |                                                 |                          |                            | Admin Ar              | Iminovic MC AL Odjavi me |
| Izvjestaj pregled rjesenja za prinudnu | naplatu                                         |                          |                            |                       |                          |
| 2020                                   | × •                                             | X 👻 Datum dosta          | we rjesenja                | saido saido           |                          |
| Broj prinudne                          | Datum dostave centain                           | oj banci Protest         |                            |                       |                          |
| Codina 🕹 💠 MATER                       | Naziv obveznika   Adresa obveznika              | i Tip i Broj i Pedbroj i | Datum dostave   Usvoje   2 | sduzenje Rješenja - : | Uplata i Saldo i         |
|                                        |                                                 |                          |                            |                       |                          |
|                                        |                                                 |                          |                            |                       |                          |
|                                        |                                                 |                          |                            |                       |                          |
|                                        |                                                 |                          |                            |                       |                          |
|                                        |                                                 |                          |                            |                       |                          |
|                                        |                                                 |                          |                            |                       |                          |
|                                        |                                                 |                          |                            |                       |                          |
|                                        |                                                 |                          |                            |                       |                          |
|                                        |                                                 |                          |                            |                       |                          |

## IZVJEŠTAJ PREGLED RJEŠENJA ZA PRINUDNU NAPLATU

Pregled daje parametre koji omogućavaju da se pregledaju potencijalna rješenja za prinudnu naplatu.

Kombinacijom godine rješenja, tipa obveznika, datuma dostavne rješenja, salda, prinudna naplata DA/NE (da li je izgenerisana ili ne), datuma dostave Centralnoj banci (da li je upisan ili ne datum dostave Centralnoj banci), dobijamo željeni pregled rješenja. Recimo da hoćemo da vidimo rješenja koja su iz 2020. godine i saldo rješenja im je veći od 100 eura i vrsta obveznika je pravna lica, u ovom slučaju popunjavamo godinu 2020. u polje saldo upišemo 100 u polje tip upišemo broj 3.

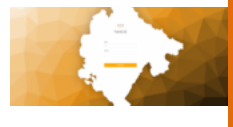

| i obveznik 🕹 i adresa<br>DUKIĆ VELIMR N | I Saldo I Stanje n                                                             | a 31.12 prethodne go                                                                                                |                                                                                                    |                                                                                                    |                                                                                                    |                                                                                                    |                                                                                                    |                                                                                                    |
|-----------------------------------------|--------------------------------------------------------------------------------|----------------------------------------------------------------------------------------------------|----------------------------------------------------------------------------------------------------|----------------------------------------------------------------------------------------------------|----------------------------------------------------------------------------------------------------|----------------------------------------------------------------------------------------------------|----------------------------------------------------------------------------------------------------|----------------------------------------------------------------------------------------------------|
|                                         | 422.00                                                                         | 0.00                                                                                                    | Ukupno zaduženje                                                                                                    | Ukupna uplata I                                                                                                    | Zaduzenje za trenutnu godi                                                                                                    | Ukupn                                                                                                    | Ukupna uplata u trenutnu g I                                                                                                    | Uplate u trenutno                                                                                                    |
| NIKOLIĆ NIKOLA                          | 23468                                                                          | 0.00                                                                                                    | 23468.00                                                                                                    | 0.00                                                                                                    | 0.00                                                                                                    | 0.00                                                                                                    | 0.00                                                                                                    |                                                                                                    |
| DOO SAŜA COLO                           | 10524.29                                                                       | 0.00                                                                                                    | 10524.29                                                                                                    | 0.00                                                                                                    | 524.29                                                                                                    | 524.29                                                                                                    | 0.00                                                                                                    |                                                                                                    |
| DJORDJEVIĆ SAŠA                         | 2344.26                                                                        | 0.00                                                                                                    | 2344.26                                                                                                    | 0.00                                                                                                    | 0.26                                                                                                    | 0.26                                                                                                    | 0.00                                                                                                    |                                                                                                    |
| CIRKOVIC NADA                           | 30.42                                                                          | 0.00                                                                                                    | 30.42                                                                                                    | 0.00                                                                                                    | 30.42                                                                                                    | 30.42                                                                                                    | 0.00                                                                                                    |                                                                                                    |
|                                         |                                                                                |                                                                                                    |                                                                                                    |                                                                                                    |                                                                                                    |                                                                                                    |                                                                                                    |                                                                                                    |
|                                         |                                                                                |                                                                                                    |                                                                                                    |                                                                                                    |                                                                                                    |                                                                                                    |                                                                                                    | •                                                                                                    |
|                                         |                                                                                |                                                                                                    |                                                                                                    |                                                                                                    |                                                                                                    |                                                                                                    |                                                                                                    |                                                                                                    |
|                                         |                                                                                |                                                                                                    |                                                                                                    |                                                                                                    |                                                                                                    |                                                                                                    |                                                                                                    |                                                                                                    |
|                                         |                                                                                |                                                                                                    |                                                                                                    |                                                                                                    |                                                                                                    |                                                                                                    |                                                                                                    |                                                                                                    |
|                                         | Installer Installer<br>Door Make Caller<br>Door Make Caller<br>Castoore Nation | NICICA NUCLA 2016.<br>Deco SIA Costa 2014.20<br>0.02000/mt 563. 2044.20<br>CREOVENICIA 2044.20<br>CREOVENICIA 2047. | Mack, Macket, 2008         2008           Bool SMA Cool         1934-279         600           SUNDEDHYC SMA         2244-35         6.00           CHRONC MACA         3042         8.00 | NIGLC-         2065         003         24403           DOO SIALCOL         1931243         0.00         1931243           DOS SIALCOL         1931243         0.00         123425           DUSROUNC'SIGA         234426         0.00         23435           CIRROUC'SIGA         3042         0.00         3042 | MICCO, MICLAL 2010         L000         L000         L000           D00 046/COG         MIRLAR 2014         E00         MIRLAR 2014         E00           D00 046/COG         MIRLAR 2014         E00         MIRLAR 2014         E00         E00           D00 046/COG         MIRLAR 2014         E00         E00         E00         E00         E00           CIRRON-MICLA         E0147         E00         E00         E00         E00         E00 | INDEC.         2.988.00         0.00         0.00           Dop Skif.Cox,         1952.32         0.00         154.32           Dop Skif.Cox,         2.944.33         0.00         2.944.35         0.00         0.03           C INSTOC MOA         39.42         0.00         39.42         0.00         39.42         0.00         39.42 | MICL.         LMILL         US         LMILL         US         LMIL         US         LMIL         US         LMIL         US         LMIL         US         LMIL         US         DOD         LMILL         DOD         DOD         LMILL         DOD         DOD <thdod< th="">         DOD         DOD         <thd< td=""><td>INDEX.         LAMIL         US         LOS         US         US         <thus< th="">         US         US</thus<></td></thd<></thdod<> | INDEX.         LAMIL         US         LOS         US         US <thus< th="">         US         US</thus<> |

#### PRESJEK SALDA

Presjek salda je presjek koji dobijamo u momentu pretrage, a koji daje knjigovodstveni presjek salda za obveznike. Presjek sadrži stanje na 31.12. do godine pretrage, kao i pregled u datoj godini obaveza i uplate kako za ovaj tako i za prethodni period, kao i ukupni saldo obveznika.

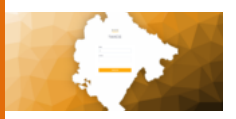

#### LOKALNA KOMUNALNA TAKSA

| 2020            |               | × •             |                      |           | × *    | Datum    | dostave rjesenja |        | seldo                |        |        |     |
|-----------------|---------------|-----------------|----------------------|-----------|--------|----------|------------------|--------|----------------------|--------|--------|-----|
| 🗏 Broj prinudne |               | III DA          | atum dostave centair | ioj banci |        | Protrazi |                  |        |                      |        |        |     |
| Codina 🕹        | MATER         | Naziv obveznika | Adresa obveznika     | Tip       | i Broj | Podbroj  | Datum dostave    | Uzvoje | Zaduzenje Rješenja 💠 | Uplana | Saldo  | Bri |
| 2020            | 0101947235037 | CIRKOVIC NADA   | PRČANJBB.            | 1         | 0      | 0        |                  | false  | 25984                | 0      | 25984  | -4  |
| 2020            | 0101947235037 | CIRKOVIC NADA   | PRČANJBB.            | 1         | 0      | 0        |                  | faise  | 464202               | 0      | 464202 | -4  |
| 2020            | 0101947235037 | CIRKOVIC NADA   | PRČANJBB.            | 1         | 0      | 0        |                  | false  | 260367               | 0      | 260367 | 4   |
| 2020            | 0101947235037 | CIRKOVIC NADA   | PRČANJBB.            | 1         | 0      | 0        | 10.09.2020       | false  | 41854                | 0      | 41854  | -4  |
| 2020            | 9201760410167 | DJURAŠEVIĆ JAKŠ | KOPILJE35            | 1         | 0      | 0        |                  | false  | 48000                | 0      | 48000  | -1  |
| 2020            | 1810965210216 | VUKOVIĆ VASO SA | 58TINDALECTL8K.6     | 1         | 0      | 0        |                  | false  | 544                  | 0      | 544    | -4  |
|                 |               |                 |                      |           |        |          |                  |        |                      |        |        |     |
| 4               |               |                 |                      |           |        |          |                  |        |                      |        |        | ,   |

### IZVJEŠTAJ PREGLED RJEŠENJA ZA PRINUDNU NAPLATU

Pregled daje parametre koji omogućavaju da se pregledaju potencijalna rješenja za prinudnu naplatu.

Kombinacijom godine rješenja, tipa obveznika, datuma dostavne rješenja, salda, prinudna naplata DA/NE (da li je izgenerisana ili ne), datuma dostave Centralnoj banci (da li je upisan ili ne datum dostave Centralnoj banci), dobijamo željeni pregled rješenja. Recimo da hoćemo da vidimo rješenja koja su iz 2020. godine i saldo rješenja im je veći od 100 eura i vrsta obveznika je pravna lica, u ovom slučaju popunjavamo godinu 2020. u polje saldo upišemo 100 u polje tip upišemo broj 3.

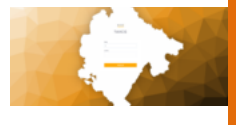

|     |             |                                                                | Taxcg - Google Chrome                                                                          | ~ ~ 😕                   |
|-----|-------------|----------------------------------------------------------------|------------------------------------------------------------------------------------------------|-------------------------|
|     |             |                                                                |                                                                                                |                         |
| ⇒ c | O localhos  |                                                                |                                                                                                | str 🖞 Incognito (2) 🌐 🔕 |
|     | E.          | Тахсд                                                          | Admin Adminovic MI AL                                                                          | Odjavi me               |
|     | LKT Presjek | salda                                                          |                                                                                                |                         |
|     | pib         | i obveznik 🤟 i adresa i Saldo i Starje na 31.12 prethodne go i | Ukspno zadrzenje - Ukspna uplata - Zadrzenje za trenstru godi Ukspn Ukspna uplata u trenstru g | Uplate u trenutno       |
|     |             |                                                                |                                                                                                |                         |
|     |             |                                                                |                                                                                                |                         |
|     |             |                                                                | Nema stavki za reliaz                                                                          |                         |
|     |             |                                                                |                                                                                                |                         |
|     |             |                                                                |                                                                                                |                         |
|     |             |                                                                |                                                                                                |                         |
|     | <           |                                                                |                                                                                                | ,                       |
|     |             |                                                                |                                                                                                |                         |
|     |             |                                                                |                                                                                                |                         |
|     |             |                                                                |                                                                                                |                         |
|     |             |                                                                |                                                                                                |                         |
|     |             |                                                                |                                                                                                | D                       |
|     |             |                                                                |                                                                                                |                         |

#### PRESJEK SALDA

Presjek salda je presjek koji dobijamo u momentu pretrage, a koji daje knjigovodstveni presjek salda za obveznike. Presjek sadrži stanje na 31.12. do godine pretrage, kao i pregled u datoj godini obaveza i uplate kako za ovaj tako i za prethodni period, kao i ukupni saldo obveznika.

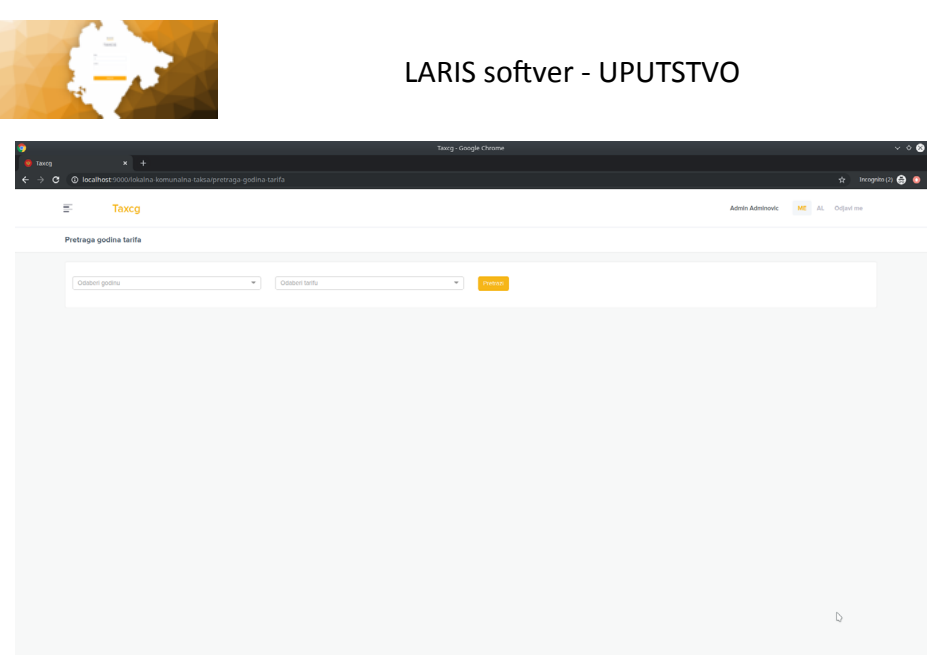

#### PRETRAGA PO GODINI I TARIFI

Za pretragu korisnik mora izabrati i godinu i jednu od ponuđenih tarifa. Tako se dobija izvještaj po obvezniku i datoj tarifi dugovne i potražne strane sa saldom za traženu godinu.

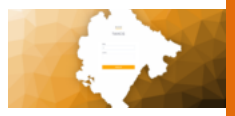

## LOKALNI I NEKATEGORISANI PUTEVI

| Broj prinudne |               |                   | Datum dostave centi | alnoi banci  |      |                           |        |                      |        |       |    |
|---------------|---------------|-------------------|---------------------|--------------|------|---------------------------|--------|----------------------|--------|-------|----|
|               |               |                   |                     | annay walled |      | Profes                    |        |                      |        |       |    |
| odina 🕹 👘 i A | MATBR         | : Naziv obveznika | : Adresa obveznika  | і Тір        | Broj | : Podbroj : Datum dostave | Usvoje | Zaduzenje Rješenja 💠 | Uplata | Saldo | Br |
| 020 0         | 0101947235037 | CIRKOVIC NADA     | PRČANJBB.           | 1            | з    | 0                         | true   | 0                    | 0      | 0     | -1 |
| 020 C         | 0101947235037 | CIRKOVIC NADA     | PRČANJBB.           | 1            | 4    | 0                         | false  | 0.05                 | 0      | 0.05  | -  |
| 020 C         | 0101947235037 | CIRKOVIC NADA     | PRČANJBB.           | 1            | 5    | 0                         | faise  | 0.04                 | 0      | 0.04  | -  |
| 020 C         | 0101947235037 | CIRKOVIC NADA     | PRČANJBB.           | 1            | 6    | 0                         | false  | 0.04                 | ٥      | 0.04  | -  |
| 020 0         | 0101947235037 | CIRKOVIC NADA     | PRČANJOB.           | 1            | 7    | 0                         | false  | 0.04                 | 0      | 0.04  | 7  |
| 020 C         | 0101947235037 | CIRKOVIC NADA     | PRČANJOB.           | 1            |      | D                         | faise  | 0.01                 | 0      | 0.01  |    |
| 020 0         | 0101947235037 | CIRKOVIC NADA     | PRČANJBB.           | 1            | 9    | 0                         | true   | 0                    | 0      | 0     |    |
|               |               |                   |                     | _            |      |                           |        |                      |        |       |    |

IZVJEŠTAJ PREGLED RJEŠENJA ZA PRINUDNU NAPLATU

Pregled daje parametre koji omogućavaju da se pregledaju potencijalna rješenja za prinudnu naplatu.

Kombinacijom godine rješenja, tipa obveznika, datuma dostavne rješenja, salda, prinudna naplata DA/NE (da li je izgenerisana ili ne), datuma dostave Centralnoj banci (da li je upisan ili ne datum dostave Centralnoj banci), dobijamo željeni pregled rješenja. Recimo da hoćemo da vidimo rješenja koja su iz 2020. godine i saldo rješenja im je veći od 100 eura i vrsta obveznika je pravna lica, u ovom slučaju popunjavamo godinu 2020. u polje saldo upišemo 100 u polje tip upišemo broj 3.
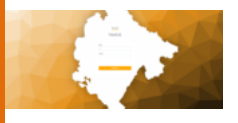

| 9                               |             | _                             |                          |               |                              | Taxeg - Google Chrome  |               |                            |       |                            |                   | ~ * 8     |
|---------------------------------|-------------|-------------------------------|--------------------------|---------------|------------------------------|------------------------|---------------|----------------------------|-------|----------------------------|-------------------|-----------|
| 🙁 Taxog                         |             |                               |                          |               |                              |                        |               |                            |       |                            |                   |           |
| $\leftrightarrow \rightarrow c$ | Iocalho     | sst:9000/lokalni-i-nekategori | isani-putevi/izvjestaj-j | presjek-salda |                              |                        |               |                            |       |                            | 🖈 Incogni         | m (2) 🖨 🔕 |
|                                 |             | _                             |                          |               |                              |                        |               |                            |       |                            |                   |           |
|                                 | -           | Taxcg                         |                          |               |                              |                        |               |                            |       | Admin Adminovic MC         | AL Odjavi me      |           |
|                                 | PLIT Procio | k calda                       |                          |               |                              |                        |               |                            |       |                            |                   |           |
|                                 | POTPresje   | k salda                       |                          |               |                              |                        |               |                            |       |                            |                   |           |
|                                 | pib         | i obveznik 🕹                  | adresa                   | I Saldo I     | Stanje na 31.12 prethodne go | Ukupno zaduzenje       | Ukupna uplata | Zaduzenje za trenutnu godi | Ukspn | Ukupna uplata u trenutnu g | Uplate u trenutno |           |
|                                 |             |                               |                          |               |                              |                        |               |                            |       |                            |                   |           |
|                                 |             |                               |                          |               |                              |                        |               |                            |       |                            |                   |           |
|                                 |             |                               |                          |               |                              |                        |               |                            |       |                            |                   |           |
|                                 |             |                               |                          |               |                              |                        |               |                            |       |                            |                   |           |
|                                 |             |                               |                          |               |                              |                        |               |                            |       |                            |                   |           |
|                                 |             |                               |                          |               |                              | Nema stavki za prikaz. |               |                            |       |                            |                   |           |
|                                 |             |                               |                          |               |                              |                        |               |                            |       |                            |                   |           |
|                                 |             |                               |                          |               |                              |                        |               |                            |       |                            |                   |           |
|                                 |             |                               |                          |               |                              |                        |               |                            |       |                            |                   |           |
|                                 |             |                               |                          |               |                              |                        |               |                            |       |                            |                   |           |
|                                 |             |                               |                          |               |                              |                        |               |                            |       |                            |                   |           |
|                                 |             |                               |                          |               |                              |                        |               |                            |       |                            |                   |           |
|                                 | ×           |                               |                          |               |                              |                        |               |                            |       |                            | ,                 |           |
|                                 |             |                               |                          |               |                              |                        |               |                            |       |                            |                   |           |
|                                 |             |                               |                          |               |                              |                        |               |                            |       |                            |                   |           |
|                                 |             |                               |                          |               |                              |                        |               |                            |       |                            |                   |           |
|                                 |             |                               |                          |               |                              |                        |               |                            |       |                            |                   |           |
|                                 |             |                               |                          |               |                              |                        |               |                            |       |                            |                   |           |
|                                 |             |                               |                          |               |                              |                        |               |                            |       |                            |                   |           |
|                                 |             |                               |                          |               |                              |                        |               |                            |       |                            |                   |           |
|                                 |             |                               |                          |               |                              |                        |               |                            |       |                            | D                 |           |
|                                 |             |                               |                          |               |                              |                        |               |                            |       |                            |                   |           |
|                                 |             |                               |                          |               |                              |                        |               |                            |       |                            |                   |           |
|                                 |             |                               |                          |               |                              |                        |               |                            |       |                            |                   |           |

#### PRESJEK SALDA

Presjek salda je presjek koji dobijamo u momentu pretrage, a koji daje knjigovodstveni presjek salda za obveznike. Presjek sadrži stanje na 31.12. do godine pretrage, kao i pregled u datoj godini obaveza i uplate kako za ovaj tako i za prethodni period, kao i ukupni saldo obveznika.

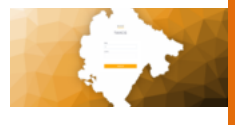

| Item     Item     Item     Item     Item     Item     Item     Item                                                                                                    |
|----------------------------------------------------------------------------------------------------|
| Image: Contract Statistics     Image: Contract Statistics     Image: Contract Statistics |
| E Taxcg Administration (MC AL Opportune<br>Petagag godina nakanda<br>Opportune (Opportune) (Opportune) (Opportune)                                                                                                    |
| Pretraga godine naknade           Ostorr pulsu         •         Imma                                                                                                    |
| Pretrigge godina nakkada                                                                                                    |
| Onderligativ         •         Present                                                                                                    |
| ( 00000 pality         •         ( 00000 nation)         •                                                                                                    |
|                                                                                                    |
|                                                                                                    |
|                                                                                                    |
|                                                                                                    |
|                                                                                                    |
|                                                                                                    |
|                                                                                                    |
|                                                                                                    |
|                                                                                                    |
|                                                                                                    |
|                                                                                                    |
|                                                                                                    |
|                                                                                                    |
|                                                                                                    |
|                                                                                                    |
|                                                                                                    |
|                                                                                                    |
| D                                                                                                    |
|                                                                                                    |
|                                                                                                    |

#### PRETRAGA PO GODINI I NAKNADI

Za pretragu korisnik mora izabrati i godinu i jednu od ponuđenih naknada. Tako se dobija izvještaj po obvezniku i datoj naknadi dugovne i potražne strane sa saldom za traženu godinu.

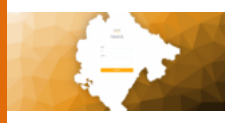

#### PRIREZ POREZU

| 🤤     |             | x] +                                |                     |                    | Taxcg - Google Chrome |                 |                            |        |                                    | ~                 |
|-------|-------------|-------------------------------------|---------------------|--------------------|-----------------------|-----------------|----------------------------|--------|------------------------------------|-------------------|
| < → e | 🗘 🛈 localho | st:9000/prirez-porezu/presjek-salda |                     |                    |                       |                 |                            |        | ¢                                  | Incognito (Z) 👶 🟮 |
|       | E.          | Тахсд                               |                     |                    |                       |                 |                            |        | Admin Adminovic ME AL Odj          | avî me            |
|       | Presjek sak | da                                  |                     |                    |                       |                 |                            |        |                                    |                   |
|       | pib         | i obveznik 🕹 i adresa               | i Saldo i Stanje na | 31.12 prethodne go | Ukupno zaduzenje 💷    | Ukupna uplata 💠 | Zaduzenje za trenutnu godi | Ukupn  | Ukupna uplata u trenstnu g i Uplat | e u trenutnoj     |
|       |             | DUKIĆ VEUMIR N                      | 432.00              | 0.00               | 432.00                | 0.00            | 0.00                       | 0.00   | 0.00                               |                   |
|       |             | NIKOLIĆ NIKOLA                      | 23468               | 0.00               | 23468.00              | 0.00            | 0.00                       | 0.00   | 0.00                               |                   |
|       |             | DOO SAŠA COLO                       | 10524               | 0.00               | 10524.29              | 0.00            | 524.29                     | 524.29 | 0.00                               |                   |
|       |             | DJORDJEVIĆ SAŠA                     | 2344.26             | 0.00               | 2344.26               | 0.00            | 0.26                       | 0.26   | 0.00                               |                   |
|       |             | CIRKOVIC NADA.                      | 30.42               | 0.00               | 30.42                 | 0.00            | 30.42                      | 30.42  | 0.00                               |                   |
|       |             |                                     |                     |                    |                       |                 |                            |        |                                    |                   |
|       |             |                                     |                     |                    |                       |                 |                            |        |                                    |                   |
|       |             |                                     |                     |                    |                       |                 |                            |        |                                    |                   |
|       |             |                                     |                     |                    |                       |                 |                            |        |                                    |                   |
|       | e.          |                                     |                     |                    |                       |                 |                            |        |                                    | ,                 |
|       |             |                                     |                     |                    |                       |                 |                            |        |                                    |                   |
|       |             |                                     |                     |                    |                       |                 |                            |        |                                    |                   |
|       |             |                                     |                     |                    |                       |                 |                            |        |                                    |                   |
|       |             |                                     |                     |                    |                       |                 |                            |        |                                    |                   |
|       |             |                                     |                     |                    |                       |                 |                            |        |                                    |                   |
|       |             |                                     |                     |                    |                       |                 |                            |        |                                    |                   |
|       |             |                                     |                     |                    |                       |                 |                            |        | D                                  |                   |
|       |             |                                     |                     |                    |                       |                 |                            |        |                                    |                   |

#### PRESJEK SALDA

Presjek salda je presjek koji dobijamo u momentu pretrage, a koji daje knjigovodstveni presjek salda za obveznike. Presjek sadrži stanje na 31.12. do godine pretrage, kao i pregled u datoj godini obaveza i uplate kako za ovaj tako i za prethodni period, kao i ukupni saldo obveznika.

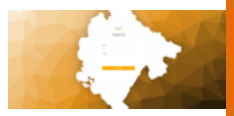

# XVI Šifarnici

Bitan dio koji nije odvojen kao modul, ali je vrlo važan za sistem i administraciju su Šifarnici i ovom dijelu se pristupa kroz Glavni Meni. Dugme za pristup glavnom meniju je označeno na slici 82.

Šifarnici se nalaze u sektoru Ostalo u glavnom meniju.

Kroz šifarnike korisnik definiše sve promjenljive u sistemu.

| Clanski doprinosi                   | Taxcg         | Taxcg Admin Adminosic MI AL Odjini me |                 |                         |                        |                                |                    |               |                       |  |
|-------------------------------------|---------------|---------------------------------------|-----------------|-------------------------|------------------------|--------------------------------|--------------------|---------------|-----------------------|--|
| 📳 Komunaine naknade                 |               |                                       |                 |                         | Taxcg                  |                                |                    |               |                       |  |
| 📋 Lokalna komunalna taksa 💚         |               |                                       |                 | Dobrod                  | losli Admin            | Adminovic                      |                    |               |                       |  |
| D Lokalni i nekategorisani putevi   |               |                                       |                 | Ulogovani ste na TAXCG  | 6. Ispod mozete pogled | ati najcesce koriscene precice |                    |               |                       |  |
| Prirez porezu                       |               |                                       |                 |                         |                        |                                |                    |               |                       |  |
| 📳 Administrativna taksa             |               |                                       | 1.1             | Lokalna komunalna taksa |                        | 4                              | .0.                |               | <u>.</u>              |  |
| □] Trezor integracija >             | Objekti       |                                       | Zemijiste       |                         |                        | Lokalni i nektegrisani putevi  | Članski doprinos   |               | Turisticka taksa      |  |
| 🗋 tzvjestaji                        |               |                                       |                 |                         |                        |                                |                    |               |                       |  |
| OSTALO                              | x514L0        |                                       | -               |                         |                        | 4                              |                    |               | Ø                     |  |
| 👫 Sifemici 🗠                        | Prirez Porezu |                                       | Boravišna Taksa | Komunalna naknada       |                        | Partneri Osnovni               | Trezor integracija |               | Administrativna taksa |  |
| <ul> <li>Sif Dokumenta</li> </ul>   |               |                                       |                 |                         |                        |                                |                    |               |                       |  |
| Sif Partneri Osnovni                |               |                                       |                 |                         |                        |                                |                    |               |                       |  |
| Sif Opstine                         | e.            | C.                                    | E.              | C.                      | C.                     | e.                             | C.                 | C.            | e.                    |  |
| <ul> <li>Sif Korta</li> </ul>       | izenie(PDO)   | Knjizenje(ZEM)                        | Knjizenje(TT)   | Kniizenie(LKT)          | Kniizenie(BT)          | Kniizenie(NKD)                 | Kniizenie(PUT)     | Kniizenie(PP) | Kniizenie(CLD)        |  |
| <ul> <li>Konfigodina</li> </ul>     |               |                                       |                 |                         |                        |                                |                    |               |                       |  |
| <ul> <li>Konf reports</li> </ul>    |               |                                       |                 |                         |                        |                                |                    |               |                       |  |
| <ul> <li>Sif cjelatnosti</li> </ul> |               |                                       |                 |                         |                        |                                |                    |               |                       |  |
| Pn ulica                            |               |                                       |                 |                         |                        |                                |                    |               |                       |  |
| <ul> <li>N kulture</li> </ul>       |               |                                       |                 |                         |                        |                                |                    |               |                       |  |
| Pn postavka izgradnje ulice         |               |                                       |                 |                         |                        |                                |                    |               |                       |  |
| Pn postavka zone                    |               |                                       |                 |                         |                        |                                |                    |               |                       |  |

Slika 82

Šifrarnici su podijeljeni u nekoliko vrsta:

- 1. Sif Dokumenta
- 2. Sif Partneri Osnovni
- 3. Sif Opštine
- 4. Sif Konta

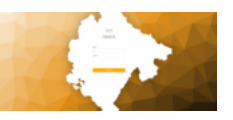

- 5. Konf Godina
- 6. Izvještaji
- 7. Sif djelatnosti
- 8. PN ulica
- 9. N kulture
- 10. PN postavka izgradnje ulice
- 11. PN postavka zone

# <u>1.</u>

Klikom na prvi link za dokumenta pojavljuje se spisak svih tipova dokumenata koji postoje u sistemu.

| =         | Taxcg |                    |           |        |          |
|-----------|-------|--------------------|-----------|--------|----------|
| Sif Dokum | entas |                    |           |        |          |
| ID 1 V    |       | naziv 2 ↓          | sifra 3 ↓ | Obrisi | Izmijeni |
| 14        |       | Uplata             | UPL       | Obriŝi | Izmijeni |
| 13        |       | Storno             | STO       | Obriŝi | Izmijeni |
| 6         |       | Pocetno stanje     | PS        | Obriši | Izmijeni |
| 4         |       | Nerasporedjene upl | NUPL      | Obrisi | Izmijeni |
| 1         |       | Faktura            | FAK       | Obrisi | Izmijeni |
| 1         |       | Faktura            | FAK       | Obrisi |          |

Slika 83

Postojeća dokumenta korisnik može obrisati ili izmijeniti označeno crvenim kvadratom, a može i kreirati novi dokument klikom na dugme označeno zelenom bojom u desnom dijelu ekrana.

# <u>2.</u>

Klikom na sljedeći link nalazi se tabela svih partnera u sistemu. Pretraga partnera se može vršiti kroz polja predviđena za isti postupak po već detaljno objašnjenom principu objašnjenjem u poglavlju XII ovog Uputstva.

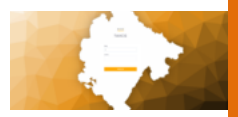

### **<u>3.</u>** U ovom šifarniku nalazi se spisak svih opština.

| Sif Opstines |           |             |            |                       |           |               |                       |                      |                      |                         |
|--------------|-----------|-------------|------------|-----------------------|-----------|---------------|-----------------------|----------------------|----------------------|-------------------------|
| ID 1 4       | sifra 2 V | i naziv 3 ↓ | drzava 4 V | organ 5 V             | grad 6 ↓  | grad-opis 7 ↓ | adresa 8 V            | telefon 9 V          | fax 10 4             | website 11 $\downarrow$ |
| 19           | TV        | TIVAT       | Cma Gora   | Sekretarijat za finan | Tivat     |               | Trg magnolija 1, 85   | +382 (0) 32/661- 337 | +382 (0) 32/671- 337 | www.opstina             |
| 18           | ŚN        | ŠAVNIK      |            |                       |           |               |                       |                      |                      |                         |
| 17           | RO        | ROŽAJE      |            |                       |           |               |                       |                      |                      |                         |
| 16           | PG        | PODGORICA   | Crna Gora  | UPRAVA LOKALNIH       | Podgorica |               | Vuka Karadžića br. 16 | +382 20 447-100      | +382 20 447-102      | www.podgor              |
| 15           | ΡŻ        | PLUŽINE     |            |                       |           |               |                       |                      |                      |                         |
| 14           | PL        | PLJEVLJA    | Cma Gora   | Sekretarijat za finan | Pljevlja  |               |                       |                      |                      | www.pijevlja            |
| 13           | PV        | PLAV        |            |                       |           |               |                       |                      |                      |                         |
| 12           | NK        | NIKŠIĆ      |            |                       |           |               |                       |                      |                      |                         |
| п            | МК        | MOJKOVAC    |            |                       |           |               |                       |                      |                      |                         |
| 10           | KO        | KOTOR       | Crna Gora  | Sekretarijat za lokal | Kotor     |               | nedje tamo            | 02011111             | faxtfffff            | www.pg.cg               |
| 9            | KL        | KOLAŠIN     |            |                       |           |               |                       |                      |                      | *                       |
| 4            |           |             |            |                       |           |               |                       |                      |                      | +                       |

Slika 84

U paleti polja označenih zelenom bojom nalaze se sva polja koja opisuju datu opštinu. Na kraju palete data su dva polja kojima korisnik može obrisati ili izmijeniti postojeću opštinu.

### <u>4.</u>

U ovom šifrarniku nalazi se spisak svih konta koji postoje u sistemu.

| Sif Kontas |        |                                                       | <b>&gt;</b> +K | eiraj novi | Sif Konta |
|------------|--------|-------------------------------------------------------|----------------|------------|-----------|
|            |        | -                                                     |                |            |           |
| ID         | Sifra  | Naziv                                                 |                |            |           |
| 1          | 2210   | Uplata poreza                                         | Pregled        | Izmijeni   | Obrili    |
| 2          | 22101  | Uplata poreza (komunalna naknada)                     | Pregled        | Izmijeni   | Obriši    |
| 3          | 2211   | Rezervni                                              | Pregled        | Izmijeni   | Obriŝi    |
| 4          | 2212   | Lokalna komunalna taksa                               | Pregled        | Izmijeni   | Obrili    |
| 5          | 2213   | Lokalni i nekategorisani putevi                       | Pregled        | Izmijeni   | Obriŝi    |
| 6          | 2214   | Naknade za kulutrna dobra                             | Pregled        | Izmijeni   | Obriŝi    |
| 7          | 2215   | Prirez porezu                                         | Pregled        | Izmijeni   | Obriši    |
| 8          | 2216   | Clanski doprinos                                      | Pregled        | Izmijeni   | Obriŝi    |
| 9          | 2217   | Boravisna taksa                                       | Pregled        | Izmijeni   | Obrill    |
| 10         | 71131  | Porez na nepokretnosti                                | Pregled        | Izmijeni   | Obriši    |
| 11         | 71175  | Prirez porezu na dohodak fizičikih lica               | Pregled        | Izmijeni   | Obriŝi    |
| 12         | 71312  | Lokalne administrativne takse                         | Pregled        | Izmijeni   | Obrill    |
| 13         | 713512 | Taksa za parkiranje motornih,drumskih i priklj.vozila | Pregled        | Izmijeni   | Obriši    |
| 14         | 713513 | Taksa za korištenje prostora na javnim površinama     | Pregled        | Izmijeni   | Obriŝi    |

Slika 85

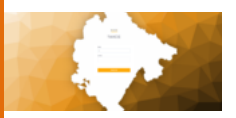

U paleti polja označeno crvenom bojom korisnik može upravljati odabranim kontom - pregledati, izmijeniti ili izbrisati isti. Takođe je moguće dodati novi konto klikom na dugme označeno zelenom strelicom. Otvara se novi prozor u koji se moraju unijeti neophodna polja:

| reirajte ili izmenite Sif Konta |
|---------------------------------|
| fa                              |
|                                 |
| adv                             |
|                                 |
| p                               |
|                                 |
| sla                             |
|                                 |
| Q Orkali B Solovej              |
| Slika 86                        |

# 5. U ovom šifarniku nalazi se spisak svih podešavanja za dati model za

datu godinu.

| Konf Godinas |             |          |                  |             |                                              |        |      |         |         | + Kreiraj novi Konf Godina |
|--------------|-------------|----------|------------------|-------------|----------------------------------------------|--------|------|---------|---------|----------------------------|
| ID 1 V       | Aktivno 2 🗸 | Opis 3 ↓ | Generisanje od 4 | ↓   Pdo 5 ↓ | Zem 6 ↓                                      | Tt7↓   | Bt8↓ | Cid 9 ↓ | Bt 10 ↓ | i Likt 11 ↓                |
| 35           | true        | 2020     | 1                | 411         |                                              |        |      |         |         |                            |
| 19           | false       | 2019     | 1                | 411         |                                              |        |      |         |         |                            |
| 18           | false       | 2018     | 1                | 410         |                                              |        |      |         |         |                            |
| 17           | false       | 2017     | 1                | 410         |                                              |        |      |         |         |                            |
| 16           | false       | 2016     | 1                | 410         |                                              |        |      |         |         |                            |
| 15           | false       | 2015     | 1                | 410         |                                              |        |      |         |         |                            |
| 14           | false       | 2014     | t                | 410         |                                              |        |      |         |         |                            |
| 13           | false       | 2013     | 1                | 410         |                                              |        |      |         |         |                            |
| 12           | false       | 2012     | 1                | 410         |                                              |        |      |         |         |                            |
| 11           | false       | 2011     | 1                | 410         |                                              |        |      |         |         |                            |
| 10           | false       | 2010     | 1                | 410         |                                              |        |      |         |         |                            |
| •            |             |          |                  |             | 1 - 16 od 16 redov<br><<  < <mark>1</mark> > | a.<br> |      |         |         | ÷.                         |

Slika 87

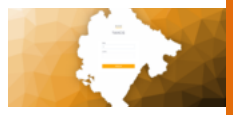

Kreirajte ili izmenite Konf Godina

| Aktivno                        | Opis            |                  | Generisanje Od            | Pdo Klasa                 |           |
|--------------------------------|-----------------|------------------|---------------------------|---------------------------|-----------|
| Pdo Klasa                      | Zem Klasa       | Tt Klasa         | Bt Klosa                  | Cid Klasa                 | Lid Kinsa |
|                                |                 |                  |                           |                           |           |
| Ned Klasa                      | Knk Klasa       | Put Klasa        | Pdo Rjesenje Oporezivo Od | Zem Rjesenje Oporezivo Od | Opstina   |
| Godina Izoradnie Mex Umanienie | Prefic: Klase   | Keelitet Max     | Prinucina Naplata Stopa   | Prinudna Naplata Trosak   |           |
|                                |                 |                  |                           |                           |           |
| Hipoteka Stopa                 | Hipoteka Trosak |                  |                           |                           |           |
|                                |                 | Custom Pisantica |                           |                           |           |
| 🛇 Otkaži 🛛 Bi Sećuvaj          |                 |                  |                           |                           |           |

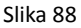

### **<u>6.</u>** U ovom šifrarniku se nalaze svi izvještaji koje sistem nudi.

| Konf Reports |                            |               |                             |                        |        |          |
|--------------|----------------------------|---------------|-----------------------------|------------------------|--------|----------|
|              | muestar/a 7 dz             | constinu 3 de | renortName 4 Ju             | VEHICH & JL            | Obrisi | Temiseui |
| 2285         | pnttknik_rjesenje_prinudna | PODGORICA     | pritiknik_prinudina_naplata | 01.011900              | Obrisi | Izmijeni |
| 2254         | pnttknk_rjesenje_prinudna  | PODGORICA     | pnttknk_prinudna_naplata    | 01.011900              | Obriši | Izmijeni |
| 2216         | fin_uplatnica              | PODGORICA     | fin_uplata_priznanica.rptd  | 01.011900              | Obriši | tzmijoni |
| 2171         | bt_rjesenje_prinudna       | PODGORICA     | bt_prinudna_naplata.rptde   | 01.013900              | Obriši | Izmljeni |
| 2170         | pp_rjesenje_prinudna       | PODGORICA     | pp_prinudna_napleta.rptd    | 01.013900              | ObriSi | tzmijeni |
| 122          | pp_fin_kartica_sve         | PODGORICA     | pp_finansijska_kartica_ob   | 01.011900              | Obriši | Izmijeni |
| 120          | bt_fin_kartica_sve         | PODGORICA     | bt_finansijska_kartica_obv  | 01.011900              | Obriši | Izmijeni |
| 119          | cld_fin_kartica_sve        | PODGORICA     | cld_finansijska_kartica_ob  | 01.011900              | Obriši | Izmijani |
| 110          | put_fin_kartica_sve        | PODGORICA     | put_finansijsko_kortica_ob  | 01.013900              | Obriši | tzmijeni |
| 117          | knk_fin_kartica_sve        | PODGORICA     | knk_finansijska_kartica_ob  | 01.013900              | Obriši | tzmijeni |
| 116          | lkt_fin_kartica_sve        | PODGORICA     | lkt_finansijska_kartica_obv | 01.011900              | Obriši | Izmijeni |
|              |                            |               |                             | 1 - 92 od 92 redova.   |        |          |
|              |                            |               |                             | <mark>- 1</mark> - 22- |        |          |

Slika 89

Takođe, korisnik može klikom na dugme označeno zelenom bojom kreirati novi izvještaj.

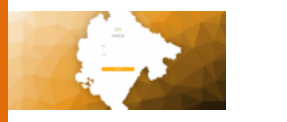

Kreirajte ili izmenite Konf Reports

| S Oficaži B Softway | Report Name | Vizi Od | biyesig Za |  |
|---------------------|-------------|---------|------------|--|
|                     |             |         | lika 90    |  |

**7.** U ovom šifrarniku se nalaze sve šifre djelatnosti sistema.

| Sif Djelatnostis |                                                                       | ⇒            | <b>+</b> Kre | iraj novi Sif | Djelatnosti |
|------------------|-----------------------------------------------------------------------|--------------|--------------|---------------|-------------|
| Sifra ‡          | Naziv 🗘                                                               | Grupa 0      |              |               |             |
| 0113             | Gajenje povrca,bostana, korenastih i krtolastih biljaka               | OSTALE GRUPE | Pregled      | Izmijeni      | Obriši      |
| 0130             | Gajenje sadnog materijala                                             | OSTALE GRUPE | Pregled      | Izmijeni      | Obriši      |
| 0142             | Uzgoj i drugih goveda i bivola                                        | OSTALE GRUPE | Pregled      | Izmijeni      | Obriši      |
| 0150             | Mješovita poljoprivredna proizvodnja                                  | OSTALE GRUPE | Pregled      | Izmijeni      | Obriši      |
| 03.11            | Morski ribolov                                                        | OSTALE GRUPE | Pregled      | Izmijeni      | Obriši      |
| 03.21            | Morske akvakulture                                                    | OSTALE GRUPE | Pregled      | Izmijeni      | Obriši      |
| 08.11            | Vadjenje gradevinskog i ukrasnog kamena, krecnjaka, sirovog gipsa, kr | OSTALE GRUPE | Pregled      | Izmijeni      | Obriši      |
| 08.12            | Vadenje šljunka,pjeska,gline i kaolina                                | OSTALE GRUPE | Pregled      | Izmijeni      | Obriši      |
| 10.13            | Proizvodnja mesnih proizvoda                                          | OSTALE GRUPE | Pregled      | Izmijeni      | Obriši      |
| 10.32            | Proizvodnja sokova od voca i povrca                                   | OSTALE GRUPE | Pregled      | Izmijeni      | Obriši      |
| 10.39            | Ostala prerada i konzervisanje voca i povrca                          | V GRUPA      | Pregled      | Izmijeni      | Obriši      |
| 10.51            | Prerada mlijeka i proizvodnja sireva                                  | OSTALE GRUPE | Pregled      | Izmijeni      | Obriši      |
| 10.52            | Proizvodnja sladoleda                                                 | OSTALE GRUPE | Pregled      | Izmijeni      | Obriši      |
| 10.71            | Proizvodnja hijeba, svje?eg peciva i kolaca                           | V GRUPA      | Pregled      | Izmijeni      | Obriši      |
| 10.72            | Proizvodnja dvopeka, keksa, trajnog peciva i kolaca                   | OSTALE GRUPE | Pregled      | Izmijeni      | Obriŝi      |

Slika 91

Postojeće je moguće pregledati, izmijeniti ili obrisati. Takođe je moguće dodati novu šifru djelatnosti klikom na dugme označenom zelenom strelicom.

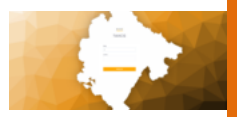

### **8.** U ovom šifarniku se nalaze sve ulice vezane za opštine.

| Pn Ulicas      |          |                    |                | Kreiraj novi Pn Ulica           |
|----------------|----------|--------------------|----------------|---------------------------------|
| Pretrazi naziv |          |                    |                |                                 |
| ID ^           | Oznaka 🕆 | Naziv 🗘            | Naziv Strani 🕆 |                                 |
| 1              | 1        | ŽRTAVA FAŠIZMA     |                |                                 |
| 2              | 2        | ŽUTICA             |                | Pregled Pregled X Cbr8i         |
| 3              | 3        | ŠARKICA            |                | @ Pregled / Izmijeni × Obriši   |
| 4              | 4        | ŠAVNICKA           |                | @ Pregled / Izmijeni × Obriši   |
| 5              | 5        | ŠIPCANIK           |                | @ Pregled / Izmijeni × Obriši   |
| 6              | 6        | ŠPANSKIH BORACA    |                | 🐵 Pregled 🥒 Izmijeni 🛛 × Obriši |
| 7              | 7        | ŠPIRA MUGOŠE       |                | 🐵 Pregled 🥒 Izmijeni 🛛 × Obriši |
| 8              | 8        | ŠUŠUNJA            |                | 🐵 Pregled 🥒 Izmijeni 🛛 × Obriši |
| 9              | 9        | ĐOKA MIRAŠEVICA    |                | 🐵 Pregled 🥒 Izmijeni 🛛 × Obriši |
| 10             | 10       | DJULJE JOVANOVA    |                |                                 |
| 11             | n        | ĐULJE ORAHOVCA     |                | Pregled Izmijeni × Obriši       |
| 12             | 12       | ĐURA DANICICA      |                | Pregled Izmijeni × Obriši       |
| 13             | 13       | IVANA MILUTINOVIĆA |                |                                 |
| 14             | 14       | ÐURKOVICI          |                | 🐵 Pregled 🥒 İzmijeni 🛛 × Obriši |

Slika 92

Postojećim ulicama je moguće upravljati kroz crvenu paletu – pregledati, izmijeniti ili obrisati ulicu.

Takođe se može dodati nova ulica klikom na dugme označeno zelenom strelicom.

| reirajte ili izmenite Pn Ulica |   |
|--------------------------------|---|
| nika                           |   |
|                                |   |
| 2bv                            |   |
|                                |   |
| ale Strant                     |   |
|                                |   |
| tank                           |   |
|                                |   |
| kena                           |   |
| 11/27/2020 12:00 AM            |   |
| stra                           |   |
|                                | ~ |
| Q Otitali B Sobrie             |   |

Slika 93

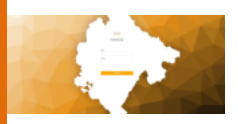

### **<u>9.</u>** U ovom šifrarniku se nalaze sve kulture

| N Kultures     |                |                | <b>+</b> К | ukoj novi | N Kulture |
|----------------|----------------|----------------|------------|-----------|-----------|
|                |                |                |            |           |           |
| Pretrazi naziv |                |                |            |           |           |
| ID ^           | Naziv 🗘        | Naziv Strani 🖗 |            |           |           |
| 0              | Nema podataka  |                | Pregled    | tzmijeni  | ×Obriii   |
| 11100          | Njiva I. klase |                | Pregled    | izmijeni  | ×Obrisi   |
| 11200          | Njiva 2. klase |                | Pregled    | Izmijeni  | ×Obriši   |
| 11300          | Njiva 3. klazo |                | Pregled    | lamijoni  | K Obriči  |
| 11400          | Njiva 4. klase |                | Pregled I  | Izmijeni  | ×Obriši   |
| 11500          | Njiva 5. klase |                | Pregled I  | Izmijeni  | ×Obriši   |
| 11600          | Njiva 6. Kase  |                | Pregled    | Izmijeni  | ×Obriši   |
| 11/00          | Njiva /, klase |                | Pregled    | Izmijeni  | × Obrisi  |
| 11800          | Njiva 8. klase |                | Pregled I  | Izmijeni  | ×Obriši   |
| 12100          | Vit 1. klase   |                | Pregled 1  | Izmijeni  | ×Obrisi   |
| 12200          | Vit 2. klase   |                | Pregled I  | Izmijeni  | ×Obriši   |
| 12300          | Vit 3. klasp   |                | Progled I  | Innijeni  | ×ONRI     |

Slika 94

Postojećim kulturama je moguće upravljati – pregledati, izmijeniti ili obrisati ulicu.

Takođe se može dodati nova kultura klikom na dugme označeno strelicom.

| Тахсд                            | Admin Adminovic | ME | AL | Odjavi me |
|----------------------------------|-----------------|----|----|-----------|
| Kreirajte ili izmenite N Kulture |                 |    |    |           |
| Nav                              |                 |    |    |           |
| Nati-Stars                       |                 |    |    |           |
| O Otati B Solary                 |                 |    |    |           |

Slika 95

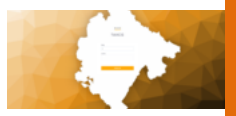

### **10.** U ovom šifrarniku se nalaze sve godine

| Pn Postavka | Godine Izgradnje |        |           |          |                 |                     |                    | +0      | reate a new Pn Postavka Godine Izgradnje |
|-------------|------------------|--------|-----------|----------|-----------------|---------------------|--------------------|---------|------------------------------------------|
|             |                  |        |           |          |                 |                     |                    |         |                                          |
| Srez        |                  |        |           |          | ♥ Broj          |                     |                    | Podbroj |                                          |
|             |                  |        |           |          |                 |                     |                    |         | Pretrazi                                 |
| ID ^        | Ko 0             | Broj 🌣 | Podbroj 🌣 | Zgrada 0 | Kat Godina Izgr | adnje 0 Kat Ulica 0 | Godina Izgradnje 0 | Ulica 0 |                                          |
| 65536       | 0                | 1751   | 3         | 77       | 0               | 0                   | 0                  | 0       | O Pregled                                |
| 65537       | 0                | 2090   | 1105      | 112      | 0               | 0                   | 0                  | 0       |                                          |
| 65538       | 0                | 2582   | 1         | 111      | 0               | 0                   | 0                  | 0       |                                          |
| 65539       | 0                | 3179   | 1         | 44       | 0               | 0                   | 0                  | 0       |                                          |
| 65540       | 0                | 3357   | 0         | 31       | 0               | 0                   | 0                  | 0       |                                          |
| 65541       | 0                | 3366   | 0         | 112      | 0               | 0                   | 0                  | 0       | O Pregled  Izmijeni  X                   |
| 65542       | 0                | 3446   | 4         | 31       | 0               | 0                   | 0                  | 0       |                                          |
| 65543       | 0                | 3614   | 16        | 112      | 0               | 0                   | 0                  | 0       |                                          |
| 65544       | 0                | 3627   | 3         | 30       | 0               | 0                   | 0                  | 0       | O Pregled  Izmijeni X                    |
| 65545       | 0                | 3977   | 3         | 122      | 0               | 0                   | 0                  | 0       | O Pregled / Izmijeni X                   |
| 65546       | 0                | 4491   | 4         | 31       | 0               | 0                   | 0                  | 0       | O Pregled  Izmijeni X                    |

Slika 96

Godinama je moguće upravljati kroz zelenu paletu - pregled, izmjena i brisanje godine.

Korisnik, takođe, može kreirati novu postavku godine klikom na dugme označeno strelicom na slici 96.

## <u>11.</u>

U ovom šifarniku se nalaze sve postavke zona. Zone je moguće pretraživati kroz polja koja se nalaze iznad tabele po ustaljenom postupku.

Zonama je moguće upravljati kroz zelenu paletu – pregled, izmjena, obriši.

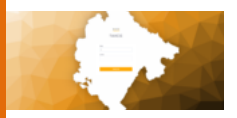

| Pn Postavka Zona |                                      |        |           |        |         | - Creste a new Pn Postavka Zone |
|------------------|--------------------------------------|--------|-----------|--------|---------|---------------------------------|
| Srez             |                                      | v      | Broj      |        | Podbroj |                                 |
| Srez 0           | Ko $\stackrel{_{\oplus}}{_{\oplus}}$ | Broj 🌣 | Podbroj 🕀 | Zona ‡ |         | Pretrazi                        |
| 70               | 110                                  | 64     | 1         | 2      |         | Pregled Izmijeni Obriši         |
| 70               | 110                                  | 70     | 0         | 2      |         | Pregled Izmijeni Obriši         |
| 70               | 110                                  | 375    | 0         | 1      |         | Pregled Izmijeni Obriši         |
| 70               | 110                                  | 406    | 0         | 1      |         | Pregled Izmijeni Obriši         |
| 70               | 110                                  | 709    | 0         | 2      |         | Pregled Izmijeni Obriši         |
| 70               | 110                                  | 742    | 0         | 2      |         | Pregled Izmijeni Obriši         |
| 70               | 110                                  | 746    | 0         | 2      |         | Pregled Izmijeni Obriši         |
| 70               | 110                                  | 1125   | 0         | 2      |         | Pregled Izmijeni Obriši         |
| 70               | 110                                  | 1277   | 0         | 1      |         | Pregled Izmijeni Obriši         |
| 70               | 110                                  | 1663   | 0         | 2      |         | Pregled Izmijeni Obriši         |

Slika 97

Takođe je moguće dodati novu postavku zone klikom na dugme u donjem desnom dijelu ekrana na slici 97.

| Create or edit a Pn Postavka Zone |    |      |         |      |  |
|-----------------------------------|----|------|---------|------|--|
| Srez                              | Ko | Broj | Podbroj | Zona |  |
| O Otikaži 🖥 Sočuvoj               |    |      |         |      |  |

Slika 98

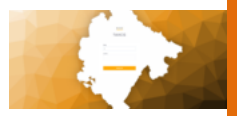

### XVII Prebivališta

Ovo je grupni pregled svih lica sa formom za pretragu istih. Filtriranjem dolazimo do željenih obveznika/lica koje klikom možemo otvoriti. U gornjem desnom uglu je dugme *Kreiraj* koje omogućava da kreiramo obveznika/ice koji nedostaje u šifarniku.

|                    | E Taxcg                           |                      |                     |                                   |           |                                  |           | Admin Admin          | ovic ME AL Odjavi me |                             |
|--------------------|-----------------------------------|----------------------|---------------------|-----------------------------------|-----------|----------------------------------|-----------|----------------------|----------------------|-----------------------------|
| f Partneri Prebiv  | valistes                          |                      |                     |                                   |           |                                  |           |                      |                      | Hivenay now Sit Hartnen Pro |
|                    | Odaberi godinu                    | ٣                    | JMBG                |                                   |           | Prezime                          |           | Opstina Prebivalista |                      |                             |
|                    | Datum Preb Opstina                |                      | Adresa Prebivalista |                                   |           | Datum Preb Opstina               |           |                      |                      |                             |
|                    |                                   |                      |                     |                                   |           |                                  |           |                      |                      |                             |
|                    | Godina ↓ JMBG<br>2017 25632635210 | Prezime<br>Auramovic | Lillana             | Opstina Prebivalista<br>Podgorica | 2711.2020 | a Adresa Prebivalista<br>Moko 21 | 2711.2020 |                      |                      |                             |
|                    |                                   |                      |                     |                                   |           |                                  |           |                      |                      |                             |
|                    |                                   |                      |                     |                                   |           |                                  |           |                      |                      |                             |
|                    |                                   |                      |                     |                                   |           |                                  |           |                      |                      |                             |
|                    |                                   |                      |                     |                                   |           |                                  |           |                      |                      |                             |
|                    |                                   |                      |                     |                                   |           |                                  |           |                      |                      |                             |
|                    |                                   |                      |                     |                                   | 1-1ed1ree | 5v3.<br>5 - 55                   |           |                      |                      |                             |
|                    |                                   |                      |                     |                                   | Slika     | 99                               |           |                      |                      |                             |
|                    |                                   |                      |                     |                                   |           |                                  |           |                      |                      |                             |
|                    |                                   |                      |                     |                                   |           |                                  |           |                      |                      |                             |
| axcg               |                                   |                      |                     |                                   |           |                                  |           |                      | Admin Adminovic      | ME AL Odja                  |
| Kreirajte          | e ili izmenite Sif P              | artneri Prebi        | ivaliste            |                                   |           |                                  |           |                      |                      |                             |
| Godina             |                                   |                      |                     |                                   |           |                                  |           |                      |                      |                             |
|                    |                                   |                      |                     |                                   |           |                                  |           |                      |                      |                             |
| dmL                |                                   |                      |                     |                                   |           |                                  |           |                      |                      |                             |
| Prezime            |                                   |                      |                     |                                   |           |                                  |           |                      |                      |                             |
|                    |                                   |                      |                     |                                   |           |                                  |           |                      |                      |                             |
| Ime                |                                   |                      |                     |                                   |           |                                  |           |                      |                      |                             |
|                    |                                   |                      |                     |                                   |           |                                  |           |                      |                      |                             |
| Opstina Prebivalis | sta                               |                      |                     |                                   |           |                                  |           |                      |                      |                             |
| Datum Preb Opstir  | ina                               |                      |                     |                                   |           |                                  |           |                      |                      |                             |
| 11/27/2020 1       | 12:00 AM                          |                      |                     |                                   |           |                                  |           |                      | 1                    | •                           |
| Adresa Prebivalist | ta                                |                      |                     |                                   |           |                                  |           |                      |                      |                             |
|                    |                                   |                      |                     |                                   |           |                                  |           |                      |                      |                             |
| Datum Preb Adres   | sa                                |                      |                     |                                   |           |                                  |           |                      |                      | -                           |
| 11/27/2020 1       | 12:00 AM                          |                      |                     |                                   |           |                                  |           |                      |                      |                             |
| O Otkaži E         | al Sačuvaj                        |                      |                     |                                   |           |                                  |           |                      |                      |                             |
|                    |                                   |                      |                     |                                   | Clike     | 100                              |           |                      |                      |                             |
|                    |                                   |                      |                     |                                   | ыка       | 100                              |           |                      |                      |                             |

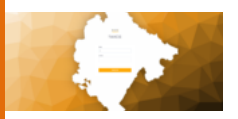

Ovaj pregled prebivališta je namijenjen da se ažurira iz CRS i da MUP svake godine bilo web servisom ili na zahtjev opštine/a, dostavlja presjek prebivališta lica Crne Gore na dan 01.01. tekuće godine.

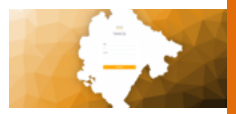

### XVIII Korisnički pristup

Nakon što opštine dostave imena, prezimena i email-ove korisnika LARIS softvera, tim za održavanje softvera – firme BOne ih unose u sistem korisnika. Prava korisnika iz lokalnih samouprava se mogu podešavati shodno potrebama. Prijedlog strukture prava pristupa koji se inicijalno omogućava korisnicima, a koji se može naknadno korigovati ili otvarati za nove korisnike, su:

- IT administrator
- Menadžer
- Zaduženje (po modulima)
- Knjiženje
- Inspekcijski nadzor

**IT administrator** ima ovlašćenja da otvara naloge za nove korisnike i dodjeljuje prava korisnicima sistema, prati metriku i rad sistema.

Menadžer ima uvid u kompletan rad uprave sa svim pravima.

**Zaduženje** se dodjeljuje opštinskim službenicima koji vrše zaduživanje obveznika po jednom ili više modula, do nivoa rada sa osnovnim rješenjima i zaduženjima.

**Knjiženje** se dodjeljuje opštinskim službenicima radi knjiženja uplata obveznika i pregleda finansijskih i analitičkih podataka obveznika. Ovo ovlašćenje u startu ne podrazumijeva mogućnost generisanja osnovnih rješenja niti prinudne naplate.

**Inspekcijski nadzor** omogućava rad sa rješenjima prinudne naplate i pregled finansijskih i analitičkih podataka za datog obveznika.

Opština ima pravo da izabere svoju korisničku grupu, te za nju definiše posebna prava koja mogu da budu kombinacija svih gorepomenutih ovlašćenja u okvir sistema. Svako definisano pravo pristupa određenoj akciji se dijeli na tri osnovna ovlašćenja koja daju mogućnost pregleda, mogućnost promjene i mogućnost brisanja.

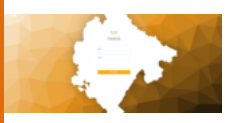

#### **XIX Portal**

#### ELEKTRONSKA MJESEČNA PRIJAVA ZA OBRAČUN PRIREZA POREZU NA DOHODAK FIZIČKIH LICA

Preko portala apliakcije LARIS omogućava se podnošenje mjesečne prijave za obračun prireza porezu na dohodak fizičkih lica.

Pristup portalu omogućen je preko digitalnog sertifikata od CA (Certificate authority) autorizovanog tijela, a koji su obveznici po osnovu prireza porezu na dohodak fizičkih lica.

Pravna lica posjeduju digitalni sertifikat od sertifikacionog tijela.

Ovaj sertifikat se nalazi na PKI USB smart tokenima, koji je sredstvo za sertifikovan pristup ovom dijelu portala.

U slučaju da privredno lice nije instaliralo USB TOKEN klikom na link ePrijava OPP-ND dobiće slijediću poruku: Morate se prijaviti sertifikatom da bi koristili ovu uslugu.

Nakon uspješnog postavljanja PKI USB TOKEN-a, portal će prepoznati sertifikat i putem njega autorizovati obveznika za ovlašćeni pristup portalu.

Nakon uspješne autorizacije dobija se slijedeća forma:

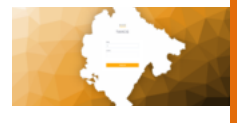

| Otvori prija | avu < Iz | aberite prijavu | iz tabele i kliknite na | PRIREZA POREZU<br>a dugme "Otvori prijav | ZA OBAVEZNIKA '  | rijave     | 53      | ٢         | Nova prijava PN2 |
|--------------|----------|-----------------|-------------------------|------------------------------------------|------------------|------------|---------|-----------|------------------|
| 5 1 ↓        | M 2 ↓    | Pib             | Naziv                   | Sifra djelatnosti                        | Adresa           | Ulica      | Broj    | Grad      | Telefon          |
| V            | V        |                 |                         | ▼                                        | V                | $\nabla$   | V       |           | V                |
| :020         | 3        | 02793733        | Smart Consultin         | 4651                                     | top.plusnk@t-com | VIJENAC DA | 040/213 | Podgorica | 040/213-603      |
| 020          | 2        | 02793733        | Smart Consultin         | 4651                                     | top.plusnk@t-com | VIJENAC DA | 040/213 | Podgorica | 040/213-603      |
| 019          | 12       | 02793733        | Smart Consultin         | 4651                                     | top.plusnk@t-com | VIJENAC DA | 040/213 | Podgorica | 040/213-603      |
| 019          | 11       | 02793733        | Smart Consultin         | 4651                                     | top.plusnk@t-com | VIJENAC DA | 040/213 | Podgorica | 040/213-603      |
| 019          | 10       | 02793733        | Smart Consultin         | 4651                                     | top.plusnk@t-com | VIJENAC DA | 040/213 | Podgorica | 040/213-603      |
| 019          | 9        | 02793733        | Smart Consultin         | 4651                                     | top.plusnk@t-com | VIJENAC DA | 040/213 | Podgorica | 040/213-603      |
|              |          |                 |                         |                                          |                  |            |         |           |                  |

Ova forma daje pregled već podnešenih prijava i ako kliknete na prijavu i na dugme *"OTVORI PRIJAVU"*, poreski obveznik dobija pregled već podnešenih prijava.

#### OTVARANJE PRIJAVE

Klikom na dugme "NOVA PRIJAVA" otvara se forma za podnošenje prijave.

Potrebno je da poreski obveznik popuni sve podatke i unese za slijedeće vrste poreza:

- 1. Porez na prihode od ličnih primanja,
- 2. Porez na dohodak od samostalne djelatnosti,
- 3. Porez na prihode od imovine i imovinskih prava,
- 4. Porez na prihode od kapitala.

Nakon toga se unosi IZNOS POREZA, a IZNOS PRIREZA se po automatizmu izračunava.

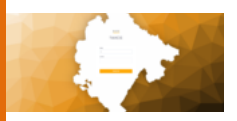

Po završenoj prijavi obveznik klikne dugme *SAČUVAJ* nakon čega se pojavi kontrolna forma:

| Verifikacija                                                                                                    | ×          |
|----------------------------------------------------------------------------------------------------|------------|
| Da li ste siguni da ste <b>unijeli korektno</b> vrijednost prireza<br>kao i da nemate prijavu za slijedeće vrste poreza:<br><b>2. Porez na dohodak od samostalne djelatnosti</b><br><b>3. Porez na prihode od imovine i imovinskih prava</b><br><b>4. Porez na prihode od kapitala</b> | porezu !!! |
|                                                                                                    | NEDA       |

Ova forma prikazuje vrste poreza za koje nijeste unijeli vrijednosti i traži vašu saglasnost da ste pravilno unijeli podatke. Klikom na dugme "DA", potpisujete digitalnim sertifikatom prijavu. U slučaju da odustajete pritisnite dugme "NE" i iskorigujete nepravilnosti. Ponavljate ponovo postupak čuvanja prijave.

#### ELEKTRONSKI PREGLED RJEŠENJA POREZA NA NEPOKRETNOST I FINANSIJSKOG PRESJEKA

Pristup portalu imaju svi obveznici koji su upisani u bazu podataka. Dolaskom na portal dobija se forma za upis jedinstvenog matičnog broja (fizička lica) ili PIB (pravna lica).

|          | LARIS softver - UPUTSTVO                                                                                                    |
|----------|----------------------------------------------------------------------------------------------------|
| <b>*</b> | Sajt ZOCG <b>Rješenja Građani</b> Uputstvo - ePrijava PP-2 ePrijava OPP-ND ePrijava CLD ePrijava BT Pregled LKT Pregled PUT Logovanje |
|          | Uprava lokalnih javnih prihoda – Glavni grad Podgorica                                                                                |
|          | Unesite JMBG/MATBR                                                                                                    |
|          | Pronadji obveznika                                                                                                    |
|          |                                                                                                    |

Upisom matičnog broja obveznika i klikom na dugme *PRONADJI OBVEZNIKA* pretragom se dobijaju slijedeći slučajevi:

- 1. kada je obveznik pronađen,
- 2. kada obveznik nije pronađen u bazi obveznika.

U prvom slučaju, kada je pronađen matični broj obveznika, dobija se sljedeća forma kojom se dodatno bira opština.

| <b>*</b> | Sajt ZOCG <b>Rješenja Građani</b> Uputstvo - ePrijava PP-2 ePrijava OPP-ND ePrijava CLD ePrijava BT Pregled LKT Pregled PUT Logovanje                                   |
|----------|----------------------------------------------------------------------------------------------------|
|          | Uprava lokalnih javnih prihoda – Glavni grad Podgorica                                                                                                    |
|          | Unesite JMBG/MATBR<br>Vaš JMBG/PIB 0107953210028 je upisan u bazu<br>obveznika, pogledajte Vaša rješenja za :<br>traberite Opstinu<br>PODGORICA × •<br>Pregled rjesenja |

Klikom na dugme *PREGELD RJEŠENJA* dobija se pregled rješenja i finansijski presjek za datog obveznika.

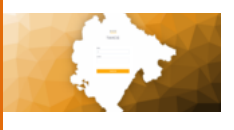

| Up                                                                                                    | rava lokalnih javnih prihoda                                   | - OPŠTINA PODGORICA                                                                                                    |                                                                                                    |  |
|----------------------------------------------------------------------------------------------------|----------------------------------------------------------------|----------------------------------------------------------------------------------------------------|----------------------------------------------------------------------------------------------------|--|
|                                                                                                    |                                                                | HERCEGOVAČKA 18<br>Adresa                                                                                                    |                                                                                                    |  |
| 0107953210028     MINBC/PIB     Te                                                                                                    | 333<br>Elefon                                                  | e<br>En                                                                                                    | nail                                                                                                    |  |
| Odgovar                                                                                                    | ate za tačnost Vaših podataka , a svi mor                      | aju bilti unešeni da bi ste vidjeli rješenja                                                                                                    |                                                                                                    |  |
|                                                                                                    | Promijeni pod                                                  |                                                                                                    |                                                                                                    |  |
|                                                                                                    | Promijeni pod                                                  | 9760.                                                                                                    |                                                                                                    |  |
| Portez na nepokretnost. Zemiljisle Turistička taksa Komunsina nakrada<br>AMORATE UNUE                                                                                                    | Promjeni poc<br>TI SVE PODATKE DA BI DUGME<br>PREGLED RJEŠENJA | ZA PREGLED RJEŠENJA BILO AKTIVNO<br>DBVEZNIKA                                                                                                    | A                                                                                                    |  |
| torez na negolaretnost Zemijiste Turističko taksa Komunsilva nástvada<br>MORATE UNUH<br>odra + Broj                                                                                                    | Promjem pod<br>ETI SVE PODATKE DA BI DUGME<br>PREGLED RJEŠENJA | ZA PREGLED RJEŠENJA BILO AKTIVNO<br>DBVEZNIKA A                                                                                                    | Dut. Dostave                                                                                                    |  |
| drez na negoskretovst Zemljiste Turtstička taksa Komunaina natroda<br>MMORATE UNUK<br>drez + Proj                                                                                                    | Promjen po<br>ETI SVE PODATKE DA BI DUGME<br>PREGLED RJEŠENJA  | ZA PREGLED RJEŠENJA BILO AKTIVNO<br>DBVEZNIKA<br>09 V                                                                                                    | Det. Dottave                                                                                                    |  |
| rrez na nepolitetinost Zemljiste Turbsička taksa Komunskra nskrada<br>▲MORATE UNUR<br>dma ÷ brigger<br>2019 Z019<br>2019 Z019                                                                                                    | TI SVE PODATKE DA BI DUGME<br>PREGLED RJEŠENJA                 | ZA PREGLED RJEŠENJA BILO AKTIVNO<br>DBVEZNIKA App<br>V Mateira                                                                                                    | Det. Dottare                                                                                                    |  |
| rez na nepokretnost Zemljiste Turističko taksa Komunalna nastrada<br>MORATE UNIJI<br>drau ≜ leng<br>2019 V l<br>2019 2019 2019                                                                                                    | Piomjeni pod<br>TI SVE PODATKE DA BI DUGME<br>PREGLED RJEŠENJA | ZA PREGLED RJEŠENJA BILO AKTIVNO<br>BVEZNIKA Aop<br>V LAN<br>1448                                                                                                    | Dat. Dottore                                                                                                    |  |
| rez na negokretnost Zemljiste Turistička taksa Komuna'na natirada<br>MMORATE UNUK<br>Ima - Politika<br>2019 - 2019<br>2019 - 2019<br>2019 - 2019                                                                                                    | Promjeni pou<br>TI SVE PODATKE DA BI DUGME<br>PREGLED RJEŠENJA | ZA PREGLED RJEŠENJA BILO AKTIVNO<br>DBVEZNIKA Arp<br>V I<br>16448<br>16448                                                                                                    | Dit. Dotive                                                                                                    |  |
| rrez na nepolacitost Zemljiste Turistička taksa Komunsira nsirada<br>▲MORATE UNUK<br>194 2019<br>2019 2019<br>2019 2020<br>2019 2020<br>2010<br>2010<br>2 | TI SVE PODATKE DA BI DUGME<br>PREGLED RJEŠENJA                 | ZA PREGLED RIEŠENJA BILO AKTIVNO<br>OBVEZNIKA Ang<br>Talal<br>Talal<br>Talal<br>Talal<br>Talal                                                                                                    | Out. Dottee      V      2010-09-04      2010-09-04      2010-09-04      2010-09-04      2010-09-04      2010-09-04      2010-09-04      2010-09-04      2010-09-04      2010-09-04      2010-09-04      2010-09-04      2010-09-04      2010-09-04      2010-09-04      2010-09-04      2010-09-04      2010-09-04      2010-09-04      2010-09-04      2010-09-04      2010-09-04      2010-09-04      2010-09-04      2010-09-04      2010-09-04      2010-09-04      2010-09-04      2010-09-04      2010-09-04      2010-09-04      2010-09-04      2010-09-04      2010-09-04      2010-09-04      2010-09-04      2010-09-04      2010-09-04      2010-09-04      2010-09-04      2010-09-04      2010-09-04      2010-09-04      2010-09-04      2010-09-04      2010-09-04      2010-09-04      2010-09-04      2010-09-04      2010-09-04      2010-09-04      2010-09-04      2010-09-04      2010-09-04      2010-09-04      2010-09-04      2010-09-04      2010-09-04      2010-09-04      2010-09-04      2010-09-04      2010-09-04      2010-09-04      2010-09-04      2010-09-04      2010-09-04      2010-09-04      2010-09-04      2010-09-04      2010-09-04      2010-09-04      2010-09-04      2010-09-04      2010-09-04      2010-09-04      2010-09-04      2010-09-04      2010-09-04      2010-09-04      2010-09-04      2010-09-04      2010-09-04      2010-09-04      2010-09-04      2010-09-04      2010-09-04      2010-09-04      2010-09-04      2010-09-04      2010-09-04      2010-09-04      2010-09-04      2010-09-04      2010-09-04      2010-09-04      2010-09-04      2010-09-04      2010-09-04      2010-09-04      2010-09-04      2010-09-04      2010-09-04      2010-09-04      2010-09-04      2010-09-04      2010-09-04      2010-09-04      2010-09-04      2010-09-04      2010-09-04      2010-09-04      2010-09-04      2010-09-04      2010-09-04      2010-09-04      2010-09-04      2010-09-04      2010-09-04      2010-09-04      2010-09-04                                                                                                    |  |
| rez na nepokretnosť Zemljiste Turistička takou<br>MMORATE UNUK<br>ins ↓ Broj<br>2019 2029<br>2019 2029<br>2019<br>2019 2029<br>2019 2029<br>2019 2029<br>2019 20                                                                               | Promjen poz<br>TI SVE PODATKE DA BI DUGME<br>PREGLED RJEŠENJA  | ZA PREGLED RJEŠENJA BILO AKTIVNO<br>DBVEZNIKA Avp<br>1640<br>1640<br>1640<br>1640<br>1640                                                                                                    | Dat. Doutine           V           2018-09-04           2018-09-04           2018-09-04                                                                                                    |  |
| rez na nepokretnost Zemljiste Turitščka takas Komunahra nakrada<br>▲MORATE UNUK<br>tina + 1000<br>2019 2019<br>2019 2020<br>2018 2021<br>2019 2022<br>2018 2021<br>2019 2022<br>2018 2021<br>2019 2027 2019                                                                                                    | Promjeni poz                                                   | ZA PREGLED RJEŠENJA BILO AKTIVNO<br>OBVEZNIKA Arg<br>1644<br>1644<br>1644<br>1644<br>1644<br>1644<br>1644                                                                                                    | ▲ Dat Dottee<br>▼ 2018-09-04 2018-09-04 2019-09-04 2019-09-04 2019-07-04 2019-07-04 2019-07-04 2019-07-04 2019-07-04 2019-07-04 2019-07-04 2019-07-04 2019-07-04 2019-07-04 2019-04 2019 200 200 200 200 200 200 200 200 200 20       |  |
| rez na nepokretnost<br>2 zmljiste Turistička taksa Komunalar nastrada<br>MORATE UNIJR<br>2019 V I<br>2019 2019<br>2019 2020<br>2019 2020<br>2010 2020<br>2019 2020<br>2010 2020<br>2010<br>2010<br>2010<br>2010<br>2010<br>2010<br>2010<br>2010<br>2010<br>2010                                                                           | Promjeni dogo                                                  | ZA PREGLED RJEŠENJA BILO AKTIVNO<br>DBVEZNIKA Arap<br>V LAM<br>16448<br>16449<br>16449<br>16449<br>16441<br>16441<br>16411<br>16441<br>16441<br>16441<br>16441<br>16441<br>16441<br>16441<br>16441<br>16441<br>16441<br>16441<br>164411<br>1644111<br>164411<br>1644111<br>164411<br>164411<br>1 | Dist. Dostanee                                                                                                    |  |
| rez na nepokrebnost Zemljiste Turisijčka taksa Komunaira natrada<br>▲MORATE UNUK<br>2019 2019 2029<br>2019 2029<br>2019<br>2019<br>2019<br>2019<br>2019<br>2019<br>2019<br>2019<br>2019<br>2019<br>2019<br>20                                                                         | Promjem poz                                                    | ZA PREGLED RJEŠENJA BILO AKTIVNO<br>OBVEZNIKA / Arp<br>16440<br>16440<br>16440<br>16440<br>16440<br>16440<br>16440<br>16440<br>16440<br>16440                                                                                                    | Dit: Donter      Dit: Donter      V      Dit: Donter      V      Dit: Donter      V      Dit: Donter      V      Dit: Donter      V      Dit: Donter      V      Dit: Donter      V      Dit: Donter      V      Dit: Donter      V      Dit: Donter      V      Dit: Donter      V      Dit: Donter      Dit: Donter      V      Dit: Donter      V      Dit: Donter      Dit: Donter      V      V      Dit: Donter      V      Dit: Donter      V      Dit: Donter      V      Dit: Donter      V      Dit: Donter      V      Dit: Donter      V      Dit: Donter      V      Dit: Donter      V      Dit: Donter      V      V      Dit: Donter      V      Dit: Donter      V      Dit: Donter      V      Dit: Donter      V      Dit: Donter      V      V      V      Dit: Donter      V      V |  |
| rer aa nepokretoord<br>rer aa nepokretoord<br>2 remijske Turističko taksa Komunaira nativada<br>MORATE UMUR<br>100 2019 V 0<br>2019 V 0<br>2019 V 0                                                 | Promjen dogo                                                   | ZA PREGLED RIEŠENJA BILO AKTIVNO<br>DBVEZNIKA Arg<br>V 1648<br>1648<br>1648<br>1649<br>1649<br>1649<br>1649<br>1649<br>1649<br>1649<br>1649                                                                                                    | ▲<br>2014-09-04<br>2014-09-04<br>2014-09-04<br>2014-07-08<br>2016-07-08<br>2016-07-09<br>2016-07-09<br>2016-07-10                                                                                                    |  |
| rez na negokretnost<br>Zemljiste Turistička taksa Komunska naštrada<br>MMORATE UNUK<br>2019 2019 2029<br>2019 2029<br>2                                                                                 | Promjen poz                                                    | ZA PREGLED RJEŠENJA BILO AKTIVNO<br>DBVEZNIKA Arp<br>1646<br>1644<br>1644<br>1644<br>1644<br>1644<br>1644<br>164                                                                                                    | Dat. Doutree      V      2018-09-04      2019-09-04      2019-09-04      2019-09-04      2019-09-04      2019-09-04      2019-09-04      2019-09-04      2019-09-04      2019-09-04      2019-09-04      2019-09-04      2019-09-04      2019-09-04      2019-09-04      2019-09-04      2019-09-04      2019-09-04      2019-09-04      2019-09-04      2019-09-04      2019-09-04      2019-09-04      2019-09-04      2019-09-04      2019-09-04      2019-09-04      2019-09-04      2019-09-04      2019-09-04      2019-09-04      2019-09-04      2019-09-04      2019-09-04      2019-09-04      2019-09-04      2019-09-04      2019-09-04      2019-09-04      2019-09-04      2019-09-04      2019-09-04      2019-09-04      2019-09-04      2019-09-04      2019-09-04      2019-09-04      2019-09-04      2019-09-04      2019-09-04      2019-09-04      2019-09-04      2019-09-04      2019-09-04      2019-09-04      2019-09-04      2019-09-04      2019-09-04      2019-09-04      2019-09-04      2019-09-04      2019-09-04      2019-09-04      2019-09-04      2019-09-04      2019-09-04      2019-09-04      2019-09-04      2019-09-04      2019-09-04      2019-09-04      2019-09-04      2019-09-04      2019-09-04      2019-09-04      2019-09-04      2019-09-04      2019-09-04      2019-09-04      2019-09-04      2019-09-04      2019-09-04      2019-09-04      2019-09-04      2019-09-04      2019-09-04      2019-09-04      2019-09-04      2019-09-04      2019-09-04      2019-09-04      2019-09-04      2019-09-04      2019-09-04       2019-09-04      2019-09-04      2019-09-04      2019-09-04      2019-09-04      2019-09-04      2019-09-04      2019-09-04      2019-09-04      2019-09-04      2019-09-04      2019-09-04      2019-09-04      2019-09-04      2019-09-04      2019-09-04      2019-09-04      2019-09-04      2019-09-04      2019-09-04      2019-09-04      2019-09-04      2019-09-04      2019-09-04      2019-09-04      2019-09-04      2019-09-04                                                                                  |  |
| tere na nepokretnost         Zemljiste         Turtstičko taksa         Komunalna nakrada         MMORATE UNUK          dina 4             Proj             2019             2019             2019             2019             2019             2019             2019             2019             2019             2014             2013             2014             2013             2014             2014             2014             2014             2014             2014             2014             2014             2014             2014             2014             2014             2014             2014             2014             2014             2014             2014             2014             2014             2014             2014             2014             2014             2014             2014             2014             2014             2014             2014             2014             2014             2014             2014             2014             2014             2014             2014             2014             2014             2014             2014             2014             2014             2014             2014             2014             2014             2014             2014             2014             2014             2014             2014             2014             2014             2014             2014             2014             2014             2014             2014             2014             2014             2014             2014             2014             2014             2014             2014             2014             2014             2014             2014             2014             2014             2014             2014             2014             2014             2014             2014             2014             2014             2014             2014             2014             2014             2014             2014             2014             2014             2014             2014             2014             2014             2014             2014                                                                                                    | Profijen dou                                                   | ZA PREGLED RIEŠENIA BILO AKTIVNO<br>DBVEZNIKA Ang<br>V 1<br>1648<br>1648<br>1648<br>1648<br>1648<br>1648<br>1648<br>164                                                                                                    | ▲<br>2016-00-04<br>2016-00-04<br>2016-00-04<br>2016-07-04<br>2016-07-05<br>2016-07-05<br>2016-07-05<br>2016-06-00<br>2016-06-00<br>2016-06-00                                                                                                    |  |

U slučaju da neki od podataka za koji uprava smatra da je neophodno da posjeduje nedostaje, dobićete obavještenje da morate unijeti podatke da bi ostvarili pravo na otvaranje i pregled rješenja. Podaci koji se traže su neophodni upravi i mogu se jedino upotrijebiti za profesionalnu komunikaciju uprave sa našim obveznicima.

Tabom/dugmetom *PROMIJENI PODATKE* se unose podaci u formu koji se čuvaju klikom na dugme "*AŽURIRAJ*".

Forma za unos podataka je predstavljena na sljedećoj slici:

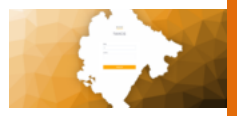

| Ažuriraj podatke                                                                                                    |
|----------------------------------------------------------------------------------------------------|
| PREZIME:                                                                                                    |
|                                                                                                    |
| OČEVO IME:                                                                                                    |
|                                                                                                    |
| IME:                                                                                                    |
|                                                                                                    |
| JMBG:                                                                                                    |
|                                                                                                    |
| Adresa:                                                                                                    |
|                                                                                                    |
| Email adresa:                                                                                                    |
|                                                                                                    |
| Telefon:                                                                                                    |
| d <b>e la constanta de la constanta de la constan</b> |
| Pridruzeni JMBG:                                                                                                    |
| JMBG2                                                                                                    |
| Azuriraj Odustani                                                                                                    |

Nakon unosa potrebnih podataka dobijate kompletan prikaz rješenja i finansijskog zaduženja.

#### 129

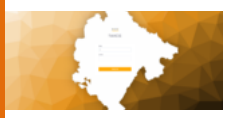

Uprava lokalnih javnih prihoda – Glavni grad Podgorica

| Obveznik       |                                                                                                    | Adresa                                               | ×               |              |  |  |  |  |  |  |
|----------------|----------------------------------------------------------------------------------------------------|------------------------------------------------------|-----------------|--------------|--|--|--|--|--|--|
| II<br>JMBG/PIB | Telefon                                                                                                    |                                                      | @<br>Email      |              |  |  |  |  |  |  |
| Odgovaral      | te za tačnost Vaših podataka , a<br>Promij                                                                                       | a svi moraju biti unešeni da bi ste v<br>eni podatke | idjeli rješenja |              |  |  |  |  |  |  |
| izno:          | Vaš dug iznosi:<br>iznos rješenja za 2020: 68.92 € predhodni dug iznosi: 0.0 €<br>Hvala Vam što redovno izmirujete vaše obaveze. |                                                      |                 |              |  |  |  |  |  |  |
|                | PREGLED ROES                                                                                                    | Jugme da bi omoguáli željenu akcj                    | iu              |              |  |  |  |  |  |  |
|                | Preuzmi rješenje                                                                                                    | Sugestije i primjedbe                                |                 |              |  |  |  |  |  |  |
| Godina ↓       | Broj                                                                                                    |                                                      | Aop             | Dat. Dostave |  |  |  |  |  |  |
| У              |                                                                                                    |                                                      |                 | 7            |  |  |  |  |  |  |
| 2020           | 60812                                                                                                    |                                                      | 51173           |              |  |  |  |  |  |  |
| 2019           | 23411                                                                                                    |                                                      | 51173           | 2019-06-03   |  |  |  |  |  |  |
| 2018           | 20380                                                                                                    |                                                      | 51173           | 2018-08-27   |  |  |  |  |  |  |
| 2016           | 33512                                                                                                    |                                                      | 51173           | 2016-08-02   |  |  |  |  |  |  |
| 2015           | 79813                                                                                                    |                                                      | 51173           | 2015-06-15   |  |  |  |  |  |  |
| U              |                                                                                                    |                                                      |                 |              |  |  |  |  |  |  |

Forma prikazuje finansijski presjek u dijelu VAŠ DUG IZNOSI, što predstavlja cjelokupan dug obveznika.

Preuzimanje rješenja se ostvaruje klikom na rješenje iz tabele rješenja i dugme *PREUZMI RJEŠENJE*.

Odabrano rješenje se otvara u novom prozoru internet preglednika u pdf formatu što omogućava obvezniku uvid, a ujedno i preuzimanje dokumenta. Ovu opciju vezanu za pdf dokumenta posjeduju svi savremeni internet preglednici.

Dugme *SUGESTIJE i PRIMJEDBE* služi za podnošenje istih na rješenje. Potrebno je da obveznik izabere rješenje na koje ima primjedbu i klikne na dugme. Time se otvara tekst boks u kojem upisuje sugestije i primjedbe na rješenje. Dugme *POŠALJI* služi za slanje sugestije i pri-

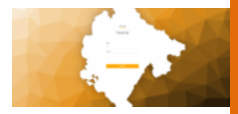

mjedbe, a dugme Otkaži za odustajanje od akcije.

| Godina Broj App Dat, Dottowe |
|------------------------------|
|                              |
| C2019 23411 51173 2019-06-03 |
| 2016 201800 51173 2018-06-27 |
| 2017 86490 \$1173 2017-07-22 |
| 2016 33512 51173 2016-08-02  |
| 2015 79013 51173 2015-06-15  |

U slučaju da matični broj obveznika nije pronađen pretragom tj. nije pronađen u bazi obveznika, dobija se slijedeće obavještenje.

| <b>(</b> | Sajt ZOCG 🛛 🖡 | Rješenja Građani                          | Uputstvo +                                                         | ePrijava PP-2                                                                  | ePrijava OPP-ND                                                                      | ePrijava CLD                                       | ePrijava BT  | Pregled LKT | Pregled PUT | Logovanje |
|----------|---------------|-------------------------------------------|--------------------------------------------------------------------|--------------------------------------------------------------------------------|--------------------------------------------------------------------------------------|----------------------------------------------------|--------------|-------------|-------------|-----------|
|          |               | Uprava                                    | a lokalnih                                                         | javnih prih                                                                    | oda – Glavni                                                                         | grad Podgo                                         | orica        |             |             |           |
|          |               | Obve<br>prona<br>lokali<br>telefo<br>Pono | znik sa JM<br>adjen za c<br>nih javnih<br>n 020 441<br>vi pretragu | Unesite JN<br>/IBG/PIB 25<br>lodate info<br>prihoda – (<br>7 100 ili <i>em</i> | /IBG/MATBR<br>07989280044<br>rmacije obrati<br>Glavni Grad P<br><i>ail</i> porezi@po | nije<br>ite se Uprav<br>odgorica na<br>odgorica.me | ri<br>a<br>e |             |             |           |

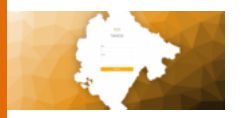

#### ELEKTRONSKA PORESKA PRIJAVA ZA UTVRĐIVANJE POREZA NA NEPOKRETNOSTI

Pravna lica posjeduju digitalni sertifikat od sertifikacionog tijela (<u>https://www.postacg-ca.me/</u>). Ovaj sertifikat se nalazi na PKI USB smart tokenima koji je sredstvo za sertifikovan pristup ovom dijelu portala.

U slučaju da obveznik nema instaliran USB TOKEN klikom na link ePrijava PP2 dobiće slijedeću poruku: Morate se prijaviti sertifikatom da bi koristili ovu uslugu.

Nakon uspješnog postavljanja PKI USB TOKEN-a, portal će prepoznati sertifikat i tako autorizovati obveznika za ovlašteni pristup portalu.

Nakon uspješne autorizacije dobija se sljedeća forma:

|                                                                |                              | Oprava lokalni   | n javnin prinoda – G | lavni grad Podgorica |  |                           |
|----------------------------------------------------------------|------------------------------|------------------|----------------------|----------------------|--|---------------------------|
| OBVEZNIK: B-ONE, ADRE     Odgovarate za tačnost Vaših podataka | SA: SERDARA JOLA PILET       | TICA 28 , 🔟 PIB: | 02793733             |                      |  |                           |
| OVLAŠTENO LICE: PETAR DIMIC,                                   | TELEFON: 06722222            | 1, @ EMAIL: P    | ETAR.DIMIC@B-ONE.    | ME                   |  |                           |
| Promijeni podatke                                              |                              |                  |                      |                      |  |                           |
|                                                                |                              |                  |                      |                      |  |                           |
|                                                                |                              |                  |                      | ITZOL                |  |                           |
| Podnesi pojedinačnu prijavu < Izaberite imovi                  | ne Podnesi kompletnu prijavu | Export u excel   |                      | 10311                |  |                           |
|                                                                |                              |                  |                      |                      |  |                           |
|                                                                |                              |                  |                      |                      |  |                           |
|                                                                |                              |                  | Loading.             |                      |  |                           |
|                                                                |                              |                  |                      |                      |  | 0 to 0 of 0 IC C Page 0 o |
|                                                                |                              |                  |                      |                      |  |                           |
|                                                                | 01                           |                  |                      |                      |  |                           |

Podaci kao što su: adresa, ovlašćeno lice, telefon i e-mail su obavezni i moraju se unijeti. To je preduslov da bi se predala prijava. U slučaju da podaci nijesu potpuni, potrebno ih je unijeti klikom na dugme *PROMI*-

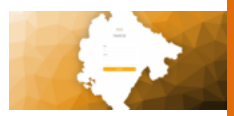

JENI PODATKE. Sljedeća forma predstavlja mjesto za unos podataka, na dugme "AŽURIRAJ".

|                          | Ŵ        | Sajt ZOCG | Rješenja Građani | Uputstvo 👻 | ePrijava PP-2 | ePrijava |
|--------------------------|----------|-----------|------------------|------------|---------------|----------|
|                          | Ažurirai | oodatk    | (e               |            |               |          |
| NAZIV:                   | / Lannaj | ooddel    |                  |            |               |          |
| B-ONE                    |          |           |                  |            |               |          |
| PIB:                     |          |           |                  |            |               |          |
| 02793733                 |          |           |                  |            |               |          |
| Adresa:                  |          |           |                  |            |               |          |
| SERDARA Jola Piletica 28 |          |           |                  |            |               |          |
| Ovlasteno lice:          |          |           |                  |            |               |          |
| Petar Dimic              |          |           |                  |            |               |          |
| Email adresa:            |          |           |                  |            |               |          |
| petar.dimic@b-one.me     |          |           |                  |            |               |          |
| Telefon službeni:        |          |           |                  |            |               |          |
| 067222221                |          |           |                  |            |               |          |
| Pridruzeni PIB:          |          |           |                  |            |               |          |
| 02793733                 |          |           |                  |            |               |          |
| Azuriraj Odustani        |          |           |                  |            |               |          |

U polja Naziv i PIB obveznika se već nalaze podaci sa sertifikata kojim se pristupa aplikaciji.

Kada su podaci kompletni, dobijaju se na uvid nepokretnosti obveznika za koje treba popuniti knjigovodstvenu vrijednost.

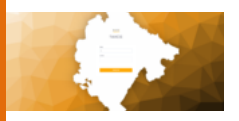

#### PODNOŠENJE PRIJAVE

| Ocgowrate za skrioti Velih poddaka, a svi monju bil uneleni da bi ste podnjeli prijeva OVLAŠTENO LICE: PETAR DIMIC. TELEFON: 067222221, EMAIL: PETAR.DIMIC@B-ONE.ME Promjeri podatke |  |  |  |         |  |  |  |  |  |  |  |
|----------------------------------------------------------------------------------------------------|--|--|--|---------|--|--|--|--|--|--|--|
| PREGLED NEPOKRETNOSTI<br>baheri pojedinačnu prijavu klasbente imovine Podnesi kompletnu prijavu Eport u excel                                                                        |  |  |  |         |  |  |  |  |  |  |  |
|                                                                                                    |  |  |  |         |  |  |  |  |  |  |  |
|                                                                                                    |  |  |  |         |  |  |  |  |  |  |  |
|                                                                                                    |  |  |  | Loading |  |  |  |  |  |  |  |

Ispod naslova PREGLED NEPOKRETNOSTI, nalaze se dugmad:

- Podnesi pojedinačnu prijavu
- Podnesi kompletnu prijavu
- Export u excel

kao i tabela koja sadrži nepokretnosti obveznika definisane na 01.01. tekuće godine, koju je lokalna samouprava dobila od Uprave za nekretnine Crne Gore.

Nepokretnosti su definisane sa katastarskim podacima. Polja koja se mogu mijenjati su "vrijednost", "vaša" i "napomena".

Promjena ovih polja se vrši tako što se prvo napravi nad poljem dupli klik mišem, nakon čega je u to polje moguće unositi izmjene (pojavi se plavi okvir oko datog polja) i tada se upisuje željena vrijednost.

#### UPIS KNJIGOVODSTVENE VRIEDNOSTI

U polje *VRIJEDNOST* za datu imovinu unose se vrijednosti imovine. Separator za decimalnu vrijednost je tačka (.).

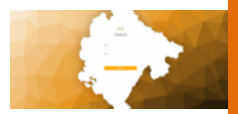

#### DEFINISANJE POLJA "VAŠA"

U polje Vaša upisujete izborom iz padajućeg menija DA ili NE, početna vrijednost je DA.

Promjena ovog polja se dešava u slučaju da treba da poreski obveznik ukaže - da komentar, da prikazana imovina 01.01. date godine nije u njegovom/njenom posjedu. Osim definisanja da je ovo polje NE, potrebno je da u dijelu gdje je omogućen upload dokumenata obveznik dostavi notarski zapis koji potvrđuje istinitost tvrdnje.

#### DEFINISANJE POLJA NAPOMENA

U polju *NAPOMENA* obveznik upisuje bitan komentar vezan za namjenu imovine (npr. katastarski podatak je da je stambeni, a u stvari je poslovni).

#### OBAVEZNA DOKUMENTA

- Za svaku stavku za koju nije unijeta knjigovodstvena vrijednost, niti upisan komentar, obveznik treba da dostavi dokument koji potvrđuje istinitost istog;
- Bilans stanja i uspjeha za prethodnu godinu;
- Zaključni list.

#### PODNOŠENJE KOMPLETNE PRIJAVE

Kada obveznik popuni sve potrebne podatke vezane za prijavu, unese knjigovodstvene vriejdnosti, napomene, dokumenta i sl. podnosi se prijava klikom na dugme *PODNOŠENJE KOMPLETNE PRIJAVE*.

Kada je taj korak završen, potpisuje se prijava digitalnim sertifikatom, a nakon toga upućuje na pregled upravi. Svaka imovina dobija status PREDATA i mijenja boju.

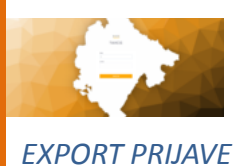

U svakom momentu popunjenu tabelu sa podacima možete exportovati pomoću dugmeta *EXPORT U EXCEL*. Smatrali smo da ovaj export moze pomoći u radu i predavanju prijave putem eTAX portala.

#### VERIFIKACIJA PRIJAVE

Kada je prijava predata, potrebno je sačekati da se ta prijava verifikuje. Uprava će dati komentar na predatu prijavu u Zakonom predviđenom roku.

#### STATUS PRIJAVE

Prijava može da bude odbijena – status *ODBIJENA* za pojedine nepokretnosti.

Prijava može da bude prihvaćena. Tek kada je prihvaćena cjelokupna prijava obveznik dobija e-mail koji potvrđuje da je prijava predata i da će kreirano rješenje biti dostupno u naredna 48 časa na eTAX portalu i to na linku *RJEŠENJA PN*.

#### ODBIJENA PRIJVA

U slučaju da je dio prijave odbijen, potrebno je u roku koji uprava odredi (obveznik će biti kontaktiran od strane odgovornih lica iz uprave) izvršiti promjene i dopuniti prijave, po istom principu kako su i predate. Kada podaci na prijavi budu ispravljeni, prijava mijenja status u *PREDATA* i prolazi ponovo *VERIFIKACIJU* od strane uprave.

#### PODNOŠENJE I PREGLED ZADUŽENJA ČLANSKI DOPRINOS

Na slici cld je izgled pregleda svih zaduženja, sa mogućnošću preuzimanja zaduženja - plavo dugme lijevo iznad tabele, i podnošenjem novog – crveno dugme desno iznad tabele slika cld kreiranje.

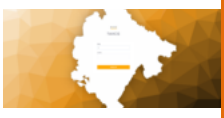

| Preuzm | ite rješenje | < Izaberite rješenje iz tab | ele i kliknite na dugme "Preuzr | nite rješenje" za pregled de | talja zaduženja |        |           |          |             | Novo zaduženje   |
|--------|--------------|-----------------------------|---------------------------------|------------------------------|-----------------|--------|-----------|----------|-------------|------------------|
|        | Godina ↓     | Datum 4                     | Datum Prijave 🗍                 | Datum Od 4                   | Datum Do 🗍      | Broj 4 | Podbroj 4 | Period 4 | Dostavljeno | Datum Dost Koris |
|        |              | ▼                           | ▼                               | Σ                            |                 | V      | ▽         | ▼        | V . V .     | ▼                |
|        | 2019         | 03.10.2020                  | 03.10.2020                      | 01.10.2020                   | 30.10.2020      | 0      | 0         | 1        | faise       | c80e(            |
|        |              |                             |                                 |                              |                 |        |           |          |             |                  |
|        |              |                             |                                 |                              |                 |        |           |          |             |                  |
|        |              |                             |                                 |                              |                 |        |           |          |             |                  |
|        |              |                             |                                 |                              |                 |        |           |          |             |                  |
|        |              |                             |                                 |                              |                 |        |           |          |             |                  |
|        |              |                             |                                 |                              |                 |        |           |          |             |                  |
|        |              |                             |                                 |                              |                 |        |           |          |             |                  |
|        |              |                             |                                 |                              |                 |        |           |          |             |                  |
|        |              |                             |                                 |                              |                 |        |           |          |             |                  |
|        |              |                             |                                 |                              |                 |        |           |          |             |                  |
|        |              |                             |                                 |                              |                 |        |           |          |             |                  |
| 4      |              |                             |                                 |                              |                 |        |           |          |             |                  |

cld

| Generisi novo rje           | senje                  | ×                             |
|-----------------------------|------------------------|-------------------------------|
| Datum rješenja<br>3.12.2020 | Broj prijave           | Datum prijave 3.12.2020       |
| Datum od<br>1.12.2020       | Datum do<br>30.12.2020 | Opis                          |
| Poslovnica                  | Cijena                 |                               |
| # Poslu                     | ovnica                 | Godišnji iznos prihoda<br>233 |
|                             |                        | Generisi                      |

cld kreiranje

Nakon popunjavanja polja zaduženja i dodavanje stavki, klikom na zeleno dugme sa plusićem i klikom na crveno dugme sa minusom eliminiše

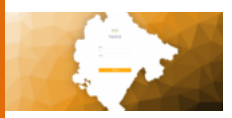

se ta stavka. Klikom na dugme generiši kreira se novo zaduženje za članske doprinose.

#### PODNOŠENJE I PREGLED ZADUŽENJA BORAVIŠNA TAKSA

Na slici bt je izgled pregleda svih zaduženja, sa mogućnošću preuzimanja zaduženja - plavo dugme lijevo iznad tabele i podnošenja novog – crveno dugme desno iznad tabele slika bt kreiranje.

| LISTA ZADUŻENJA BORAVIŚNA TAKSA ZA OBAVEZNIKA ***** 02793733 |                                                                                                    |            |            |            |        |           |                |                 |                       |                     |  |  |  |
|--------------------------------------------------------------|----------------------------------------------------------------------------------------------------|------------|------------|------------|--------|-----------|----------------|-----------------|-----------------------|---------------------|--|--|--|
| Oh                                                           | Otvori zaduženja Kizaberite prijavu iz tabele i kliknite na dugme "Otvori prijavu" za pregled detalja zaduženja |            |            |            |        |           |                |                 |                       |                     |  |  |  |
|                                                              | Godina ↓                                                                                                    | Datum 4    | Datum od 🗍 | Datum do ↓ | Broj 4 | Podbroj 4 | Broj Prijave 4 | Datum Prijave 🔶 | Korisnik 4            | Vrijeme 4           |  |  |  |
|                                                              |                                                                                                    | V          | 7          |            | ▼      | V         | ▼   ▼          | V               |                       |                     |  |  |  |
|                                                              | 2020                                                                                                    | 05.10.2020 | 01.10.2020 | 30.10.2020 | 0      | 0         | 222            | 05.10.2020      | c80e87f1-42f0-4fda-a8 | Mon Oct 05 2020 11  |  |  |  |
|                                                              | 2020                                                                                                    | 01.10.2020 | 01.10.2020 | 31.10.2020 | 0      | 0         | 23             | 01.10.2020      | c80e87f1-42f0-4fde-a8 | Thu Oct 01 2020 14: |  |  |  |
|                                                              |                                                                                                    |            |            |            |        |           |                |                 |                       |                     |  |  |  |
|                                                              |                                                                                                    |            |            |            |        |           |                |                 |                       |                     |  |  |  |
|                                                              |                                                                                                    |            |            |            |        |           |                |                 |                       |                     |  |  |  |
|                                                              |                                                                                                    |            |            |            |        |           |                |                 |                       |                     |  |  |  |
|                                                              |                                                                                                    |            |            |            |        |           |                |                 |                       |                     |  |  |  |
|                                                              |                                                                                                    |            |            |            |        |           |                |                 |                       |                     |  |  |  |
|                                                              |                                                                                                    |            |            |            |        |           |                |                 |                       |                     |  |  |  |
|                                                              |                                                                                                    |            |            |            |        |           |                |                 |                       |                     |  |  |  |
|                                                              |                                                                                                    |            |            |            |        |           |                |                 |                       |                     |  |  |  |
|                                                              |                                                                                                    |            |            |            |        |           |                |                 |                       |                     |  |  |  |
|                                                              |                                                                                                    |            |            |            |        |           |                |                 |                       |                     |  |  |  |
|                                                              |                                                                                                    |            |            |            |        |           |                |                 |                       |                     |  |  |  |
|                                                              |                                                                                                    |            |            |            |        |           |                |                 |                       |                     |  |  |  |

bt

| Generisi novo zaduženj                             | e                                                    |              |              |              | ×                 |
|----------------------------------------------------|------------------------------------------------------|--------------|--------------|--------------|-------------------|
| Datum zaduženje<br>3.12.2020   Datum od  1.12.2020 | Datum prijave<br>3.12.2020<br>Datum do<br>30.12.2020 | Broj prijave | 2            |              |                   |
| Stavke zaduženja<br><sub>Cjenovnik</sub>           | Broj noći                                            |              | Broj turista |              | Dodaj stavku<br>+ |
| # Cjenovnik                                        | c .                                                  | Broj noćenja |              | Broj turista |                   |
| - Domaci tu                                        | risti                                                | 2            |              | 2            |                   |
|                                                    |                                                      |              |              |              | Generisi          |

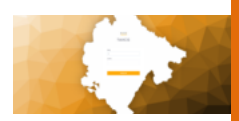

Nakon popunjavanja polja zaduženja i dodavanje stavki – klikom na zeleno dugme sa plusićem, a klikom na crveno dugme sa minusom eliminiše se ta stavka. Klikom na dugme generiši kreira se novo zaduženje za boravišnu taksu.

PREGLED RJEŠENJA LOKALNE KOMUNALNE TAKSE

Na slici ispod je pregled i preuzimanje rješenja lokalne komunalne takse.

| reuzmi | rješenje | < Izaberite prijavu iz | tabele i kliknite na dugme | "Preuzmi rješenje" za preglec | detalja zaduženja |                |               |          |
|--------|----------|------------------------|----------------------------|-------------------------------|-------------------|----------------|---------------|----------|
|        | Godina ↓ | Broj ↓                 | Podbroj ↓                  | Datum ↓                       | Datum Dostave 斗   | Broj Prijave 🗸 | Datum Prijave | ÷ – –    |
|        |          | ♥                      | ▽                          | 7                             | ▽   [             | ▼              | ▽             | $\nabla$ |
|        | 2019     | 11                     | 0                          | 28.09.2020                    |                   | 233            | 28.09.2020    |          |
|        | 2019     | 0                      | 0                          | 23.09.2020                    | 23.09.2020        | eee            | 08.09.2020    |          |
|        |          |                        |                            |                               |                   |                |               |          |
|        |          |                        |                            |                               |                   |                |               |          |
|        |          |                        |                            |                               |                   |                |               |          |
|        |          |                        |                            |                               |                   |                |               |          |
|        |          |                        |                            |                               |                   |                |               |          |
|        |          |                        |                            |                               |                   |                |               |          |
|        |          |                        |                            |                               |                   |                |               |          |
|        |          |                        |                            |                               |                   |                |               |          |
|        |          |                        |                            |                               |                   |                |               |          |

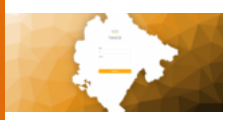

#### PODNOŠENJE I PREGLED ZADUŽENJA NAKNADE ZA PUTEVE

#### Na slici ispod je pregled i preuzimanje rješenja za naknada za puteve.

| Godina ↓ | Datun | n↓ |   | Datum Dostave ↓ |          | Broj Prijave | ÷ | Dati | um Prijave | Ļ      |         | Broj ↓ |   | Podbroj ↓ |       | Poslovnica ↓ |   |
|----------|-------|----|---|-----------------|----------|--------------|---|------|------------|--------|---------|--------|---|-----------|-------|--------------|---|
|          | V     |    | 7 |                 | $\nabla$ |              | V | 7    |            |        | ⊽       |        | 7 |           | . ∠ . |              | ▽ |
|          |       |    |   |                 |          |              |   |      |            |        |         |        |   |           |       |              |   |
|          |       |    |   |                 |          |              |   |      |            |        |         |        |   |           |       |              |   |
|          |       |    |   |                 |          |              |   |      |            |        |         |        |   |           |       |              |   |
|          |       |    |   |                 |          |              |   |      |            |        |         |        |   |           |       |              |   |
|          |       |    |   |                 |          |              |   |      |            |        |         |        |   |           |       |              |   |
|          |       |    |   |                 |          |              |   |      |            | No Row | is To S | how    |   |           |       |              |   |
|          |       |    |   |                 |          |              |   |      |            |        |         |        |   |           |       |              |   |
|          |       |    |   |                 |          |              |   |      |            |        |         |        |   |           |       |              |   |
|          |       |    |   |                 |          |              |   |      |            |        |         |        |   |           |       |              |   |
|          |       |    |   |                 |          |              |   |      |            |        |         |        |   |           |       |              |   |
|          |       |    |   |                 |          |              |   |      |            |        |         |        |   |           |       |              |   |
|          |       |    |   |                 |          |              |   |      |            |        |         |        |   |           |       |              |   |

#### PREGLED PRIJAVA ADMINISTRACIJA

#### Administratorskom dijelu se pristupa logovanjem na portal.

| Unesite korisničko ime i lozinku |  |
|----------------------------------|--|
| onesite konsilieko inte hoziriku |  |
| Nalog                            |  |
|                                  |  |
| Lozinka                          |  |
|                                  |  |
| Pristupi Pretraga                |  |
|                                  |  |

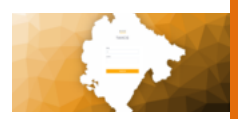

Nakon identifikacije korisnika i njegovih prava, dobija se pregled administrativnih podataka i vrši se obrada istih.

| н             | - | P        |              |                                                                        |                |           |         |   |                         |   |
|---------------|---|----------|--------------|------------------------------------------------------------------------|----------------|-----------|---------|---|-------------------------|---|
| ISTRACIA      |   |          |              |                                                                        |                |           |         |   |                         |   |
| Nationa       |   |          |              |                                                                        |                |           |         |   |                         |   |
| Saradhici     |   |          |              |                                                                        | LISTA ODBUENIE | H PRIJAVA |         |   |                         |   |
|               |   |          | Pinaci pryse | Okom na dugme "Prikazi prijeve" dobijate prikaz prijeve za slektovarog | obvecnika      |           |         |   |                         |   |
| 2 PROMPT      |   |          | Gedra        | Napr                                                                   | 107            |           | JM85    |   | Pridmanni MUZBR         |   |
| vegled PP2    |   |          | 7            | · · · · · · · · · · · · · · · · · · ·                                  |                | 9         |         | 9 |                         |   |
|               |   |          | 0.200        | PEDADOSK ORVER ONE SOME                                                | 942699         |           | 2520196 |   | 00100308                |   |
| Contract and  |   |          | 0 2020       | CARSAL PLADA DOD PODIORICA                                             | 911601         |           | 2458891 |   | 02458891                |   |
| Company Pro-2 |   |          | 2020         | CITUA GORA: SUBJECT NASPOLAGANIA KONTROLA UTENIA SABIA I ORNA S        | 9402804        |           | 2627766 |   | 008077Wi                |   |
|               |   |          |              |                                                                        |                |           |         |   |                         |   |
|               |   |          |              |                                                                        |                |           |         |   | 1103073 - 11 K Aspellor |   |
|               |   |          |              |                                                                        |                |           |         |   |                         |   |
|               |   | 0 2020 - | 8-04E        |                                                                        |                |           |         |   |                         | B |

Korisnik sistema – zaposleni lokalne uprave vrši pregled prijava koje su predate. Prijave može da odobri ili da odbije. U slučaju odbijanja predate prijave, obveznik može da izvrši promjenu podnešenih podataka po uputstvu lokalne uprave vezano za datu prijavu. U slučaju da je odobrena, obveznik dobija e-mail o uspješno predatoj prijavi.

| ANISTRACIA        |  |       |            |      |         |         |                |                              |          |            |           |          |                              |   |
|-------------------|--|-------|------------|------|---------|---------|----------------|------------------------------|----------|------------|-----------|----------|------------------------------|---|
| Nationa           |  |       |            |      |         |         |                |                              |          |            |           |          |                              |   |
| Samples           |  |       |            |      |         |         | PREGLED PP     | 2 ZA 🗘 02013673              | AD INT   | OURS       |           |          |                              |   |
|                   |  |       |            |      |         |         | 02062128       | r 💗 NALUNUNUUSI              | VOBINIOU | NO.ME      |           |          |                              |   |
| RVIS PRUIVE       |  |       | copi tuten | J *0 |         |         | klikom na duge | e skope                      |          |            |           |          | toport u escel Pripela u PCP |   |
| Propled PF2       |  | 0 ==  | PL         | 8107 | PODBROV | 208,424 | 52949          | NICIUS .                     | POURSINA | Teppercent | Operation | raporera | 10101                        |   |
|                   |  |       |            |      |         |         | 1              |                              |          |            |           |          |                              |   |
| PP2 - prijave     |  | 0.112 | 6710       | 4405 | 0       |         |                | Napladna zemljišta           | 809      | 81207.04   | 04        |          | odobrena                     | - |
| Odbijene PP2      |  | 0 112 | 6710       | 4404 |         |         |                | Zenijište uz zprede          | 17       | 9279.72    | DA        |          | odobrena                     |   |
| Odobrane PP2      |  | 0.112 | 6710       | 4403 |         |         |                | Zenijiže uz zpreże           | 15       | 1098-40    | 04        |          | odobwa                       |   |
| Barrier 1988 A.D. |  | 0.112 | 6710       | 4402 | 2       | 0       | 0              | Naplodna zemjište            | 8002     | 804661.12  | 04        |          | adobrena                     |   |
| ringen (rivite)   |  | 112   | 6710       | 4402 | 1       | 0       | 0              | Zempile uz varpriur zgradu   | 7160     | 761002.72  | DA        |          | adobrena                     |   |
|                   |  | 0.112 | 3400       | 2040 | 54      | 0       | 0              | Devijitte ut sprote          | 5478     | 38794.50   | DA        |          | adobreva                     |   |
|                   |  | 0.112 | 4522       | 2548 | 15      |         |                | Demjötte ut sprade           | 11042    | 1504525.00 | 5A        |          | adobrena                     |   |
|                   |  | 0.77  | 574        | 044  | 2       |         |                | Zemljéže sz privrednu zpredu | 1289     | 29297.76   | DA .      |          | odobrena                     |   |
|                   |  | 0 112 | 4522       | 2049 | 11      | 6       | 0              | Poslovne zgrade u privredi   | 74       | 10795.49   | DA.       |          | odolowia                     |   |
|                   |  | 0.112 | 4522       | 2049 | 11      | 5       | 0              | Postorne agrecte a privredi  |          | 4053.52    | DA        |          | adobrena                     |   |
|                   |  | 0.112 | 4522       | 2549 | 10      |         |                | Podovni prodor u privneli    | 206      | 46562.91   | DA        |          | adobrena                     |   |
|                   |  | 0.115 | 4522       | 2548 | 11      | 4       |                | Postovne zgrede u privredi   | 257      | 97200.15   | D4        |          | adobrena                     |   |
|                   |  | 0.112 | 4522       | 2540 | 11      |         |                | Posicure specie u privedi    | 1819     | 541748.55  | DA        |          | adobrena                     |   |
|                   |  | 0.112 | 4502       | 2540 |         | 2       | 0              | Pediture sprade a privadi    | 505      | 165503.81  | DA .      |          | odobrena                     |   |
|                   |  |       |            |      |         |         |                |                              |          |            |           |          | testings of chapters 2       |   |
|                   |  |       |            |      |         |         |                |                              |          |            |           |          |                              |   |
|                   |  |       |            |      |         |         |                | Priab dokumenta              |          |            |           |          |                              |   |
|                   |  |       |            |      |         |         |                |                              |          |            |           |          |                              |   |

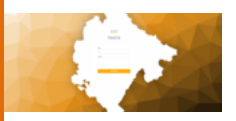

Tako predatu prijavu lokalna uprava može odštapati u formi prijave, kako bi je obveznik inače predao, kao i eksportovati je u excel-u radi analize.

Pregled svih prijava je pretraživ po svim parametrima koji su vezani za tu prijavu.

|         |  |                                      |         |                                                          |                                                                                       |                                 | LISTA PRI                                                                                        | AWA PRIREZ/                                                 | A POREZU                                |                                                               |                                                  |                                                                                                |                |                    |
|---------|--|--------------------------------------|---------|----------------------------------------------------------|---------------------------------------------------------------------------------------|---------------------------------|--------------------------------------------------------------------------------------------------|-------------------------------------------------------------|-----------------------------------------|---------------------------------------------------------------|--------------------------------------------------|------------------------------------------------------------------------------------------------|----------------|--------------------|
|         |  | Otvori priji                         | en e la | aberite prijava is                                       | tabele i kliknite na                                                                  | dugme "Otrori prije             | al as prophet details a                                                                          | jarre .                                                     |                                         |                                                               |                                                  |                                                                                                |                |                    |
|         |  | 6.14                                 | M.2.4   | Pb                                                       | Netw                                                                                  | Site Geletrecti                 | Advess                                                                                           | Ultra                                                       | 8-1                                     | Grad                                                          | Telefon                                          | On line nastry                                                                                 | On Non-Joshup  | On line advects    |
| · 2     |  |                                      |         | V                                                        | - v                                                                                   |                                 |                                                                                                  | - v                                                         |                                         |                                                               | - V                                              |                                                                                                |                |                    |
|         |  | 2020                                 | 12      | 2206963235-                                              | Advolutions V.                                                                        | 4010                            |                                                                                                  | Bulerar Doo                                                 | 102                                     | Polporica                                                     | 600032344                                        | Lana Yuleninguli Mur                                                                           | 2306963237015  | Bule-or Desreta V. |
| PT-ND 0 |  | 2020                                 | 12      | 01251797                                                 | WEAN CELL D.                                                                          | 4120                            |                                                                                                  | RADOA DA.                                                   | P09404-                                 | Polyorica                                                     | 066112168                                        | Fig Denied                                                                                     |                | NADON DANICA, -    |
| orijava |  | 2520                                 | 12      | 03075028                                                 | 089/W09L2.2                                                                           | 1429                            | info@etunomik.me                                                                                 | EXDAR No.                                                   | 54                                      | PODGORICA                                                     | 000112100                                        | PRIVACISANO                                                                                    |                |                    |
| iszvole |  | 2520                                 | 12      | 03234825                                                 | BXC0 5 0 0.                                                                           | 4000                            | info@etonomik.me                                                                                 | EXDed No.                                                   | 54                                      | PODGORICA                                                     | 065222188                                        | SOMEN KLEVENT                                                                                  |                |                    |
|         |  | 2520                                 | 12      | 01034028                                                 | QUANTUM COR                                                                           | 7922                            | info@etonomik.me                                                                                 | BUUDAR NA.                                                  | 54                                      | PODGORICA                                                     | 065222108                                        | MACE PRANCE                                                                                    |                |                    |
|         |  | 2620                                 | 12      | 01040550                                                 | PNNACE PRO                                                                            | 4820                            | intriduioromitume                                                                                | VISA BADL.                                                  | 3A                                      | PODEDRICA                                                     | 068222108                                        | BICANOVIC DAVID                                                                                |                |                    |
|         |  | 2520                                 | 12      | 00172007                                                 | ARAGUNE                                                                               | 7922                            | info@wionomik.me                                                                                 | A4008.04.                                                   | 54                                      | Polyorica                                                     | 066112168                                        | Gaciopiu Sonca                                                                                 |                |                    |
|         |  | 2520                                 | 12      | 01173299                                                 | NIND4:MON                                                                             | 7922                            | info@etonomik.me                                                                                 | 54008 D4                                                    | 34                                      | Polyoica                                                      | 066112188                                        | Darge Al Munit                                                                                 |                |                    |
|         |  | 2525                                 | 12      | 01177238                                                 | PROCOMOP                                                                              | 7922                            | info@ekonomik.me                                                                                 | ATADAA                                                      | 34                                      | Prolyovice                                                    | 066112168                                        | Denyi Copeland                                                                                 |                |                    |
|         |  | 2020                                 | 12      | 03177540                                                 | JUNIORAN M.,                                                                          | 4500                            | info@ekonomik.me                                                                                 | EXDALM.                                                     | lanea 5-4                               | PODGORICA                                                     | 066112188                                        | Of HAD VISAR AID                                                                               |                |                    |
|         |  | 2520                                 | 12      | 03164102                                                 | AUCORTHM EX                                                                           | 7112                            | info@wionomik.me                                                                                 | BUCCHAR RA.,                                                | lanead-d                                | PODGORICA                                                     | 065122188                                        | KARACA SALAH BO                                                                                |                |                    |
|         |  | 2520                                 | 12      | 01254257                                                 | UZ M01085.000                                                                         | 4011                            | info@etconomit.me                                                                                | EXDel No.                                                   | lanvia 5-4                              | PODGORICA                                                     | 066222168                                        | ROBERT WALCOUM                                                                                 |                |                    |
|         |  | 2620                                 | 12      | 01210853                                                 | EUTE INVESTOR.                                                                        | 7622                            | info@ekonomik.me                                                                                 | RADOR DA.                                                   | +5                                      | Podyorica                                                     | 065222168                                        | Graham Douglas Ro                                                                              |                |                    |
|         |  | 2520                                 |         |                                                          | DALADRIA dos                                                                          | 400                             | infoffationsmitured                                                                              | TREADER.                                                    | 101                                     | Podeorica                                                     | 066222168                                        | Yacamin Dalli                                                                                  | 2201973210007  | Tursia .           |
|         |  | 2020<br>2020<br>2020<br>2020<br>2020 |         | 01177640<br>03164102<br>03264017<br>03210013<br>03210013 | ADDIVIJAN IMP.,<br>ALGORITHM (N.,<br>UZ MOTORS DOD<br>EL/TE INVESTOR,<br>DALADITA dos | 400<br>719<br>401<br>702<br>400 | introducereniume<br>introducereniume<br>introducereniume<br>introducereniume<br>introducereniume | EUDAT N.,<br>EUDAT N.,<br>EUDAT N.,<br>NOTE N.,<br>TREEDAL, | lanela.5-4<br>lanela.5-4<br>4-5<br>10-1 | PODEORICA<br>PODEORICA<br>PODEORICA<br>Podeorica<br>Podeorica | 066222168<br>066222168<br>066222168<br>066222168 | Officen Vidak Ard<br>Kakada Sapar BO<br>Robert Visiocoux<br>Gratian Douglai Ro<br>Vasemin Dall | 220-19732-1027 | Turis.             |

Prvo se vidi kompletan spisak svih prijava i kada se isfiltrira željeni parametar – obveznik onda može izvršiti pregled prijave.

NAPOMENA: Svaka akcija koja se sprovodi na portalu direktno je vezana za rad u bazičnoj aplikaciji. Primjer - ako se predaje knjigovodstvena vrijednost za imovinu i ako je nadležna osoba lokalne uprave odobrila tu prijavu, sve knjigovodstvene vrijednosti se upisuju na imovine obveznika kao da ih je službenik lokalne uprave prepisao sa papirne prijave datog obveznika. Nakon toga, lokalna uprava može da generiše rješenja ili zaduženja za dati modul na osnovu tako unijetih i verifikovanih – potvrđenih podataka.

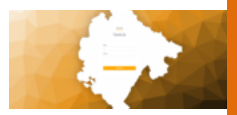

#### DOZVOLE ZA TOKENE

Kako obično knjigovodstvene agencije vode knjige pravnih lica, to je potrebno da poreski obveznici daju dozvole da knjigovodstvena agencija preko svoga tokena preda prijavu za dato lice, a ne da za svako lice stavalja token koji se ionako nalazi kod agencije. Ovo olakšava rad agencijama pri masovnom unosu prijava.

| ULP64                      | = | P                                                        | 106 -       |
|----------------------------|---|----------------------------------------------------------|-------------|
| ADMINISTRACUS.             |   |                                                          |             |
| <ol> <li>Nakora</li> </ol> |   | Dodg dozválu Obris dozváluje Esport u sesel Esport u zev |             |
| Saradrici                  |   | M 4 PB davik PB davik                                    |             |
| E-SERVIS PRUARE            |   | V                                                        | <b>T</b>    |
| 11 Aug. 1 Aug. 1           |   | 1984 36687 66279079                                      |             |
| rieged Proz                |   | □ 188 \$296219 \$200547                                  |             |
| Proglad OPP-ND             |   | 1 182 8296219 8297794                                    |             |
| Colored and and            |   | - WH 6000219 0017403                                     |             |
| CITYIND pryave             |   | - 196 6296219 0005627                                    |             |
| OPPIND BARVON              |   |                                                          |             |
|                            |   | 0 108 020219 002034                                      |             |
|                            |   |                                                          |             |
|                            |   |                                                          |             |
|                            |   |                                                          |             |
|                            |   |                                                          |             |
|                            |   |                                                          |             |
|                            |   | O with Baller Transformer Constraints                    |             |
|                            |   |                                                          |             |
|                            |   |                                                          |             |
|                            |   |                                                          |             |
|                            |   |                                                          |             |
|                            |   |                                                          |             |
|                            |   | 0 NN 80000 00000                                         |             |
|                            |   |                                                          |             |
|                            |   | 1 1172 B020873                                           |             |
|                            |   | C 107 6229710 012970                                     |             |
|                            |   | 1 1670 82294F78 80000127                                 |             |
|                            |   | 0 100P 61299/19                                          |             |
|                            |   |                                                          | Tel3 at US2 |
|                            |   | 0.000.8.000                                              | Nelsen      |
|                            |   | 10 (1000) - D-5000                                       | Restorie    |

Agencija može lokalnoj upravi da napravi zahtjev da im se omogući ova opcija, a lokalna uprava može da za dati token "veže" njegove autorizovane tokene.

Za sve forme od značaja na portalu je napravljn eksport u xls ili csv formatu radi kasnije manipulacije sa tim podacima.
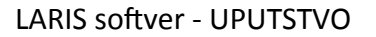

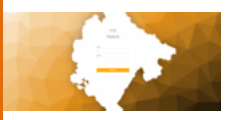

## XX Podrška - kontakt informacije

Svi korisnici sistema se tokom svog rada mogu obratiti za eventualne sugestije ili probleme preko portala koji se otvara putem linka <u>http://taxcg.b-one.me.</u>

Portal taxcg.b-one.me je namijenjen za prijavu problema i nedoumica u radu sa aplikacijom LARIS i LARIS portalom. Na samom portalu uprave provajdera BOne korisnici sistema putem dostavljenog naloga mogu napisati prijavu i pratiti status i odgovore na tu prijavu.

U slučaju hitne potrebe za intervencijom ili potrebom za nestandardnim objašnjenjem/zahtjevom, komunikacija se može ostvariti putem mail adrese <u>info@b-one.me</u> ili kontakt telefona +382 69 333 996.

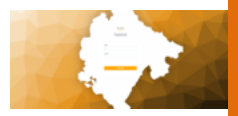

# ANEKS 1

### Uputstvo za korišćenje portal taxcg.b-one.me

Prva stranica koja se otvara prilikom pristupa linku **taxcg.b-one.me** nas obavještava da se nalazimo na stranici Servisnog centra provajdera B-ONE. Cilj prijave na portal je kreiranje prijave i praćenje statusa te prijave. Prijava se unosi u tekstualnom obliku sa mogućnošću dodavanje slika i elektronskog materijala.

| <b>HELP4.ME</b><br>Servisni centar B-ONE DOO                       |                 |              | Početna stranica | Kreiraj prijavu | Prijavi se 오 | •• |
|--------------------------------------------------------------------|-----------------|--------------|------------------|-----------------|--------------|----|
|                                                                    |                 |              |                  |                 |              | _  |
|                                                                    | Kreiraj prijavu | Moje prijave |                  |                 |              |    |
|                                                                    |                 |              |                  |                 |              |    |
| Autorska prava © 2020 . Sva prava zadržana. Pokrenuto od B-ONE DOO |                 |              |                  |                 |              |    |
|                                                                    |                 |              |                  |                 |              |    |
|                                                                    |                 |              |                  |                 |              |    |

Slika 1

Klikom na dugme PRIJAVI SE dolazimo na stranicu za prijavu na sistem korisnika koji želi da unese prijavu, i to tako što korisnik unosi dodijeljeno korisničko ime (koje je u obliku email-a) i korisničke šifre. Provajder kreira naloge na osnovu pristiglih prijava, koji će biti dostavljeni opštinama.

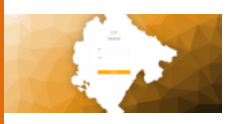

#### Stranica za prijavu korisnika na slici 2.

| <b>HELP4.ME</b><br>Servisni centar B-ONE D           | 000                            |   | Početna stranica | Krelraj prijavu |  |
|------------------------------------------------------|--------------------------------|---|------------------|-----------------|--|
|                                                      |                                |   |                  |                 |  |
|                                                      | Moje prijave                   |   |                  |                 |  |
|                                                      | Logujte se da započnete sesiju |   |                  |                 |  |
|                                                      | Email<br>Sifra<br>Prijavi se   | A |                  |                 |  |
|                                                      | 🗆 Zapamti me                   |   |                  |                 |  |
| Autorska prava © 2020. Sva prava zadržana. Pokrenuto | ed B-ONE DOO                   |   |                  |                 |  |

Slika 2

Nakon ispravno unešenih podataka za prijavu na sistem i klika na dugme PRIJAVI SE, korisnik se nalazi na stranici gdje može kreirati prijavu problema. Kada je korisnik prijavljen, u meniju se prikazuju stavke - moje prijave i moj nalog (slika 3).

| HELP4.ME                                                           |                 | Početna stranica | Kreiraj prijavu | Moje prijave | Moj nalog 🗸 | •• |
|--------------------------------------------------------------------|-----------------|------------------|-----------------|--------------|-------------|----|
| Servisni centar B-ONE DOO                                          |                 |                  |                 |              |             |    |
|                                                                    |                 |                  |                 |              |             |    |
|                                                                    |                 |                  |                 |              |             |    |
|                                                                    | Krairai nrijavu | Mole orliave     |                 |              |             |    |
|                                                                    |                 |                  |                 |              |             |    |
|                                                                    |                 |                  |                 |              |             |    |
|                                                                    |                 |                  |                 |              |             |    |
| Autorska prava © 2020 . Sva prava zadržana. Pokrenuto od B-ONE DOO |                 |                  |                 |              |             |    |
|                                                                    |                 |                  |                 |              |             |    |
|                                                                    |                 |                  |                 |              |             |    |

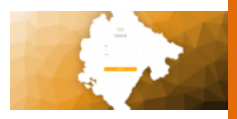

Klikom na *MOJE PRIJAVE* u meniju prelazimo na stranicu sa prijavama ako su kreirane. Prelaskom miša na *MOJ NALOG* u meniju se otvara padajući meni u kojem se odjavljuje sa naloga (slika 4).

| HELP4.ME<br>Servisni centar B-ONE DOO                             |                | Početna stranica | Kreiraj prijavu | Moje prijave | Moj nalog ~       | •••         |
|-------------------------------------------------------------------|----------------|------------------|-----------------|--------------|-------------------|-------------|
|                                                                   | Kreinsj prjavu | Moje prijave     |                 |              | Bur<br>ooy<br>Pas | dva<br>vise |
| Autorska prava © 2020. Sva prava zadržana. Pokrenuto od B-ONE DOO |                |                  |                 |              |                   |             |
|                                                                   |                |                  |                 |              |                   |             |

Slika 4

Klikom na dugme *KREIRAJ PRIJAVU* (slika 3) otvara se stranica u kojoj se može prijaviti problem. Unosimo naziv problema i sadržaj poruke. Ako imamo dokument da priložimo, dodajemo ga klikom na dugme *PRILOG*. Na kraju, prijavu šaljemo klikom na dugme *POŠALJI* (slika 5).

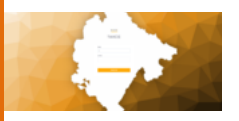

| Servisin cent                   | ar b-ONE DOO          |                       |     |   |  |  |
|---------------------------------|-----------------------|-----------------------|-----|---|--|--|
|                                 |                       |                       |     |   |  |  |
| Prijava                         |                       |                       |     |   |  |  |
| Izaberi objekat                 |                       |                       |     |   |  |  |
| Prijava                         |                       |                       |     | ~ |  |  |
| Naziv problema *                |                       |                       |     |   |  |  |
| Pomoc                           |                       |                       |     |   |  |  |
| Poruka *                        |                       |                       |     |   |  |  |
| A Normal text -                 | Bold Italic Underline | <u>k</u> r - <u>k</u> | C 🖬 |   |  |  |
|                                 |                       |                       |     |   |  |  |
| % Prilog<br>Maksimalna veličina | dokumenta. 10MB       |                       |     |   |  |  |
| Pošalji                         |                       |                       |     |   |  |  |
|                                 |                       |                       |     |   |  |  |

Slika 5

Nakon kreiranja prijave, klikom na dugme *MOJE PRIJAVE* u meniju dolazimo na stranicu sa svim našim prijavama (slika 6).

| Otvoreno 1       Zatvoreno 1         Zatvoreno 1       International description of the status         Naziv problema       ID prijave         Pomoc (1) (1)       #AAAA-0000-0003         Normal       kortsrik@gmall.com       2020-12-04 09:06:51 | 5 |                                               | -ONE DOO        |           |                    |        |                    |       |           |
|----------------------------------------------------------------------------------------------------|---|-----------------------------------------------|-----------------|-----------|--------------------|--------|--------------------|-------|-----------|
| □ Pomoc (1) ●         #AAA-0000-0003         Normal         korisnik@gmail.com         2020-12-04 09:06:51         Open                                                                                                    |   | Otvoreno 1 Zatvoreno C Zetvori Naziv problema | 0<br>ID prijave | Prioritet | Posljednji odgovor | rio Za | adnja aktivnost    | Statu | 1-1<br>IS |
|                                                                                                    |   | Pomoc (1)                                     | #AAAA-0000-0003 | Normal    | korisnik@gmail.con | n 20   | 020-12-04 09:06:51 | Open  | 1         |

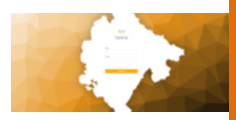

Na slici 6 vidimo našu otvorenu prijavu. Klikom na link prijave (Slika 6) otvara se sadržaj prijave. Ako je prijava otvorena i postoji odgovor na prijavu (slika 6) stavka *POSLJEDNJI ODGOVORIO* se mijenja sa podatkom od osobe koja je odgovorila na prijavu. Sadržaj sa odgovorom na prijavu prikazan je na Slici 7.

| 🛔 Po | ITTOC ( AAAA-0000-0000 )                 |                                         |                                  | ≓ Promijeni status •                       |
|------|------------------------------------------|-----------------------------------------|----------------------------------|--------------------------------------------|
| SL   | A plan: 96 Hours                         | Datum kreiranja: 04/12/2020<br>12:21:50 | Rok predaje: 12/08/2020 13:21:50 | Posljednji odgovor: 04/12/2020<br>12:28:58 |
| Stat | us:                                      | Otvareno                                | Pomoćne teme:                    | Prijava                                    |
| Prio | ritet:                                   | Normalan                                | Posljednja poruka:               | Support                                    |
| *    | Budva<br>© 04/12/2020 12:21:50           |                                         |                                  |                                            |
|      | Pomoć za izradu dokumentac               | ije!                                    |                                  |                                            |
|      | Mladen Medenica<br>© 04/12/2020 12:28:58 |                                         |                                  | Reply Rating 😋 📩 📩 📩 📩                     |
|      | Očekujete nas u 14:00h.                  |                                         |                                  |                                            |

Slika 7

Na dati odgovor moguće je napisati komentar. U slučaju da je definisano od strane administratora da je prijava zatvorena, odnosno riješena, ona se sa liste otvorenih prijava premješta u listu zatvorenih prijava (slika 8).

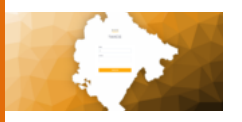

| Otvoreno o Zatvo            | reno 1          |           |                      |                     |               |
|-----------------------------|-----------------|-----------|----------------------|---------------------|---------------|
| C Otvori     Naziv problema | ID prijave      | Prioritet | Posljednji odgovorio | Zadnia aktivnost    | 1-1<br>Status |
| Pomoc (2) ●                 | #AAAA-0000-0000 | Normalan  | Mladen Medenica      | 2020-12-04 11:28:58 | Riješeno      |
|                             |                 |           |                      |                     |               |
|                             |                 |           |                      |                     |               |

Slika 8

Klikom na link riješene prijave (slika 8) otvaramo sadržaj prijave (slika 9).

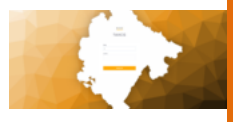

|           | DMOC ( AAAA-0000-0000 )                                                                                                   |                                         |                                  | ≓ Promijeni status +                       |
|-----------|----------------------------------------------------------------------------------------------------|-----------------------------------------|----------------------------------|--------------------------------------------|
|           |                                                                                                    |                                         |                                  | OverAll Satisfaction                       |
| SL        | A plan: 96 Hours                                                                                                    | Datum kreiranja: 04/12/2020<br>12:21:50 | Rok predaje: 12/08/2020 13:21:50 | Posljednji odgovor: 04/12/2020<br>12:28:58 |
| Stat      | tus:                                                                                                    | Riješeno                                | Pomoćne teme:                    | Prijava                                    |
| Prio      | oritet:                                                                                                    | Normalan                                | Posljednja poruka:               | Support                                    |
| Odj       | eljenje:                                                                                                    | Podrška                                 |                                  |                                            |
|           | Budva<br>© 04/12/2020 12:21:50                                                                                            |                                         |                                  |                                            |
|           |                                                                                                    |                                         |                                  |                                            |
|           | Pomoć za izradu dokumenti                                                                                                 | acije!                                  |                                  |                                            |
|           | Pomoć za izradu dokumenti<br>Mladen Medenica<br>O 04/12/265                                                               | acije!                                  |                                  | Reply Rating 🌒                             |
|           | Pomoć za izradu dokument<br>Mladen Medenica<br>O Guri 22000 1 22858<br>Očekujete nas u 14:00h.                            | acije!                                  |                                  | Reply Rating 🌒 🗮 🗮 🗮                       |
|           | Pemoć za izradu dokument<br>Mladen Medenica<br>O 40/12/2020 12/28/58<br>Očekujete nas u 14:00h.                           | scije!                                  |                                  | Reply Rating 🔿 🗮 🗮                         |
| Ost       | Pemoć za izradu dokument<br>Mladen Medenica<br>Odri 2000 122858<br>Očekujete nas u 14:00h.                                | scije!                                  |                                  | Reply Rating 🕒 🗮 🗮 🗮                       |
| Ost<br>An | Pemoć za izradu dokument<br>Mladen Medenica<br>O 60/12/02011/28/58<br>Očetkujete nas u 14:00h.<br>Cetkujete nas u 14:00h. | acije!                                  | 6 2                              | Reply Rating                               |

Slika 9

Ako smatramo da prijava nije riješena, nije potrebno ponovo otvarati novu prijavu, dovoljno je napisati odgovor na prethodno zatvorenu prijavu. Prijava postaje aktivna i ponovo će se naći na listi otvorenih prijava sve dok se ne dobije odgovor i prijava ne bude zatvorena od stane administracije.

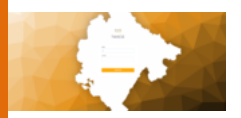

Ovo Uputstvo izrađeno je u okviru projekta *Efikasne i transparentne lokalne samouprave*, koji finansira Zajednica opština Crne Gore, a sprovodi Program Ujedinjenih nacija za razvoj (UNDP). Sadržaj ovog Uputstva isključiva je odgovornost ugovorenog izvođača, konzorcijuma ESmart/BOne/SmartTech i ni na koji način ne odražava stavove Zajednice opština Crne Gore (ZOCG) niti Programa Ujedinjenih nacija za razvoj (UNDP).

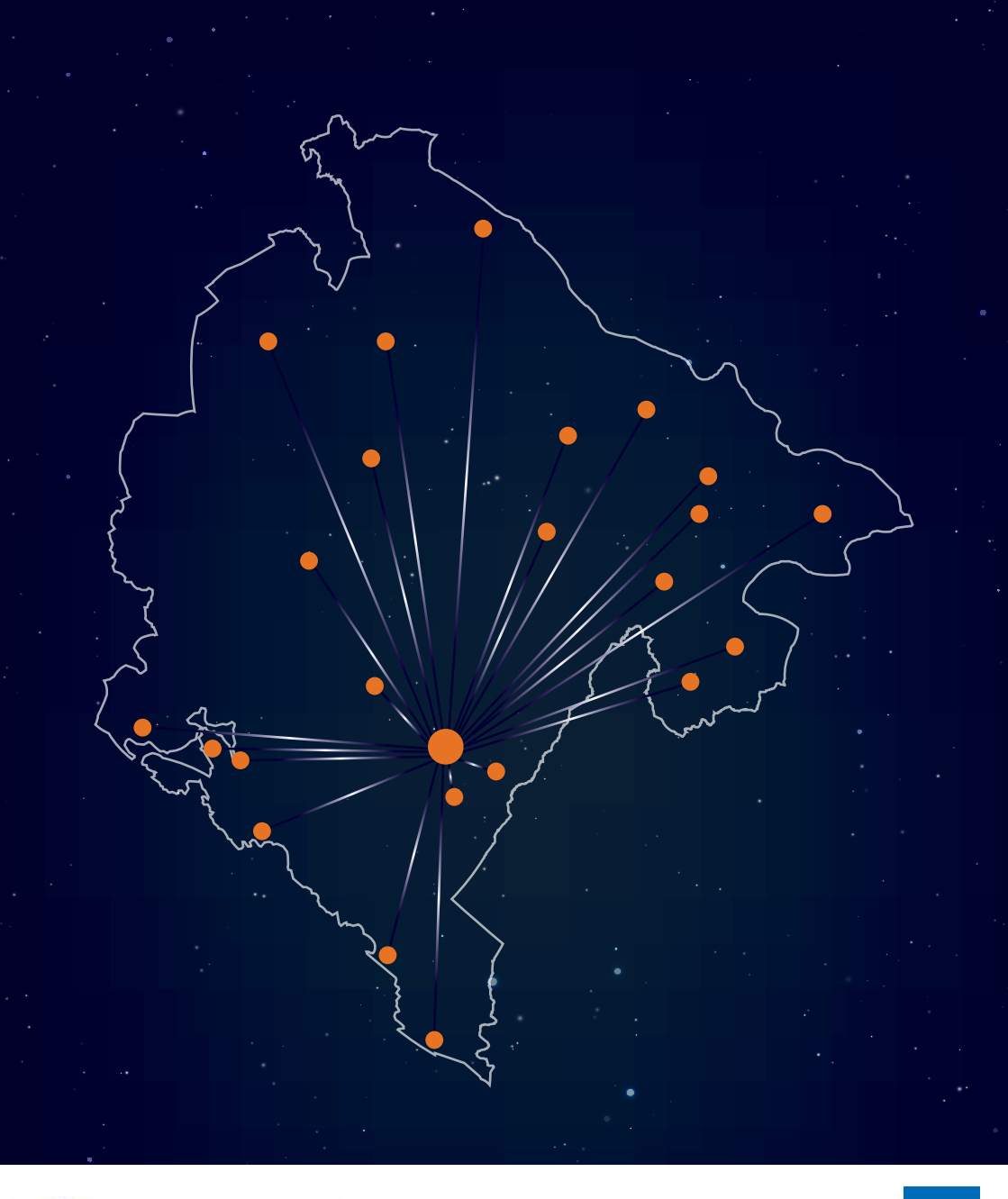

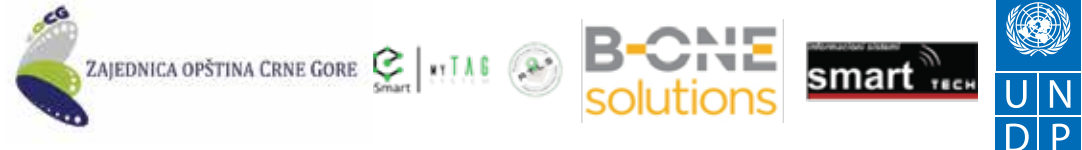